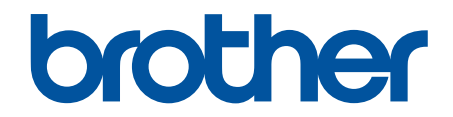

# Online Használati Útmutató

DCP-T530DW DCP-T535DW DCP-T536DW DCP-T730DW DCP-T735DW DCP-T830DW DCP-T835DW MFC-T930DW MFC-T935DW

### Kezdőlap > Tartalomjegyzék

# Tartalomjegyzék

| A készülék használata előtt                                                                         | 1               |
|----------------------------------------------------------------------------------------------------|-----------------|
| A jelzések áttekintése                                                                              | 2               |
| Védjegyek                                                                                           | 3               |
| Nyílt forráskódú licencekkel kapcsolatos megjegyzések                                               | 4               |
| Szerzői jog és licenc                                                                               | 5               |
| Fontos megjegyzések                                                                                 | 6               |
| Az Ön készülékének bemutatása                                                                       | 7               |
| A készülék használata előtt                                                                         | 8               |
| A kezelőpanel áttekintése                                                                           | 9               |
| L CD áttekintés                                                                                     | 13              |
| Szöveg bevitele a Brother készüléken                                                                |                 |
| A Brother Utilities elérése (Windows).                                                              |                 |
| A Brother szoftver és illesztőprogramok eltávolítása (Windows)                                      |                 |
| A Brother iPrint&Scan elérése (Windows/Mac)                                                         |                 |
| USB / Ethernet portok helvei a Brother készüléken                                                   | 20              |
| Panírkozolás                                                                                        | 22              |
| Panír hatöltása                                                                                     | <b>22</b><br>23 |
| Tältsön papírt a papírtálcába                                                                       | 23<br>24        |
| Ponír botöltáco a kázi adagolá pyllácába                                                            | 24<br>20        |
| Papir betöltése a többsélú tálsába (TC tálsa)                                                       |                 |
| Nom pyomtathatá tarülat                                                                             | 42<br>16        |
|                                                                                                    | 40              |
| Fapilbealitasok                                                                                     |                 |
|                                                                                                    |                 |
| Dokumentumek betöltése az automatikus dekumentumadagoléba (ADE)                                     |                 |
| Dokumentumok betöltése a szkonnorüvegre                                                             |                 |
| Nom azkannalhatő tarülat                                                                            | 01<br>62        |
|                                                                                                    |                 |
| HIDaeinaritas                                                                                       | 63              |
| Hiba és karbantartási űzenetek kijelzése                                                            | 64              |
| Nem lehet nyomtatni vagy szkennelni – Faxok átvitele                                                | 76              |
| A Brother Web Connect funkció használatakor megjelenő hibaúzenetek                                  |                 |
| Dokumentumelakadás                                                                                  |                 |
| Dokumentumelakadás az ADF egység telső részében                                                     |                 |
| Dokumentum akadt el az ADF egység belsejében                                                        |                 |
| Az ADF-ben elakadt papírdarabok eltávolítása                                                        |                 |
| Nyomtatóelakadás vagy papírelakadás                                                                 |                 |
| A papír elakadt a készülékben (Papírelakadás)                                                       |                 |
| A papír elakadt a készülék belsejében és elülső részében (Papírelakadás belül/elöl)                 | 94              |
| A papír elakadt a készülék elülső részében (Papírelakadás elöl)                                     |                 |
| A papír elakadt a készülék hátsó részében (Elakadás, hátul)                                         | 102             |
| Papírelakadás a Többcélú tálcában (Elakadás: TC tálca)                                              | 104             |
| Papírelakadás a készülék belsejében és a Többcélú tálcában (Papírelakadás/Elakadás<br>belül/TC-ben) | 106             |
| Papírkezeléssel és nyomtatással kapcsolatos problémák                                               | 110             |
| Papírkezelési problémák                                                                             | 111             |

| Kezdőlap > Tartalomjegyzék                                                           |              |
|--------------------------------------------------------------------------------------|--------------|
| Nyomtatási problémák                                                                 | 113          |
| Nyomtatási minőséggel kapcsolatos problémák                                          | 116          |
| Fogadott faxok nyomtatása (fax funkcióval rendelkező modelleknél)                    | 119          |
| Telefon- és faxproblémák                                                             | 120          |
| Tárcsahangészlelés beállítása                                                        | 124          |
| Telefonvonal interferencia / VoIP                                                    | 125          |
| Hálózati problémák                                                                   | 126          |
| Ha problémát tapasztal a készülék hálózatával                                        | 127          |
| További problémák                                                                    | 132          |
| A készülék állapotának ellenőrzése                                                   | 134          |
| Frissítse a készüléke firmware-jét                                                   | 135          |
| A készülék alaphelyzetbe állítása                                                    | 136          |
| Funkciók alapállapotba történő visszaállításának áttekintése                         | 137          |
| A készülék alaphelyzetbe állítása                                                    | 139          |
| Szokásos karbantartás                                                                | 140          |
| A festéktartályok újratöltése                                                        |              |
| A Brother készülék tisztítása                                                        |              |
| A szkenner tisztítása                                                                |              |
| A nyomtatófej tisztítása a Brother készüléken                                        |              |
| A nyomtatófei tisztítása a Web alapú kezelés segítségével                            | 150          |
| A nyomtatófei tisztítása a számítógépről (Windows)                                   | 151          |
| A készülék LCD képernvőiének tisztítása                                              | 153          |
| A készülék burkolatának tisztítása                                                   | 154          |
| A készülék nyomtatólemezének tisztítása                                              | 156          |
| A papíradagoló hengerek tisztítása                                                   | 159          |
| Alapi támasztórész tisztítása                                                        |              |
| Tisztítsa meg a papírfelszedő görgőket                                               | 163          |
| A Brother készülék ellenőrzése                                                       |              |
| Nyomtatás minőségének ellenőrzése                                                    | 166          |
| A Brother készülék nyomtatási igazításának ellenőrzése                               | 170          |
| A készülék állapotának ellenőrzése a Brother iPrint&Scan használatával (Windows/Mac) | 172          |
| A papíradagolás helyes beállítása a függőleges vonalak megszüntetése érdekében       | 174          |
| A nyomtatási beállítások módosítása a nyomtatási minőség javítása érdekében          | 176          |
| A készülék becsomagolása és szállítása                                               |              |
| Készülék beállításai                                                                 | 180          |
| Fllenőrizze a készüléke jelszavát                                                    | 181          |
| A készülék beállításainak módosítása a kezelőnanelről                                |              |
| Áramkimaradás esetén (tárolás a memóriában)                                          | 183          |
| Általános beállítások                                                                | 103          |
| Altalailus Dealiltasuk                                                               | 107          |
| Beállítási és funkciótáblázatok                                                      | <br>200      |
| A készülék heállításainak módosítása a Web alanú kezeléssel                          | 200<br>217   |
| Mi a Web alanú kezelés?                                                              | / ا ک<br>210 |
| ivii a vveb alapu κεζείες:                                                           | 210<br>ງງ∩   |
| Rejelentkezési jelszó módosítása a Webalanú kezelés basználatával                    | <br>202      |
| Készülék címiegyzékének heállítása a Webalanú kezelő segítségével                    |              |
|                                                                                      |              |
| ו מאלבובע ייייייייייייייייייייייייייייייייייי                                        |              |

Kezdőlap > Tartalomjegyzék

| Műszaki adatok                                |     |
|-----------------------------------------------|-----|
| Kellékanyag műszaki adatok                    |     |
| Környezetvédelmi és megfelelőségi információk | 236 |
| Információk az újrahasznosított papírról      |     |
| Pótalkatrészek elérhetősége                   |     |
| Vegyi anyagok (EU REACH)                      |     |
| Brother Súgó és ügyfélszolgálat               |     |

Kezdőlap > A készülék használata előtt

# A készülék használata előtt

- A jelzések áttekintése
- Védjegyek
- Nyílt forráskódú licencekkel kapcsolatos megjegyzések
- Szerzői jog és licenc
- Fontos megjegyzések

Kezdőlap > A készülék használata előtt > A jelzések áttekintése

# A jelzések áttekintése

Ez a használati útmutató a következő szimbólumokat és egyezményes jeleket használja:

|             | A FIGYELEM jelzés esetlegesen fellépő veszélyes helyzetre hívja fel a figyelmet, amelyet ha nem kerülnek el, akár halálhoz vagy súlyos sérüléshez is vezethet. |
|-------------|----------------------------------------------------------------------------------------------------|
|             | A VIGYÁZAT veszélyes helyzetet jelez, amely bekövetkezte esetén kisebb sérülést okozhat.                                                                       |
| FONTOS      | A FONTOS veszélyes helyzetet jelez, amely bekövetkezte esetén a tulajdon megrongálásához vagy a termék alkalmasságának elvesztéséhez vezethet.                 |
| MEGJEGYZÉS  | A MEGJEGYZÉS a működési környezetet, a telepítési feltételeket és a használat speciális feltételeit határozza meg.                                             |
|             | A tippikonok hasznos ötleteket és kiegészítő információkat kínálnak.                                                                                           |
| Â           | Az Áramütés-veszély ikon áramütés lehetőségére figyelmeztet.                                                                                                   |
| Félkövér    | Félkövér betűkkel a készülék kezelőpanelén található vagy a számítógép<br>képernyőjén megjelenő gombokat jelöltük.                                             |
| Dőlt        | A dőlt betűstílus egy fontos pont kiemelésére szolgál, vagy kapcsolódó témákhoz irányít.                                                                       |
| Courier New | Courier New betűtípusban jelennek meg a készülék LCD-kijelzőjén látható<br>üzenetek.                                                                           |

# Kapcsolódó tájékoztatás

• A készülék használata előtt

Kezdőlap > A készülék használata előtt > Védjegyek

# Védjegyek

Az Apple, App Store, AirPrint, Mac, macOS, iPadOS, iPad, iPhone, iPod touch és a Safari az Apple Inc. bejegyzett védjegye az Egyesült Államokban és más országokban.

A Nuance és a PaperPort a Nuance Communications Inc., illetve leányvállalatainak védjegye vagy bejegyzett védjegye az Amerikai Egyesült Államokban és/vagy más országokban.

A Wi-Fi<sup>®</sup>, Wi-Fi Alliance<sup>®</sup> és a Wi-Fi Direct<sup>®</sup> a Wi-Fi Alliance<sup>®</sup> bejegyzett védjegye.

A WPA<sup>™</sup>, WPA2<sup>™</sup>, WPA3<sup>™</sup>, és a Wi-Fi Protected Setup<sup>™</sup> a Wi-Fi Alliance<sup>®</sup> bejegyzett védjegye.

Az Android, a Google Drive és a Google Play a Google LLC védjegyei.

Az EVERNOTE az Evernote Corporation védjegye és használata licencszerződéssel történik.

A Bluetooth<sup>®</sup> szóvédjegy a Bluetooth SIG Inc. bejegyzett védjegye, és az ilyen védjegyek használatára a Brother Industries, Ltd. licencszerződéssel rendelkezik. Az itt használt többi védjegy és terméknév a vonatkozó tulajdonosoké.

A Mopria<sup>™</sup>, a Mopria<sup>™</sup> logó, és a Mopria Alliance<sup>™</sup> szóvédjegy és logó a Mopria Alliance, Inc. bejegyzett védjegye és/vagy védjegye, illetve szolgáltatásneve az Egyesült Államokban és más országokban. Engedély nélküli felhasználásuk szigorúan tilos.

A QR-kód a DENSO WAVE INCORPORATED bejegyzett védjegye.

Az Adobe<sup>®</sup> és a Reader<sup>®</sup> az Adobe Systems Incorporated Egyesült Államokban és/vagy más országokban bejegyzett védjegye.

Mindazon cégek, amelyek szoftvereinek nevei szerepelnek a kézikönyvben, rendelkeznek a tulajdonukban levő programhoz tartozó Szoftverlicenc-szerződéssel.

A Brother-termékeken, kapcsolódó dokumentumokon és egyéb anyagokon feltüntetett minden vállalati márkanév és terméknév a megfelelő vállalat védjegye vagy bejegyzett védjegye.

### 🖉 Kapcsolódó tájékoztatás

A készülék használata előtt

Kezdőlap > A készülék használata előtt > Nyílt forráskódú licencekkel kapcsolatos megjegyzések

# Nyílt forráskódú licencekkel kapcsolatos megjegyzések

A termék nyílt forráskódú szoftvert tartalmaz.

Az adott modellre vonatkozó nyílt forráskódú licencekkel kapcsolatos megjegyzések és a szerzői jogokra vonatkozó információk a modell **Kézikönyvek** oldalán tekinthetők meg, itt: <u>support.brother.com/manuals</u>.

### 🧧 Kapcsolódó tájékoztatás

• A készülék használata előtt

Kezdőlap > A készülék használata előtt > Szerzői jog és licenc

# Szerzői jog és licenc

©2024 Brother Industries, Ltd. Minden jog fenntartva.

Ez a termék a következő eladók által kifejlesztett szoftvereket tartalmazza:

Ez a termék a ZUKEN ELMIC, Inc. által kifejlesztett "KASAGO TCP/IP" szoftvert tartalmazza.

QR-kód generáló program Copyright ©2008 DENSO WAVE INCORPORATED.

# Kapcsolódó tájékoztatás

• A készülék használata előtt

Kezdőlap > A készülék használata előtt > Fontos megjegyzések

# Fontos megjegyzések

- Brother meghajtó- és szoftverfrissítések keresésesupport.brother.com/downloads.
- A készülék teljesítményének naprakészen tartásához ellenőrizze az esetleges firmware-frissítéseket itt: <u>support.brother.com/downloads</u>. Ellenkező esetben előfordulhat, hogy a készülék néhány funkciója nem lesz elérhető.
- Ne használja a terméket a vásárlás országától eltérő országban, mert megsértheti az adott ország vezeték nélküli távközlési és rádiófrekvenciákra vonatkozó előírásait.
- Mielőtt a gépét másnak adná, kicserélné vagy megsemmisítené, erősen javasoljuk, hogy állítsa vissza a beállításokat gyári alap beállításra, hogy eltávolítson minden személyes adatot.
- A Windows 10 ebben a dokumentumban a Windows 10 Home, Windows 10 Pro, Windows 10 Education és a Windows 10 Enterprise verziókat jelenti.
- A Windows 11 ebben a dokumentumban a Windows 11 Home, Windows 11 Pro, Windows 11 Education és a Windows 11 Enterprise verziókat jelenti.
- Ebben az útmutatóban az DCP-T530DW/MFC-T930DW LCD üzenetei használatosak, ha másképp nincs megadva.
- Ebben az útmutatóban az DCP-T530DW/MFC-T930DW illusztrációi használatosak, ha másképp nincs megadva.
- A Használati útmutató képernyőképei és képei csak illusztrációk, és eltérhetnek az aktuális használat során tapasztalható valós képernyőképektől.
- Ha nincs erre vonatkozó külön jelzés, a jelen kézikönyvben szereplő képernyők a Windows 10 rendszerből származnak. A számítógépén megjelenő képernyők a használt operációs rendszertől függően ezektől eltérhetnek.
- Jelen dokumentum tartalma és a termékek specifikációi előzetes bejelentés nélkül is változhatnak.

### 🗹 Kapcsolódó tájékoztatás

• A készülék használata előtt

#### Kapcsolódó témák:

• A készülék alaphelyzetbe állítása

Kezdőlap > Az Ön készülékének bemutatása

# Az Ön készülékének bemutatása

- A készülék használata előtt
- A kezelőpanel áttekintése
- LCD áttekintés
- Szöveg bevitele a Brother készüléken
- A Brother Utilities elérése (Windows)
- A Brother iPrint&Scan elérése (Windows/Mac)
- USB / Ethernet portok helyei a Brother készüléken

Kezdőlap > Az Ön készülékének bemutatása > A készülék használata előtt

# A készülék használata előtt

Mielőtt bármilyen nyomtatási műveletet végrehajtana, ellenőrizze a következőket:

- Bizonyosodjon meg arról, hogy telepítette a készülékhez szükséges megfelelő szoftvert és illesztőprogramokat.
- USB- vagy hálózati kábel használata esetén: ellenőrizze, hogy az interfész kábel biztosan csatlakozik-e.

#### A megfelelő papírtípus kiválasztása

A kiváló minőségű nyomtatás érdekében fontos, hogy a megfelelő papírtípust válassza. Papír vásárlása előtt mindenképpen olvassa el a használható papírokról szóló információkat, és határozza meg a nyomtatható területet a nyomtató illesztőprogramjának vagy a nyomtatáshoz használt alkalmazásnak a beállításai alapján.

### Egyidejű nyomtatás, szkennelés és faxolás

A készülék nyomtathat a számítógépről, miközben a memóriából faxot küld vagy fogad, vagy miközben beszkennel egy dokumentumot a számítógépbe. A fax küldése nem áll le a számítógépről végzett nyomtatás során. Amikor azonban a készülék másolást végez, vagy papír formátumú faxot fogad, akkor a nyomtatást felfüggeszti, és azt a másolás, illetve a fax fogadásának befejezése után folytatja.

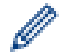

A DCP modellek nem rendelkeznek faxfunkcióval.

### Tűzfal (Windows)

Ha a számítógépet tűzfal védi, és nem tud a hálózaton keresztül nyomtatni, beolvasni vagy PC-FAX faxolást végezni, előfordulhat, hogy konfigurálnia kell a tűzfal beállításait. Ha Windows tűzfalat használ és az illesztőprogramot a CD-ről telepítette, akkor a szükséges tűzfalbeállítások már megtörténtek. Ha más személyes tűzfalprogramot használ, olvassa el annak Használati útmutatóját, vagy forduljon a szoftver gyártójához.

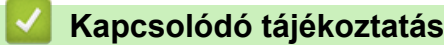

• Az Ön készülékének bemutatása

# A kezelőpanel áttekintése

#### >> MFC-T930DW/MFC-T935DW

#### >> DCP-T530DW/DCP-T535DW/DCP-T536DW/DCP-T730DW/DCP-T735DW/DCP-T830DW/DCP-T835DW

#### MFC-T930DW/MFC-T935DW

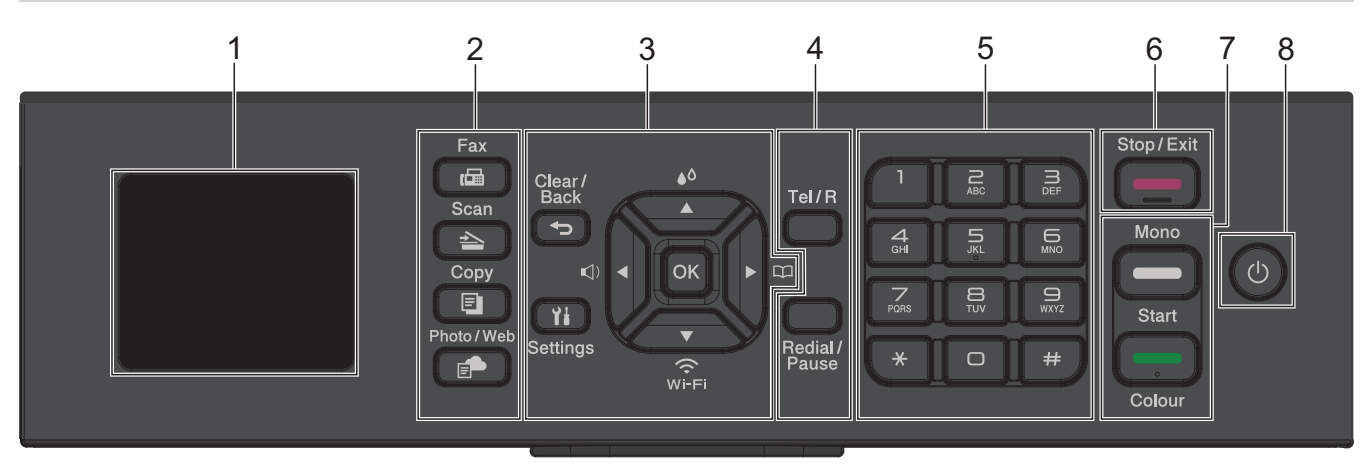

#### 1. 1,8"(4,5 cm) Folyadékkristályos kijelző (LCD)

A készülék beállítását és használatát elősegítő üzeneteket jeleníti meg.

#### 2. Módválasztó gombok

#### 🖬 Fax

A gomb megnyomásával Fax módba állítja a készüléket.

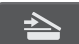

#### Scan (Szkennelés)

A gomb megnyomásával Szkennelési módba állítja a készüléket.

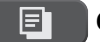

#### Copy (Másolás)

A gomb megnyomásával Másolás módba állítja a készüléket.

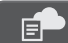

#### Photo/Web (Fotó/Web)

A gomb megnyomásával Fénykép/Web módba állítja a készüléket.

#### 3. Beállító gombok

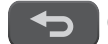

#### Clear/Back (Törlés/Vissza)

Nyomja meg az előző menüre való visszatéréshez.

#### Settings (Beállítások)

Nyomja meg a főmenübe történő belépéshez.

οκ

Nyomja meg egy beállítás kiválasztásához.

```
■)
```

Nyomja meg a csengetés hangereje beállítási menüjének eléréséhez, miközben a készülék készenléti állapotban van.

٥.

Nyomja meg a tinta menüjének eléréséhez, amikor a készülék épp nincs használatban.

#### 

- Nyomja meg, ha el akarja menteni a Gyorshívás és Csoporthívó számokat a készülék memóriájában.
- Nyomja meg, ha számokat kíván keresni és tárcsázni a készülék memóriájából.

#### ₩-FI

Nyomja meg a vezeték nélküli beállítások konfigurálásához, amikor a készülék épp nincs használatban.

#### **▲** vagy **▼**

Nyomja meg a menük és beállítási lehetőségek görgetéséhez.

#### < vagy ►

- Nyomja meg a kurzor balra vagy jobbra történő mozgatásához az LCD kijelzőn.
- Nyomja meg egy művelet közben a művelet jóváhagyásához vagy visszavonásához.

#### 4. Telefongombok

#### Tel/R

Ha a készülék Fax/Tel (F/T) Módban van, és az F/T csengetéskor (ál-/kettős csengetés) a külső telefonkagylót veszi fel, a beszélgetéshez nyomja meg a(z) **Tel/R** gombot.

Alközpont használata esetén nyomja meg újra, hogy hozzáférjen a külső vonalhoz vagy átkapcsolja a hívást másik mellékre.

#### Redial/Pause (Újratárcsáz/Leállít)

- Nyomja meg az utolsó hívott szám újratárcsázásához.
- Nyomja meg a számok kimenő hívások előzményeiből történő kiválasztásához és újratárcsázásához.
- Nyomja meg, ha a számok tárcsázása közben szünetet kíván beiktatni.

#### 5. Tárcsázó

- Segítségével fax- és telefonszámokat tárcsázhat.
- Billentyűzetként használva szöveget és karaktereket gépelhet be.

#### 6. Stop/Exit (Stop/Kilépés)

- Nyomja meg egy művelet megszakításához.
- Nyomja meg egy menüből való kilépéshez.

#### 7. Indító gombok

#### Mono Start

- Nyomja meg, hogy monokróm módban indítsa a faxok küldését.
- · Nyomja meg, hogy monokróm módban indítsa a másolatok készítését.
- Nyomja meg, hogy elindítsa a dokumentumok beolvasását (színes vagy monokróm módban, a szkennelési beállítástól függően).

#### **Colour Start (Színes Start)**

- · Nyomja meg, hogy színes módban indítsa a másolatok készítését.
- Nyomja meg, hogy elindítsa a dokumentumok beolvasását (színes vagy monokróm módban, a szkennelési beállítástól függően).

#### 8. 🕐 Be-/kikapcsoló

Nyomja meg a 🕐 gombot a készülék bekapcsolásához.

Nyomja meg és tartsa lenyomva a(z) () lehetőséget a készülék kikapcsolásához. Az LCD kijelzőn a(z)

[Leállítás] üzenet jelenik meg, és a kikapcsolás előtt még néhány másodpercig látható. A csatlakoztatott külső telefon vagy telefonos üzenetrögzítő készülék (TAD) mindig elérhető marad.

Ha a 🕐 gombbal kikapcsolja a készüléket, az a nyomtatási minőség fenntartása érdekében a nyomtatófej

tisztítását bizonyos időszakonként továbbra is elvégzi majd. A nyomtatófej élettartamának meghosszabbítása, a tintapatron hatékony használatának biztosítása és a nyomtatási minőség fenntartása érdekében javasoljuk, hogy a készülék folyamatosan csatlakozzék az elektromos hálózathoz.

#### DCP-T530DW/DCP-T535DW/DCP-T536DW/DCP-T730DW/DCP-T735DW/ DCP-T830DW/DCP-T835DW

Ebben a Használati útmutatóban a kezelőpanelek színei és az illusztrációként szereplő gombok a modelltől függően eltérőek lehetnek.

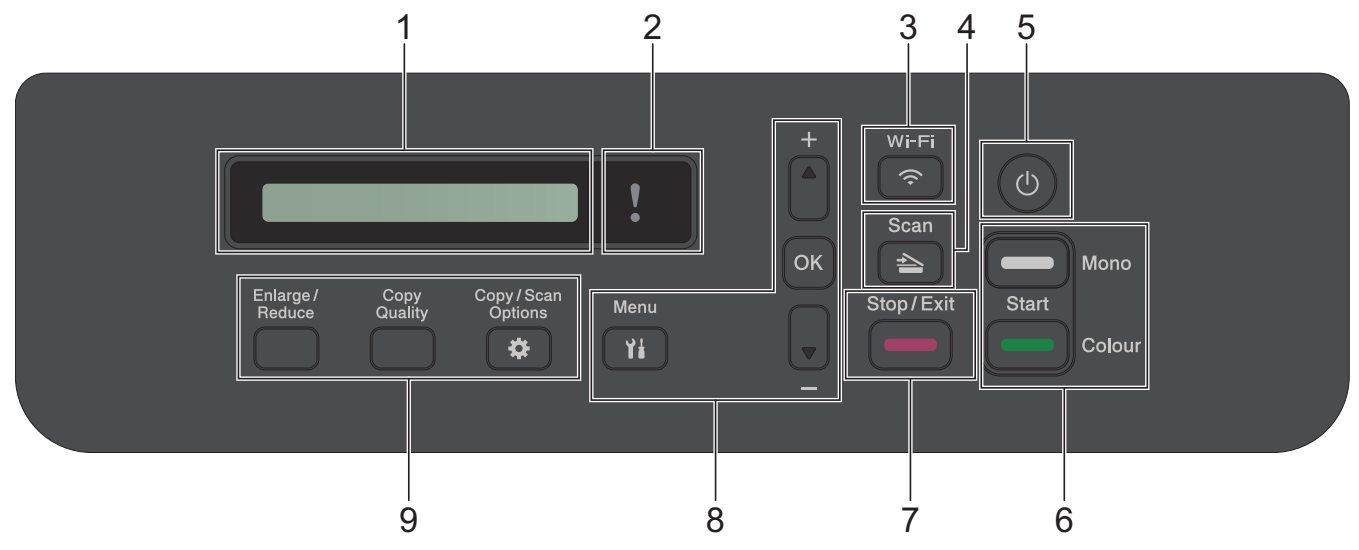

#### 1. Folyadékkristályos kijelző (LCD)

A készülék beállítását és használatát elősegítő üzeneteket jeleníti meg.

#### 2. Figyelmeztető LED

Narancssárgán villog, ha az LCD kijelzőn megjelenik egy hiba- vagy fontos állapot üzenet.

#### 3. 🛜 Wi-Fi

Nyomja meg a vezeték nélküli beállítások konfigurálásához, amikor a készülék épp nincs használatban.

#### 4. Scan (Szkennelés)

A gomb megnyomásával Szkennelési módba állítja a készüléket.

#### 5. 🕐 Be-/kikapcsoló

Nyomja meg a 🕐 gombot a készülék bekapcsolásához.

Nyomja meg és tartsa lenyomva a(z) behetőséget a készülék kikapcsolásához. Az LCD kijelzőn a(z) [Leállítás] üzenet jelenik meg, és a kikapcsolás előtt még néhány másodpercig látható.

Ha a 🕐 gombbal kikapcsolja a készüléket, az a nyomtatási minőség fenntartása érdekében a nyomtatófej

tisztítását bizonyos időszakonként továbbra is elvégzi majd. A nyomtatófej élettartamának meghosszabbítása, a tintapatron hatékony használatának biztosítása és a nyomtatási minőség fenntartása érdekében javasoljuk, hogy a készülék folyamatosan csatlakozzék az elektromos hálózathoz.

#### 6. Indító gombok

#### Mono Start

- Nyomja meg, hogy monokróm módban indítsa a másolatok készítését.
- Nyomja meg, hogy elindítsa a dokumentumok beolvasását (színes vagy monokróm módban, a szkennelési beállítástól függően).

#### Colour Start (Színes Start)

- · Nyomja meg, hogy színes módban indítsa a másolatok készítését.
- Nyomja meg, hogy elindítsa a dokumentumok beolvasását (színes vagy monokróm módban, a szkennelési beállítástól függően).

#### 7. Stop/Exit (Stop/Kilépés)

- Nyomja meg egy művelet megszakításához.
- Nyomja meg egy menüből való kilépéshez.

#### 8. Menügombok

#### Menu (Menü)

Nyomja meg a főmenübe történő belépéshez.

#### ▲ vagy ▼

Nyomja meg a menük és beállítási lehetőségek görgetéséhez.

#### ок

Nyomja meg egy beállítás kiválasztásához.

#### 9. Másolási gombok

• Enlarge / Reduce (Nagyít / Kicsinyít)

Nyomja meg a nagyításhoz vagy a másolatok számának csökkentéséhez.

Copy Quality (Másolási minőség)

Ezzel a gombbal ideiglenesen módosíthatja a másolatok minőségét.

Copy/Scan Options (Másolás/Szkennelés opciók)

Nyomja meg a másolás vagy szkennelés ideiglenes beállításainak megnyitásához.

#### Kapcsolódó tájékoztatás

• Az Ön készülékének bemutatása

Kezdőlap > Az Ön készülékének bemutatása > LCD áttekintés

# LCD áttekintés

#### Kapcsolódó modellek: MFC-T930DW/MFC-T935DW

Amikor a készülék tétlen, a Kezdőképernyő a készülék állapotát jeleníti meg. Amikor ez látható, a készülék készen áll a következő parancsra.

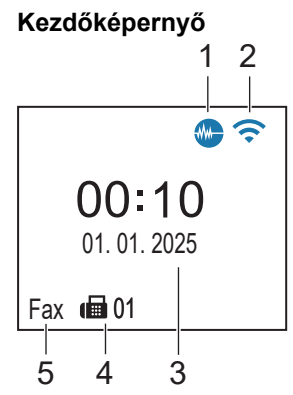

#### 1. **Csendes mód**

Ez az ikon akkor jelenik meg, ha a [Csendes mód] beállítás értéke [Be].

A csendes mód beállítással csökkenthető a nyomtatási zaj. Ha bekapcsolja a csendes módot, a nyomtatás lassabbá válik.

#### 2. < Vezeték nélküli állapot

A következő táblázatban mindegyik ikon a vezeték nélküli hálózat állapotát jelzi:

| <b>(</b> • | A vezeték nélküli hálózat csatlakoztatva van.<br>A kezdőképernyőn egy háromszintes jelző mutatja a vezeték nélküli jel pillanatnyi erősségét. |
|------------|----------------------------------------------------------------------------------------------------|
| <b>?</b>   | Nem tud csatlakozni a vezeték nélküli hálózathoz a konfigurált vezeték nélküli beállításokkal.                                                |
|            | A WLAN beállítás engedélyezve van a készüléken, de a vezeték nélküli beállítások nincsenek konfigurálva.                                      |
| X          | A WLAN beállítás ki van kapcsolva a készüléken.                                                                                               |

A vezeték nélküli beállítások konfigurálásához nyomja meg a 🐺 gombot a kezelőpanelen.

#### 3. Dátum és idő

Megjeleníti a készüléken beállított időt és dátumot.

#### 4. Faxok a memóriában

Azt jeleníti meg, hogy mennyi fogadott fax van a készülék memóriájában.

#### 5. Fogadási üzemmód

Megjeleníti a jelenlegi Fogadási üzemmódot.

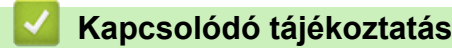

• Az Ön készülékének bemutatása

Kezdőlap > Az Ön készülékének bemutatása > Szöveg bevitele a Brother készüléken

# Szöveg bevitele a Brother készüléken

Az elérhető karakterek függhetnek az adott országtól.

>> DCP-T530DW/DCP-T535DW/DCP-T536DW/DCP-T730DW/DCP-T735DW/DCP-T830DW/DCP-T835DW >> MFC-T930DW/MFC-T935DW

#### DCP-T530DW/DCP-T535DW/DCP-T536DW/DCP-T730DW/DCP-T735DW/ DCP-T830DW/DCP-T835DW

Lehet, hogy szöveget kell begépelnie a készüléken.

#### Számok, betűk és szimbólumok bevitele

- Tartsa lenyomva vagy nyomja meg többször a(z) ▲ vagy ▼ gombot egy karakter kijelöléséhez ebből a listából: aAbBcCdDeEfFgGhHiljJkKILmMnNoOpPqQrRsStTuUvVwWxXyYzZ!?@\$&%#\'"`^|{}[] () ;:,.~<>=+-\*/ \_(szóköz) 1234567890
- Nyomja meg az OK gombot, amikor a kívánt karakter vagy szimbólum megjelent, majd adja meg a következő karaktert.

#### Javítások végrehajtása

Ha rossz számot vagy betűt írt be és javítani akarja, nyomja meg többször a Enlarge / Reduce (Nagyít / Kicsinyít) vagy Copy/Scan Options (Másolás/Szkennelés opciók) gombot, hogy a kijelölés a hibás karakterre kerüljön. Majd nyomja meg többször a ▲ vagy ▼ gombot a helyes betű újbóli beírásához.

#### MFC-T930DW/MFC-T935DW

Amikor bizonyos menü elemek, mint pl. az Állomásazonosító beállítását végzi, szükség lehet szöveg bevitelére a készüléken. A tárcsázó legtöbb gombjára három vagy négy betű van nyomtatva. A **0**, **#** és **\*** gombon nincs nyomtatott betű, mivel ezeket speciális karakterekhez használják.

A kívánt karakter eléréséhez annyiszor nyomja meg a tárcsázó megfelelő gombját, amennyi a referenciatáblázatban látható.

| Nyomja<br>meg a<br>gombot | Egyszer | Kétszer | Háromsz<br>or | Négyszer | Ötször | Hatszor | Hétszer | Nyolcszo<br>r | Kilencsze<br>r |
|---------------------------|---------|---------|---------------|----------|--------|---------|---------|---------------|----------------|
| 2                         | 2       | А       | В             | С        | а      | b       | С       | 2             | А              |
| 3                         | 3       | D       | E             | F        | d      | е       | f       | 3             | D              |
| 4                         | 4       | G       | Н             | I        | g      | h       | i       | 4             | G              |
| 5                         | 5       | J       | К             | L        | j      | k       | I       | 5             | J              |
| 6                         | 6       | М       | Ν             | 0        | m      | n       | 0       | 6             | М              |
| 7                         | 7       | Р       | Q             | R        | S      | р       | q       | r             | s              |
| 8                         | 8       | Т       | U             | V        | t      | u       | v       | 8             | т              |
| 9                         | 9       | W       | Х             | Υ        | Z      | w       | x       | У             | z              |

#### (Cirill betűk esetén)

| Nyomj<br>a meg<br>a<br>gomb<br>ot | Egysz<br>er | Kétsz<br>er | Háro<br>mszor | Négys<br>zer | Ötszö<br>r | Hatszor | Hétszer | Nyolcs<br>zor | Kilencs<br>zer | Tízszer | Tizene<br>gyszer | Tizenké<br>tszer |
|-----------------------------------|-------------|-------------|---------------|--------------|------------|---------|---------|---------------|----------------|---------|------------------|------------------|
| 1                                 | 1           | Я           | В             | Е            | 1          | Я       | В       | Е             | 1              | Я       | В                | E                |
| 2                                 | 2           | А           | В             | С            | а          | b       | с       | Р             | Т              | Ъ       | 2                | А                |

| Nyomj<br>a meg<br>a<br>gomb<br>ot | Egysz<br>er | Kétsz<br>er | Háro<br>mszor | Négys<br>zer | Ötszö<br>r | Hatszor | Hétszer | Nyolcs<br>zor | Kilencs<br>zer | Tízszer | Tizene<br>gyszer | Tizenké<br>tszer |
|-----------------------------------|-------------|-------------|---------------|--------------|------------|---------|---------|---------------|----------------|---------|------------------|------------------|
| 3                                 | 3           | D           | Е             | F            | d          | е       | f       | У             | И              | 0       | 3                | D                |
| 4                                 | 4           | G           | Н             | Ι            | g          | h       | i       | П             | Ю              | А       | 4                | G                |
| 5                                 | 5           | J           | K             | L            | j          | k       | I       | С             | Д              | 5       | J                | к                |
| 6                                 | 6           | М           | Ν             | 0            | m          | n       | о       | Φ             | Г              | Х       | 6                | М                |
| 7                                 | 7           | Р           | Q             | R            | S          | р       | q       | r             | s              | Й       | к                | Л                |
| 8                                 | 8           | Т           | U             | V            | t          | u       | v       | Ш             | Щ              | 8       | Т                | U                |
| 9                                 | 9           | W           | Х             | Y            | Z          | w       | х       | У             | z              | Э       | Ь                | Ц                |

A kurzor balra vagy jobbra történő mozgatásához nyomja meg a ▲, ▼, < vagy ▶ gombot a vagy > kiválasztásához, majd nyomja meg az OK gombot.

#### Szóköz beszúrása

 Szóköz beviteléhez nyomja meg a ▲, ▼, < vagy ► gombot a gombot.

#### Javítások végrehajtása

Ha nem megfelelő számot vagy betűt írt be, és javítani szeretné, a ▲, ▼, < vagy > gombbal válassza ki a

vagy > elemet. Az **OK** gomb többszöri megnyomásával vigye a kurzort a helytelen karakterhez. Ezután a

▲, ▼, ◀ vagy ▶ gombbal válassza ki a 🔨 elemet, és nyomja meg a **OK** gombot. Írja be a helyes betűt.

#### Speciális karakterek és szimbólumok

Addig nyomja ismételten a \*, **#** vagy **0** gombokat, amíg meg nem jelenik a kívánt speciális karakter vagy szimbólum.

| Nyomja meg a <del>×</del> gombot | */(szóköz)+=<>.,:;'" |
|----------------------------------|----------------------|
| Nyomja meg a <b>#</b> gombot     | #!?@\$&%()[]^€       |
| Nyomja meg a <b>0</b> gombot     | 0 Á É Í Ó Ö Ő Ú Ü    |

#### Kapcsolódó tájékoztatás

• Az Ön készülékének bemutatása

#### Kapcsolódó témák:

• Az állomásazonosító beállítása

▲ Kezdőlap > Az Ön készülékének bemutatása > A Brother Utilities elérése (Windows)

# A Brother Utilities elérése (Windows)

A **Brother Utilities** egy olyan alkalmazásindító, melyen keresztül kényelmesen hozzáférhet a számítógépére telepített összes Brother alkalmazáshoz.

A **Brother Utilities** használathoz telepítenie kell a Brother szoftvert a számítógépére. A Brother szoftver telepítéséhez lépjen az Ön modelljéhez tartozó **Letöltések** oldalra a <u>support.brother.com/downloads</u> honlapon.

- 1. Tegye az alábbiak valamelyikét:
  - Windows 11

Kattintson a **Here > Minden alkalmazás > Brother > Brother Utilities** elemre.

• Windows 10

Kattintson a(z) 🕂 > Brother > Brother Utilities elemre.

2. Válassza ki a készüléket.

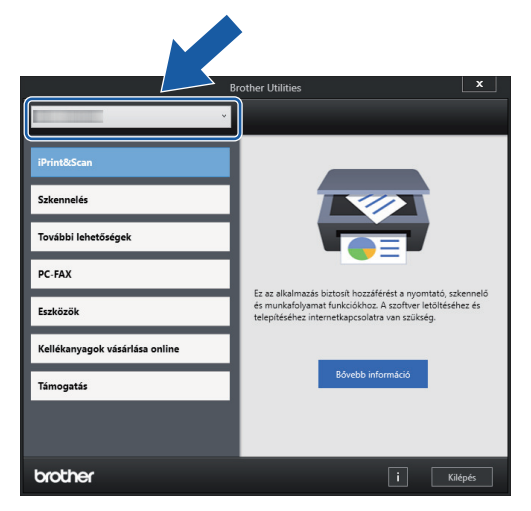

3. Válassza ki a használni kívánt műveletet.

### Kapcsolódó tájékoztatás

- Az Ön készülékének bemutatása
  - A Brother szoftver és illesztőprogramok eltávolítása (Windows)

▲ Kezdőlap > Az Ön készülékének bemutatása > A Brother Utilities elérése (Windows) > A Brother szoftver és illesztőprogramok eltávolítása (Windows)

# A Brother szoftver és illesztőprogramok eltávolítása (Windows)

- 1. Tegye az alábbiak valamelyikét:
  - Windows 11

• Windows 10

Kattintson a(z) 🕂 > Brother > Brother Utilities elemre.

2. Kattintson a legördülő listára, majd válassza ki a modell nevét (ha még nincs kiválasztva). Kattintson a bal oldali navigációs sáv **Eszközök** gombjára, majd kattintson a **Eltávolítás** gombra.

A szoftver és az illesztőprogramok eltávolításához kövesse a párbeszédpanelen megjelenő utasításokat.

#### Kapcsolódó tájékoztatás

A Brother Utilities elérése (Windows)

Kezdőlap > Az Ön készülékének bemutatása > A Brother iPrint&Scan elérése (Windows/Mac)

# A Brother iPrint&Scan elérése (Windows/Mac)

Ha szeretne a számítógépéről nyomtatni és beolvasni, használja a Windows és Mac operációs rendszerekhez optimalizált Brother iPrint&Scan alkalmazást.

- Ez a funkció nem érhető el olyan országokban, amelyek vonatkozó exportszabályok hatálya alá esnek.
- A legújabb verzió letöltéséhez:
  - Windows esetén:

Lépjen az Ön által használt modell **Letöltések** oldalára az alábbi weboldalon: <u>support.brother.com/</u> <u>downloads</u>, majd töltse le és telepítse a Brother iPrint&Scan programot.

Mac esetén:

Töltse le és telepítse a Brother iPrint&Scan alkalmazást az Apple App Store-ból.

Ha megjelenítésre kerül, akkor telepítse a készülék használatához szükséges illesztőprogramot és szoftvert. Töltse le a készüléke legfrissebb illesztőprogramját és szoftverét a modellje **Letöltések** oldaláról, itt: <u>support.brother.com/downloads</u>.

- 1. Indítsa el a Brother iPrint&Scan alkalmazást.
  - Windows

Kattintson duplán a **Kattintson duplán a Kattintson duplán** a

• Mac

A **Finder (Kereső)** menüsorban kattintson a **ugrás > Alkalmazások** lehetőségre, majd kattintson duplán az iPrint&Scan ikonra.

Megjelenik a Brother iPrint&Scan képernyője.

| 🖀 Brother iPrint&Scan |                             | - ¤ ×               |
|-----------------------|-----------------------------|---------------------|
| •                     | 🔛 Munkafolyamat létrehozása |                     |
| Nyomtatás Szkennelés  |                             | Készülék kozzáadása |

A tényleges képernyő az alkalmazás verziójától függően eltérő lehet.

# 🗹 Kapcsolódó tájékoztatás

Az Ön készülékének bemutatása

### Kapcsolódó témák:

• A készülék állapotának ellenőrzése a Brother iPrint&Scan használatával (Windows/Mac)

Kezdőlap > Az Ön készülékének bemutatása > USB / Ethernet portok helyei a Brother készüléken

# USB / Ethernet portok helyei a Brother készüléken

- A kábelekkel kapcsolatos részletekért: >> Interfész műszaki adatai
- A készülék használatához szükséges illesztőprogramok és szoftverek telepítéséhez lépjen a Letöltések oldalra az alábbi honlapon: <u>support.brother.com/downloads</u>.

>> DCP-T530DW/DCP-T535DW/DCP-T536DW/DCP-T730DW/DCP-T735DW >> DCP-T830DW/DCP-T835DW/MFC-T930DW/MFC-T935DW

#### DCP-T530DW/DCP-T535DW/DCP-T536DW/DCP-T730DW/DCP-T735DW

Az USB port a készülék külsején, az alább bemutatott helyen található.

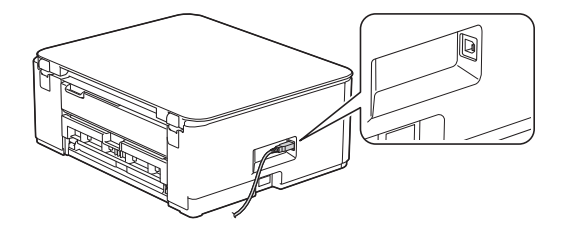

#### DCP-T830DW/DCP-T835DW/MFC-T930DW/MFC-T935DW

Az USB és Ethernet portok a készülék belsejében találhatóak. (Ethernet portok csak bizonyos modellek esetén részei a készüléknek).

1. A készülék két oldalán található műanyag füleket használva emelje fel a szkenner fedelét (1) nyitott pozícióba.

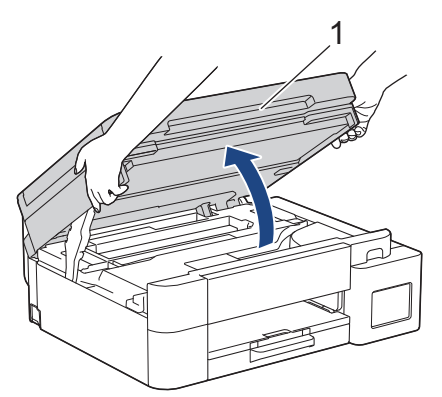

2. Keresse meg a készülék belsejében a megfelelő portot (a használni kívánt kábel alapján) az ábrán látható módon.

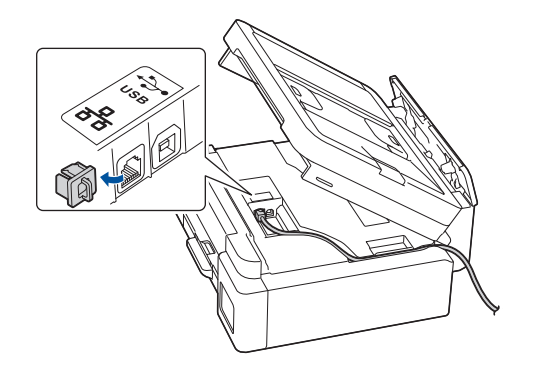

Óvatosan igazítsa a kábelt a kábelcsatornába, és vezesse ki készülék hátulján.

3. Óvatosan, mindkét kezét használva zárja be a szkenner fedelét.

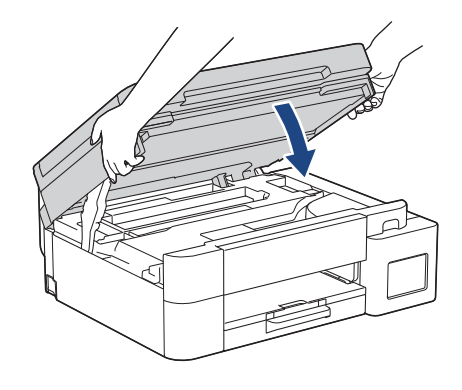

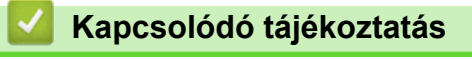

• Az Ön készülékének bemutatása

Kezdőlap > Papírkezelés

# Papírkezelés

- Papír betöltése
- Dokumentumok betöltése

Kezdőlap > Papírkezelés > Papír betöltése

# Papír betöltése

- Töltsön papírt a papírtálcába
- Papír betöltése a kézi adagoló nyílásába
- Papír betöltése a többcélú tálcába (TC tálca)
- Nem nyomtatható terület
- Papírbeállítások
- Használható nyomathordozó
- Hiba és karbantartási üzenetek kijelzése
- Nyomtatási minőséggel kapcsolatos problémák
- Papírkezelési problémák

▲ Kezdőlap > Papírkezelés > Papír betöltése > Töltsön papírt a papírtálcába

# Töltsön papírt a papírtálcába

- Töltsön írógéppapírt vagy Fotó 2L papírt a papírtálcába
- Töltsön be Legal méretű papírt a papírtálcába
- Töltsön fotópapírt a papírtálcába
- Borítékok betöltése a papírtálcába

Kezdőlap > Papírkezelés > Papír betöltése > Töltsön papírt a papírtálcába > Töltsön írógéppapírt vagy Fotó 2L papírt a papírtálcába

# Töltsön írógéppapírt vagy Fotó 2L papírt a papírtálcába

- Ha a [Ell. a papírt] beállítás értéke [Be] és kihúzza a papírtálcát a készülékből, akkor egy üzenet jelenik meg az LCD kijelzőn, amely lehetővé teszi, hogy módosítsa a papírméret és a papírtípus beállításait.
- Egyszerre mindig csak egyféle méretű és típusú papírt töltsön be a papírtálcába.
- Amikor eltérő méretű papírt tölt a tálcába, ugyanakkor módosítania kell a papírméret beállítást a készüléken vagy a számítógépen is.

(DCP-T830DW/DCP-T835DW/MFC-T930DW/MFC-T935DW) Ezzel lehetővé teszi, hogy a készülék képes legyen a papír megfelelő tálcából történő automatikus behúzására akkor, ha az Automatikus adagolóválasztás került kiválasztásra a nyomtató-illesztőprogramban (Windows) vagy a készüléken.

1. Ha a papírtartó szárny (1) nyitva van, csukja le, majd zárja be a papírtartót (2).

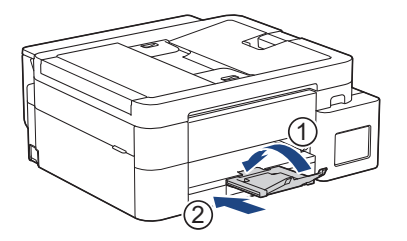

2. Húzza ki teljesen a papírtálcát a készülékből.

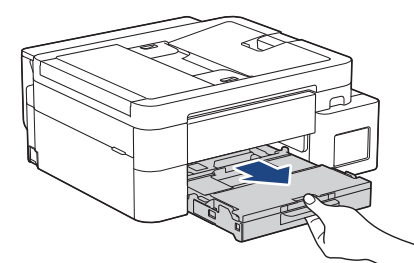

3. (DCP-T830DW/DCP-T835DW/MFC-T930DW/MFC-T935DW) Emelje fel a kimeneti papírtálca fedelét (1).

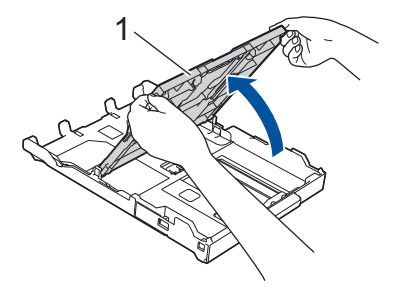

4. Óvatosan nyomja meg és csúsztassa el a szélső papírvezetőket (1), majd a hosszanti papírvezetőt (2), hogy azok illeszkedjenek a használni kívánt papír méretéhez.

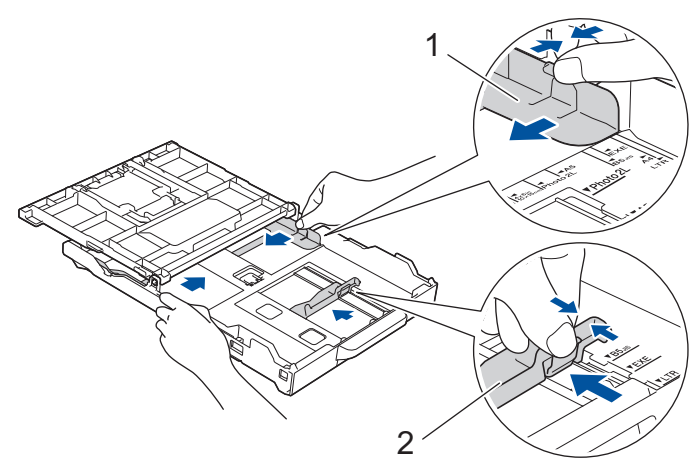

5. A papírelakadás és a félreadagolás elkerülése érdekében alaposan pörgesse át a papírköteget.

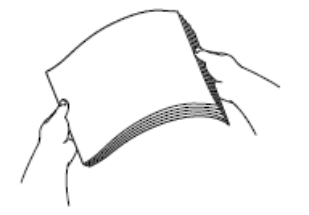

Ø

Mindig ügyeljen arra, hogy a papír széle ne hajoljon fel, illetve ne gyűrődjön meg.

6. Óvatosan töltsön papírt a papírtálcába, nyomtatandó oldalával lefelé.

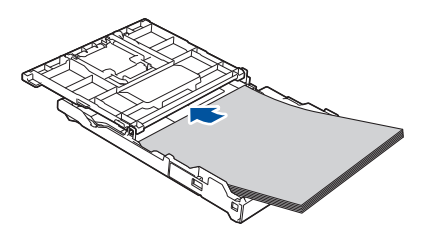

Ügyeljen arra, hogy a papír simán feküdjön a tálcában, és a hosszanti papírvezető (1) hozzáérjen a papír széleihez.

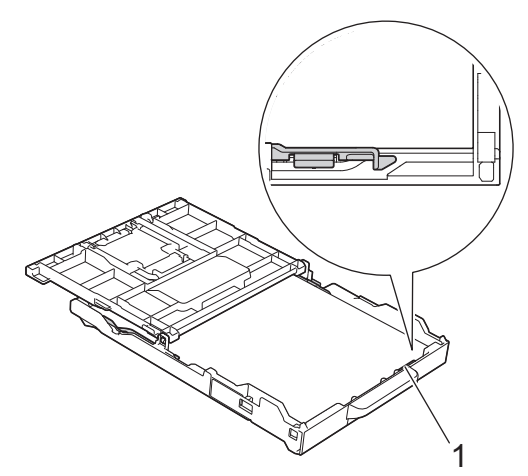

### FONTOS

- Ügyeljen rá, hogy a papírlapot ne csúsztassa be túlságosan, mivel a tálca másik végén levő éle megemelkedhet és papíradagolási problémákat okozhat.
- Több, mint 20 Fotó 2L (13 x 18 cm) papír papírelakadást okozhat.

Ha már a tálca kiürülése előtt szeretne további papírt betölteni, akkor távolítsa el a papírt a tálcából, és keverje össze a hozzáadni kívánt papírral. A papírbetöltési hibák elkerülése érdekében mindig pörgesse át, levegőztesse át a papírköteget.

7. Óvatosan igazítsa a szélső papírvezetőket (1) a papírhoz.

Ügyeljen rá, hogy a szélső papírvezetők hozzáérjenek a papír széleihez.

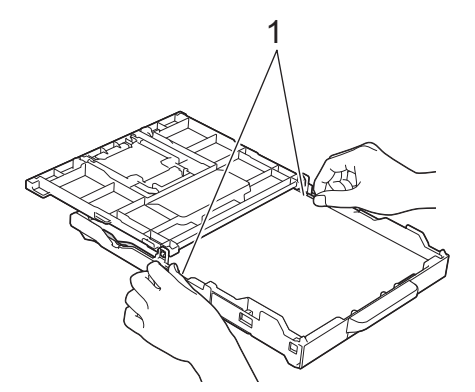

8. (DCP-T830DW/DCP-T835DW/MFC-T930DW/MFC-T935DW) Zárja be a kimeneti papírtálca fedelét.

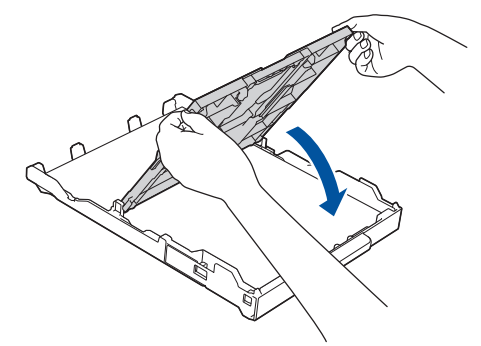

9. Lassú mozdulattal tolja ütközésig a papírtálcát a készülékbe.

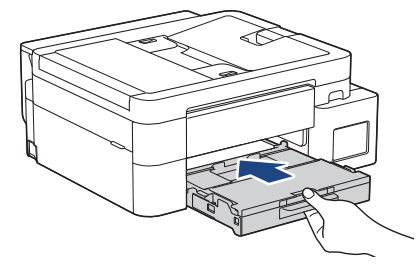

10. Húzza ki a papírtartót (1), amíg az a helyére nem kattan, majd hajtsa ki a papírtartó szárnyat (2).

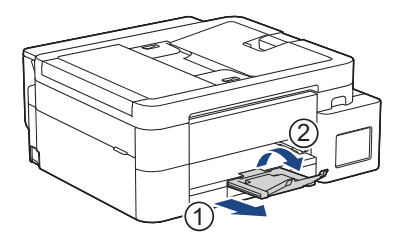

#### Kapcsolódó tájékoztatás

• Töltsön papírt a papírtálcába

#### Kapcsolódó témák:

- A Papír ellenőrzése beállítás módosítása
- Válassza a megfelelő nyomtatási médiát
- A papírméret és papírtípus módosítása

▲ Kezdőlap > Papírkezelés > Papír betöltése > Töltsön papírt a papírtálcába > Töltsön be Legal méretű papírt a papírtálcába

# Töltsön be Legal méretű papírt a papírtálcába

- Ha a [Ell. a papírt] beállítás értéke [Be] és kihúzza a papírtálcát a készülékből, akkor egy üzenet jelenik meg az LCD kijelzőn, amely lehetővé teszi, hogy módosítsa a papírméret és a papírtípus beállításait.
- Egyszerre mindig csak egyféle méretű és típusú papírt töltsön be a papírtálcába.
- Amikor eltérő méretű papírt tölt a tálcába, ugyanakkor módosítania kell a papírméret beállítást a készüléken vagy a számítógépen is.

(DCP-T830DW/DCP-T835DW/MFC-T930DW/MFC-T935DW) Ezzel lehetővé teszi, hogy a készülék képes legyen a papír megfelelő tálcából történő automatikus behúzására akkor, ha az Automatikus adagolóválasztás került kiválasztásra a nyomtató-illesztőprogramban (Windows) vagy a készüléken.

1. Ha a papírtartó szárny (1) nyitva van, csukja le, majd zárja be a papírtartót (2).

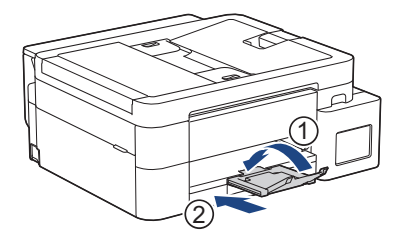

2. Húzza ki teljesen a papírtálcát a készülékből.

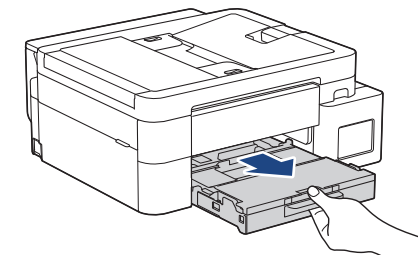

3. (DCP-T830DW/DCP-T835DW/MFC-T930DW/MFC-T935DW) Emelje fel a kimeneti papírtálca fedelét (1).

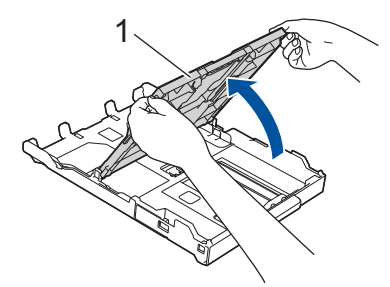

4. Nyomja meg a négyzet alakú papírtálca hosszabbító gombot (1), és húzza ki a papírtálcát, amíg a négyzet alakú papírtálca hosszabbító gomb bele nem akad a négyzet alakú LGL nyílásba.

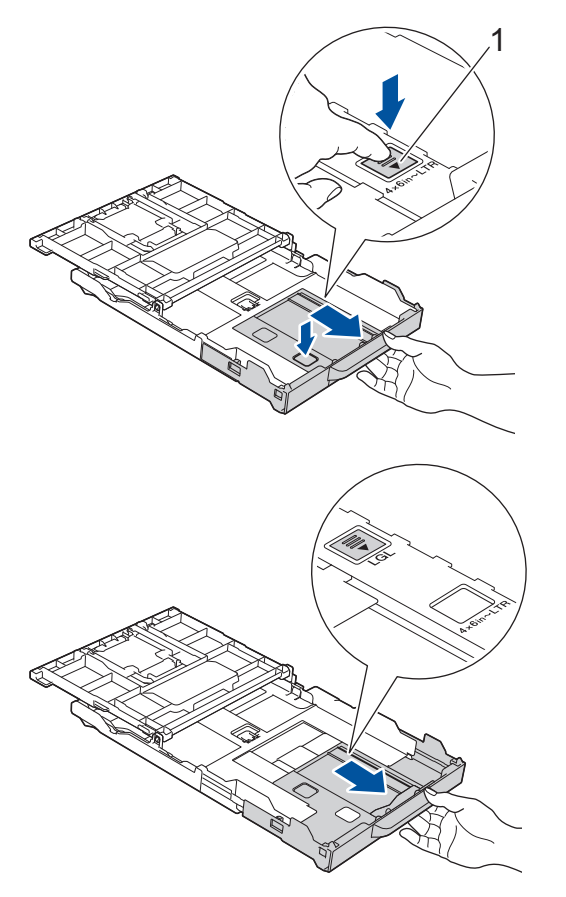

5. Óvatosan nyomja meg és csúsztassa el a szélső papírvezetőket (1) és a hosszanti papírvezetőt (2), hogy azok illeszkedjenek a használni kívánt papír méretéhez.

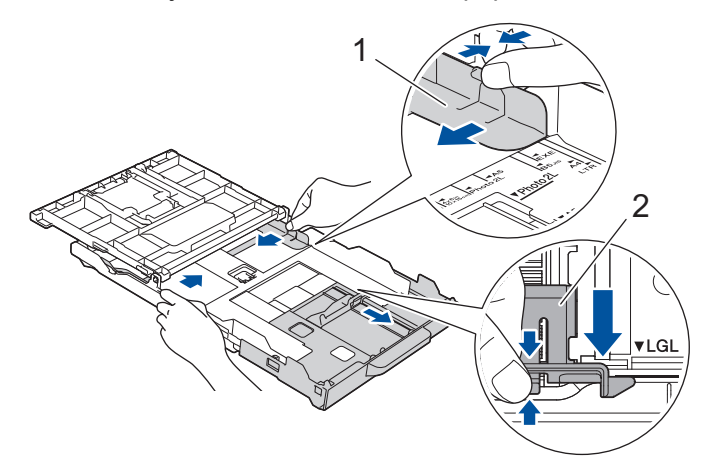

6. A papírelakadás és a félreadagolás elkerülése érdekében alaposan pörgesse át a papírköteget.

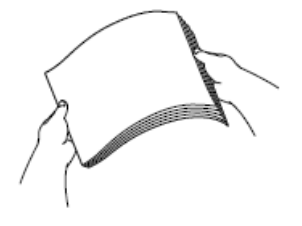

Ø

Mindig ügyeljen arra, hogy a papír széle ne hajoljon fel, illetve ne gyűrődjön meg.

7. Óvatosan töltsön papírt a papírtálcába, nyomtatandó oldalukkal lefelé.

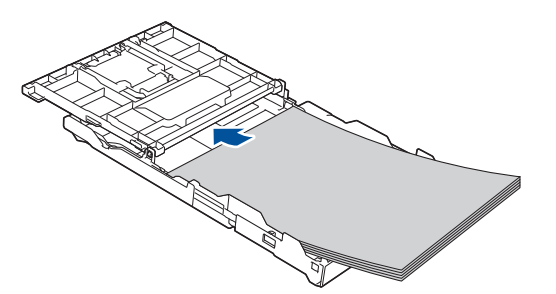

Ügyeljen arra, hogy a papír simán feküdjön a tálcában, és a hosszanti papírvezető (1) hozzáérjen a papír széleihez.

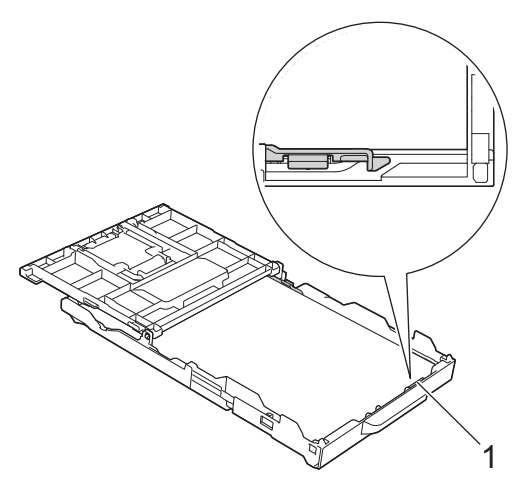

# FONTOS

Æ

Ügyeljen rá, hogy a papírlapot ne csúsztassa be túlságosan, mivel a tálca másik végén levő éle megemelkedhet és papíradagolási problémákat okozhat.

Ha már a tálca kiürülése előtt szeretne további papírt betölteni, akkor távolítsa el a papírt a tálcából, és keverje össze a hozzáadni kívánt papírral. A papírbetöltési hibák elkerülése érdekében mindig pörgesse át, levegőztesse át a papírköteget.

8. Óvatosan igazítsa a szélső papírvezetőket (1) a papírhoz.

Győződjön meg arról, hogy a papírvezetők hozzáérnek a papír széleihez.

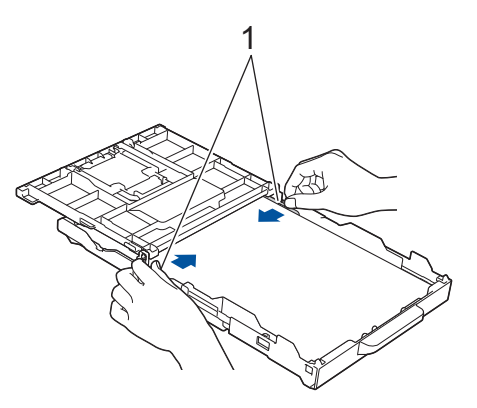

9. (DCP-T830DW/DCP-T835DW/MFC-T930DW/MFC-T935DW) Zárja be a kimeneti papírtálca fedelét.

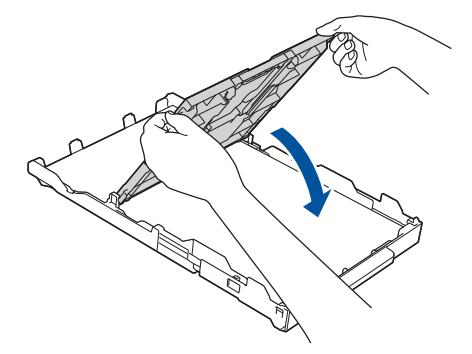

10. Lassú mozdulattal tolja ütközésig a papírtálcát a készülékbe.

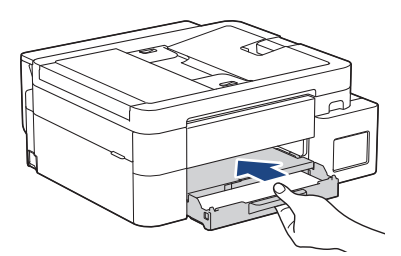

11. Húzza ki a papírtartót (1), amíg az a helyére nem kattan, majd hajtsa ki a papírtartó szárnyat (2).

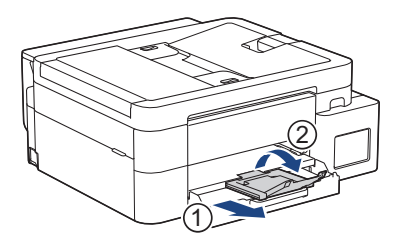

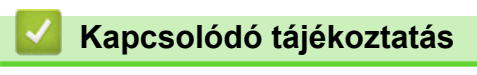

Töltsön papírt a papírtálcába

# ▲ Kezdőlap > Papírkezelés > Papír betöltése > Töltsön papírt a papírtálcába > Töltsön fotópapírt a papírtálcába

# Töltsön fotópapírt a papírtálcába

- Ha a [Ell. a papírt] beállítás értéke [Be] és kihúzza a papírtálcát a készülékből, akkor egy üzenet jelenik meg az LCD kijelzőn, amely lehetővé teszi, hogy módosítsa a papírméret és a papírtípus beállításait.
- Egyszerre mindig csak egyféle méretű és típusú papírt töltsön be a papírtálcába.
- Amikor eltérő méretű papírt tölt a tálcába, ugyanakkor módosítania kell a papírméret beállítást a készüléken vagy a számítógépen is.

(DCP-T830DW/DCP-T835DW/MFC-T930DW/MFC-T935DW) Ezzel lehetővé teszi, hogy a készülék képes legyen a papír megfelelő tálcából történő automatikus behúzására akkor, ha az Automatikus adagolóválasztás került kiválasztásra a nyomtató-illesztőprogramban (Windows) vagy a készüléken.

1. Ha a papírtartó szárny (1) nyitva van, csukja le, majd zárja be a papírtartót (2).

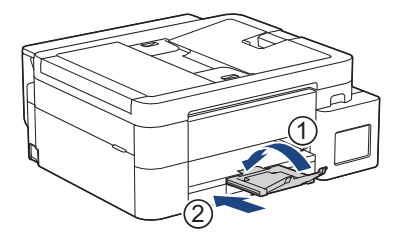

2. Húzza ki teljesen a papírtálcát a készülékből.

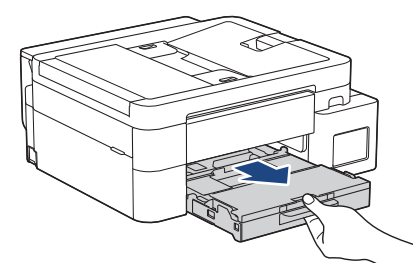

3. (DCP-T830DW/DCP-T835DW/MFC-T930DW/MFC-T935DW) Emelje fel a kimeneti papírtálca fedelét (1).

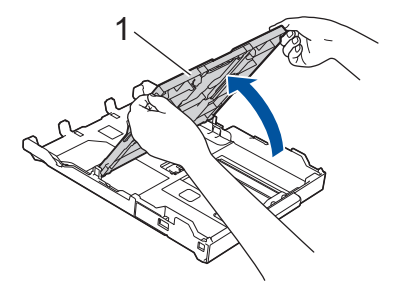
4. (DCP-T830DW/DCP-T835DW/MFC-T930DW/MFC-T935DW) Óvatosan nyomja le, majd csúsztassa szét a papírszélesség-állítót (1) a papír méretének megfelelően, majd emelje meg a rögzítőt (2).

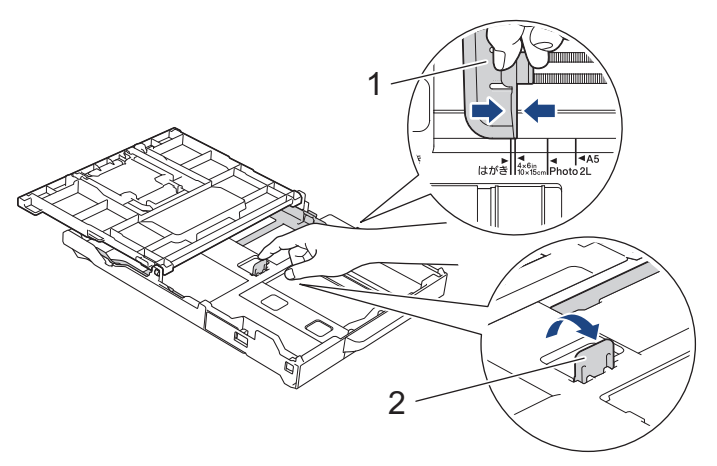

 (DCP-T530DW/DCP-T535DW/DCP-T536DW/DCP-T730DW/DCP-T735DW) Óvatosan nyomja meg és csúsztassa el a szélső papírvezetőket (1) és a hosszanti papírvezetőt (2), hogy azok illeszkedjenek a használni kívánt papír méretéhez.

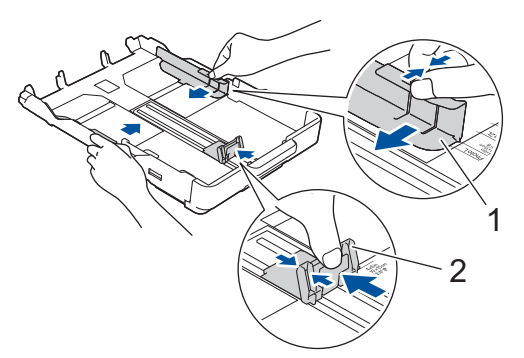

6. (DCP-T830DW/DCP-T835DW/MFC-T930DW/MFC-T935DW) Zárja be a kimeneti papírtálca fedelét.

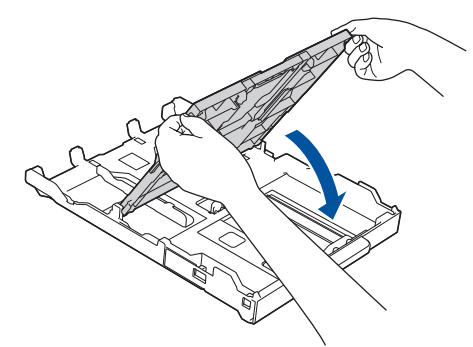

 Maximum 20 fotópapír lapot töltsön be a papírtálcába, nyomtatandó oldalukkal lefelé. Több mint 20 fotópapír papírelakadást okozhat. (DCP-T530DW/DCP-T535DW/DCP-T536DW/DCP-T730DW/DCP-T735DW)

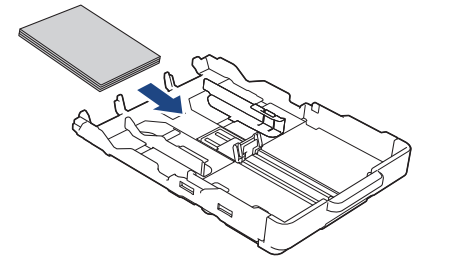

(DCP-T830DW/DCP-T835DW/MFC-T930DW/MFC-T935DW)

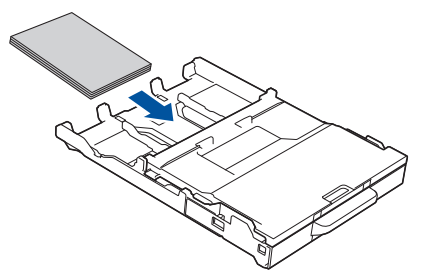

- 8. (DCP-T830DW/DCP-T835DW/MFC-T930DW/MFC-T935DW) Emelje fel a kimeneti papírtálca fedelét.
- 9. Óvatosan igazítsa a szélső papírvezetőket (1) a papírhoz.

Győződjön meg arról, hogy a papírvezetők hozzáérnek-e a papír széleihez, és a papír nem gyűrődött-e a tálcában.

(DCP-T530DW/DCP-T535DW/DCP-T536DW/DCP-T730DW/DCP-T735DW)

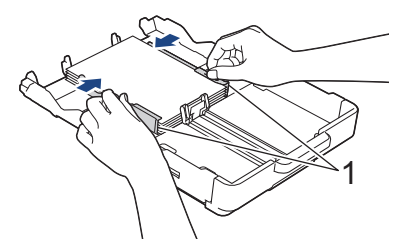

(DCP-T830DW/DCP-T835DW/MFC-T930DW/MFC-T935DW)

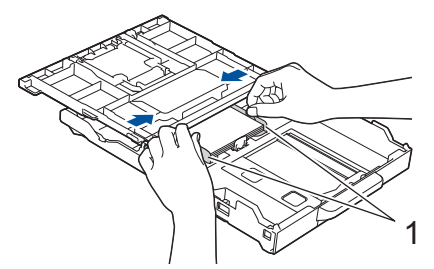

- 10. (DCP-T830DW/DCP-T835DW/MFC-T930DW/MFC-T935DW) Zárja be a kimeneti papírtálca fedelét.
- 11. Lassú mozdulattal tolja ütközésig a papírtálcát a készülékbe.

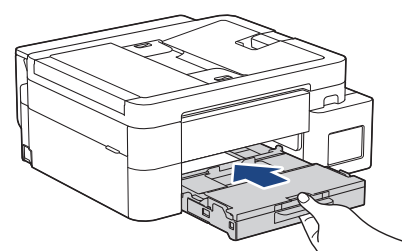

12. Húzza ki a papírtartót (1), amíg az a helyére nem kattan, majd hajtsa ki a papírtartó szárnyat (2).

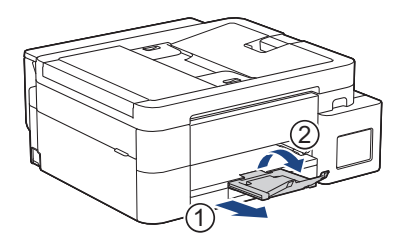

### Kapcsolódó tájékoztatás

Töltsön papírt a papírtálcába

- A Papír ellenőrzése beállítás módosítása
- Válassza a megfelelő nyomtatási médiát

• A papírméret és papírtípus módosítása

# Kezdőlap > Papírkezelés > Papír betöltése > Töltsön papírt a papírtálcába > Borítékok betöltése a papírtálcába

# Borítékok betöltése a papírtálcába

- Ha a [Ell. a papírt] beállítás értéke [Be] és kihúzza a papírtálcát a készülékből, akkor egy üzenet jelenik meg az LCD kijelzőn, amely lehetővé teszi, hogy módosítsa a papírméret és a papírtípus beállításait.
- Különböző méretű borítékokat tölthet a készülékbe. >> Kapcsolódó tájékoztatás: A papír típusa és a papír mérete a felhasználás szerint
- Amikor borítékot tölt a tálcába, ugyanakkor módosítania kell a papírméret beállítást a készüléken vagy a számítógépen is.

(DCP-T830DW/DCP-T835DW/MFC-T930DW/MFC-T935DW) Ezzel lehetővé teszi, hogy a készülék automatikusan adagolhassa a papírt a megfelelő tálcából, ha a nyomtató-illesztőprogramban (Windows) vagy a készüléken az Automatikus adagolóválasztás van kiválasztva.

• Adagolás előtt nyomja le a borítékok sarkait és oldalait, hogy a lehető legjobban kisimuljanak.

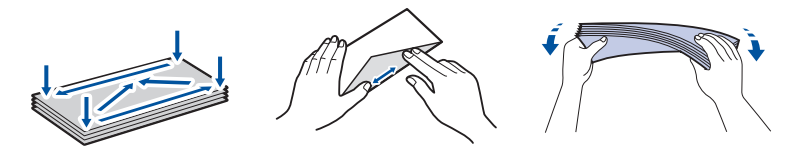

1. Ha a papírtartó szárny (1) nyitva van, csukja le, majd zárja be a papírtartót (2).

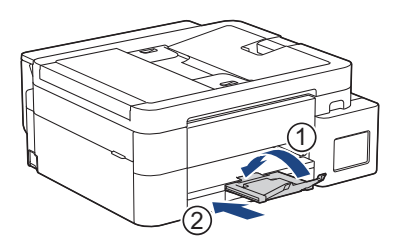

2. Húzza ki teljesen a papírtálcát a készülékből.

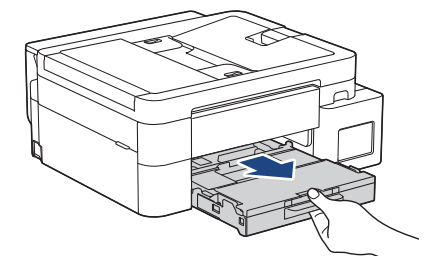

3. (DCP-T830DW/DCP-T835DW/MFC-T930DW/MFC-T935DW) Emelje fel a kimeneti papírtálca fedelét (1).

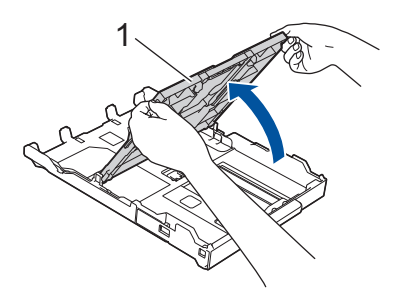

4. Maximum 10 borítékot töltsön be a papírtálcába, nyomtatandó oldalukkal **lefelé**. 10-nél több boríték betöltése papírelakadást okozhat.

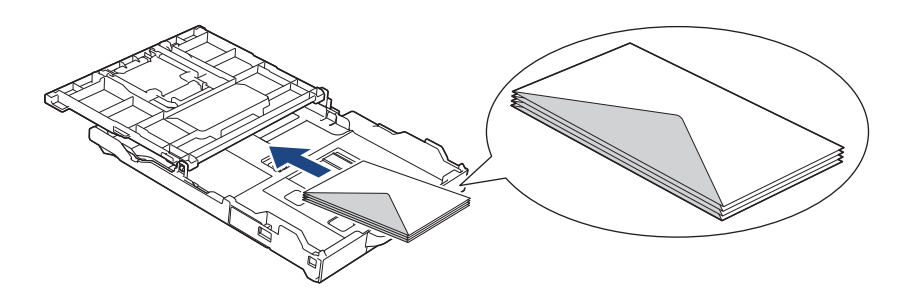

5. Óvatosan nyomja meg és csúsztassa el a szélső papírvezetőket (1) és a hosszanti papírvezetőt (2), hogy azok illeszkedjenek a használni kívánt boríték méretéhez.

Ellenőrizze, hogy a borítékok simán feküdjenek a tálcában.

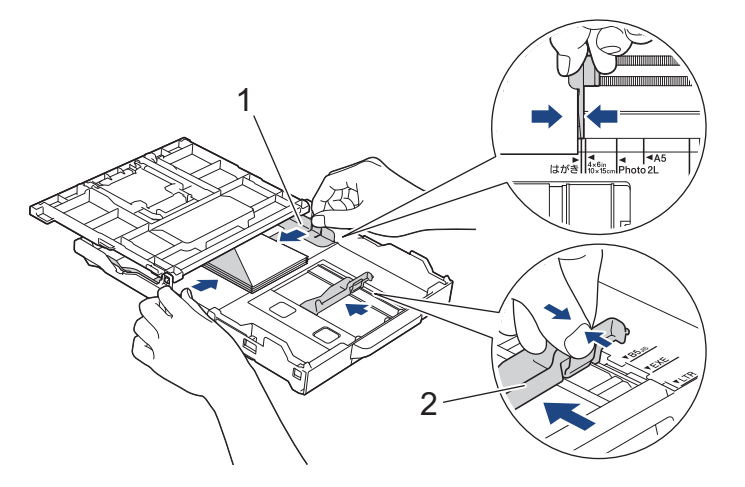

# FONTOS

Ha borítékokból egyszerre többet húz be a készülék, akkor egyszerre mindig csak egy borítékot helyezzen a papírtálcára.

6. (DCP-T830DW/DCP-T835DW/MFC-T930DW/MFC-T935DW) Zárja be a kimeneti papírtálca fedelét.

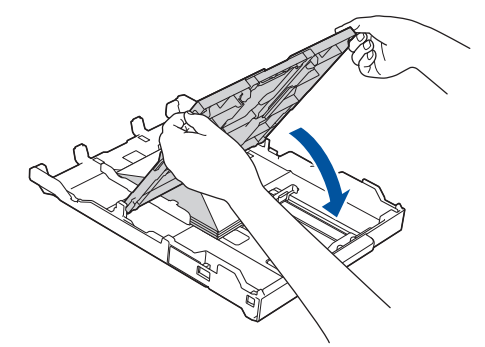

7. Lassú mozdulattal tolja ütközésig a papírtálcát a készülékbe.

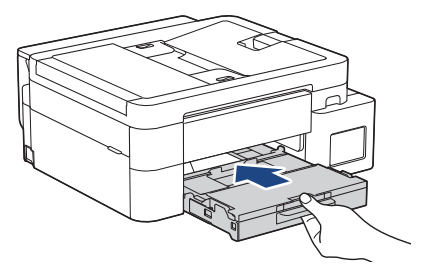

8. Húzza ki a papírtartót (1), amíg az a helyére nem kattan, majd hajtsa ki a papírtartó szárnyat (2).

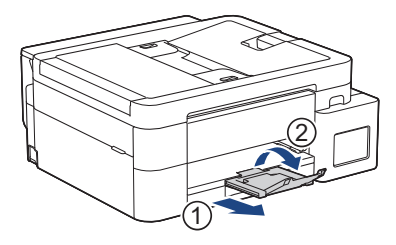

# Kapcsolódó tájékoztatás

• Töltsön papírt a papírtálcába

- A Papír ellenőrzése beállítás módosítása
- Válassza a megfelelő nyomtatási médiát
- A papírméret és papírtípus módosítása
- A papír típusa és a papír mérete a felhasználás szerint

▲ Kezdőlap > Papírkezelés > Papír betöltése > Papír betöltése a kézi adagoló nyílásába

# Papír betöltése a kézi adagoló nyílásába

Kapcsolódó modellek: DCP-T530DW/DCP-T535DW/DCP-T536DW/DCP-T730DW/DCP-T735DW

Egyszerre csak egy különleges nyomathordozót töltsön ebbe a nyílásba.

A készülék automatikusan átvált kézi adagolás üzemmódba, ha papírt helyez a kézi adagolónyílásba.

1. Nyissa ki a kézi adagoló fedőlapját.

Ø

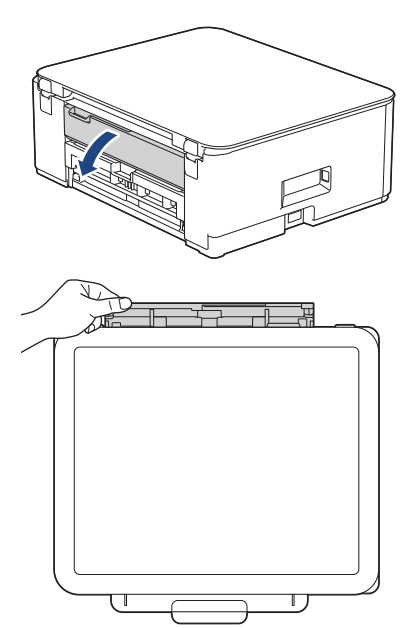

2. Emelje fel a papírtartót.

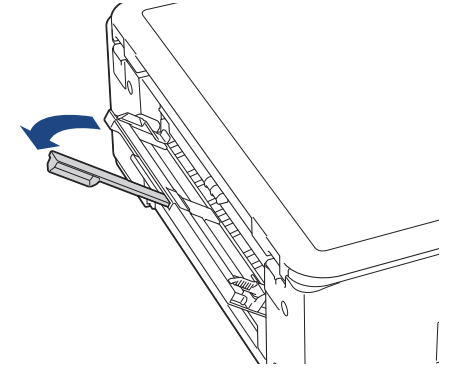

3. Csúsztassa a kézi adagolónyílás papírvezetőit a használni kívánt papír szélességéhez.

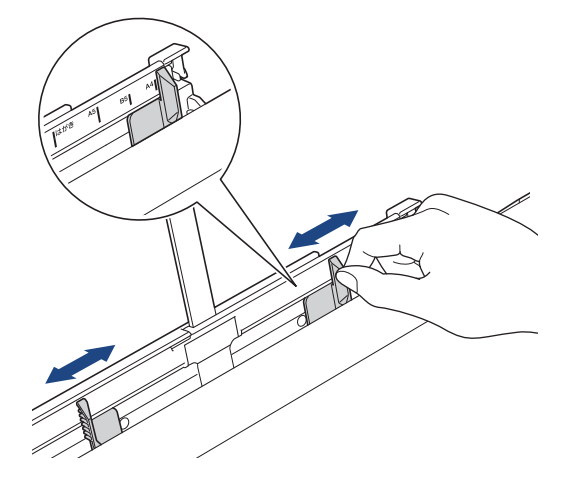

 Egyszerre csak egy papírt töltsön a kézi adagolónyílásba, nyomtatandó oldalával felfelé. Mindkét kezét használva állítsa be a kézi adagolónyílás papírvezetőit úgy, hogy ne legyen rés köztük és a papír között.

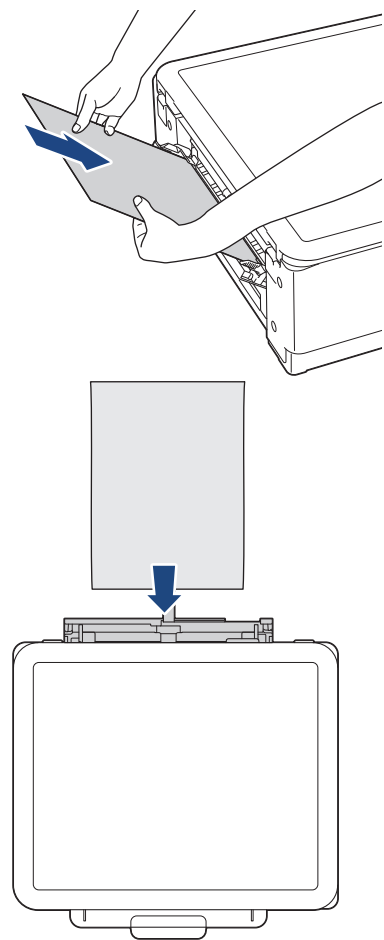

<sup>F</sup> Ha borítékokat használ, akkor a borítékokat nyomtatandó oldalukkal **felfelé** töltse be úgy, hogy a borítékok füle a bal oldalon legyen betöltéskor, ahogy az ábrán is látható.

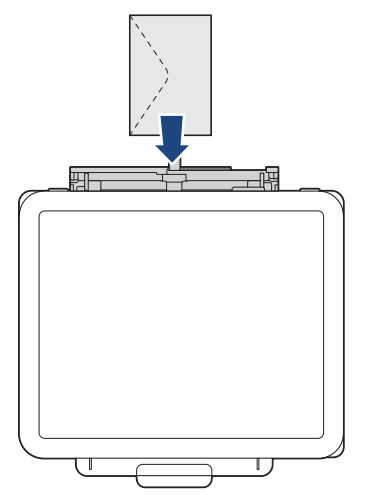

### FONTOS

- Soha NE tegyen egynél több papírt a kézi adagolónyílásba. Ellenkező esetben papírelakadásra számíthat. Több oldal nyomtatása esetén ne tegye be a következő papírt addig, amíg az LCD képernyő a következő lap behelyezésére vonatkozó üzenetet meg nem jeleníti.
- NE töltsön papírt a kézi adagolónyílásba, ha papírtálcából nyomtat. Ellenkező esetben papírelakadásra számíthat.

5. Mind a két kezét használva tegyen egy papírlapot a kézi adagolónyílásba, amíg az elülső éle el nem éri a papíradagoló hengereket. Amikor érzi, hogy a készülék húzza a papírt, engedje el azt. Az LCD kijelzőn megjelenik a [Kész]üzenet. Kövesse az LCD kijelzőn látható utasításokat.

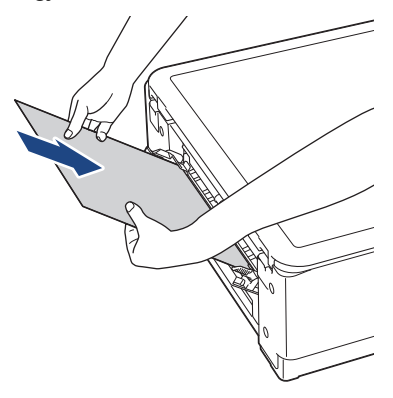

Ø

Ha borítékot vagy vastag papírt tölt be, tolja addig a médiát a kézi adagolónyílásba, amíg nem érzi, hogy a papíradagoló hengerek megragadták a borítékot.

6. Húzza ki a papírtartót (1), amíg az a helyére nem kattan, majd hajtsa ki a papírtartó szárnyat (2).

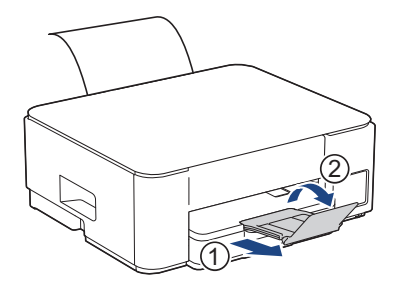

- Ha a dokumentum nem fér ki egy oldalra, akkor a készülék megjelenít egy üzenetet arról, hogy töltsön be még egy lapot. Helyezzen egy másik papírlapot a kézi adagolónyílásba, és kövesse az LCD kijelzőn megjelenített utasításokat.
- Várja meg a nyomtatás befejeződését, mielőtt becsukná a kézi adagolónyílás fedelét.
- Ha van papír a kézi adagolónyílásban, akkor a készülék mindig a kézi adagolónyílásból fog nyomtatni.
- A készülék kiadja a kézi adagolónyílásba töltött papírt, ha tesztoldalt, jelentést, vagy hasonló dokumentumot nyomtat.
- A készülék kiadja a kézi adagolónyílásba töltött papírt, ha a készülék tisztítási folyamatot hajt végre. Várja meg, amíg a készülék végez a tisztítással, majd helyezze be ismét a papírt a kézi adagolónyílásba.

#### Kapcsolódó tájékoztatás

· Papír betöltése

- Válassza a megfelelő nyomtatási médiát
- Hiba és karbantartási üzenetek kijelzése

Kezdőlap > Papírkezelés > Papír betöltése > Papír betöltése a többcélú tálcába (TC tálca)

# Papír betöltése a többcélú tálcába (TC tálca)

Kapcsolódó modellek: DCP-T830DW/DCP-T835DW/MFC-T930DW/MFC-T935DW

A TC tálcát használhatja különleges nyomathordozóhoz, például fotópapírhoz vagy borítékokhoz.

- Ha a [Ell. a papirt] beállítás értéke [Be] és beállítja a papírt a TC tálcában, akkor egy üzenet jelenik meg az LCD kijelzőn, mely lehetővé teszi, hogy módosítsa a papírméret és a papírtípus beállításait.
- Egyszerre mindig csak egyféle méretű és típusú papírt töltsön be a papírtálcába.
- Amikor eltérő méretű papírt tölt a tálcába, módosítania kell a papírméret beállítást a készüléken vagy a számítógépen is.

Ezzel lehetővé teszi, hogy a készülék automatikusan adagolhassa a papírt a megfelelő tálcából, ha a nyomtató-illesztőprogramban (Windows) vagy a készüléken az Automatikus adagolóválasztás van kiválasztva.

1. Nyissa ki a TC tálcát, mindkét kezét használva.

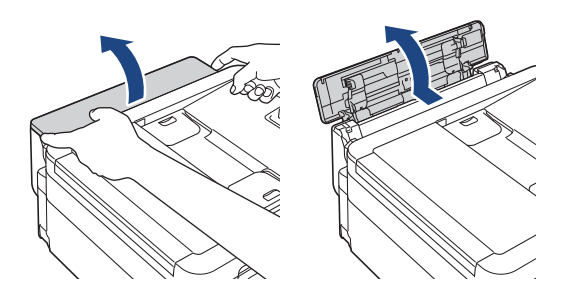

2. Emelje fel a papírtartót.

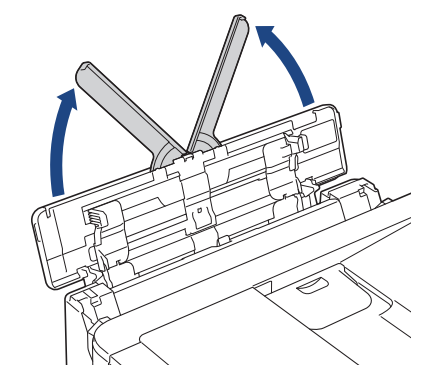

3. Óvatosan nyomja meg és csúsztassa el a TC tálca papírvezetőit úgy, hogy azok illeszkedjenek a használt papír méretéhez.

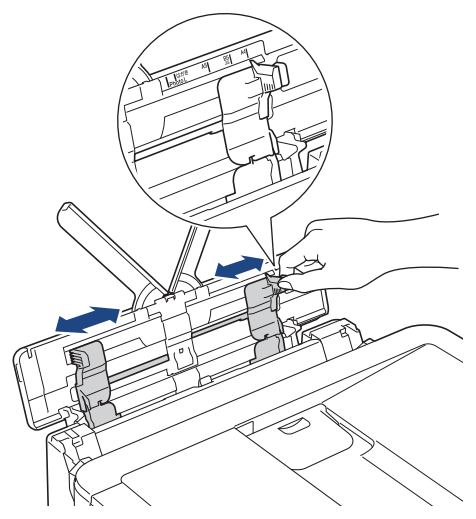

4. A papírelakadás és a félreadagolás elkerülése érdekében alaposan pörgesse át a papírköteget.

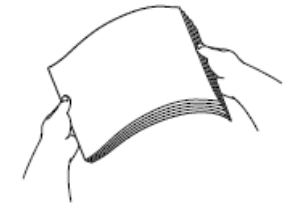

Ø

- Mindig ügyeljen arra, hogy a papír széle ne hajoljon fel, illetve ne gyűrődjön meg.
- A TC tálcába egyszerre csak egy Legal/Mexico Legal/India Legal/Folio méretű papírt tölthet.
- 5. Óvatosan helyezze be a papírt a TC tálcába, nyomtatandó oldalával felfelé.

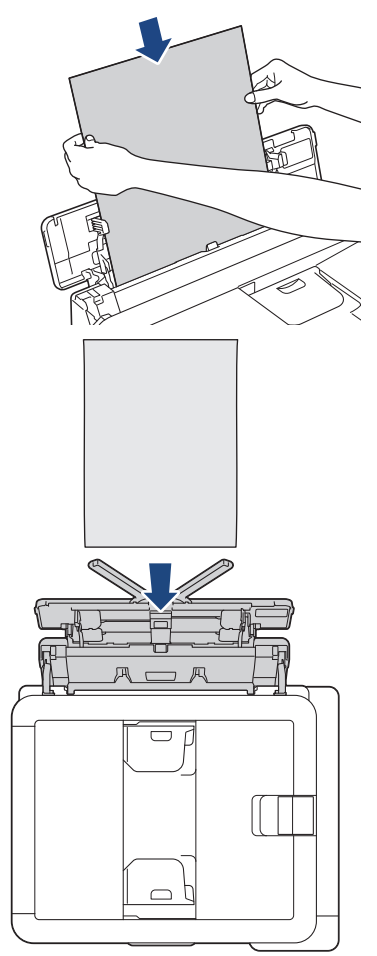

Ha borítékokat használ, akkor a borítékokat nyomtatandó oldalukkal felfelé töltse be úgy, hogy a borítékok füle a bal oldalon legyen betöltéskor, ahogy az ábrán is látható.

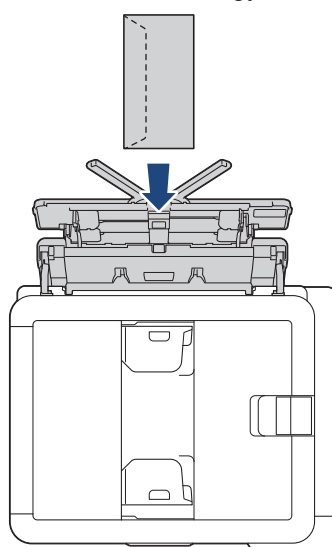

Ha nem tudja betölteni a papírt a TC tálcába, akkor nyomja a kioldókart (1) a készülék hátulja felé, majd így töltse be a papírt.

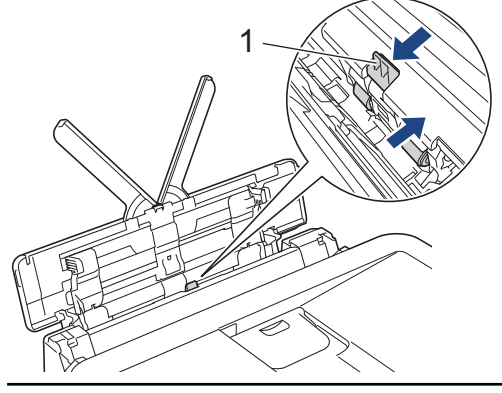

6. Mind a két kezét használva óvatosan állítsa be a TC tálca papírvezetőit a behelyezett papírhoz.

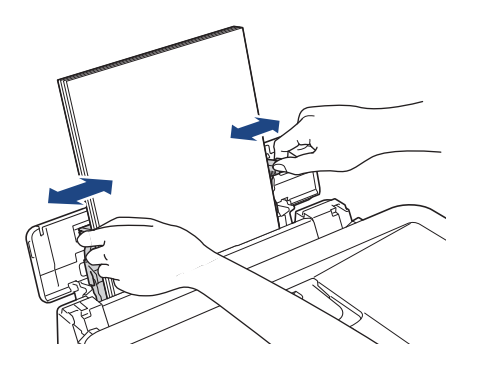

- A papírvezetőket NE nyomja rá túl szorosan a papírra. Különben a papír meggyűrődhet és elakadhat.
- Helyezze a papírt a TC tálca közepébe a papírvezetők közé. Ha a papír nincs középen, húzza ki és tegye vissza úgy, hogy középen legyen.

7. Húzza ki a papírtartót (1), amíg az a helyére nem kattan, majd hajtsa ki a papírtartó szárnyat (2).

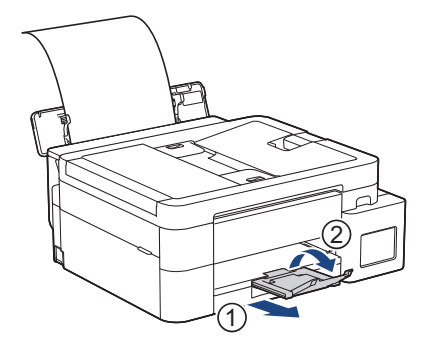

8. Szükség esetén módosítsa a TC tálca papírméret és papírtípus beállításait.

Mielőtt bezárná a TC tálcát, győződjön meg arról, hogy a nyomtatás befejeződött.

# Kapcsolódó tájékoztatás

• Papír betöltése

Ø

▲ Kezdőlap > Papírkezelés > Papír betöltése > Nem nyomtatható terület

# Nem nyomtatható terület

A nem nyomtatható terület az éppen használt alkalmazástól függ. Az alábbi ábrán lévő számok az írógéppapíron és borítékokon lévő nem nyomtatható területeket mutatják. A készülék csak akkor tud az írógéppapír satírozott részeire nyomtatni, ha a szegély nélküli nyomtatási funkció elérhető és be van kapcsolva.

#### Írógéppapír

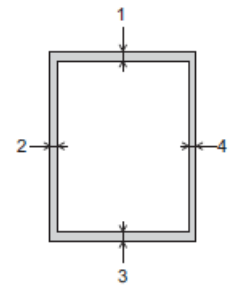

Boríték

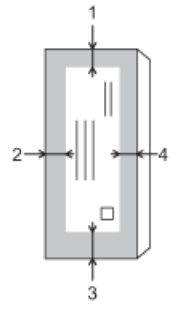

|             | Fent (1) | Bal oldalt (2) | Lent (3) | Jobb oldalt (4) |
|-------------|----------|----------------|----------|-----------------|
| Írógéppapír | 3 mm     | 3 mm           | 3 mm     | 3 mm            |
| Borítékok   | 12 mm    | 3 mm           | 12 mm    | 3 mm            |

A Szegély nélküli nyomtatás funkció borítékok és 2 oldalas nyomtatás esetében nem érhető el.

### Kapcsolódó tájékoztatás

· Papír betöltése

Kapcsolódó témák:

Nyomtatási problémák

▲ Kezdőlap > Papírkezelés > Papír betöltése > Papírbeállítások

# Papírbeállítások

- A papírméret és papírtípus módosítása
- A Papír ellenőrzése beállítás módosítása

Kezdőlap > Papírkezelés > Papír betöltése > Papírbeállítások > A papírméret és papírtípus módosítása

# A papírméret és papírtípus módosítása

Állítsa be a papírméret és a papírtípus értékeit a papírtálca számára

- A legjobb nyomtatási minőség eléréséhez állítsa be a készüléket a használt papírtípusnak megfelelően.
- Amikor módosítja a tálcába töltött papír méretét, akkor egyúttal módosítani kell a papírméret-beállításokat az LCD-n is.

>> DCP-T530DW/DCP-T535DW/DCP-T536DW/DCP-T730DW/DCP-T735DW/DCP-T830DW/DCP-T835DW >> MFC-T930DW/MFC-T935DW

### DCP-T530DW/DCP-T535DW/DCP-T536DW/DCP-T730DW/DCP-T735DW/ DCP-T830DW/DCP-T835DW

- 1. Nyomja meg a Menu (Menü) gombot.
- 2. Nyomja meg a ▲ vagy ▼ lehetőséget a kiválasztáshoz:
  - a. Válassza ki a [Ált. beáll.] lehetőséget.Nyomja meg az OK gombot.
  - b. (DCP-T830DW/DCP-T835DW) Válassza a(z) [Tálcabeállítás] lehetőséget. Nyomja meg az OK gombot.
  - c. (DCP-T830DW/DCP-T835DW) Válassza ki a kívánt tálca opciót.Nyomja meg az OK gombot.
  - d. Válassza ki a [Papír típus] lehetőséget.Nyomja meg az OK gombot.
  - e. Válasszon az alábbiak közül: [Sima Papír], [Tintasug. p.], [Brother BP71] vagy [Egyéb Fényes]. Nyomja meg az **OK** gombot.
  - f. Válassza ki a [Papírméret] lehetőséget.Nyomja meg az OK gombot.
  - g. Válassza ki a kívánt papírméretet, majd nyomja meg az **OK** gombot.
- 3. Nyomja meg a Stop/Exit (Stop/Kilépés) gombot.

A készülék a lapokat nyomtatott oldalukkal felfelé adja ki a készülék elején található papírtálcára. Ha fényes papírt használ, minden lapot azonnal távolítson el az elmaszatolódás vagy a papírelakadás elkerülése érdekében.

### MFC-T930DW/MFC-T935DW

- 1. Nyomja meg a **Settings (Beállítások)** gombot.
- 2. Nyomja meg a ▲ vagy V lehetőséget a kiválasztáshoz:
  - a. Válassza ki a [Ált. beáll.] lehetőséget.Nyomja meg az OK gombot.
  - b. Válassza a(z) [Tálcabeállítás] lehetőséget. Nyomja meg az OK gombot.
  - c. Válassza ki a kívánt tálca opciót.Nyomja meg az OK gombot.
  - d. Válassza ki a [Papír típus] lehetőséget.Nyomja meg az OK gombot.
  - e. Válasszon az alábbiak közül: [Sima Papír], [Tintasug. p.], [Brother BP71] vagy [Egyéb Fényes]. Nyomja meg az OK gombot.
  - f. Válassza ki a [Papírméret] lehetőséget.Nyomja meg az OK gombot.
  - g. Válassza ki a kívánt papírméretet, majd nyomja meg az OK gombot.
- 3. Nyomja meg a **Stop/Exit (Stop/Kilépés)** gombot.

A készülék a lapokat nyomtatott oldalukkal felfelé adja ki a készülék elején található papírtálcára. Ha fényes papírt használ, minden lapot azonnal távolítson el az elmaszatolódás vagy a papírelakadás elkerülése érdekében.

### Kapcsolódó tájékoztatás

· Papírbeállítások

- Töltsön írógéppapírt vagy Fotó 2L papírt a papírtálcába
- Töltsön fotópapírt a papírtálcába
- Borítékok betöltése a papírtálcába
- Használható nyomathordozó
- Hiba és karbantartási üzenetek kijelzése
- Nyomtatási problémák
- Nyomtatási minőséggel kapcsolatos problémák
- Fogadott faxok nyomtatása (fax funkcióval rendelkező modelleknél)

▲ Kezdőlap > Papírkezelés > Papír betöltése > Papírbeállítások > A Papír ellenőrzése beállítás módosítása

# A Papír ellenőrzése beállítás módosítása

Ha ez a beállítás [Be] értékre van állítva, és a papírtálca ki van húzva a készülékből, vagy papírt tölt a TC tálcába, akkor az LCD-n megjelenik egy üzenet, amely lehetővé teszi a papírméret és papírtípus beállításait.

Az alapértelmezett beállítás a(z) [Be].

>> DCP-T530DW/DCP-T535DW/DCP-T536DW/DCP-T730DW/DCP-T735DW/DCP-T830DW/DCP-T835DW >> MFC-T930DW/MFC-T935DW

### DCP-T530DW/DCP-T535DW/DCP-T536DW/DCP-T730DW/DCP-T735DW/ DCP-T830DW/DCP-T835DW

- 1. Nyomja meg a Menu (Menü) gombot.
- 2. Nyomja meg a ▲ vagy V lehetőséget a kiválasztáshoz:
  - a. Válassza ki a [Ált. beáll.] lehetőséget. Nyomja meg az OK gombot.
  - b. (DCP-T830DW/DCP-T835DW) Válassza a(z) [Tálcabeállítás] lehetőséget. Nyomja meg az OK gombot.
  - c. Válassza ki a [Ell. a papírt] lehetőséget.Nyomja meg az OK gombot.
  - d. Válassza a [Be] (vagy a [Ki]) lehetőséget. Nyomja meg az OK gombot.
- 3. Nyomja meg a Stop/Exit (Stop/Kilépés) gombot.

#### MFC-T930DW/MFC-T935DW

- 1. Nyomja meg a Settings (Beállítások) gombot.
- 2. Nyomja meg a ▲ vagy V lehetőséget a kiválasztáshoz:
  - a. Válassza ki a [Ált. beáll.] lehetőséget. Nyomja meg az OK gombot.
  - b. Válassza a(z) [Tálcabeállítás] lehetőséget. Nyomja meg az OK gombot.
  - c. Válassza ki a [Ell. a papírt] lehetőséget.Nyomja meg az OK gombot.
  - d. Válassza az [Be] vagy a [Ki] lehetőséget. Nyomja meg az **OK** gombot.
- 3. Nyomja meg a Stop/Exit (Stop/Kilépés) gombot.

#### Kapcsolódó tájékoztatás

Papírbeállítások

- Töltsön írógéppapírt vagy Fotó 2L papírt a papírtálcába
- Töltsön fotópapírt a papírtálcába
- Borítékok betöltése a papírtálcába
- Hiba és karbantartási üzenetek kijelzése

Kezdőlap > Papírkezelés > Papír betöltése > Használható nyomathordozó

# Használható nyomathordozó

A nyomtatási minőség függ a használt papírfajtától.

A kiválasztott beállítások melletti legjobb nyomtatási minőség érdekében mindig a betöltendő papírnak megfelelő papírfajtát állítsa be.

Használhat normál papírt, tintasugaras papírt (bevonatos papírt), fényes papírt, újrahasznosított papírt és borítékot.

Javasoljuk, hogy nagyobb mennyiség beszerzése előtt próbálja ki a különféle papírtípusokat.

A legjobb eredmény elérése érdekében javasoljuk, hogy Brother papírt használjon.

- Ha tintasugaras papírt (bevonatos papírt) és fényes papírt használ, ügyeljen arra, hogy a megfelelő nyomtatási média legyen kiválasztva a nyomtató-illesztőprogramban, a nyomtatáshoz használt alkalmazásban, vagy a készülék papírtípus beállításában.
- Ha fotópapírra nyomtat, töltsön be egy külön lapot ugyanabból a fotópapírból a papírtálcára.
- Fotópapír használatakor minden lapot egyesével távolítson el az elmaszatolódás vagy a papírelakadás elkerülése érdekében.
- Közvetlenül a nyomtatás után ne érjen a nyomtatott felülethez, mert előfordulhat, hogy az nem teljesen száraz, és foltot hagy az ujján.

### Kapcsolódó tájékoztatás

- Papír betöltése
  - Ajánlott nyomathordozó
  - Nyomtatási média kezelése és használata
  - Válassza a megfelelő nyomtatási médiát

- A papírméret és papírtípus módosítása
- Nyomtatási minőséggel kapcsolatos problémák

▲ Kezdőlap > Papírkezelés > Papír betöltése > Használható nyomathordozó > Ajánlott nyomathordozó

# Ajánlott nyomathordozó

A legjobb nyomtatási minőség érdekében javasoljuk, hogy csak a táblázatban felsorolt Brother papírt használja. Egyes országokban a Brother papír nem elérhető.

Ha országában nem kapható Brother papír, javasoljuk, hogy nagyobb mennyiség beszerzése előtt próbáljon ki különféle papírtípusokat.

# Brother papír

| Papírtípus                    | Tétel   |
|-------------------------------|---------|
| A4 / Normál                   | BP60PA  |
| A4 / Fényes fotópapír         | BP71GA4 |
| A4 / Tintasugaras (matt)      | BP60MA  |
| 10 × 15 cm / Fényes fotópapír | BP71GP  |

### Kapcsolódó tájékoztatás

Használható nyomathordozó

Kezdőlap > Papírkezelés > Papír betöltése > Használható nyomathordozó > Nyomtatási média kezelése és használata

# Nyomtatási média kezelése és használata

- A papírt tárolja eredeti csomagolásában, lezárt állapotban. A papírt tartsa sík felületen, valamint nedvességtől, közvetlen napsütéstől és hőforrástól távol.
- · Kerülje a fotópapír fényes (bevont) oldalának megérintését.
- Bizonyos borítékok megkívánják, hogy az alkalmazásban beállítsa a margók értékét. Sok boríték nyomtatása előtt végezzen próbanyomtatást.

# FONTOS

NE használja a következő papírtípusokat:

· Sérült, felpördült, hullámos vagy szabálytalan alakú

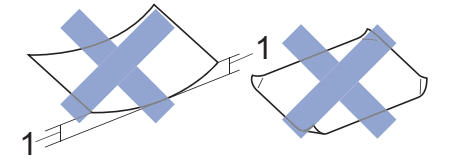

#### 1. 2 mm vagy annál nagyobb felpödrődés elakadást okozhat.

- Különösen fényes vagy erősen mintázott
- Olyan papír, amelyet egymásra helyezéskor nem lehet egyenletesen elrendezni
- Tapadós felületű papír

NE használjon olyan borítékot, mely:

- Gyenge konstrukciójú
- Nyílások vannak rajta
- Domborított (kiemelkedő írás van rajta)
- Amelyek kapcsosak vagy tűzöttek
- Amelyek belseje előnyomott
- Öntapadós
- Kettős hajtókája van

#### Öntapadós Dupla fül

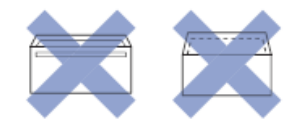

Az esetlegesen előforduló papíradagolási problémák oka lehet a használt boríték vastagsága, mérete vagy a fül alakja.

#### Kapcsolódó tájékoztatás

Használható nyomathordozó

#### Kapcsolódó témák:

• Töltsön papírt a papírtálcába

Kezdőlap > Papírkezelés > Papír betöltése > Használható nyomathordozó > Válassza a megfelelő nyomtatási médiát

# Válassza a megfelelő nyomtatási médiát

- A papír típusa és a papír mérete a felhasználás szerint
- A papírtálca papírkapacitása
- Töltsön írógéppapírt vagy Fotó 2L papírt a papírtálcába
- Töltsön fotópapírt a papírtálcába
- Borítékok betöltése a papírtálcába
- Papír betöltése a kézi adagoló nyílásába

▲ Kezdőlap > Papírkezelés > Papír betöltése > Használható nyomathordozó > Válassza a megfelelő nyomtatási médiát > A papír típusa és a papír mérete a felhasználás szerint

# A papír típusa és a papír mérete a felhasználás szerint

| Papírtípus  | Papír méret  | Papír méret          |      | Használat         |                                     |          |  |
|-------------|--------------|----------------------|------|-------------------|-------------------------------------|----------|--|
|             |              |                      |      | Másolás           | Közvetlen<br>nyomtatás <sup>3</sup> | Nyomtató |  |
| Írógéppapír | A4           | 210 x 297 mm         | lgen | Igen              | lgen                                | Igen     |  |
|             | Letter       | 215,9 x 279,4<br>mm  | lgen | lgen              | lgen                                | lgen     |  |
|             | Legal        | 215,9 x 355,6<br>mm  | lgen | lgen <sup>2</sup> | -                                   | lgen     |  |
|             | Mexikó Legal | 215,9 x 339,85<br>mm | lgen | lgen <sup>2</sup> | -                                   | lgen     |  |
|             | Indiai Legal | 215 x 345 mm         | lgen | lgen <sup>2</sup> | -                                   | lgen     |  |
|             | Folio        | 215,9 x 330,2<br>mm  | lgen | lgen <sup>2</sup> | -                                   | lgen     |  |
|             | Executive    | 184,1 x 266,7<br>mm  | -    | -                 | -                                   | lgen     |  |
|             | A5           | 148 x 210 mm         | -    | lgen              | -                                   | lgen     |  |
|             | A6           | 105 x 148 mm         | -    | -                 | -                                   | lgen     |  |
| Kártya      | Fotó         | 10 x 15 cm           | -    | Igen              | Igen                                | lgen     |  |
|             | Fénykép L    | 9 x 13 cm            | -    | -                 | -                                   | lgen     |  |
|             | Fénykép 2L   | 13 x 18 cm           | -    | -                 | Igen                                | lgen     |  |
|             | Kartotéklap  | 13 x 20 cm           | -    | -                 | -                                   | lgen     |  |
| Borítékok   | C5 boríték   | 162 x 229 mm         | -    | -                 | -                                   | lgen     |  |
|             | DL boríték   | 110 x 220 mm         | -    | -                 | -                                   | lgen     |  |
|             | Com-10       | 104,7 x 241,3<br>mm  | -    | -                 | -                                   | lgen     |  |
|             | Monarch      | 98,4 x 190,5 mm      | -    | -                 | -                                   | lgen     |  |

1 MFC-T930DW/MFC-T935DW esetében

2 DCP-T730DW/DCP-T735DW/DCP-T830DW/DCP-T835DW/MFC-T930DW/MFC-T935DW esetében

3 MFC-T930DW/MFC-T935DW esetében

### Kapcsolódó tájékoztatás

Válassza a megfelelő nyomtatási médiát

#### Kapcsolódó témák:

Borítékok betöltése a papírtálcába

▲ Kezdőlap > Papírkezelés > Papír betöltése > Használható nyomathordozó > Válassza a megfelelő nyomtatási médiát > A papírtálca papírkapacitása

# A papírtálca papírkapacitása

|                                                                                                    | Papírméret                                                                                                    | Papírtípus<br>ok                                       | Lapok<br>száma                                                                     | Súly                    | Vastagság             |
|----------------------------------------------------------------------------------------------------|----------------------------------------------------------------------------------------------------|--------------------------------------------------------|------------------------------------------------------------------------------------|-------------------------|-----------------------|
| Papírtálca                                                                                                    | <ul> <li>DCP-T530DW/</li> <li>DCP-T535DW/</li> <li>DCP-T536DW/</li> <li>DCP-T730DW/</li> </ul>                                                                                                    | Normál<br>papír,<br>újrahasznos<br>ított papír         | 150 <sup>1</sup>                                                                   | 64–120 g/m²             | 0,08–0,15<br>mm       |
|                                                                                                    | DCP-T735DW<br>A4, Letter, Legal,                                                                                                    | Tintasugara<br>s papír                                 | 20                                                                                 | 64–200 g/m <sup>2</sup> | 0,08–0,25<br>mm       |
|                                                                                                    | Mexico Legal, India<br>Legal, Folio, Executive,<br>A5, A6, Borítékok (C5,<br>Com-10, DL, Monarch),<br>Fotó (10 x 15 cm), Fotó                                                                                                    | Fényes<br>papír <sup>2</sup> ,<br>Fénykép <sup>2</sup> | 20                                                                                 | Legfeljebb<br>220 g/m²  | Legfeljebb<br>0,25 mm |
|                                                                                                    | L (9 x 13 cm), Foto 2L<br>(13 x 18 cm),<br>Kartotéklap (13 x 20                                                                                                    | Kartotéklap                                            | 30                                                                                 | Legfeljebb<br>120 g/m²  | Legfeljebb<br>0,15 mm |
|                                                                                                    | <ul> <li>Kartotéklap (13 x 20 cm)</li> <li>DCP-T830DW/<br/>DCP-T835DW/<br/>MFC-T930DW/<br/>MFC-T935DW</li> <li>A4, Letter, Legal,<br/>Mexico Legal, India<br/>Legal, Folio, Executive,<br/>A5, A6, Borítékok (C5,<br/>Com-10, DL, Monarch),<br/>Fotó (10 x 15 cm), Fotó<br/>2L (13 x 18 cm),<br/>Kartotéklap (13 x 20<br/>cm)</li> </ul> | Borítékok                                              | 10                                                                                 | 80–95 g/m²              | Legfeljebb<br>0,52 mm |
|                                                                                                    |                                                                                                    |                                                        |                                                                                    |                         |                       |
| Kézi adagoló nyílásA4, Letter, Legal, Mexico(DCP-T530DW/Legal, India Legal, Folio,DCP-T535DW/Executive, A5, A6,DCP-T536DW/Borítékok (C5, Com-10,DCP-T730DW/DL, Monarch), Fotó (10 xDCP-T735DW)15 cm), Fotó L (9 x 13 cm), | Normál<br>papír,<br>újrahasznos<br>ított papír                                                                                                    | 1                                                      | 64–120 g/m²                                                                        | 0,08–0,15<br>mm         |                       |
|                                                                                                    | Tintasugara<br>s papír                                                                                                    | 1                                                      | 64–200 g/m <sup>2</sup>                                                            | 0,08–0,25<br>mm         |                       |
|                                                                                                    | Kartotéklap (13 x 20 cm)                                                                                                    | Fényes<br>papír,<br>Fénykép                            | 1                                                                                  | Legfeljebb<br>300 g/m²  | Legfeljebb<br>0,30 mm |
|                                                                                                    |                                                                                                    | Kartotéklap                                            | 1                                                                                  | Legfeljebb<br>120 g/m²  | Legfeljebb<br>0,15 mm |
|                                                                                                    |                                                                                                    | Borítékok                                              | 1                                                                                  | 80–95 g/m²              | Legfeljebb<br>0,52 mm |
| Többcélú tálca (TC tálca) <sup>3</sup><br>(DCP-T830DW/<br>DCP-T835DW/<br>MFC-T930DW/<br>MFC-T935DW)                                                                                                    | A4, Letter, Legal, Mexico<br>Legal, India Legal, Folio,<br>Executive, A5, A6,<br>Borítékok (C5, Com-10,<br>DL, Monarch), Fotó (10 x<br>15 cm), Fotó L (9 x 13 cm),<br>Fotó 2L (13 x 18 cm).                                                                                                    | Normál<br>papír,<br>újrahasznos<br>ított papír         | 80<br>(Legfeljebb<br>A4/Letter) <sup>1</sup><br>1 (Nagyobb,<br>mint A4/<br>Letter) | 64–120 g/m²             | 0,08–0,15<br>mm       |
|                                                                                                    | Foto 2L (13 x 18 cm),<br>Kartotéklap (13 x 20 cm)                                                                                                    | Tintasugara<br>s papír                                 | 20                                                                                 | 64–200 g/m <sup>2</sup> | 0,08–0,25<br>mm       |

|  | Papírméret                                             | Papírtípus<br>ok | Lapok<br>száma         | Súly                  | Vastagság             |
|--|--------------------------------------------------------|------------------|------------------------|-----------------------|-----------------------|
|  | Fényes<br>papír <sup>2</sup> ,<br>Fénykép <sup>2</sup> | 20               | Legfeljebb<br>220 g/m² | Legfeljebb<br>0,25 mm |                       |
|  | Kartotéklap                                            | 20               | Legfeljebb<br>120 g/m² | Legfeljebb<br>0,15 mm |                       |
|  |                                                        | Borítékok        | 10                     | 80–95 g/m²            | Legfeljebb<br>0,52 mm |

<sup>1</sup> Normál papír használata esetén 80 g/m<sup>2</sup>.

<sup>2</sup> BP71 260 g/m<sup>2</sup> papír, speciálisan a Brother tintasugaras készülékeihez.

<sup>3</sup> Fényes papírokhoz TC tálca használata javasolt.

# Kapcsolódó tájékoztatás

• Válassza a megfelelő nyomtatási médiát

### Kapcsolódó témák:

 $\checkmark$ 

Papírkezelési problémák

Kezdőlap > Papírkezelés > Dokumentumok betöltése

# Dokumentumok betöltése

- Dokumentumok betöltése az automatikus dokumentumadagolóba (ADF)
- Dokumentumok betöltése a szkennerüvegre
- Nem szkennelhető terület

▲ Kezdőlap > Papírkezelés > Dokumentumok betöltése > Dokumentumok betöltése az automatikus dokumentumadagolóba (ADF)

# Dokumentumok betöltése az automatikus dokumentumadagolóba (ADF)

Kapcsolódó modellek: DCP-T730DW/DCP-T735DW/DCP-T830DW/DCP-T835DW/MFC-T930DW/ MFC-T935DW

Az ADF több lapot tud tárolni, amelyeket egyesével adagol.

Olyan papírt használjon, melynek súlya és mérete a táblázatban megadottnál nem nagyobb. Mindig pörgesse át a lapokat, mielőtt behelyezné őket az ADF-be.

#### Dokumentumméretek és -súlyok

| Hosszúság <sup>1</sup> : | • DCP-T730DW/DCP-T735DW                                              |
|--------------------------|----------------------------------------------------------------------|
|                          | 210–355,6 mm                                                         |
|                          | <ul> <li>DCP-T830DW/DCP-T835DW/MFC-T930DW/<br/>MFC-T935DW</li> </ul> |
|                          | 148–355,6 mm                                                         |
| Szélesség:               | 139,7–215,9 mm                                                       |
| Papírsúly:               | 64–90 g/m²                                                           |

1 A dokumentumok, melyek hosszabbak 297 mm méretnél, csak egyesével húzhatók be.

### FONTOS

- NE vegye ki a dokumentumot, ha az éppen behúzás alatt van.
- NE használjon felpödrődött, meggyűrődött, hajtogatott, szakadt, kapcsozott, összefűzött, ragasztott papírt.
- NE használjon kartonpapírt, újságot vagy ruhaanyagot.
- Győződjön meg arról, hogy a folyékony hibajavítóval javított vagy tintával írt dokumentumok teljesen megszáradtak-e.
- 1. Emelje meg és hajtsa ki az ADF-dokumentumtartót (1).

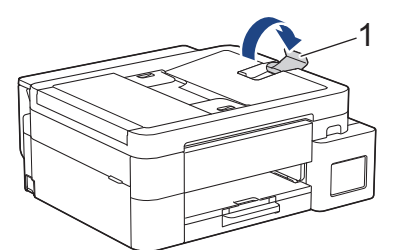

- 2. A papírelakadás és a félreadagolás elkerülése érdekében alaposan pörgesse át a papírköteget.
- 3. Állítsa a papírvezetőket (1) a dokumentum méretéhez.

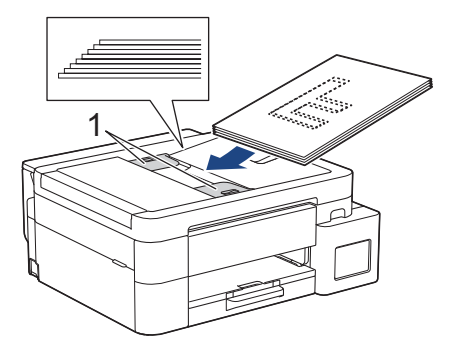

4. A dokumentumot **lefelé fordítva**, **felső élével előre** helyezze be az ADF-be a papírvezetők alá, amíg nem érzi, hogy elérte az adagolóhengert, és az LCD-kijelző megjeleníti az [ADF kész] üzenetet.

### FONTOS

NE hagyjon dokumentumokat a szkennerüvegen. Ellenkező esetben az ADF-ben papírbegyűrődés történhet.

### 🚪 Kapcsolódó tájékoztatás

Dokumentumok betöltése

- Hiba és karbantartási üzenetek kijelzése
- Telefon- és faxproblémák
- További problémák

▲ Kezdőlap > Papírkezelés > Dokumentumok betöltése > Dokumentumok betöltése a szkennerüvegre

# Dokumentumok betöltése a szkennerüvegre

A szkennerüveget különálló lapok faxolására, másolására vagy szkennelésére használhatja.

### Támogatott dokumentumméretek

| Hosszúság: | Legfeljebb 297 mm   |
|------------|---------------------|
| Szélesség: | Legfeljebb 215,9 mm |
| Súly:      | Legfeljebb 2 kg     |

#### (ADF-modellek)

A szkennerüveg használatakor az ADF-nek üresnek kell lennie és az ADF-dokumentumtartó legyen behajtva.

- 1. Emelje fel a dokumentumfedelet.
- 2. Helyezze a dokumentumot lefelé fordítva a szkennerüveg bal felső sarkába az ábrán látható módon.

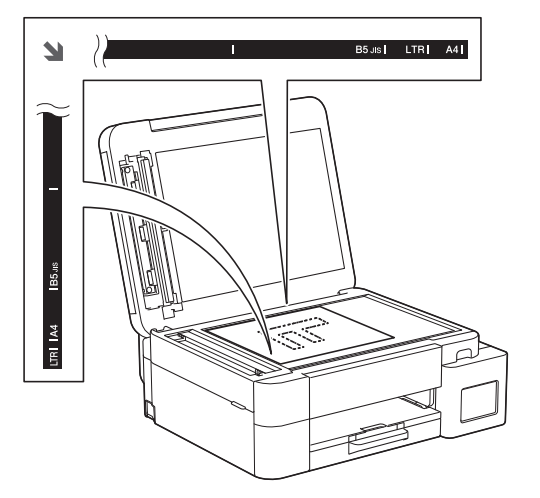

3. Zárja vissza a dokumentumfedelet.

# FONTOS

Ha könyvet vagy vastagabb dokumentumot másol, NE zárja vagy nyomja le a dokumentum fedelet erővel.

#### 🧧 Kapcsolódó tájékoztatás

Dokumentumok betöltése

- Telefon- és faxproblémák
- További problémák

▲ Kezdőlap > Papírkezelés > Dokumentumok betöltése > Nem szkennelhető terület

# Nem szkennelhető terület

A nem szkennelhető terület a használt alkalmazás beállításaitól függ. Az alábbi ábrák a nem szkennelhető méreteket mutatják be.

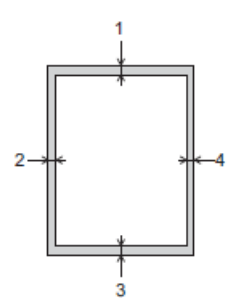

| Használat        | Dokumentum mérete | Felső (1)<br>Alsó (3) | Bal (2)<br>Jobb (4) |
|------------------|-------------------|-----------------------|---------------------|
| Fax <sup>1</sup> | A4                | 3 mm                  | 3 mm <sup>2</sup>   |
|                  | Letter            |                       | 4 mm                |
|                  | Legal             |                       |                     |
| Másolás          | Minden papírméret | 3 mm                  | 3 mm                |
| Szkennelés       |                   | 1 mm                  | 1 mm                |

1 MFC-T930DW/MFC-T935DW csak

<sup>2</sup> A nem szkennelhető terület 1 mm ADF használata esetén.

# Kapcsolódó tájékoztatás

Dokumentumok betöltése

#### Kezdőlap > Hibaelhárítás

# Hibaelhárítás

Ha úgy véli, nem működik megfelelően a készülék, tekintse meg először az lenti pontokat a probléma azonosításához, majd kövesse a hibaelhárításra vonatkozó tanácsokat.

A legtöbb problémát önállóan is meg tudja oldani. Ha további segítségre van szüksége, akkor látogassa meg az alábbi honlapot: <u>support.brother.com</u> és tanulmányozza a legújabb GYIK-et és hibaelhárítási tippeket:

- 1. Látogassa meg a support.brother.com webhelyet.
- 2. Kattintson a GYIK és hibaelhárítás lehetőségre és keressen rá az Ön típusának nevére.

Először ellenőrizze az alábbiakat:

- A készülék hálózati tápkábele megfelelően van csatlakoztatva, és a készülék be van kapcsolva.
- A készülék valamennyi védőalkatrésze el van távolítva.
- A szkenner fedele és az elakadás-mentesítő fedél teljesen zárva van. (A szkenner fedél opció csak bizonyos modellekhez érhető el.)
- A papír megfelelően van behelyezve a papírtálcába.
- Az interfészkábelek megfelelően vannak csatlakoztatva a készülékhez és a számítógéphez, vagy a vezeték nélküli kapcsolat a készüléken és a számítógépen egyaránt üzemel.
- (Hálózati modellek esetében) A hozzáférési pont (vezeték nélküli kapcsolathoz), a router vagy a hub be van kapcsolva, és a kapcsolatot mutató jelzőfény villog.
- A készülék LCD kijelzője üzeneteket jelenít meg.

Ha a fenti ellenőrzésekkel nem küszöbölhető ki a hiba, azonosítsa a problémát, majd ➤> Kapcsolódó tájékoztatás

#### Kapcsolódó tájékoztatás

- Hiba és karbantartási üzenetek kijelzése
- Dokumentumelakadás
- Nyomtatóelakadás vagy papírelakadás
- Papírkezeléssel és nyomtatással kapcsolatos problémák
- Telefon- és faxproblémák
- Hálózati problémák
- További problémák
- A készülék állapotának ellenőrzése
- · Frissítse a készüléke firmware-jét
- A készülék alaphelyzetbe állítása

Kezdőlap > Hibaelhárítás > Hiba és karbantartási üzenetek kijelzése

# Hiba és karbantartási üzenetek kijelzése

Mint minden összetett irodai termék esetében, hibák léphetnek fel, és a kellékeket pótolni kell. Ha ez történik, a készülék azonosítja a hibát vagy a szükséges rendszeres karbantartást, és megjeleníti a megfelelő üzenetet. A leggyakrabban előforduló hiba- és karbantartási üzeneteket az alábbi táblázat foglalja össze.

A legtöbb hibát maga a felhasználó is javíthatja, illetve elvégezheti a rendszeres karbantartást. Ha további tanácsokra van szüksége, akkor keresse fel az Ön által használt modellhez tartozó **GYIK és hibaelhárítás** oldalt a <u>support.brother.com/faqs</u> weblapon.

A vonatkozó információk referenciáit az oldal alján találja.

Ø

>> DCP-T530DW/DCP-T535DW/DCP-T536DW/DCP-T730DW/DCP-T735DW/DCP-T830DW/DCP-T835DW >> MFC-T930DW/MFC-T935DW

# DCP-T530DW/DCP-T535DW/DCP-T536DW/DCP-T730DW/DCP-T735DW/ DCP-T830DW/DCP-T835DW

| Hibaüzenet                                                                      | Ok                                                                                                    | Intézkedés                                                                                                    |
|---------------------------------------------------------------------------------|----------------------------------------------------------------------------------------------------|----------------------------------------------------------------------------------------------------|
| Adatmaradék                                                                     | Nyomtatási adatok maradtak a készülék<br>memóriájában.                                                                                                    | Nyomja meg a <b>Stop/Exit (Stop/Kilépés)</b><br>gombot. A készülék megszakítja a<br>műveletet és törli azt a memóriából.<br>Próbáljon újra nyomtatni.                                                                                                    |
| Alacsony hőmérs.                                                                | A helyiség hőmérséklete túl alacsony.                                                                                                    | A helyiség befűtése után várjon, amíg a<br>készülék eléri a szobahőmérsékletet. Ha<br>a készülék bemelegedett, próbálja újra.                                                                                                    |
| Csak mono nyomt.                                                                | <ul> <li>A rendelkezésre álló tinta mennyisége<br/>egy vagy több festéktartályban (a feketét<br/>kivéve) alacsony.</li> <li>Ez a hibaüzenet akkor jelenhet meg, ha a<br/>festékpont-számláló hibás akkor is, ha<br/>még van tinta a tartályban.</li> <li>Miközben ez az üzenet olvasható az LCD<br/>kijelzőn, az egyes műveletek a<br/>következőképpen működnek:</li> <li>Nyomtatás<br/>(Windows)<br/>Ha a média típusa Sima Papír értékre<br/>van állítva, és Szürkeárnyalat van<br/>megadva a nyomtató-<br/>illesztőprogramban, akkor a készülék<br/>monokróm nyomtatóként használható.</li> <li>Másolás<br/>Ha a papír típusa Sima Papír<br/>értékre van állítva, akkor monokróm<br/>módban készíthet másolatokat.</li> </ul> | Töltse újra a festéktartályt.<br>Ha újratölti a tartályt, akkor a felső vonalig<br>töltse a tintát, vagy öntse az üveg<br>tartalmát teljesen a tartályba, ha ezzel<br>nem lépi túl a felső vonal által jelzett<br>maximális mennyiséget.<br>Az LCD kijelzőn egy üzenet jelenhet meg,<br>amely felhívja a felhasználó figyelmét a<br>tartályok újratöltöttségének ellenőrzésére.<br>Nyomja meg a(z) ▲ (Igen) gombot az<br>újratöltött színhez tartozó festékpont-<br>számláló értékének alaphelyzetbe<br>állításához. Nyomja meg a(z) ▼ (Nem)<br>gombot a nem újratöltött színek<br>beállításához.<br>>> Kapcsolódó tájékoztatás: A<br>festéktartályok újratöltése<br>A készülék leállíthatja a nyomtatást, és a<br>következő esetben előfordulhat, hogy a<br>tintatartály újra feltöltéséig nem tudja<br>használni a készüléket:<br>Ha kihúzza a készüléket. |
| Csatlak. hiba                                                                   | Más eszközök is csatlakozni próbálnak<br>egyidejűleg a Wi-Fi Direct hálózathoz.                                                                                                    | Győződjön meg arról, hogy nincsenek<br>más, a Wi-Fi Direct hálózathoz<br>csatlakozni próbáló eszközök, majd<br>próbálja meg újrakonfigurálni a Wi-Fi<br>Direct beállításokat.                                                                                                    |
| Ellenőrizze a<br>tintaszintet. Ha még<br>van tinta, nyomja meg<br>az OK gombot. | Elhasználódott némi tinta, és a<br>készüléknek ellenőriznie kell a tinta<br>mennyiségét.                                                                                                    | A tintatartály ablakát használva<br>ellenőrizze a tintaszint aktuális értékét.<br>Ha a tintaszint a minimum jelzésnél vagy<br>alatta áll, akkor töltse újra a festéktartályt.                                                                                                    |

| Hibaüzenet                    | Ok                                                                                 | Intézkedés                                                                                                    |
|-------------------------------|------------------------------------------------------------------------------------|----------------------------------------------------------------------------------------------------|
| Fedél nyitva.                 | A szkenner fedele nincs zárt helyzetben rögzítve.                                  | Emelje fel a szkenner fedelét, majd hajtsa<br>vissza.                                                                                                    |
|                               |                                                                                    | Ellenőrizze, hogy az interfészkábel (ha<br>használ) megfelelően van-e átvezetve a<br>kábelcsatornán és kivezetve a készülék<br>hátulján.                                                                                                    |
| Kapcs.sikertelen              | A Brother készülék és a mobileszköz nem<br>képes kommunikálni a Wi-Fi Direct       | <ul> <li>Vigye közelebb a mobileszközt a<br/>Brother készülékhez.</li> </ul>                                                                                                    |
| hálózat konfigurációja során. | hálózat konfigurációja során.                                                      | <ul> <li>Vigye a Brother készüléket és a<br/>mobileszközt egy akadálymentes<br/>helyre.</li> </ul>                                                                                                    |
|                               |                                                                                    | <ul> <li>Ha a WPS PIN-módszerét használja,<br/>győződjön meg róla, hogy a helyes<br/>PIN-kódot írta be.</li> </ul>                                                                                                    |
| Kevés                         | A rendelkezésre álló tinta mennyisége<br>egy vagy több festéktartályban alacsony.  | A tintatartály ablakát használva<br>ellenőrizze a tintaszint aktuális értékét.                                                                                                    |
|                               | Ez a hibaüzenet akkor jelenhet meg, ha a<br>festékpont-számláló hibás akkor is, ha | Ha a tintaszint a minimum jelzésnél vagy<br>alatta áll, akkor töltse újra a festéktartályt.                                                                                                    |
|                               | még van tinta a tartályban.                                                        | Az LCD kijelzőn egy üzenet jelenhet meg,<br>amely felhívja a felhasználó figyelmét a<br>tartályok újratöltöttségének ellenőrzésére.<br>Nyomja meg a(z) ▲ (Igen) gombot az<br>újratöltött színhez tartozó festékpont-<br>számláló értékének alaphelyzetbe<br>állításához. Nyomja meg a(z) ▼ (Nem)<br>gombot a nem újratöltött színek<br>beállításához. |
|                               |                                                                                    | Kapcsolódó tájékoztatás: A<br>festéktartályok újratöltése                                                                                                    |
| Magas a hőm.                  | A helyiség hőmérséklete túl magas.                                                 | A helyiség lehűlése után várjon, amíg a<br>készülék eléri a szobahőmérsékletet.<br>Próbálja újra, ha a készülék lehűlt.                                                                                                    |
| Majdnem tele                  | A tintafelszívó doboz hamarosan<br>megtelik.                                       | A tintafelszívó dobozt hamarosan ki kell<br>cserélni. Lépjen kapcsolatba a Brother<br>ügyfélszolgálattal vagy egy helyi Brother<br>kereskedővel.                                                                                                    |
|                               |                                                                                    | A tintafelszívó doboz a nyomtatófej<br>tisztításakor kibocsátott kevés tintát szívja<br>fel.                                                                                                    |
| Memória megtelt               | A készülék memóriája megtelt.                                                      | Ha másolási művelet van folyamatban:                                                                                                    |
|                               |                                                                                    | <ul> <li>Nyomja meg a Stop/Exit (Stop/<br/>Kilépés) gombot, és várja meg, amíg<br/>a folyamatban lévő műveletek<br/>befejeződnek, majd próbálkozzon újra.</li> </ul>                                                                                                    |
|                               |                                                                                    | <ul> <li>Nyomja meg a Mono Start vagy<br/>Colour Start (Színes Start) gombot<br/>az eddig szkennelt oldalak<br/>másolásához.</li> </ul>                                                                                                    |
| Méret eltérés                 | A papírméret beállítása nem egyezik a tálcába helyezett papír méretével.<br>-VAGY- | <ol> <li>Ellenőrizze, hogy a készülék kijelzőjén<br/>kiválasztott papírméret megfelel-e a<br/>papírtálcában lévő papír méretének.</li> </ol>                                                                                                    |
|                               | A tálcában lévő papírvezetők nincsenek                                             | Kapcsolódó tájékoztatás: A<br>papírméret és papírtípus módosítása                                                                                                    |
|                               | papírmérethez.                                                                     | <ol> <li>Győződjön meg arról, hogy a betöltött<br/>papír álló tájolású-e, és a papírvezetők<br/>megfelelően be vannak-e állítva a<br/>papír méretének megfelelően.</li> </ol>                                                                                                    |

| Hibaüzenet                          | Ok                                                                                                    | Intézkedés                                                                                                    |
|-------------------------------------|----------------------------------------------------------------------------------------------------|----------------------------------------------------------------------------------------------------|
| Méret eltérés                       | A papírméret beállítása nem egyezik a<br>tálcába helyezett papír méretével.<br>-VAGY-<br>A tálcában lévő papírvezetők nincsenek<br>megfelelően beállítva a használt<br>papírmérethez.                                                                        | <ul> <li>Kapcsolódó tájékoztatás: Papír<br/>betöltése</li> <li>A papír méretének és pozíciójának<br/>megerősítése után nyomja meg a(z)<br/>Mono Start vagy Colour Start<br/>(Színes Start) gombot.</li> </ul>                                                                                                    |
|                                     |                                                                                                    | Ha a számítógépéről nyomtat, akkor<br>ügyeljen arra, hogy a nyomtató-<br>illesztőprogramban vagy a nyomtatáshoz<br>használt alkalmazásban kiválasztott<br>papírméret megegyezzen a tálcába töltött<br>papír méretével.                                                                                                    |
| Nem csatlakozt.                     | A maximális számú mobileszköz már<br>csatlakozott a Wi-Fi Direct hálózathoz,<br>miközben a Brother készülék a Csoport<br>tulajdonos.                                                                                                    | Miután megszűnik a meglévő kapcsolat a<br>Brother készülék és a másik mobileszköz<br>között, próbálja meg újrakonfigurálni a Wi-<br>Fi Direct beállításait. A kapcsolódási<br>állapotot a Hálózati konfiguráció jelentés<br>kinyomtatásával is ellenőrizheti.                                                                                                    |
| Nem lehet beolvasni ##              | Mechanikai probléma.                                                                                                    | Kapcsolja ki a készüléket, húzza ki az<br>elektromos hálózatból, várjon néhány<br>percet, majd csatlakoztassa újra a<br>tápellátáshoz és kapcsolja be ismét.                                                                                                    |
| Nem lehet nyomtatni<br>Újratölt [X] | A rendelkezésre álló tinta mennyisége<br>egy vagy több festéktartályban alacsony.<br>A készülék leállít minden nyomtatási<br>műveletet.<br>Ez a hibaüzenet akkor jelenhet meg, ha a<br>festékpont-számláló hibás akkor is, ha<br>még van tinta a tartályban. | <ul> <li>Töltse újra a festéktartályt.</li> <li>Ha újratölti a tartályt, akkor a felső vonalig töltse a tintát, vagy öntse az üveg tartalmát teljesen a tartályba, ha ezzel nem lépi túl a felső vonal által jelzett maximális mennyiséget.</li> <li>Az LCD kijelzőn egy üzenet jelenhet meg, amely felhívja a felhasználó figyelmét a tartályok újratöltöttségének ellenőrzésére. Nyomja meg a(z) ▲ (Igen) gombot az újratöltött színhez tartozó festékpontszámláló értékének alaphelyzetbe állításához.</li> <li>&gt; Kapcsolódó tájékoztatás: A festéktartályok újratöltött sz</li> <li>Akkor is szkennelhet, ha a tintaszint alacsony vagy ha már újra kell tölteni a festéket.</li> </ul> |
| Nincs eszköz                        | A Wi-Fi Direct hálózat konfigurálásakor a<br>Brother készülék nem találja a<br>mobileszközt.                                                                                                    | <ul> <li>Ellenőrizze, hogy a készülék és a<br/>mobileszköz is Wi-Fi Direct<br/>üzemmódban van-e.</li> <li>Vigye közelebb a mobileszközt a<br/>Brother készülékhez.</li> <li>Vigye a Brother készüléket és a<br/>mobileszközt egy akadálymentes<br/>helyre.</li> <li>Ha kézzel konfigurálja a Wi-Fi Direct<br/>hálózatot, győződjön meg róla, hogy a<br/>helyes jelszót írta be.</li> <li>Ha a mobileszköz rendelkezik az IP-<br/>cím beszerzésének módját konfiguráló<br/>oldallal, ellenőrizze, hogy a</li> </ul>                                                                                                    |

| Hibaüzenet                           | Ok                                                                                                    | Intézkedés                                                                                                    |
|--------------------------------------|----------------------------------------------------------------------------------------------------|----------------------------------------------------------------------------------------------------|
|                                      |                                                                                                    | mobileszköze IP-címe DHCP-<br>protokollon keresztül lett-e<br>konfigurálva.                                                                                                    |
| Nincs pap.ad.                        | A készülékből kifogyott a papír, vagy a                                                                                          | Tegye az alábbiak egyikét:                                                                                                    |
| Nincs T1 papír                       | papírtálcába.                                                                                                    | <ul> <li>Töltsön papírt a papírtálcába, majd<br/>nyomja meg a Mono Start vagy<br/>Colour Start (Színes Start) gombot.</li> </ul>                                                                                                    |
|                                      |                                                                                                    | <ul> <li>Vegye ki, majd helyezze ismét be a<br/>papírt, majd nyomja meg a Mono<br/>Start vagy Colour Start (Színes<br/>Start) gombot.</li> </ul>                                                                                           |
|                                      |                                                                                                    | > Kapcsolódó tájékoztatás: Papír<br>betöltése                                                                                                    |
|                                      | A papír nem középre van helyezve a kézi<br>adagolónyílásban.<br>(DCP-T530DW/DCP-T535DW/<br>DCP-T536DW/DCP-T730DW/                | Vegye ki a papírt és helyezze be újra a<br>kézi adagolónyílás közepére, majd<br>kövesse az LCD-képernyőn megjelenő<br>utasításokat.                                                                                                    |
|                                      | DCP-T735DW)                                                                                                    | Kapcsolódó tájékoztatás: Papír<br>betöltése a kézi adagoló nyílásába                                                                                                    |
|                                      | A kézi adagolónyílásban lévő papír<br>elmozdul a behúzáskor.<br>(DCP-T530DW/DCP-T535DW/<br>DCP-T536DW/DCP-T730DW/<br>DCP-T735DW) | Mindkét kezét használva állítsa be a kézi<br>adagolónyílás papírvezetőit úgy, hogy ne<br>legyen rés köztük és a papír között, majd<br>nyomja meg a <b>Mono Start</b> vagy <b>Colour</b><br><b>Start (Színes Start)</b> lehetőséget.        |
|                                      |                                                                                                    | Kapcsolódó tájékoztatás: Papír<br>betöltése a kézi adagoló nyílásába                                                                                                    |
|                                      | A papírelakadás-megszüntető fedél nincs megfelelően lezárva.                                                                     | Ellenőrizze, hogy megfelelően van-e<br>lezárva az elakadás elhárító fedél.                                                                                                    |
|                                      |                                                                                                    | > Kapcsolódó tájékoztatás:<br>Nyomtatóelakadás vagy papírelakadás                                                                                                    |
|                                      | Papírpor gyűlt össze a papírfelszedő                                                                                             | Tisztítsa meg a papírfelszedő görgőket.                                                                                                    |
|                                      | görgők felületén.                                                                                                    | Kapcsolódó tájékoztatás: Tisztítsa<br>meg a papírfelszedő görgőket                                                                                                    |
| Nincs tálca<br>Nem érzékelhető az 1. | A papírtálca nincs teljesen behelyezve.                                                                                          | Lassú mozdulattal tolja ütközésig a<br>papírtálcát a készülékbe.                                                                                                    |
| papírtálca                           | A papírtálca megfelelő behelyezését papír<br>vagy idegen objektum akadályozza.                                                   | Húzza ki a papírtálcát a készülékből, majd<br>távolítsa el az elakadt papírt vagy idegen<br>tárgyat. Ha nem találja vagy nem tudja<br>eltávolítani az elakadt papírt >><br>Kapcsolódó tájékoztatás:<br>Nyomtatóelakadás vagy papírelakadás |
| Nincs TC papír                       | A készülékből kifogyott a papír, vagy a                                                                                          | Tegye az alábbiak egyikét:                                                                                                    |
|                                      | papírt nem megfelelően helyezték a TC tálcába.                                                                                   | <ul> <li>Töltsön papírt a TC tálcába, majd<br/>nyomja meg a Mono Start vagy<br/>Colour Start (Színes Start) gombot.</li> </ul>                                                                                                    |
|                                      |                                                                                                    | <ul> <li>Vegye ki, majd helyezze ismét be a<br/>papírt, majd nyomja meg a Mono<br/>Start vagy Colour Start (Színes<br/>Start) gombot.</li> </ul>                                                                                           |
|                                      |                                                                                                    | Kapcsolódó tájékoztatás: Papír<br>betöltése a többcélú tálcába (TC tálca)                                                                                                    |
| Nyomtatás hiba ##                    | Mechanikai probléma.<br>- <b>VAGY-</b><br>Idegen tárgy, például kapocs vagy<br>papírdarab van a készülékben.                     | Távolítson el minden idegen objektumot<br>és papírdarabot a készülék belsejéből. Ha<br>a hibaüzenet továbbra is megjelenik,<br>akkor kapcsolja ki a készüléket, húzza ki<br>az elektromos hálózatból, várjon néhány                        |

| Hibaüzenet       | Ok                                                                                                    | Intézkedés                                                                                                    |
|------------------|----------------------------------------------------------------------------------------------------|----------------------------------------------------------------------------------------------------|
|                  |                                                                                                    | percet, majd csatlakoztassa újra a<br>tápellátáshoz és kapcsolja be ismét.                                                                                                    |
|                  |                                                                                                    | Kapcsolódó tájékoztatás: A papír<br>elakadt a készülékben (Papírelakadás)                                                                                                    |
| Papír cseréje?   | Ez az üzenet akkor jelenik meg, ha a<br>papírtípus és -méret megerősítésére<br>szolgáló beállítás engedélyezve van.                                                                                                    | Ha nem szeretné, hogy ez a megerősítési<br>üzenet megjelenjen, módosítsa a<br>beállítást Ki értékre.                                                                                  |
|                  |                                                                                                    | Kapcsolódó tájékoztatás: A Papír<br>ellenőrzése beállítás módosítása                                                                                                    |
| Papírelakadás    | A dokumentumot nem megfelelően<br>helyezték vagy adagolták be, vagy az<br>ADF-en keresztül beolvasott dokumentum<br>túl hosszú volt.                                                                                                    | Távolítsa el az elakadt dokumentumot,<br>majd nyomja meg a <b>Stop/Exit (Stop/</b><br><b>Kilépés)</b> gombot. Helyezze be<br>megfelelően a dokumentumot az ADF-be.                    |
|                  |                                                                                                    | Kapcsolódó tájékoztatás:<br>Dokumentumok betöltése az automatikus<br>dokumentumadagolóba (ADF)                                                                                        |
|                  |                                                                                                    | <ul> <li>Kapcsolódó tájékoztatás:</li> <li>Dokumentumelakadás</li> </ul>                                                                                                    |
| Papírelakadás    | Papírelakadás a gép belsejében.                                                                                                    | Óvatosan távolítsa el az elakadt papírt,<br>majd nyomja meg a(z) <b>Stop/Exit (Stop/</b><br><b>Kilépés)</b> gombot.                                                                   |
|                  |                                                                                                    | Kapcsolódó tájékoztatás:<br>Nyomtatóelakadás vagy papírelakadás                                                                                                    |
|                  |                                                                                                    | Győződjön meg arról, hogy a<br>papírvezetők a megfelelő papírméretre<br>vannak beállítva.                                                                                             |
|                  |                                                                                                    | A5-ös vagy kisebb papír behelyezésekor<br>NE hosszabbítsa meg a papírtálcát.                                                                                                    |
|                  | Egynél több papírt helyezett a kézi<br>adagolónyílásba.                                                                                                    | NE tegyen egyszerre egynél több papírt a<br>kézi adagolónyílásba.                                                                                                    |
|                  | -VAGY-<br>Egy másik papírlapot helyezett a kézi<br>adagolónyílásba, mielőtt az LCD<br>képernyőn megjelent volna a(z)<br>Egyszerre egy lapot tegyen be.<br>üzenet.                                                                                                    | Várjon addig, amíg az LCD képernyőn<br>meg nem jelenik az újabb papírlap<br>betöltésére figyelmeztető üzenet, mielőtt<br>behelyezné a következő papírlapot a kézi<br>adagolónyílásba. |
|                  | (DCP-T530DW/DCP-T535DW/<br>DCP-T536DW/DCP-T730DW/<br>DCP-T735DW)                                                                                                    |                                                                                                    |
|                  | Papírpor gyűlt össze a papírfelszedő<br>görgők felületén.                                                                                                    | Tisztítsa meg a papírfelszedő görgőket.<br>➤➤ Kapcsolódó tájékoztatás: Tisztítsa<br>meg a papírfelszedő görgőket                                                                      |
| Tartály tele     | A tintafelszívó tartályt vagy öblítőtartályt ki<br>kell cserélni. Ezek az alkatrészek<br>rendszeresen cserére szorulhatnak a<br>Brother készülék optimális<br>teljesítményének biztosítása érdekében.<br>A csereciklus a tintarendszer tisztításához<br>szükséges tisztítások és öblítések<br>számától függ. Minél több tisztításra van a<br>készüléknek szüksége, annál gyorsabban<br>telnek meg ezek a tartályok. A csere nem<br>tartozik a jótállás hatálya alá. | A tintafelszívó dobozt ki kell cserélni. A<br>készülék szervizelése érdekében<br>forduljon a Brother ügyfélszolgálathoz<br>vagy a helyi hivatalos Brother<br>szervizközponthoz.       |
| Zárja le fedelet | A festéktartály fedele nincs rendesen<br>bezárva.                                                                                                    | Zárja le úgy a festéktartály fedelét, hogy<br>az megfelelően bezáródjon.                                                                                                    |
## MFC-T930DW/MFC-T935DW

| Hibaüzenet                                                                     | Ok                                                                                                    | Intézkedés                                                                                                    |
|--------------------------------------------------------------------------------|----------------------------------------------------------------------------------------------------|----------------------------------------------------------------------------------------------------|
| 1. tálca beáll.<br>TC tálca beáll.                                             | Ez az üzenet akkor jelenik meg, ha a<br>papírtípus és -méret megerősítésére<br>szolgáló beállítás engedélyezve van.                                                                                                    | Ha nem szeretné, hogy ez a megerősítési<br>üzenet megjelenjen, módosítsa a<br>beállítást Ki értékre.                                                                                                    |
|                                                                                |                                                                                                    | Kapcsolódó tájékoztatás: A Papír<br>ellenőrzése beállítás módosítása                                                                                                    |
| 1. tálca nem észl.                                                             | A papírtálca nincs teljesen behelyezve.                                                                                                    | Lassú mozdulattal tolja ütközésig a<br>papírtálcát a készülékbe.                                                                                                    |
|                                                                                | A papírtálca megfelelő behelyezését papír<br>vagy idegen objektum akadályozza.                                                                                                    | Húzza ki a papírtálcát a készülékből, majd<br>távolítsa el az elakadt papírt vagy idegen<br>tárgyat. Ha nem találja vagy nem tudja<br>eltávolítani az elakadt papírt >><br>Kapcsolódó tájékoztatás:<br>Nyomtatóelakadás vagy papírelakadás                                                                                                    |
| A Wi-Fi Directtel<br>csatlakoztatható<br>eszközök száma elérte<br>a maximumot. | A maximális számú mobileszköz már<br>csatlakozott a Wi-Fi Direct hálózathoz,<br>miközben a Brother készülék a Csoport<br>tulajdonos.                                                                                                    | Miután megszűnik a meglévő kapcsolat a<br>Brother készülék és a másik mobileszköz<br>között, próbálja meg újrakonfigurálni a Wi-<br>Fi Direct beállításait. A kapcsolódási<br>állapotot a Hálózati konfiguráció jelentés<br>kinyomtatásával is ellenőrizheti.                                                                                                    |
| Adath. megtelt.                                                                | A használt USB flash meghajtón nincs<br>elég hely a dokumentumok<br>szkenneléséhez.                                                                                                    | Törölje a szükségtelen fájlokat az USB<br>flash meghajtóról, hogy legyen elegendő<br>szabad hely, majd próbálja újra.                                                                                                    |
| Adatmaradék                                                                    | Nyomtatási adatok maradtak a készülék<br>memóriájában.                                                                                                    | Nyomja meg a <b>Stop/Exit (Stop/Kilépés)</b><br>gombot. A készülék megszakítja a<br>műveletet és törli azt a memóriából.<br>Próbáljon újra nyomtatni.                                                                                                    |
| Alacsony hőmérs.                                                               | A helyiség hőmérséklete túl alacsony.                                                                                                    | A helyiség befűtése után várjon, amíg a<br>készülék eléri a szobahőmérsékletet. Ha<br>a készülék bemelegedett, próbálja újra.                                                                                                    |
| Csak mono nyomt.                                                               | A rendelkezésre álló tinta mennyisége<br>egy vagy több festéktartályban (a feketét<br>kivéve) alacsony.<br>Ez a hibaüzenet akkor jelenhet meg, ha a<br>festékpont-számláló hibás akkor is, ha<br>még van tinta a tartályban.                                                                                                    | Töltse újra a festéktartályt.<br>Ha újratölti a tartályt, akkor a felső vonalig<br>töltse a tintát, vagy öntse az üveg<br>tartalmát teljesen a tartályba, ha ezzel<br>nem lépi túl a felső vonal által jelzett<br>maximális mennyiséget.                                                                                                    |
|                                                                                | <ul> <li>Miközben ez az üzenet olvasható az LCD kijelzőn, az egyes műveletek a következőképpen működnek:</li> <li>Nyomtatás (Windows) <ul> <li>Ha a média típusa Sima Papír értékre van állítva, és Szürkeárnyalat van megadva a nyomtató-iillesztőprogramban, akkor a készülék monokróm nyomtatóként használható.</li> <li>Másolás <ul> <li>Ha a papír típusa Sima Papír értékre van állítva, akkor monokróm módban készíthet másolatokat.</li> </ul> </li> </ul></li></ul> | <ul> <li>Az LCD kijelzőn egy üzenet jelenhet meg, amely felhívja a felhasználó figyelmét a tintatartályok újratöltöttségének ellenőrzésére. Nyomja meg a(z) ► (Igen) gombot az újratöltött színhez tartozó festékpont-számláló értékének alaphelyzetbe állításához. Nyomja meg a(z) ◄ (Nem) gombot a nem újratöltött színek beállításához.</li> <li>&gt; Kapcsolódó tájékoztatás: A festéktartályok újratöltése</li> <li>A készülék leállíthatja a nyomtatást, és a következő esetben előfordulhat, hogy a tintatartály újra feltöltéséig nem tudja használni a készüléket:</li> <li>Ha kihúzza a készüléket.</li> </ul> |
| Csatlak. hiba                                                                  | Mas eszközök is csatlakozni próbálnak<br>egyidejűleg a Wi-Fi Direct hálózathoz.                                                                                                    | Gyözödjön meg arról, hogy nincsenek<br>más, a Wi-Fi Direct hálózathoz<br>csatlakozni próbáló eszközök, majd                                                                                                    |

| Hibaüzenet                                | Ok                                                                           | Intézkedés                                                                                                    |
|-------------------------------------------|------------------------------------------------------------------------------|----------------------------------------------------------------------------------------------------|
|                                           |                                                                              | próbálja meg újrakonfigurálni a Wi-Fi<br>Direct beállításokat.                                                                           |
| Csatlakozási hiba                         | A Brother készülék és a mobileszköz nem<br>képes kommunikálni a Wi-Fi Direct | <ul> <li>Vigye közelebb a mobileszközt a<br/>Brother készülékhez.</li> </ul>                                                             |
|                                           | hálózat konfigurációja során.                                                | <ul> <li>Vigye a Brother készüléket és a<br/>mobileszközt egy akadálymentes<br/>helyre.</li> </ul>                                       |
|                                           |                                                                              | <ul> <li>Ha a WPS PIN-módszerét használja,<br/>győződjön meg róla, hogy a helyes<br/>PIN-kódot írta be.</li> </ul>                       |
| Elak. belső/elülső                        | Papírelakadás a gép belsejében.                                              | Óvatosan távolítsa el a begyűrődött<br>papírt.                                                                                           |
|                                           |                                                                              | <ul> <li>Kapcsolódó tájékoztatás: A papír<br/>elakadt a készülék belsejében és elülső<br/>részében (Papírelakadás belül/elöl)</li> </ul> |
|                                           |                                                                              | Győződjön meg arról, hogy a<br>papírvezetők a megfelelő papírméretre<br>vannak beállítva.                                                |
|                                           |                                                                              | A5-ös vagy kisebb papír behelyezésekor<br>NE hosszabbítsa meg a papírtálcát.                                                             |
| Elakadás elöl<br>Ism. elakadás elöl       | Papírelakadás a gép belsejében.                                              | Óvatosan távolítsa el a begyűrődött<br>papírt.                                                                                           |
|                                           |                                                                              | Kapcsolódó tájékoztatás: A papír<br>elakadt a készülék elülső részében<br>(Papírelakadás elöl)                                           |
|                                           |                                                                              | Győződjön meg arról, hogy a<br>papírvezetők a megfelelő papírméretre<br>vannak beállítva.                                                |
|                                           |                                                                              | A5-ös vagy kisebb papír behelyezésekor<br>NE hosszabbítsa meg a papírtálcát.                                                             |
| Elakadás hátul                            | Papírelakadás a gép belsejében.                                              | Óvatosan távolítsa el a begyűrődött<br>papírt.                                                                                           |
|                                           |                                                                              | Kapcsolódó tájékoztatás: A papír<br>elakadt a készülék hátsó részében<br>(Elakadás, hátul)                                               |
|                                           |                                                                              | Győződjön meg arról, hogy a<br>papírvezetők a megfelelő papírméretre<br>vannak beállítva.                                                |
|                                           |                                                                              | A5-ös vagy kisebb papír behelyezésekor<br>NE hosszabbítsa meg a papírtálcát.                                                             |
|                                           | Papírpor gyűlt össze a papírfelszedő görgők felületén.                       | Tisztítsa meg a papírfelszedő görgőket.                                                                                                  |
|                                           |                                                                              | meg a papírfelszedő görgőket                                                                                                    |
| Elakadás: belső/TC<br>Ism. elak. belső/TC | Papírelakadás a gép belsejében.                                              | Óvatosan távolítsa el a begyűrődött<br>papírt.                                                                                           |
|                                           |                                                                              | Kapcsolódó tájékoztatás:<br>Papírelakadás a készülék belsejében és a<br>Többcélú tálcában (Papírelakadás/<br>Elakadás belül/TC-ben)      |
|                                           | A papírvezetők nem a megfelelő<br>papírmérethez vannak beállítva.            | Győződjön meg arról, hogy a<br>papírvezetők a megfelelő papírméretre<br>vannak beállítva.                                                |
| Elakadás: TC tálca                        | Papírelakadás a gép belsejében.                                              | Óvatosan távolítsa el a begyűrődött<br>papírt.                                                                                           |

| Hibaüzenet                                                | Ok                                                                                                    | Intézkedés                                                                                                    |
|-----------------------------------------------------------|----------------------------------------------------------------------------------------------------|----------------------------------------------------------------------------------------------------|
| Elakadás: TC tálca                                        |                                                                                                    | Kapcsolódó tájékoztatás:<br>Papírelakadás a Többcélú tálcában<br>(Elakadás: TC tálca)                                                                                                    |
|                                                           | A papírvezetők nem a megfelelő<br>papírmérethez vannak beállítva.                                                                                                    | Győződjön meg arról, hogy a<br>papírvezetők a megfelelő papírméretre<br>vannak beállítva.                                                                                                    |
| Elfogyott a memória                                       | A fax memóriája megtelt.                                                                                                    | A memóriában tárolt faxok nyomtatása.                                                                                                    |
| Ellenőrizze a<br>tintaszinteket. Ha van<br>tinta mind a 4 | Elhasználódott némi tinta, és a<br>készüléknek ellenőriznie kell a tinta<br>mennyiségét.                                                                                                    | A tintatartály ablakát használva<br>ellenőrizze a tintaszint aktuális értékét.                                                                                                    |
| tartályban, nyomja<br>meg: OK                             |                                                                                                    | alatta áll, akkor töltse újra a festéktartályt.                                                                                                    |
| Elosztó nem haszn.                                        | Egy elosztót vagy elosztóval kapcsolódó<br>USB flash meghajtót csatlakoztattak az<br>USB direkt interfészhez.                                                                                  | A készülék nem támogatja az elosztókat,<br>ideértve a beépített elosztóval rendelkező<br>USB flash memóriameghajtókat is. Húzza<br>ki az eszközt a közvetlen USB<br>interfészből.                                                                                                    |
| Fedél nyitva.                                             | A szkenner fedele nincs zárt helyzetben rögzítve.                                                                                                    | Emelje fel a szkenner fedelét, majd hajtsa<br>vissza.                                                                                                    |
|                                                           |                                                                                                    | Ellenőrizze, hogy az interfészkábel (ha<br>használ) megfelelően van-e átvezetve a<br>kábelcsatornán és kivezetve a készülék<br>hátulján.                                                                                                    |
|                                                           | A festéktartály fedele nincs rendesen<br>bezárva.                                                                                                    | Zárja le úgy a festéktartály fedelét, hogy az megfelelően bezáródjon.                                                                                                    |
| Hibás papírméret                                          | A papírméret beállítása nem egyezik a<br>tálcába helyezett papír méretével.<br>- <b>VAGY</b> -<br>A tálcában lévő papírvezetők nincsenek<br>megfelelően beállítva a használt<br>papírmérethez. | <ol> <li>Ellenőrizze, hogy a készülék kijelzőjén<br/>kiválasztott papírméret megfelel-e a<br/>papírtálcában lévő papír méretének.</li> </ol>                                                                                                    |
|                                                           |                                                                                                    | ➤ Kapcsolódó tájékoztatás: A<br>papírméret és papírtípus módosítása                                                                                                    |
|                                                           |                                                                                                    | <ol> <li>Győződjön meg arról, hogy a betöltött<br/>papír álló tájolású-e, és a papírvezetők<br/>megfelelően be vannak-e állítva a<br/>papír méretének megfelelően.</li> </ol>                                                                                                    |
|                                                           |                                                                                                    | Kapcsolódó tájékoztatás: Papír<br>betöltése                                                                                                    |
|                                                           |                                                                                                    | <ol> <li>A papír méretének és pozíciójának<br/>megerősítése után nyomja meg a(z) ▶<br/>gombot.</li> </ol>                                                                                                    |
|                                                           |                                                                                                    | Ha a számítógépéről nyomtat, akkor<br>ügyeljen arra, hogy a nyomtató-<br>illesztőprogramban vagy a nyomtatáshoz<br>használt alkalmazásban kiválasztott<br>papírméret megegyezzen a tálcába töltött<br>papír méretével.                                                                  |
| Kevés a tinta                                             | A rendelkezésre álló tinta mennyisége<br>egy vagy több festéktartályban alacsony                                                                                                    | A tintatartály ablakát használva<br>ellenőrizze a tintaszint aktuális értékét                                                                                                    |
|                                                           | Ez a hibaüzenet akkor jelenhet meg, ha a<br>festékpont-számláló hibás akkor is, ha<br>még van tinta a tartályban.                                                                              | Ha a tintaszint a minimum jelzésnél vagy<br>alatta áll, akkor töltse újra a festéktartályt.                                                                                                    |
|                                                           |                                                                                                    | Az LCD kijelzőn egy üzenet jelenhet meg,<br>amely felhívja a felhasználó figyelmét a<br>tintatartályok újratöltöttségének<br>ellenőrzésére. Nyomja meg a(z) ► (Igen)<br>gombot az újratöltött színhez tartozó<br>festékpont-számláló értékének<br>alaphelyzetbe állításához. Nyomja meg |

| Hibaüzenet                                                                                    | Ok                                                                                                    | Intézkedés                                                                                                    |
|-----------------------------------------------------------------------------------------------|----------------------------------------------------------------------------------------------------|----------------------------------------------------------------------------------------------------|
|                                                                                               |                                                                                                    | a(z) ◀ (ℕem) gombot a nem újratöltött<br>színek beállításához.                                                                                                    |
|                                                                                               |                                                                                                    | Kapcsolódó tájékoztatás: A<br>festéktartályok újratöltése                                                                                                    |
| Kimenet majdn. tele                                                                           | A tintafelszívó doboz hamarosan<br>megtelik.                                                          | A tintafelszívó dobozt hamarosan ki kell<br>cserélni. Lépjen kapcsolatba a Brother<br>ügyfélszolgálattal vagy egy helyi Brother<br>kereskedővel.                                                                                                    |
|                                                                                               |                                                                                                    | A tintafelszívó doboz a nyomtatófej<br>tisztításakor kibocsátott kevés tintát szívja<br>fel.                                                                                                    |
| Komm. hiba                                                                                    | A rossz minőségű telefonvonal<br>kommunikációs hibát okozott.                                         | Küldje el újra a faxüzenetet, vagy<br>csatlakoztassa a készüléket egy másik<br>telefonvonalhoz. Ha a probléma továbbra<br>is fennáll, lépjen kapcsolatba a telefonos<br>szolgáltató céggel, és kérje a vonal<br>ellenőrzését.                                                                                                    |
| Magas a hőm.                                                                                  | A helyiség hőmérséklete túl magas.                                                                    | A helyiség lehűlése után várjon, amíg a<br>készülék eléri a szobahőmérsékletet.<br>Próbálja újra, ha a készülék lehűlt.                                                                                                    |
| Memória megtelt                                                                               | A készülék memóriája megtelt.                                                                         | Ha faxküldési vagy másolási művelet van<br>folyamatban:                                                                                                    |
|                                                                                               |                                                                                                    | <ul> <li>Nyomja meg a Stop/Exit (Stop/<br/>Kilépés) gombot, és várja meg, amíg<br/>a folyamatban lévő műveletek<br/>befejeződnek, majd próbálkozzon újra.</li> </ul>                                                                                                    |
|                                                                                               |                                                                                                    | <ul> <li>Ha másolni kívánja az eddig<br/>beolvasott oldalakat, nyomja meg a ▶<br/>gombot a Részl.Nyom<br/>kiválasztásához.</li> </ul>                                                                                                    |
|                                                                                               |                                                                                                    | <ul> <li>A memóriában tárolt faxok<br/>nyomtatása.</li> </ul>                                                                                                    |
| Nem használh. eszk.<br>Húzza ki a készüléket<br>a fali aljzatból, és<br>kapcsolja ki, majd be | Hibás eszköz csatlakozik az USB direkt<br>interfészhez.                                               | Húzza ki az eszközt a közvetlen USB<br>interfészből. Kapcsolja ki, majd vissza a<br>készüléket.                                                                                                    |
| Nem használh. eszk.<br>Válassza le az USB-<br>eszközt.                                        | Nem támogatott USB-eszközt vagy USB<br>flash meghajtót csatlakoztattak az USB<br>direkt interfészhez. | Húzza ki az eszközt a közvetlen USB<br>interfészből.                                                                                                    |
| Nem olvas be ##                                                                               | Mechanikai probléma.                                                                                  | Kapcsolja ki a készüléket, húzza ki az<br>elektromos hálózatból, várjon néhány<br>percet, majd csatlakoztassa újra a<br>tápellátáshoz és kapcsolja be ismét.                                                                                                    |
|                                                                                               |                                                                                                    | Ha a dokumentumok és fogadott faxok<br>nyomtatása sikertelen, akkor a kapcsolat<br>bontása előtt továbbítsa faxüzeneteit egy<br>másik faxkészülékre vagy a<br>számítógépére, nehogy fontos üzenetei<br>elvesszenek. Ezután kapcsolja ki a<br>készüléket, húzza ki az elektromos<br>hálózatból, várjon néhány percet, majd<br>csatlakoztassa újra a tápellátáshoz és<br>kapcsolja be ismét. |
|                                                                                               |                                                                                                    | nyomtatni vagy szkennelni – Faxok<br>átvitele                                                                                                    |

| Hibaüzenet                                        | Ok                                                                                                    | Intézkedés                                                                                                    |
|---------------------------------------------------|----------------------------------------------------------------------------------------------------|----------------------------------------------------------------------------------------------------|
| Nem töröl ##<br>Nem indul ##<br>Nyomtatás hiba ## | Mechanikai probléma.<br>- <b>VAGY-</b><br>Idegen tárgy, például kapocs vagy<br>papírdarab van a készülékben. | <ul> <li>Távolítson el minden idegen objektumot<br/>és papírdarabot a készülék belsejéből. Ha<br/>a hibaüzenet továbbra is megjelenik,<br/>akkor kapcsolja ki a készüléket, húzza ki<br/>az elektromos hálózatból, várjon néhány<br/>percet, majd csatlakoztassa újra a<br/>tápellátáshoz és kapcsolja be ismét.</li> <li>➤ Kapcsolódó tájékoztatás: A papír<br/>elakadt a készülék belsejében és elülső<br/>részében (Papírelakadás belül/elöl)</li> <li>Ha a dokumentumok és fogadott faxok<br/>nyomtatása sikertelen, akkor a kapcsolat<br/>bontása előtt továbbítsa faxüzeneteit egy<br/>másik faxkészülékre vagy a<br/>számítógépére, nehogy fontos üzenetei<br/>elvesszenek. Ezután kapcsolja ki a<br/>készüléket, húzza ki az elektromos<br/>hálózatból, várjon néhány percet, majd<br/>csatlakoztassa újra a tápellátáshoz és<br/>kapcsolja be ismét.</li> <li>➤ Kapcsolódó tájékoztatás: Nem lehet<br/>nyomtatni vagy szkennelni – Faxok</li> </ul> |
| Nincs adag. papír                                 | Papírpor gyűlt össze a papírfelszedő<br>görgők felületén.                                                    | Tisztítsa meg a papírfelszedő görgőket.<br>➤ Kapcsolódó tájékoztatás: Tisztítsa<br>meg a papírfelszedő görgőket                                                                                                    |
| Nincs eszköz                                      | A Wi-Fi Direct hálózat konfigurálásakor a<br>Brother készülék nem találja a<br>mobileszközt.                 | <ul> <li>Ellenőrizze, hogy a készülék és a<br/>mobileszköz is Wi-Fi Direct<br/>üzemmódban van-e.</li> <li>Vigye közelebb a mobileszközt a<br/>Brother készülékhez.</li> <li>Vigye a Brother készüléket és a<br/>mobileszközt egy akadálymentes<br/>helyre.</li> <li>Ha kézzel konfigurálja a Wi-Fi Direct<br/>hálózatot, győződjön meg róla, hogy a<br/>helyes jelszót írta be.</li> <li>Ha a mobileszköz rendelkezik az IP-<br/>cím beszerzésének módját konfiguráló<br/>oldallal, ellenőrizze, hogy a<br/>mobileszköze IP-címe DHCP-<br/>protokollon keresztül lett-e<br/>konfigurálva.</li> </ul>                                                                                                    |
| Nincs fájl                                        | A médiameghajtóban levő USB flash<br>meghajtón nincs .JPG-fájl.                                              | Helyezze újra be az USB flash<br>memóriameghajtót a nyílásba.                                                                                                    |
| Nincs regisztrálva                                | Egy olyan gyorshívási számot próbált<br>elérni, amelyet még nem tároltak el a<br>készüléken.                 | Állítsa be a gyorshívási számot.                                                                                                    |
| Nincs v./foglalt                                  | A hívott szám nem válaszol vagy foglalt.                                                                     | Ellenőrizze a számot, és tárcsázzon újra.                                                                                                    |
| NincsPapír, 1. tálc                               | A készülékből kifogyott a papír, vagy a<br>papírt nem megfelelően helyezték a<br>papírtálcába.               | <ul> <li>Tegye az alábbiak egyikét:</li> <li>Töltsön papírt a papírtálcába, majd nyomja meg a ▶ gombot.</li> <li>Vegye ki, majd helyezze ismét be a papírt, majd nyomja meg a ▶ gombot.</li> <li><i>Kapcsolódó tájékoztatás: Papír betöltése</i></li> </ul>                                                                                                    |

| Hibaüzenet          | Ok                                                                                                    | Intézkedés                                                                                                    |
|---------------------|----------------------------------------------------------------------------------------------------|----------------------------------------------------------------------------------------------------|
| NincsPapír, 1. tálc | A papírelakadás-megszüntető fedél nincs<br>megfelelően lezárva.                                                                                                    | Ellenőrizze, hogy megfelelően van-e<br>lezárva az elakadás elhárító fedél.<br>➤> Kapcsolódó tájékoztatás:<br>Nyomtatóelakadás vagy papírelakadás                                                                                                    |
|                     | Papírpor gyűlt össze a papírfelszedő<br>görgők felületén.                                                                                                    | Tisztítsa meg a papírfelszedő görgőket.<br>➤➤ Kapcsolódó tájékoztatás: Tisztítsa<br>meg a papírfelszedő görgőket                                                                                                    |
| NincsPapír, TC tálc | A készülékből kifogyott a papír, vagy a<br>papírt nem megfelelően helyezték a TC<br>tálcába.                                                                                                    | <ul> <li>Tegye az alábbiak egyikét:</li> <li>Töltsön papírt a TC tálcába, majd<br/>nyomja meg a ▶ gombot.</li> <li>Vegye ki, majd helyezze ismét be a<br/>papírt, majd nyomja meg a ▶ gombot.</li> <li><i>Kapcsolódó tájékoztatás: Papír</i><br/>betöltése a többcélú tálcába (TC tálca)</li> </ul>                                                                                                    |
| Papírelakadás       | A dokumentumot nem megfelelően<br>helyezték vagy adagolták be, vagy az<br>ADF-en keresztül beolvasott dokumentum<br>túl hosszú volt.                                                                                                    | <ul> <li>Távolítsa el az elakadt dokumentumot,<br/>majd nyomja meg a Stop/Exit (Stop/<br/>Kilépés) gombot. Helyezze be<br/>megfelelően a dokumentumot az ADF-be.</li> <li>Kapcsolódó tájékoztatás:<br/>Dokumentumok betöltése az automatikus<br/>dokumentumadagolóba (ADF)</li> <li>Kapcsolódó tájékoztatás:<br/>Dokumentumelakadás</li> </ul>                                                                                                    |
| Tinta újratölt      | A rendelkezésre álló tinta mennyisége<br>egy vagy több festéktartályban alacsony.<br>A készülék leállít minden nyomtatási<br>műveletet.<br>Ez a hibaüzenet akkor jelenhet meg, ha a<br>festékpont-számláló hibás akkor is, ha<br>még van tinta a tartályban.                                                                                                    | <ul> <li>Töltse újra a festéktartályt.</li> <li>Ha újratölti a tartályt, akkor a felső vonalig töltse a tintát, vagy öntse az üveg tartalmát teljesen a tartályba, ha ezzel nem lépi túl a felső vonal által jelzett maximális mennyiséget.</li> <li>Az LCD kijelzőn egy üzenet jelenhet meg, amely felhívja a felhasználó figyelmét a tintatartályok újratöltöttségének ellenőrzésére. Nyomja meg a(z) ▶ (Igen) gombot az újratöltött színhez tartozó festékpont-számláló értékének alaphelyzetbe állításához. Nyomja meg a(z) ◄ (Nem) gombot a nem újratöltött színek beállításához.</li> <li>&gt; Kapcsolódó tájékoztatás: A festéktartályok újratöltése</li> <li>Akkor is szkennelhet, ha a tintaszint alacsony vagy ha már újra kell tölteni a festéket.</li> </ul> |
| Tintagyűjtő tele    | A tintafelszívó tartályt vagy öblítőtartályt ki<br>kell cserélni. Ezek az alkatrészek<br>rendszeresen cserére szorulhatnak a<br>Brother készülék optimális<br>teljesítményének biztosítása érdekében.<br>A csereciklus a tintarendszer tisztításához<br>szükséges tisztítások és öblítések<br>számától függ. Minél több tisztításra van a<br>készüléknek szüksége, annál gyorsabban<br>telnek meg ezek a tartályok. A csere nem<br>tartozik a jótállás hatálya alá. | A tintafelszívó dobozt ki kell cserélni. A<br>készülék szervizelése érdekében<br>forduljon a Brother ügyfélszolgálathoz<br>vagy a helyi hivatalos Brother<br>szervizközponthoz.                                                                                                    |
| Vonalhiba           | A másik személy vagy annak a<br>faxkészüléke leállította a hívást.                                                                                                    | Próbáljon meg újra küldeni vagy fogadni.<br>Ha a hívás többször megszakad, és VoIP<br>(internetes hanghívás) rendszert használ,                                                                                                    |

| Hibaüzenet | Ok | Intézkedés                                                                              |
|------------|----|-----------------------------------------------------------------------------------------|
|            |    | próbálja Egyszerű beállításra módosítani<br>a kompatibilitást a VoIP esetében.          |
|            |    | <ul> <li>Kapcsolódó tájékoztatás:</li> <li>Telefonvonal interferencia / VoIP</li> </ul> |

#### Kapcsolódó tájékoztatás

- Hibaelhárítás
  - · Nem lehet nyomtatni vagy szkennelni Faxok átvitele
  - A Brother Web Connect funkció használatakor megjelenő hibaüzenetek

#### Kapcsolódó témák:

- A festéktartályok újratöltése
- A Papír ellenőrzése beállítás módosítása
- Telefonvonal interferencia / VoIP
- Dokumentumok betöltése az automatikus dokumentumadagolóba (ADF)
- Dokumentumelakadás
- Papír betöltése
- Papír betöltése a kézi adagoló nyílásába
- Nyomtatóelakadás vagy papírelakadás
- Tisztítsa meg a papírfelszedő görgőket
- A papírméret és papírtípus módosítása
- A papír elakadt a készülék belsejében és elülső részében (Papírelakadás belül/elöl)
- A papír elakadt a készülék elülső részében (Papírelakadás elöl)
- A papír elakadt a készülék hátsó részében (Elakadás, hátul)
- Papírelakadás a Többcélú tálcában (Elakadás: TC tálca)
- Papírelakadás a készülék belsejében és a Többcélú tálcában (Papírelakadás/Elakadás belül/TC-ben)
- Nyomtatási problémák
- Papírkezelési problémák
- A papír elakadt a készülékben (Papírelakadás)
- Papír betöltése a többcélú tálcába (TC tálca)

Kezdőlap > Hibaelhárítás > Hiba és karbantartási üzenetek kijelzése > Nem lehet nyomtatni vagy szkennelni – Faxok átvitele

## Nem lehet nyomtatni vagy szkennelni – Faxok átvitele

Kapcsolódó modellek: MFC-T930DW/MFC-T935DW

Ha a kijelző ezt mutatja:

- [Nem töröl ##]
- [Nem indul ##]
- [Nyomtatás hiba ##]
- [Nem lehet beolvasni ##]

Javasoljuk, hogy továbbítsa a faxokat egy másik faxkészülékre vagy a számítógépre.

>> Kapcsolódó tájékoztatás: Faxok továbbítása egy másik faxkészülékre

>> Kapcsolódó tájékoztatás: Faxok átküldése a számítógépre

Átmásolhatja a Faxnaplót is, hogy lássa, van-e áthelyezendő fax.

>> Kapcsolódó tájékoztatás: Faxnaplójelentés továbbítása másik faxkészülékre

#### Kapcsolódó tájékoztatás

• Hiba és karbantartási üzenetek kijelzése

- · Faxok továbbítása egy másik faxkészülékre
- Faxok átküldése a számítógépre
- · Faxnaplójelentés továbbítása másik faxkészülékre

#### Kapcsolódó témák:

- A készülék alaphelyzetbe állítása
- Funkciók alapállapotba történő visszaállításának áttekintése

Kezdőlap > Hibaelhárítás > Hiba és karbantartási üzenetek kijelzése > Nem lehet nyomtatni vagy szkennelni – Faxok átvitele > Faxok továbbítása egy másik faxkészülékre

## Faxok továbbítása egy másik faxkészülékre

Kapcsolódó modellek: MFC-T930DW/MFC-T935DW

Be kell állítania az állomásazonosítót a faxok másik faxkészülékre történő továbbítása előtt.

- 1. Nyomja meg a Stop/Exit (Stop/Kilépés) gombot a hiba ideiglenes törléséhez.
- 2. Nyomja meg a Settings (Beállítások) gombot.
- 3. Nyomja meg a ▲ vagy ▼ lehetőséget a kiválasztáshoz:
  - a. Válassza ki a [Müsz. segély] lehetőséget. Nyomja meg az OK gombot.
  - b. Válassza ki a [Adatátvitel] lehetőséget.Nyomja meg az OK gombot.
  - c. Válassza ki a [Fax átvitel] lehetőséget.Nyomja meg az OK gombot.
- 4. Tegye a következők egyikét:
  - Ha az LCD kijelzőn megjelenik a(z) [Nincs adat] üzenet, akkor nem maradt fax a készülék memóriájában.

Nyomja meg a ▶, majd az Stop/Exit (Stop/Kilépés) gombot.

- Írja be azt a faxszámot, amelyre a faxokat továbbítani kell.
- 5. Nyomja meg a **Mono Start** gombot.

#### Kapcsolódó tájékoztatás

Nem lehet nyomtatni vagy szkennelni – Faxok átvitele

#### Kapcsolódó témák:

Az állomásazonosító beállítása

Kezdőlap > Hibaelhárítás > Hiba és karbantartási üzenetek kijelzése > Nem lehet nyomtatni vagy szkennelni – Faxok átvitele > Faxok átküldése a számítógépre

## Faxok átküldése a számítógépre

Kapcsolódó modellek: MFC-T930DW/MFC-T935DW

Átküldheti a faxokat a készülék memóriájából a számítógépre.

- 1. Nyomja meg a Stop/Exit (Stop/Kilépés) gombot a hiba ideiglenes törléséhez.
- 2. Győződjön meg arról, hogy telepítette a Brother szoftvert és illesztőprogramokat a számítógépre, majd kapcsolja be a **PC-FAX fogadás** opciót.
- Indítsa el a 
   (Brother Utilities) elemet, majd kattintson a legördülő listára, és válassza ki a modell nevét (ha még nincs kiválasztva).
- 4. Kattintson a bal oldali navigációs sáv PC-FAX gombjára, majd kattintson a Fogadás gombra.
- 5. Olvassa el figyelmesen az utasításokat a számítógépén.

A készülék memóriájában lévő faxok automatikusan a számítógépre kerülnek.

#### Ha a készülék memóriájában lévő faxok nem kerülnek a számítógépre:

Győződjön meg arról, hogy beállította-e a(z) [PC fax fogadás] lehetőséget a készüléken.

Nyomja meg a ▲ vagy V gombot a(z) [Biztons. nyomt.: Be] vagy [Biztons. nyomt.: Ki] kiválasztásához. Nyomja meg az OK gombot.

Ha faxok vannak a készülék memóriájában a PC-FAX fogadás beállításakor, akkor az LCD képernyőn megjelenik egy üzenet, ami rákérdez arra, hogy kívánja-e a faxokat a számítógépre továbbítani.

Nyomja meg az ▶ gombot a memóriában lévő összes fax számítógépre való küldéséhez.

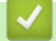

#### Kapcsolódó tájékoztatás

• Nem lehet nyomtatni vagy szkennelni – Faxok átvitele

▲ Kezdőlap > Hibaelhárítás > Hiba és karbantartási üzenetek kijelzése > Nem lehet nyomtatni vagy szkennelni – Faxok átvitele > Faxnaplójelentés továbbítása másik faxkészülékre

## Faxnaplójelentés továbbítása másik faxkészülékre

Kapcsolódó modellek: MFC-T930DW/MFC-T935DW

Be kell állítania az állomásazonosítót faxnapló-jelentések másik faxkészülékre történő továbbítása előtt.

- 1. Nyomja meg a Stop/Exit (Stop/Kilépés) gombot a hiba ideiglenes törléséhez.
- 2. Nyomja meg a Settings (Beállítások) gombot.
- 3. Nyomja meg a ▲ vagy ▼ lehetőséget a kiválasztáshoz:
  - a. Válassza ki a [Müsz. segély] lehetőséget. Nyomja meg az OK gombot.
  - b. Válassza ki a [Adatátvitel] lehetőséget.Nyomja meg az OK gombot.
  - c. Válassza ki a [Jelentésátvitel] lehetőséget.Nyomja meg az OK gombot.
- 4. Adja meg azt a faxszámot, ahová a faxnaplót szeretné küldeni.
- 5. Nyomja meg a Mono Start gombot.

#### Kapcsolódó tájékoztatás

• Nem lehet nyomtatni vagy szkennelni – Faxok átvitele

#### Kapcsolódó témák:

Az állomásazonosító beállítása

▲ Kezdőlap > Hibaelhárítás > Hiba és karbantartási üzenetek kijelzése > A Brother Web Connect funkció használatakor megjelenő hibaüzenetek

# A Brother Web Connect funkció használatakor megjelenő hibaüzenetek

Kapcsolódó modellek: MFC-T930DW/MFC-T935DW

Hiba esetén a Brother készülék hibaüzenetet jelenít meg. A leggyakrabban előforduló hibaüzeneteket alábbi táblázatban olvashatja.

A legtöbb problémát saját maga is elháríthatja. Ha további tanácsokra van szüksége, akkor keresse fel az Ön által használt modellhez tartozó **GYIK és hibaelhárítás** oldalt a <u>support.brother.com/faqs</u> weblapon.

#### Csatlakozási hiba

| Hibaüzenetek        | Ok                                                                                                    | Intézkedés                                                                                                    |
|---------------------|----------------------------------------------------------------------------------------------------|----------------------------------------------------------------------------------------------------|
| Csatlak. hiba<br>02 | A készülék nem csatlakozik a hálózathoz.                                                                                                  | <ul> <li>Ellenőrizze a hálózati kapcsolatot.</li> <li>Ha a Photo/Web (Fotó/Web) gombot<br/>közvetlenül a készülék bekapcsolása<br/>után nyomták meg, akkor lehet, hogy a<br/>hálózati kapcsolat még nem jött létre.<br/>Várjon, és próbálja meg újra.</li> </ul>                                                                       |
| Csatlak. hiba<br>03 | <ul> <li>A hálózat vagy a kiszolgáló beállításai nem<br/>megfelelőek.</li> <li>Probléma van a hálózattal vagy a kiszolgálóval.</li> </ul> | <ul> <li>Ellenőrizze, hogy megfelelőek-e a<br/>hálózati beállítások, vagy várjon, és<br/>próbálja meg újra.</li> <li>Ha a <b>Photo/Web (Fotó/Web)</b> gombot<br/>közvetlenül a készülék bekapcsolása<br/>után nyomták meg, akkor lehet, hogy a<br/>hálózati kapcsolat még nem jött létre.<br/>Várjon, és próbálja meg újra.</li> </ul> |
| Csatlak. hiba<br>07 | A dátum és az idő beállítása nem helyes.                                                                                                  | Állítsa be a helyes dátumot és időt. Vegye<br>figyelembe, hogy ha a készülék hálózati<br>tápkábele nincs csatlakoztatva, a dátum-<br>és időbeállítás visszaállhat a gyári<br>alapbeállításra.                                                                                                    |

#### Hitelesítési hiba.

| Hibaüzenetek            | Ok                                                                                                    | Intézkedés                                                                                                    |
|-------------------------|----------------------------------------------------------------------------------------------------|----------------------------------------------------------------------------------------------------|
| Hitelesítési<br>hiba Ol | A fiók eléréséhez megadott PIN-kód helytelen. A<br>PIN-kód az a négyjegyű szám, amelyet a<br>készüléken adott meg, amikor a fiókot regisztrálta<br>rajta. | Írja be a helyes PIN-kódot.                                                                                                    |
| Hitelesítési            | A megadott ideiglenes azonosító nem megfelelő.                                                                                                    | Írja be a helyes ideiglenes azonosítót.                                                                                                    |
| hiba U2                 | A megadott ideiglenes azonosító lejárt. Egy<br>ideiglenes azonosító 24 óráig érvényes.                                                                    | Igényeljen újra Brother Web Connect<br>(webes csatlakozás) hozzáférést és<br>szerezzen egy ideiglenes azonosítót, majd<br>az új ideiglenes azonosítóval regisztrálja a<br>fiókot a készüléken. |
| Hitelesítési<br>hiba 03 | A kijelzőhöz megadott név már regisztrálva van a szolgáltatás egy másik felhasználójához.                                                                 | Adjon meg egy másik nevet.                                                                                                    |

## Kiszolgáló hiba

| Hibaüzenetek       | Ok                                                                                                    | Intézkedés                                                                                                    |
|--------------------|----------------------------------------------------------------------------------------------------|----------------------------------------------------------------------------------------------------|
| Szerver hiba<br>01 | A készüléknek a szolgáltatás eléréséhez<br>szükséges hitelesítési információja lejárt vagy<br>érvénytelen.                                                                                                    | Igényeljen újra Brother Web Connect<br>(webes csatlakozás) hozzáférést egy<br>ideiglenes azonosító szerzéséhez, majd az<br>új ideiglenes azonosítóval regisztrálja a<br>fiókot a készüléken.                                                                        |
| Szerver hiba<br>03 | <ul> <li>Probléma léphetett fel annál a fájlnál, amit most próbál feltölteni, úgymint:</li> <li>A fájl képpontszáma, mérete stb. meghaladja a szolgáltatás ezekre megszabott határértékeit.</li> <li>A fájltípus nem támogatott.</li> <li>A fájl hibás.</li> </ul> | <ul> <li>A fájl nem használható:</li> <li>Nézze meg a szolgáltatás méretre és<br/>formátumra vonatkozó korlátozásait.</li> <li>Mentse el a fájlt egy másik<br/>formátumban.</li> <li>Ha lehetséges, szerezze be a fájl egy<br/>új, hibamentes verzióját.</li> </ul> |
| Szerver hiba<br>13 | Probléma lépett fel a szolgáltatással és jelenleg<br>nem lehet használni.                                                                                                    | Várjon, és próbálja meg újra. Ha újra ezt<br>az üzenetet kapja, próbálja meg elérni a<br>szolgáltatást egy számítógépről, hogy<br>ellenőrizze annak elérhetőségét.                                                                                                  |

## Parancsikonhiba

 $\checkmark$ 

| Hibaüzenetek           | Ok                                                                                         | Intézkedés                                                                  |
|------------------------|--------------------------------------------------------------------------------------------|-----------------------------------------------------------------------------|
| Parancsikon<br>hiba 02 | A parancsikon nem használható, mert a fiókot<br>törölték a parancsikon regisztrálása után. | Törölje a parancsikont, majd regisztrálja ismét a fiókot és a parancsikont. |

# Kapcsolódó tájékoztatás

• Hiba és karbantartási üzenetek kijelzése

Kezdőlap > Hibaelhárítás > Dokumentumelakadás

## Dokumentumelakadás

Kapcsolódó modellek: DCP-T730DW/DCP-T735DW/DCP-T830DW/DCP-T835DW/MFC-T930DW/ MFC-T935DW

- Dokumentumelakadás az ADF egység felső részében
- Dokumentum akadt el az ADF egység belsejében
- Az ADF-ben elakadt papírdarabok eltávolítása
- Hiba és karbantartási üzenetek kijelzése

▲ Kezdőlap > Hibaelhárítás > Dokumentumelakadás > Dokumentumelakadás az ADF egység felső részében

## Dokumentumelakadás az ADF egység felső részében

Kapcsolódó modellek: DCP-T730DW/DCP-T735DW/DCP-T830DW/DCP-T835DW/MFC-T930DW/ MFC-T935DW

- 1. Vegye ki az ADF-ből az összes nem elakadt papírt.
- 2. Nyissa fel az ADF fedelét.
- 3. Felfelé húzva távolítsa el az elakadt dokumentumot.

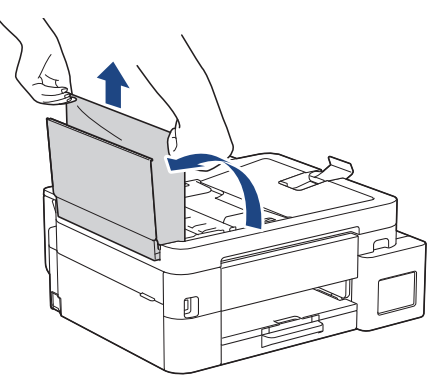

- 4. Zárja vissza az ADF fedelét.
- 5. Nyomja meg a Stop/Exit (Stop/Kilépés) gombot.

#### FONTOS

A dokumentumok jövőbeni elakadásának elkerülése érdekében megfelelően zárja le az ADF fedelét úgy, hogy lenyomja azt a középső részén.

## 🖉 Kapcsolódó tájékoztatás

Dokumentumelakadás

▲ Kezdőlap > Hibaelhárítás > Dokumentumelakadás > Dokumentum akadt el az ADF egység belsejében

## Dokumentum akadt el az ADF egység belsejében

Kapcsolódó modellek: DCP-T730DW/DCP-T735DW/DCP-T830DW/DCP-T835DW/MFC-T930DW/ MFC-T935DW

- 1. Vegye ki az ADF-ből az összes nem elakadt papírt.
- 2. Emelje fel a dokumentumfedelet.
- 3. Balra húzza ki az elakadt dokumentumot.

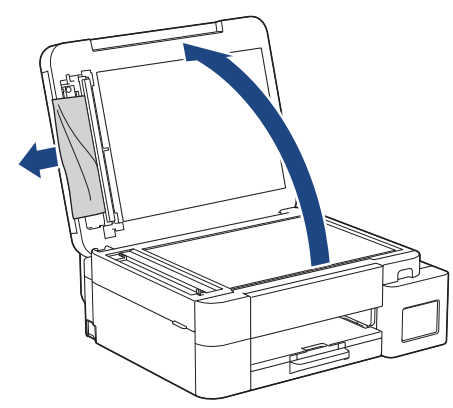

- 4. Zárja vissza a dokumentumfedelet.
- 5. Nyomja meg a(z) **Stop/Exit (Stop/Kilépés)** gombot.

#### Kapcsolódó tájékoztatás

Dokumentumelakadás

▲ Kezdőlap > Hibaelhárítás > Dokumentumelakadás > Az ADF-ben elakadt papírdarabok eltávolítása

## Az ADF-ben elakadt papírdarabok eltávolítása

Kapcsolódó modellek: DCP-T730DW/DCP-T735DW/DCP-T830DW/DCP-T835DW/MFC-T930DW/ MFC-T935DW

- 1. Emelje fel a dokumentumfedelet.
- 2. Helyezzen egy darabka merev papírt, pl. kártyalapot az ADF-be és tolja ki vele az ott lévő papírdarabkákat.

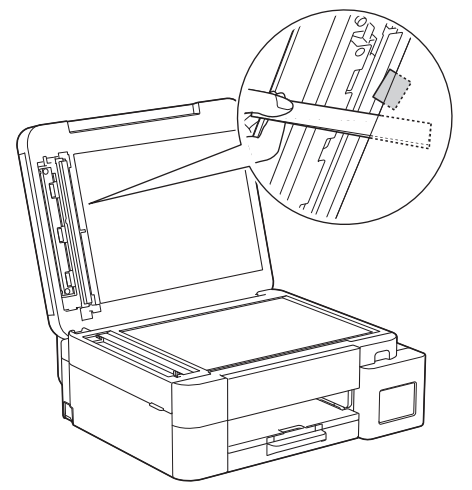

- 3. Zárja vissza a dokumentumfedelet.
- 4. Nyomja meg a(z) Stop/Exit (Stop/Kilépés) gombot.

#### Kapcsolódó tájékoztatás

Dokumentumelakadás

Kezdőlap > Hibaelhárítás > Nyomtatóelakadás vagy papírelakadás

## Nyomtatóelakadás vagy papírelakadás

Az elakadt papír felderítése és eltávolítása.

- A papír elakadt a készülékben (Papírelakadás)
- A papír elakadt a készülék belsejében és elülső részében (Papírelakadás belül/elöl)
- A papír elakadt a készülék elülső részében (Papírelakadás elöl)
- A papír elakadt a készülék hátsó részében (Elakadás, hátul)
- Papírelakadás a Többcélú tálcában (Elakadás: TC tálca)
- Papírelakadás a készülék belsejében és a Többcélú tálcában (Papírelakadás/Elakadás belül/TC-ben)
- Hiba és karbantartási üzenetek kijelzése
- Papírkezelési problémák

 Kezdőlap > Hibaelhárítás > Nyomtatóelakadás vagy papírelakadás > A papír elakadt a készülékben (Papírelakadás)

## A papír elakadt a készülékben (Papírelakadás)

Kapcsolódó modellek: DCP-T530DW/DCP-T535DW/DCP-T536DW/DCP-T730DW/DCP-T735DW/ DCP-T830DW/DCP-T835DW

>> DCP-T530DW/DCP-T535DW/DCP-T536DW/DCP-T730DW/DCP-T735DW >> DCP-T830DW/DCP-T835DW

#### DCP-T530DW/DCP-T535DW/DCP-T536DW/DCP-T730DW/DCP-T735DW

Ha az LCD-n a [Papírelakadás] üzenet látható, kövesse az alábbi lépéseket:

- 1. Húzza ki a készüléket az elektromos aljzatból.
- 2. Teljesen húzza ki a papírtálcát (1) a készülékből.

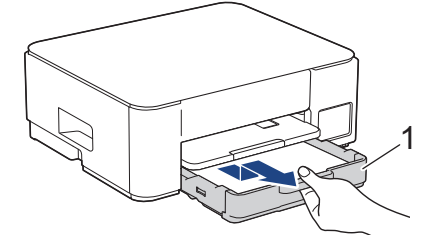

3. Emelje fel a papírtámaszt (1), majd a nyíllal jelölt szögben és módon húzza ki teljesen a készülékből.

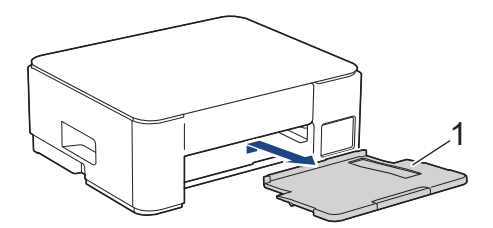

4. Lassan húzza ki a készülékből az elakadt papírt (1).

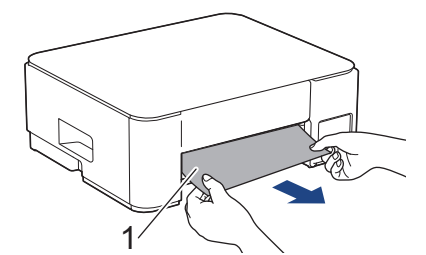

5. Nyomja össze a két zöld kart, majd engedje le a karbantartó egységet (1).

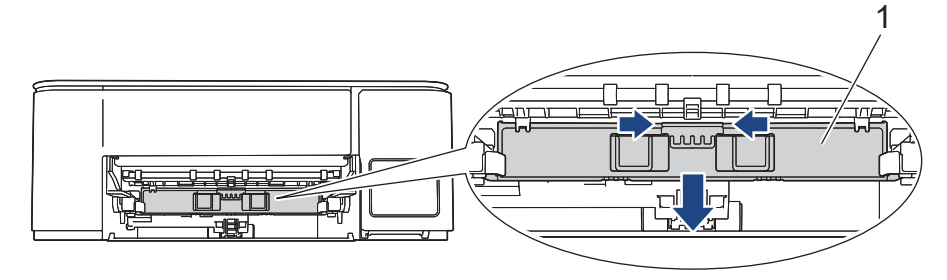

6. Lassan húzza ki a készülékből az elakadt papírt (1).

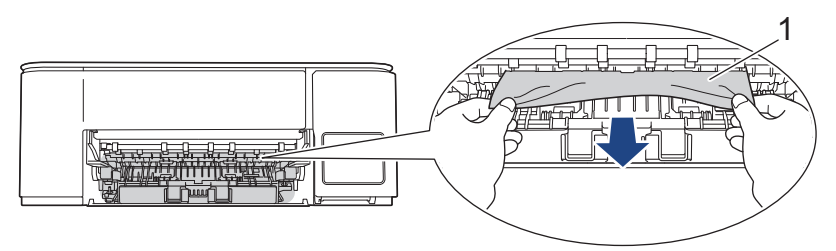

## FONTOS

Legyen óvatos, mert a tinta könnyen összepiszkolhatja a kezét. Ha festék kerül a bőrére vagy a ruhájára, azonnal mossa le szappannal vagy egyéb tisztítószerrel.

7. Alaposan nézzen körül a készülék belsejében (1), hogy ne maradjon egy papírdarab se benne.

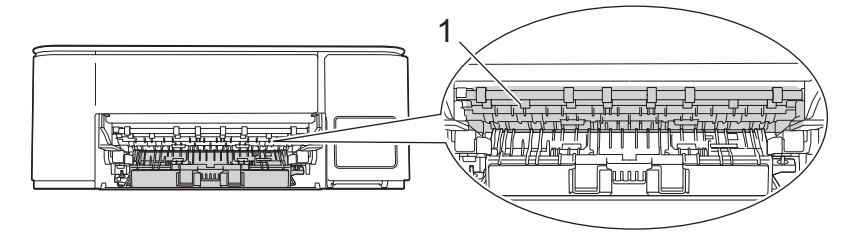

8. Nyomja le a papírelakadás-megszüntető fedelet (1) a készülék hátoldalán, majd nyissa ki (2).

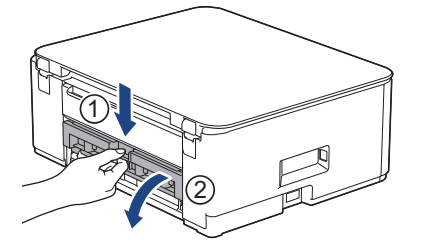

9. Lassan húzza ki a készülékből az elakadt papírt.

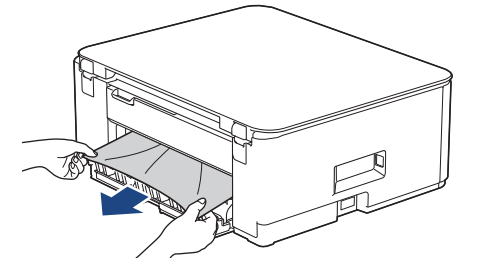

10. Zárja be a papírelakadás-megszüntető fedelet. Győződjön meg arról, hogy megfelelően zárta le a fedelet.

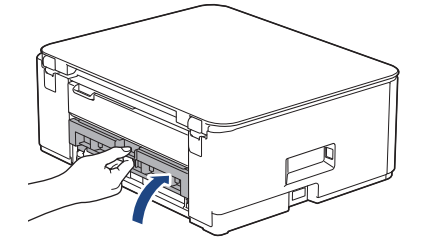

11. Nyissa fel a karbantartó egységet.

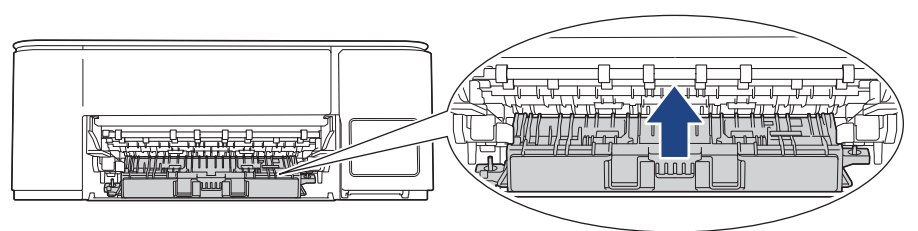

12. Helyezze vissza határozottan a papírtámaszt a készülékbe. Ellenőrizze, hogy a papírtámasz megfelelően illeszkedik-e a hornyokba.

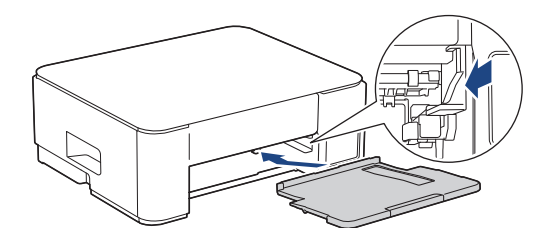

13. Határozott mozdulattal tolja vissza a papírtálcát a készülékbe.

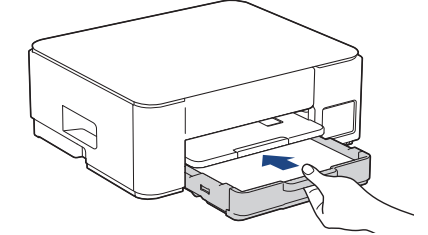

14. Húzza ki a papírtartót (1), amíg az a helyére nem kattan, majd hajtsa ki a papírtartó szárnyat (2).

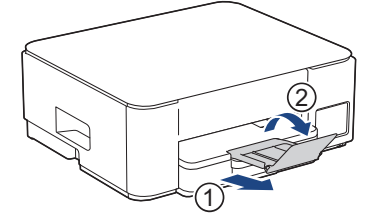

15. Csatlakoztassa ismét a tápkábelt.

Ø

#### További papírelakadás-elhárítási műveletek

Ha az LCD hibaüzenet továbbra is papírelakadás-üzeneteket ismétel, akkor tegye az alábbiakat:

- 1. Húzza ki a készüléket az elektromos csatlakozóaljzatból, és nyissa ki a kézi adagolónyílás fedelét.
- 2. Töltsön a kézi adagolónyílásba egy vastag A4 vagy Letter méretű papírlapot, például fényes papírt. Helyezze be a papírt mélyen a kézi adagolónyílásba.

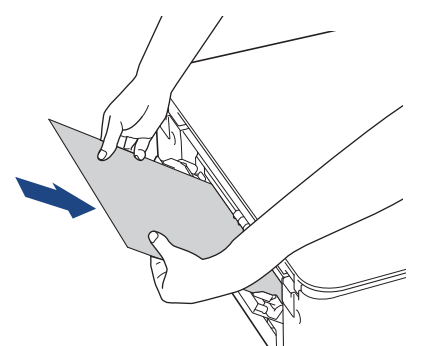

3. Dugja vissza a tápkábelt.

A kézi adagolónyílásba helyezett papír áthalad a készüléken, majd azt a készülék végül kiadja. Ha a vastag papír kinyomja az elakadt papírt, távolítsa el az elakadt papírt.

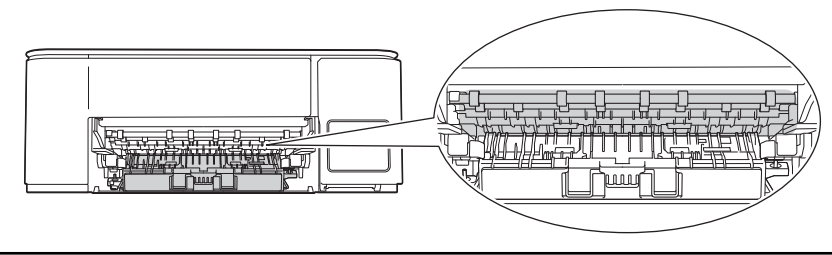

#### DCP-T830DW/DCP-T835DW

Ha papírtálcából való nyomtatáskor az LCD a [Papírelakadás] üzenetet jeleníti meg, akkor kövesse az alábbi lépéseket:

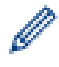

TC tálca használata esetén lásd: ➤➤ Kapcsolódó tájékoztatás: Papírelakadás a készülék belsejében és a Többcélú tálcában (Papírelakadás/Elakadás belül/TC-ben)

- 1. Húzza ki a készüléket az elektromos aljzatból.
- 2. Teljesen húzza ki a papírtálcát (1) a készülékből.

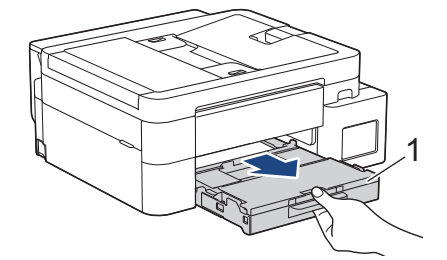

3. Húzza meg a két zöld kart a gép belsejében az elakadt papír kiszabadításához.

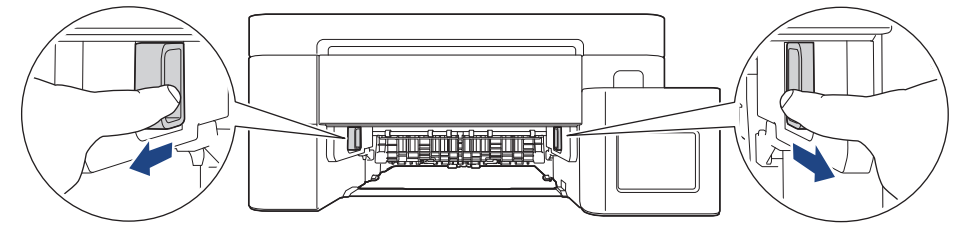

4. Lassan húzza ki a készülékből az elakadt papírt (1).

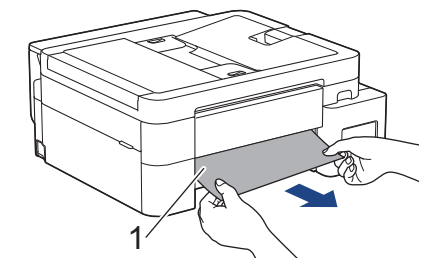

5. Alaposan nézzen körül a készülék belsejében (1), hogy ne maradjon egy papírdarab se benne.

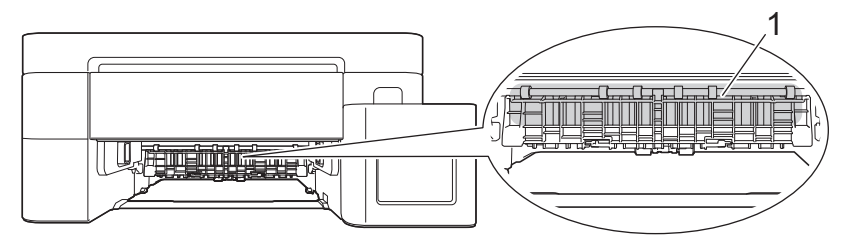

6. A készülék két oldalán található műanyag füleket használva emelje fel a szkenner fedelét (1) nyitott pozícióba.

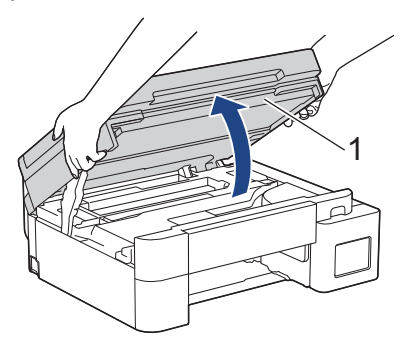

7. Lassan húzza ki a készülékből az elakadt papírt (1).

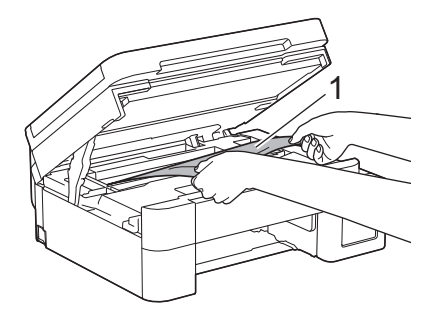

8. Mozgassa a nyomtatófejet (ha szükséges) úgy, hogy eltávolíthasson minden papírt, ami az érintett részen található. Győződjön meg arról, hogy nem maradtak-e papírdarabok a készülék sarkaiban: (1) és (2).

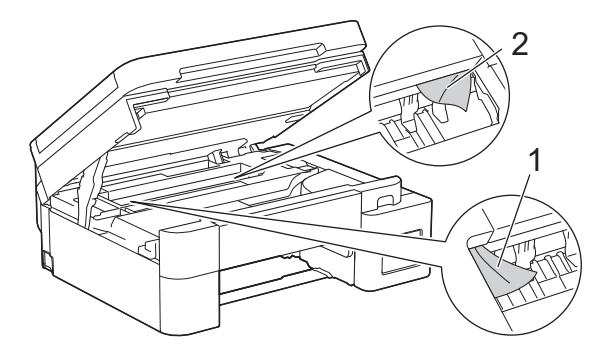

## FONTOS

• NE érjen hozzá az érzékelő sávhoz, vagyis ahhoz a vékony műanyag sávhoz, ami a készülék jelzett részének teljes szélességében végighúzódik (1). Ez a készülék meghibásodását okozhatja.

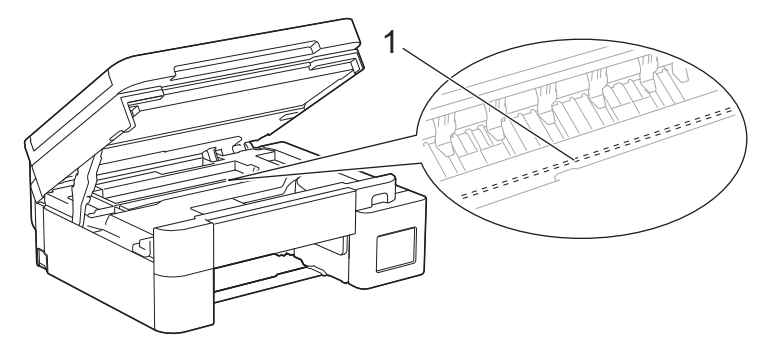

- Ha a nyomtatófej a jobb sarokban van az illusztráción látható módon (2), akkor nem mozdíthatja el azt. Kövesse az alábbi lépéseket:
  - a. Zárja be a szkenner fedelét, majd csatlakoztassa ismét a tápkábelt.
  - b. Nyissa ki ismét a szkenner fedelét, majd tartsa lenyomva a **Stop/Exit (Stop/Kilépés)** gombot addig, amíg a nyomtatófej középre nem mozdul.
  - c. Áramtalanítsa a készüléket, és távolítsa el az elakadt papírt.

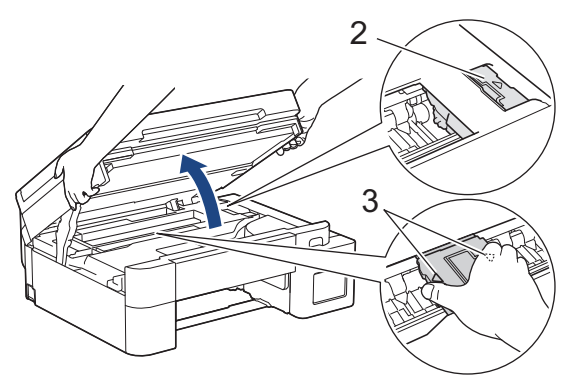

 Ha a papír a nyomtatófej alatt akadt el, húzza ki a készülék tápkábelét a csatlakozóból, majd mozdítsa el a nyomtatófejet a papír kivételéhez. A nyomtatófej elmozdításához fogja meg a háromszöggel jelzett homorú területeket az illusztráción bemutatott módon (3).

- Ha festék kerül a bőrére vagy a ruhájára, azonnal mossa le szappannal vagy egyéb tisztítószerrel.
- 9. Óvatosan, mindkét kezét használva zárja be a szkenner fedelét.

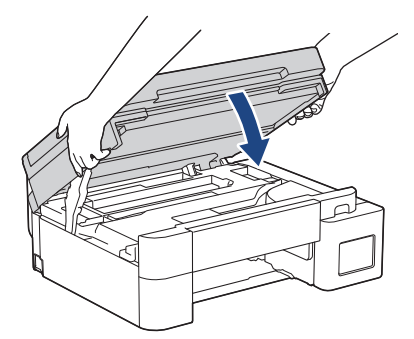

10. Szorítsa össze mindkét kart (1), majd nyissa ki a készülék hátulján lévő papírelakadás-megszüntető fedelet.

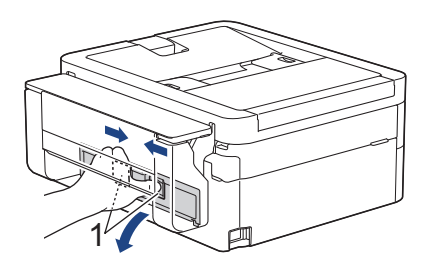

11. Lassan húzza ki a készülékből az elakadt papírt.

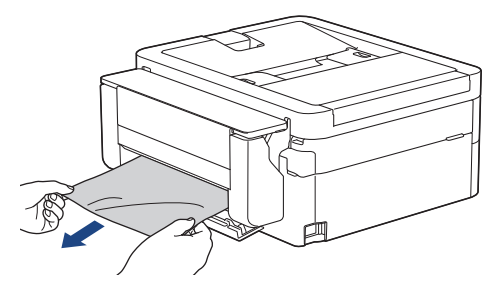

12. Zárja be a papírelakadás-megszüntető fedelet. Győződjön meg arról, hogy megfelelően zárta le a fedelet.

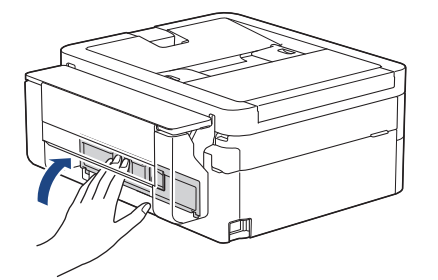

13. Határozott mozdulattal tolja vissza a papírtálcát a készülékbe.

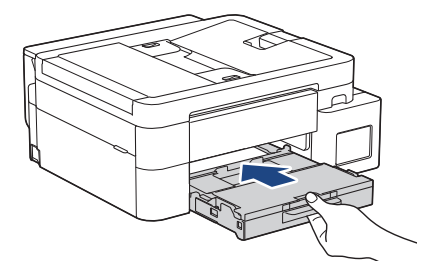

14. Húzza ki a papírtartót (1), amíg az a helyére nem kattan, majd hajtsa ki a papírtartó szárnyat (2).

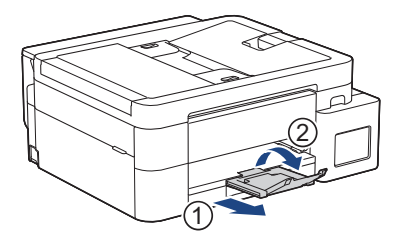

15. Csatlakoztassa ismét a tápkábelt.

### Kapcsolódó tájékoztatás

• Nyomtatóelakadás vagy papírelakadás

Kapcsolódó témák:

• Papírelakadás a készülék belsejében és a Többcélú tálcában (Papírelakadás/Elakadás belül/TC-ben)

▲ Kezdőlap > Hibaelhárítás > Nyomtatóelakadás vagy papírelakadás > A papír elakadt a készülék belsejében és elülső részében (Papírelakadás belül/elöl)

# A papír elakadt a készülék belsejében és elülső részében (Papírelakadás belül/elöl)

Kapcsolódó modellek: MFC-T930DW/MFC-T935DW

Ha az LCD-n a(z) [Elak. belső/elülső], [Ismétlődő elakadás: belső/elülső] vagy [Ismétlődő elakadás] üzenet látható, kövesse az alábbi lépéseket:

1. Húzza ki a készüléket az elektromos aljzatból.

#### FONTOS

Mielőtt kihúzza a készüléket a tápcsatlakozóból, átviheti a készülék memóriájában tárolt faxokat a számítógépre vagy másik faxkészülékre, nehogy elveszítse fontos üzeneteit.

2. A nyíl által mutatott módon teljesen húzza ki a papírtálcát (1) a készülékből.

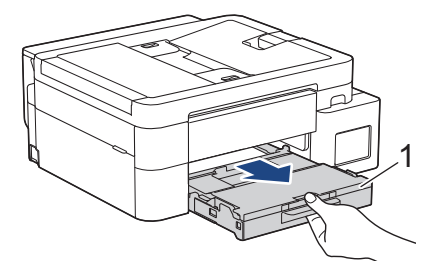

3. Húzza meg a két zöld kart a készülék belsejében az elakadt papír kiszabadítására.

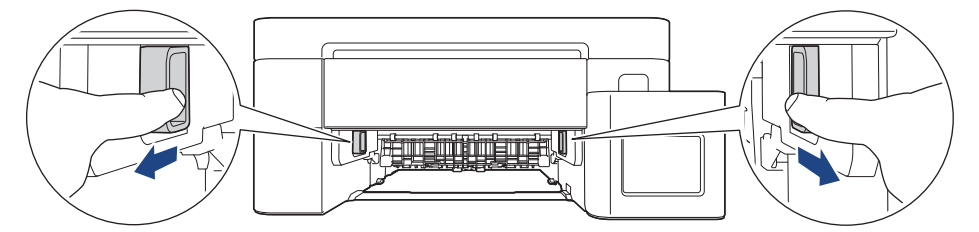

4. Lassan húzza ki a készülékből az elakadt papírt (1).

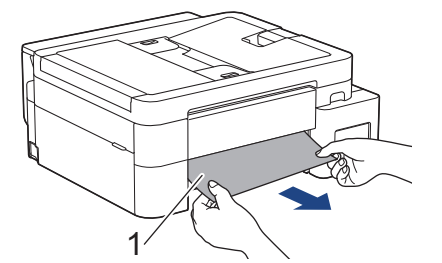

5. A készülék két oldalán található műanyag füleket használva emelje fel a szkenner fedelét (1) nyitott pozícióba.

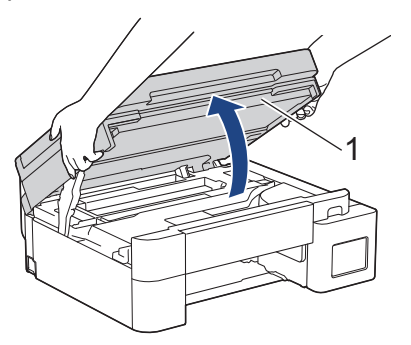

6. Lassan húzza ki a készülékből az elakadt papírt (1).

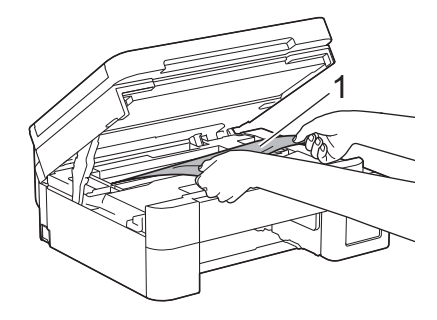

## FONTOS

• NE érjen hozzá az érzékelő sávhoz, vagyis ahhoz a vékony műanyag sávhoz, ami a készülék jelzett részének teljes szélességében végighúzódik (1). Ez a készülék meghibásodását okozhatja.

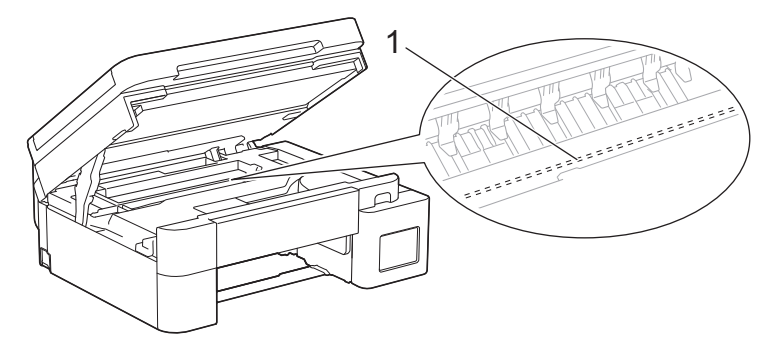

- Ha a nyomtatófej a jobb sarokban van az illusztráción látható módon (2), akkor nem mozdíthatja el azt. Kövesse az alábbi lépéseket:
  - a. Zárja be a szkenner fedelét, majd csatlakoztassa ismét a tápkábelt.
  - b. Nyissa ki a szkenner fedelet ismét, majd nyomja meg és tartsa lenyomva a **Stop/Exit (Stop/ Kilépés)** gombot, amíg a nyomtatófej középre nem mozog.
  - c. Áramtalanítsa a készüléket, és óvatosan távolítsa el az elakadt papírt.

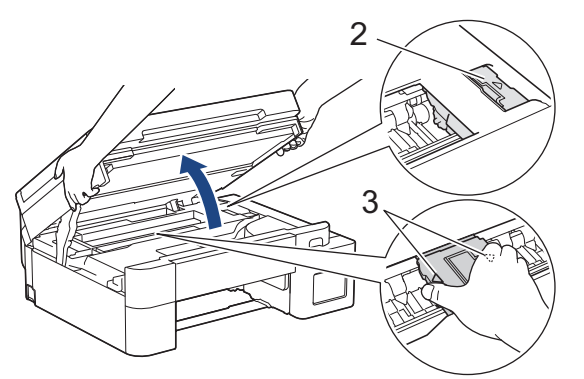

• Ha a papír a nyomtatófej alá szorult, akkor húzza ki a készüléket a fali tápcsatlakozóból, majd mozgassa a nyomtatófejet úgy, hogy a papírt el lehessen távolítani.

A nyomtatófej elmozdításához fogja meg a háromszöggel jelzett homorú területeket az illusztráción bemutatott módon (3).

• Ha festék kerül a bőrére vagy a ruhájára, azonnal mossa le szappannal vagy egyéb tisztítószerrel.

Ha az LCD kijelzőn [Ismétlődő elakadás: belső/elülső] vagy [Ismétlődő elakadás] üzenet volt látható, akkor mozgassa el a nyomtatófejet, majd távolítson el minden bent maradt papírt. Győződjön meg arról, hogy nem maradtak-e papírdarabok a készülék sarkaiban: (1) és (2).

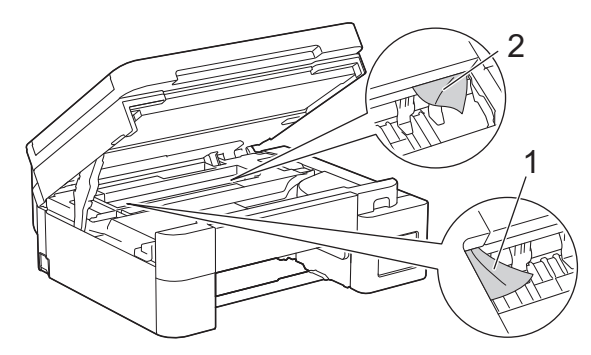

7. Óvatosan, mindkét kezét használva zárja be a szkenner fedelét.

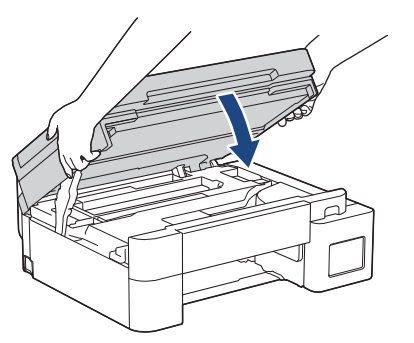

Ha az LCD hibaüzenet [Ismétlődő elakadás: belső/elülső] vagy [Ismétlődő elakadás] volt, akkor tegye az alábbiakat:

a. Alaposan nézzen körül a készülék belsejében (1), hogy ne maradjon egy papírdarab se benne.

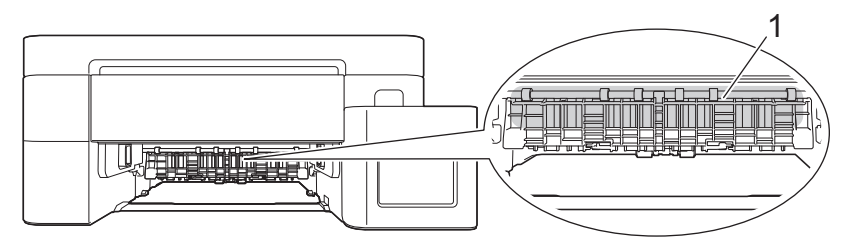

b. Szorítsa össze mindkét kart (1), majd nyissa ki a készülék hátulján lévő papírelakadás-megszüntető fedelet.

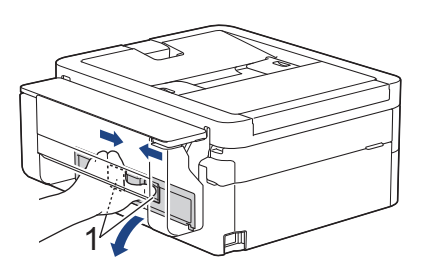

c. Lassan húzza ki a készülékből az elakadt papírt.

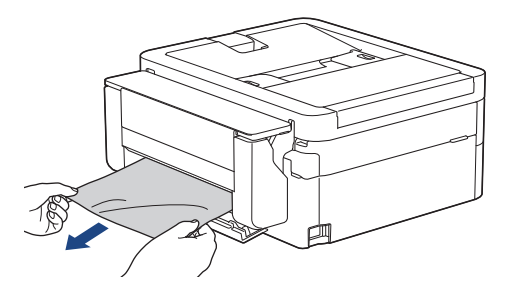

d. Zárja be a papírelakadás-megszüntető fedelet. Győződjön meg arról, hogy megfelelően zárta le a fedelet.

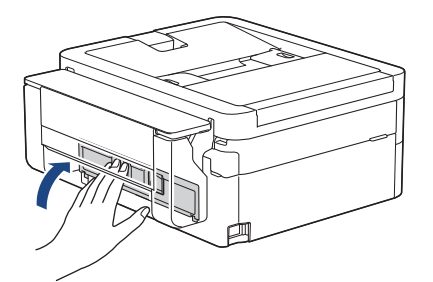

8. Lassú mozdulattal tolja ütközésig a papírtálcát a készülékbe.

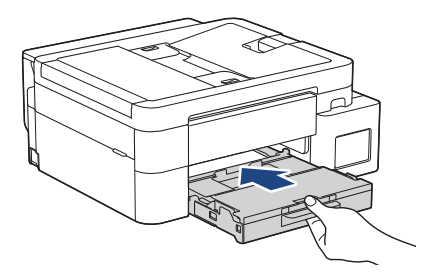

9. Húzza ki a papírtartót (1), amíg az a helyére nem kattan, majd hajtsa ki a papírtartó szárnyat (2).

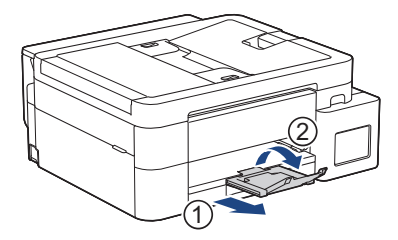

10. Csatlakoztassa ismét a tápkábelt.

## Kapcsolódó tájékoztatás

- Nyomtatóelakadás vagy papírelakadás
- Kapcsolódó témák:
- Hiba és karbantartási üzenetek kijelzése

Kezdőlap > Hibaelhárítás > Nyomtatóelakadás vagy papírelakadás > A papír elakadt a készülék elülső részében (Papírelakadás elöl)

## A papír elakadt a készülék elülső részében (Papírelakadás elöl)

Kapcsolódó modellek: MFC-T930DW/MFC-T935DW

Ha az LCD-n az [Elakadás elöl] vagy a [Ism. elakadás elöl] üzenet látható, kövesse az alábbi lépéseket:

1. Húzza ki a készüléket az elektromos aljzatból.

#### FONTOS

Mielőtt kihúzza a készüléket a tápcsatlakozóból, átviheti a készülék memóriájában tárolt faxokat a számítógépre vagy másik faxkészülékre, nehogy elveszítse fontos üzeneteit.

2. A nyíl által mutatott módon teljesen húzza ki a papírtálcát (1) a készülékből.

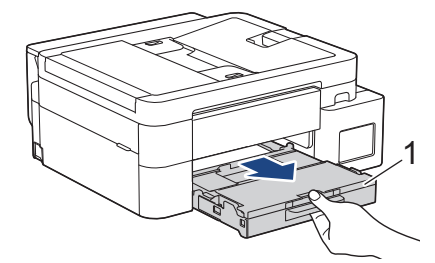

3. Húzza meg a két zöld kart a készülék belsejében az elakadt papír kiszabadítására.

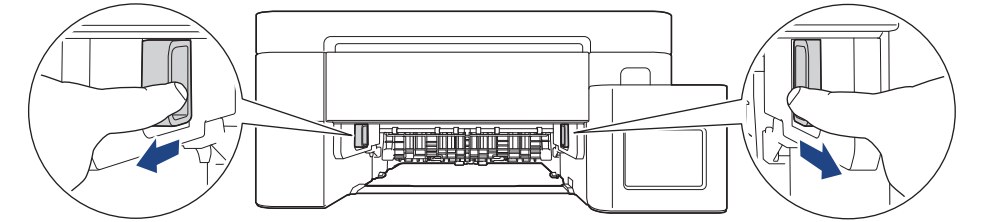

4. Húzza ki lassan az elakadt papírt (1).

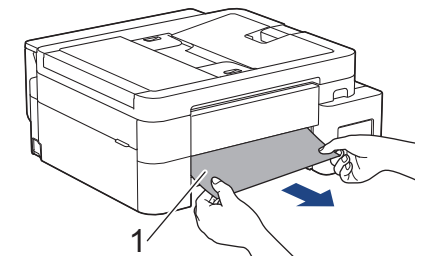

<sup>"</sup> Ha az LCD hibaüzenet [Ism. elakadás elöl] volt, akkor tegye az alábbiakat:

a. Alaposan nézzen körül a készülék belsejében (1), hogy ne maradjon egy papírdarab se benne.

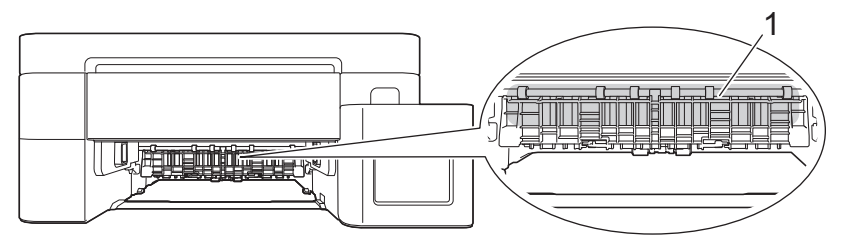

b. Szorítsa össze mindkét kart (1), majd nyissa ki a készülék hátulján lévő papírelakadás-megszüntető fedelet.

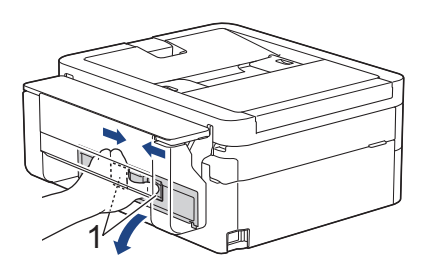

c. Lassan húzza ki a készülékből az elakadt papírt.

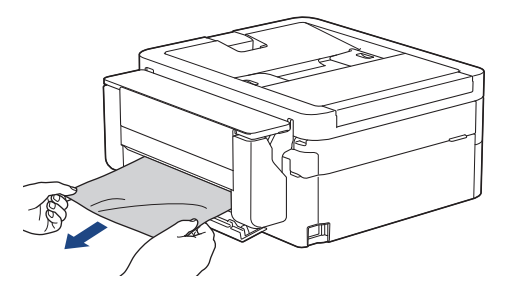

d. Zárja be a papírelakadás-megszüntető fedelet. Győződjön meg arról, hogy megfelelően zárta le a fedelet.

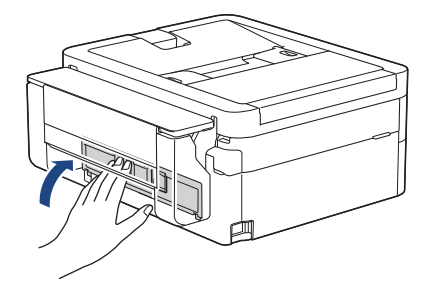

5. Lassú mozdulattal tolja ütközésig a papírtálcát a készülékbe.

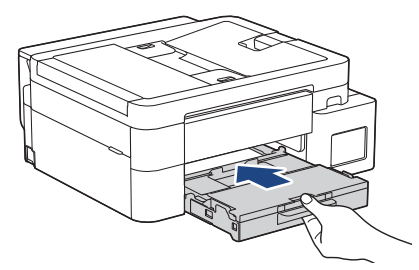

6. Húzza ki a papírtartót (1), amíg az a helyére nem kattan, majd hajtsa ki a papírtartó szárnyat (2).

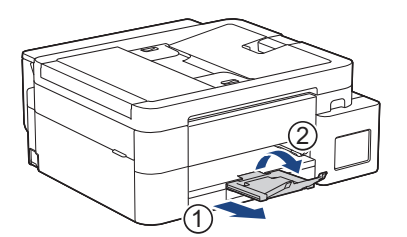

#### 7. Csatlakoztassa ismét a tápkábelt.

## 🔽 Kapcsolódó tájékoztatás

Nyomtatóelakadás vagy papírelakadás

#### Kapcsolódó témák:

• Hiba és karbantartási üzenetek kijelzése

Kezdőlap > Hibaelhárítás > Nyomtatóelakadás vagy papírelakadás > A papír elakadt a készülék hátsó részében (Elakadás, hátul)

## A papír elakadt a készülék hátsó részében (Elakadás, hátul)

Kapcsolódó modellek: MFC-T930DW/MFC-T935DW

Ha az LCD képernyőn [Elakadás hátul] jelenik meg, kövesse az alábbi lépéseket:

1. Húzza ki a készüléket az elektromos aljzatból.

## FONTOS

Mielőtt kihúzza a készüléket a tápcsatlakozóból, átviheti a készülék memóriájában tárolt faxokat a számítógépre vagy másik faxkészülékre, nehogy elveszítse fontos üzeneteit.

2. A nyíl által mutatott módon teljesen húzza ki a papírtálcát (1) a készülékből.

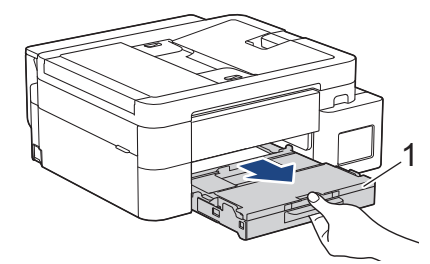

3. Húzza meg a két zöld kart a készülék belsejében az elakadt papír kiszabadítására.

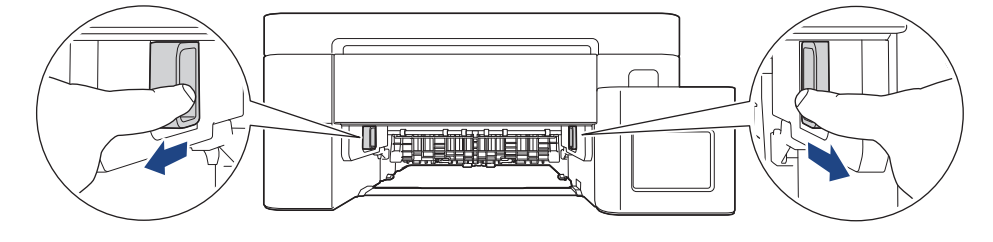

A papírmérettől függően könnyebb lehet eltávolítani az elakadt papírt a készülék elejéből, mint a készülék hátuljából.

4. Szorítsa össze mindkét kart (1), majd nyissa ki a készülék hátulján lévő papírelakadás-megszüntető fedelet.

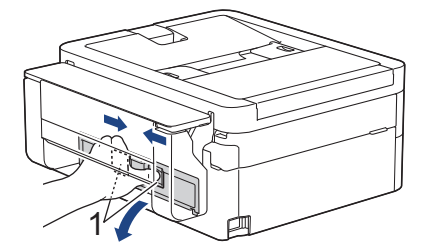

5. Lassan húzza ki a készülékből az elakadt papírt.

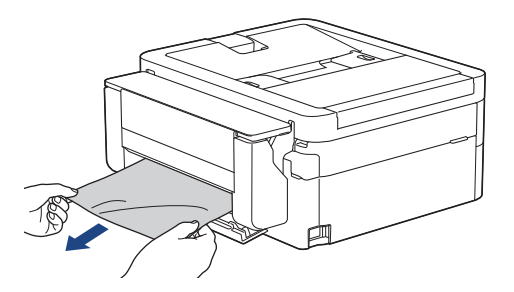

6. Zárja be a papírelakadás-megszüntető fedelet. Győződjön meg arról, hogy megfelelően zárta le a fedelet.

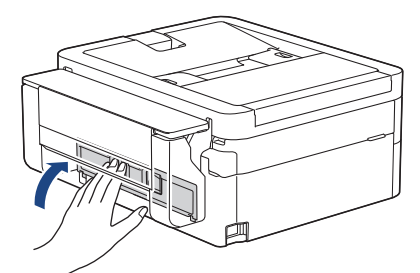

7. Lassú mozdulattal tolja ütközésig a papírtálcát a készülékbe.

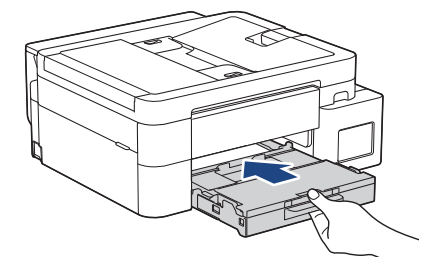

8. Húzza ki a papírtartót (1), amíg az a helyére nem kattan, majd hajtsa ki a papírtartó szárnyat (2).

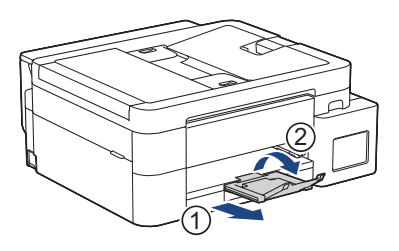

9. Csatlakoztassa ismét a tápkábelt.

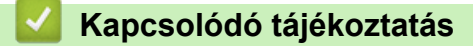

Nyomtatóelakadás vagy papírelakadás

#### Kapcsolódó témák:

• Hiba és karbantartási üzenetek kijelzése

Kezdőlap > Hibaelhárítás > Nyomtatóelakadás vagy papírelakadás > Papírelakadás a Többcélú tálcában (Elakadás: TC tálca)

# Papírelakadás a Többcélú tálcában (Elakadás: TC tálca)

Kapcsolódó modellek: MFC-T930DW/MFC-T935DW

Ha az LCD-n a [Elakadás: TC tálca] üzenet látható, kövesse az alábbi lépéseket:

1. Húzza ki a készüléket az elektromos aljzatból.

## FONTOS

Mielőtt kihúzza a készüléket a tápcsatlakozóból, átviheti a készülék memóriájában tárolt faxokat a számítógépre vagy másik faxkészülékre, nehogy elveszítse fontos üzeneteit.

2. Távolítson el minden papírt a TC tálcából.

Helyezze vissza a papírtartó szárnyat a TC tálca fedelébe.

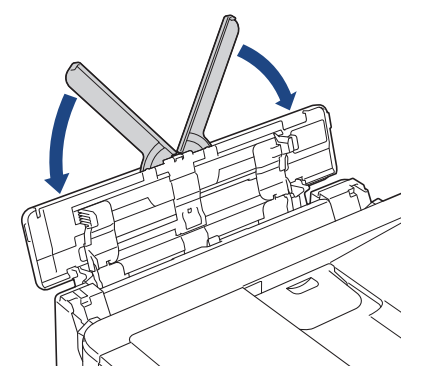

3. Teljesen húzza ki a papírtálcát (1) a készülékből.

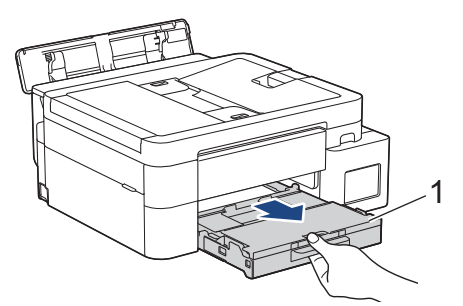

4. Húzza meg a két zöld kart a gép belsejében az elakadt papír kiszabadításához.

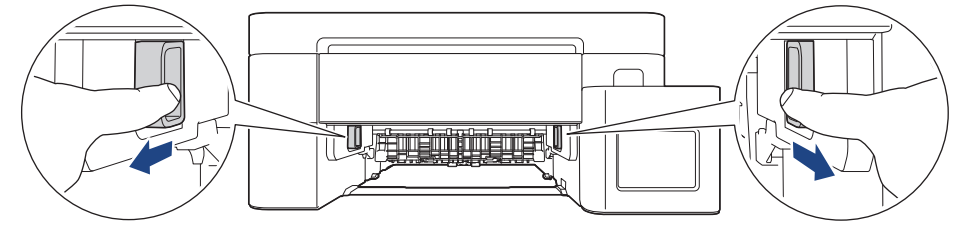

5. Húzza ki lassan az elakadt papírt (1).

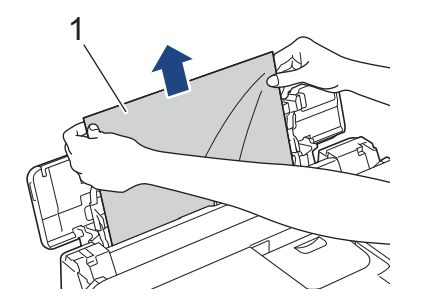
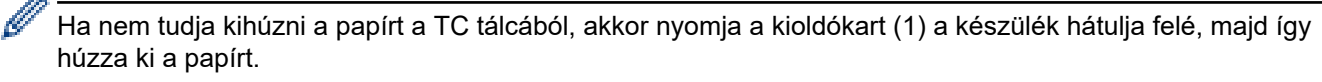

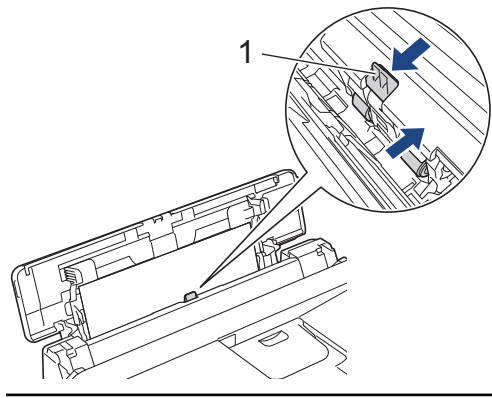

6. Zárja be a TC tálca fedelét.

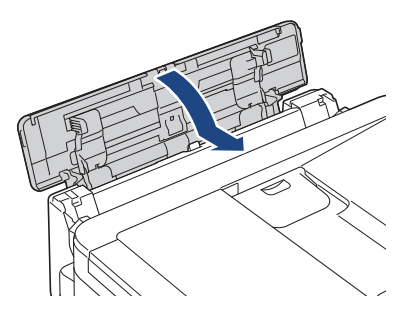

7. Határozott mozdulattal tolja vissza a papírtálcát a készülékbe.

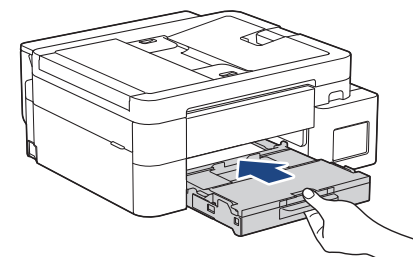

8. Húzza ki a papírtartót (1), amíg az a helyére nem kattan, majd hajtsa ki a papírtartó szárnyat (2).

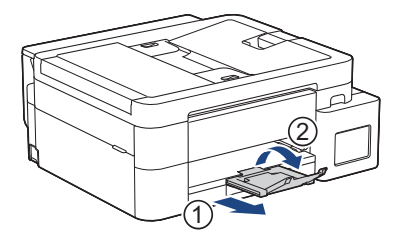

9. Csatlakoztassa ismét a tápkábelt.

### Kapcsolódó tájékoztatás

- Nyomtatóelakadás vagy papírelakadás
- Kapcsolódó témák:
- Hiba és karbantartási üzenetek kijelzése

▲ Kezdőlap > Hibaelhárítás > Nyomtatóelakadás vagy papírelakadás > Papírelakadás a készülék belsejében és a Többcélú tálcában (Papírelakadás/Elakadás belül/TC-ben)

# Papírelakadás a készülék belsejében és a Többcélú tálcában (Papírelakadás/Elakadás belül/TC-ben)

Kapcsolódó modellek: DCP-T830DW/DCP-T835DW/MFC-T930DW/MFC-T935DW

(DCP-T830DW/DCP-T835DW) Ha a Többcélú (TC) tálca használatakor az LCD a(z) [Papírelakadás] üzenetet jeleníti meg, akkor kövesse az alábbi lépéseket:

(MFC-T930DW/MFC-T935DW) Ha az LCD kijelzőn a [Elakadás: belső/TC] vagy [Ism. elak. belső/TC] jelenik meg, akkor kövesse az alábbi lépéseket:

1. Húzza ki a készüléket az elektromos aljzatból.

### FONTOS

(MFC-T930DW/MFC-T935DW)

Mielőtt kihúzza a készüléket a tápcsatlakozóból, átviheti a készülék memóriájában tárolt faxokat a számítógépre vagy másik faxkészülékre, nehogy elveszítse fontos üzeneteit.

2. Távolítson el minden papírt a TC tálcából.

Helyezze vissza a papírtartó szárnyat a TC tálca fedelébe.

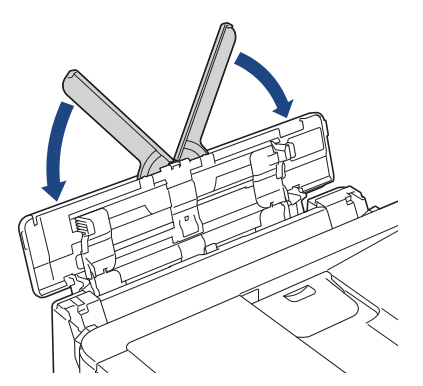

3. Teljesen húzza ki a papírtálcát (1) a készülékből.

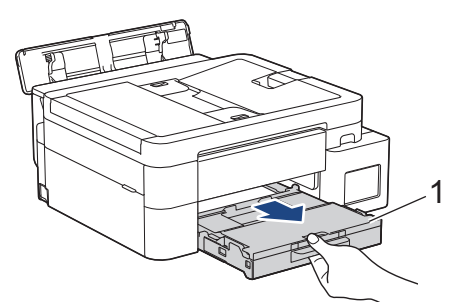

4. Húzza meg a két zöld kart a gép belsejében az elakadt papír kiszabadításához.

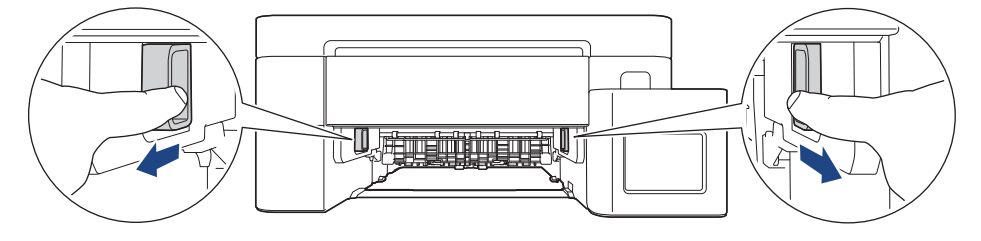

5. A készülék két oldalán található műanyag füleket használva emelje fel a szkenner fedelét (1) nyitott pozícióba.

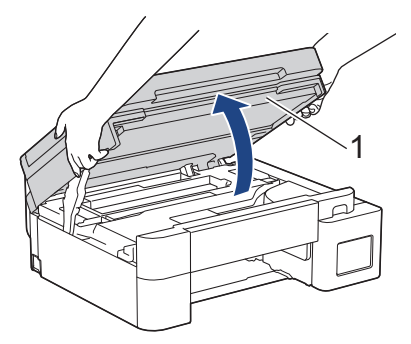

6. Lassan húzza ki a készülékből az elakadt papírt (1).

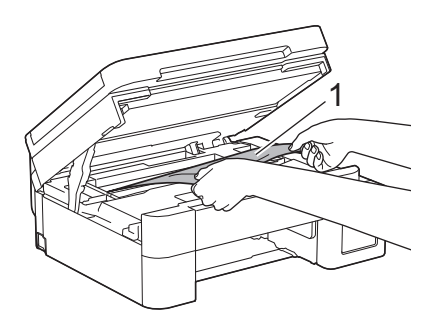

### FONTOS

• NE érjen hozzá az érzékelő sávhoz, vagyis ahhoz a vékony műanyag sávhoz, ami a készülék jelzett részének teljes szélességében végighúzódik (1). Ez a készülék meghibásodását okozhatja.

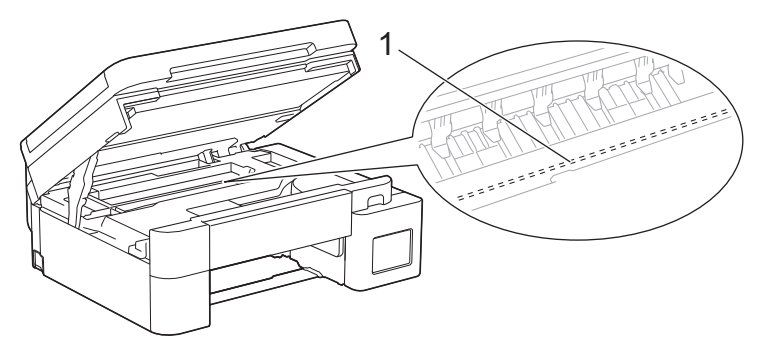

- Ha a nyomtatófej a jobb sarokban van az illusztráción látható módon (2), akkor nem mozdíthatja el azt. Kövesse az alábbi lépéseket:
  - a. Zárja be a szkenner fedelét, majd csatlakoztassa ismét a tápkábelt.
  - b. Nyissa ki a szkenner fedelet ismét, majd nyomja meg és tartsa lenyomva a **Stop/Exit (Stop/ Kilépés)** gombot, amíg a nyomtatófej középre nem mozog.
  - c. Áramtalanítsa a készüléket, és távolítsa el az elakadt papírt.

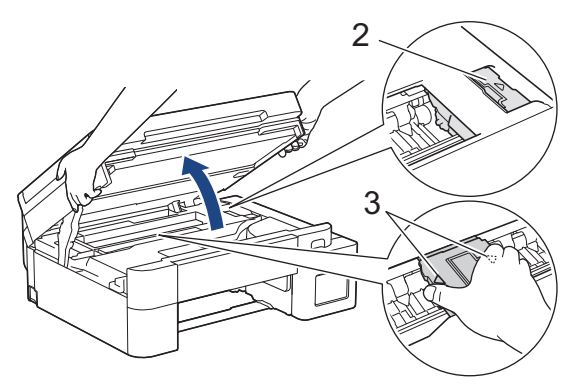

 Ha a papír a nyomtatófej alá szorult, akkor húzza ki a készüléket a fali tápcsatlakozóból, majd mozgassa a nyomtatófejet úgy, hogy a papírt el lehessen távolítani. A nyomtatófej elmozdításához fogja meg a háromszöggel jelzett homorú területeket az illusztráción bemutatott módon (3).

• Ha festék kerül a bőrére vagy a ruhájára, azonnal mossa le szappannal vagy egyéb tisztítószerrel.

Mozgassa a nyomtatófejet (ha szükséges) úgy, hogy eltávolíthasson minden papírt, ami az érintett részen található. Győződjön meg arról, hogy nem maradtak-e papírdarabok a készülék sarkaiban: (1) és (2).

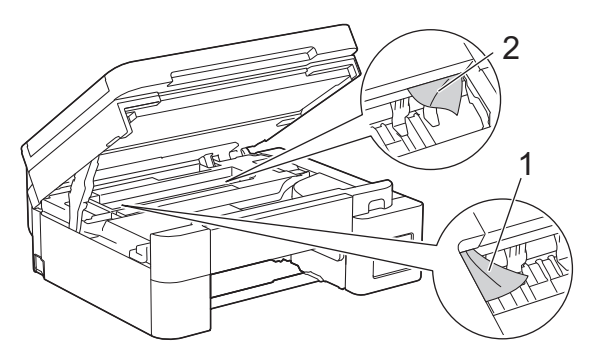

7. Óvatosan, mindkét kezét használva zárja be a szkenner fedelét.

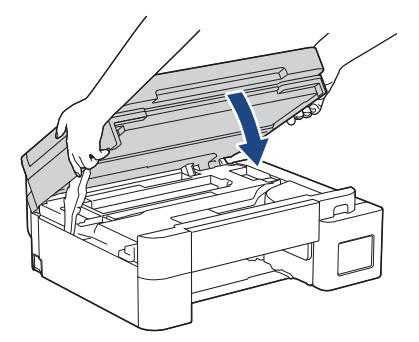

8. Húzza ki lassan az elakadt papírt (1).

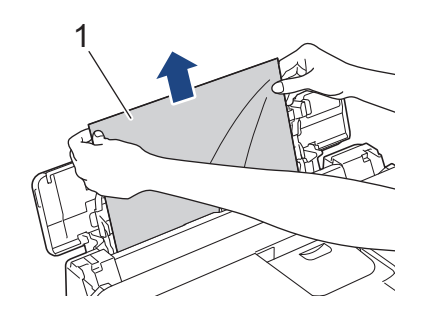

Ha nem tudja kihúzni a papírt a TC tálcából, akkor nyomja a kioldókart (1) a készülék hátulja felé, majd így húzza ki a papírt.

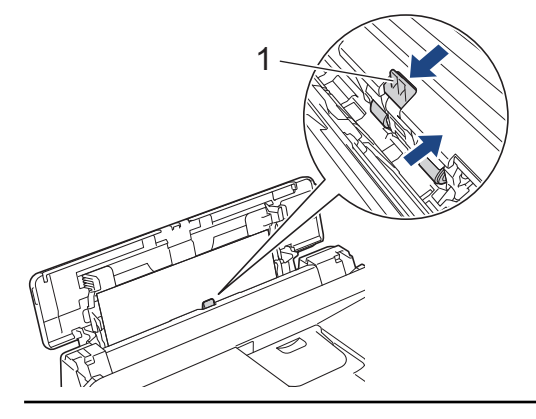

9. Zárja be a TC tálca fedelét.

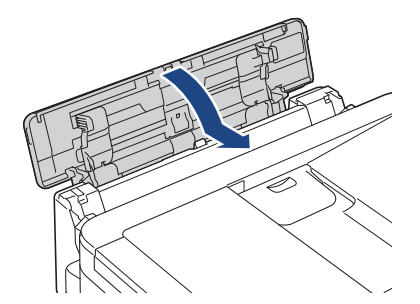

10. Határozott mozdulattal tolja vissza a papírtálcát a készülékbe.

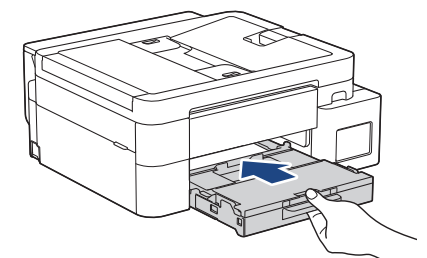

11. Húzza ki a papírtartót (1), amíg az a helyére nem kattan, majd hajtsa ki a papírtartó szárnyat (2).

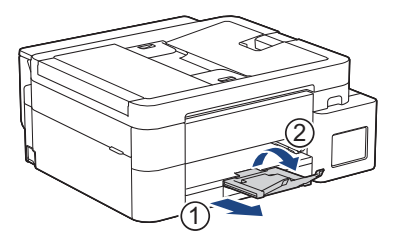

12. Csatlakoztassa ismét a tápkábelt.

## Kapcsolódó tájékoztatás

Nyomtatóelakadás vagy papírelakadás

### Kapcsolódó témák:

• Hiba és karbantartási üzenetek kijelzése

▲ Kezdőlap > Hibaelhárítás > Papírkezeléssel és nyomtatással kapcsolatos problémák

## Papírkezeléssel és nyomtatással kapcsolatos problémák

- Papírkezelési problémák
- Nyomtatási problémák
- Nyomtatási minőséggel kapcsolatos problémák
- Fogadott faxok nyomtatása (fax funkcióval rendelkező modelleknél)

Kezdőlap > Hibaelhárítás > Papírkezeléssel és nyomtatással kapcsolatos problémák > Papírkezelési problémák

# Papírkezelési problémák

Ha a táblázat adatainak elolvasása után további segítségre van szükségre, nézze át a hibaelhárítási tanácsokat itt: <u>support.brother.com/faqs</u>.

| Problémák                                              | Javaslatok                                                                                                    |
|--------------------------------------------------------|----------------------------------------------------------------------------------------------------|
| A készülék nem adagol papírt.                          | Győződjön meg róla, hogy a papírtálca teljesen, kattanásig a helyére legyen nyomva.                                                                                                    |
|                                                        | Győződjön meg arról, hogy az elakadás megszüntetésére szolgáló fedél a<br>készülék hátulján megfelelően le van zárva.                                                                                             |
|                                                        | Ha a készülék LCD-kijelzőjén papírelakadásra figyelmeztető üzenet jelenik meg<br>és a probléma továbbra is fennáll >> Kapcsolódó tájékoztatás: Hiba és<br>karbantartási üzenetek kijelzése                        |
|                                                        | Ha a papírtálca üres, töltsön be új köteg papírt a papírtálcába.                                                                                                    |
|                                                        | Ha van papír a tálcában, ellenőrizze, hogy egyenesek-e a lapok. Ha a papír<br>meggyűrődött, simítsa ki. Sokszor hasznos lehet, ha kiveszi a papírt, megfordítja<br>a köteget, és úgy teszi vissza a papírtálcába. |
|                                                        | Tegyen kevesebb lapot a papírtálcára, majd próbálja meg újra a műveletet.                                                                                                    |
|                                                        | Tisztítsa meg a papírfelszedő görgőket.                                                                                                    |
|                                                        | >> Kapcsolódó tájékoztatás: Tisztítsa meg a papírfelszedő görgőket                                                                                                    |
|                                                        | Ellenőrizze, hogy a papír megfelelő-e a készülékhez.                                                                                                    |
|                                                        | >> Kapcsolódó tájékoztatás: A papírtálca papírkapacitása                                                                                                    |
| A fotópapírt a készülék nem<br>megfelelően húzza be.   | Ha fotópapírra nyomtat, töltsön be egy külön lapot ugyanabból a fotópapírból a<br>papírtálcára.                                                                                                    |
| A készülék egyszerre több oldalt<br>vesz fel.          | <ul> <li>Győződjön meg arról, hogy a papír megfelelően van elhelyezve a<br/>papírtálcában.</li> </ul>                                                                                                    |
|                                                        | <ul> <li>Távolítsa el az összes papírt a tálcából és alaposan pörgesse át a<br/>papírköteget, majd helyezze vissza a tálcába.</li> </ul>                                                                          |
|                                                        | Ügyeljen arra, hogy ne nyomja be túlságosan a papírt.                                                                                                    |
|                                                        | >> Kapcsolódó tájékoztatás: Papír betöltése                                                                                                    |
|                                                        | Ellenőrizze, hogy megfelelően van-e lezárva az elakadás-megszüntető fedél.                                                                                                    |
|                                                        | >> Kapcsolódó tájékoztatás: Nyomtatóelakadás vagy papírelakadás                                                                                                    |
|                                                        | Ellenőrizze, hogy a papírtálca alappanelje nem piszkos-e.                                                                                                    |
|                                                        | >> Kapcsolódó tájékoztatás: Alapi támasztórész tisztítása                                                                                                    |
| Papírelakadás lép fel.                                 | >> Kapcsolódó tájékoztatás: Nyomtatóelakadás vagy papírelakadás                                                                                                    |
|                                                        | Győződjön meg arról, hogy a papírvezetők a megfelelő papírméretre vannak beállítva.                                                                                                    |
|                                                        | Használja a papírelakadást megelőző beállításokat.                                                                                                    |
|                                                        | Másoláshoz:                                                                                                    |
|                                                        | Kapcsolódó tájékoztatás: A nyomtatási beállítások módosítása a nyomtatási<br>minőség javítása érdekében                                                                                                    |
| A papír elakad a 2 oldalas<br>nyomtatás használatakor. | Ha papírelakadás gyakran előfordul 2 oldalas nyomtatás közben, akkor<br>lehetséges, hogy a papíradagoló hengerek beszennyeződtek tintával. Tisztítsa<br>meg a papíradagoló hengereket.                            |
|                                                        | >> Kapcsolódó tájékoztatás: A papíradagoló hengerek tisztítása                                                                                                    |

## Kapcsolódó tájékoztatás

• Papírkezeléssel és nyomtatással kapcsolatos problémák

### Kapcsolódó témák:

- Hiba és karbantartási üzenetek kijelzése
- Tisztítsa meg a papírfelszedő görgőket
- A papírtálca papírkapacitása
- Papír betöltése
- Nyomtatóelakadás vagy papírelakadás
- Alapi támasztórész tisztítása
- A nyomtatási beállítások módosítása a nyomtatási minőség javítása érdekében
- A papíradagoló hengerek tisztítása

Kezdőlap > Hibaelhárítás > Papírkezeléssel és nyomtatással kapcsolatos problémák > Nyomtatási problémák

# Nyomtatási problémák

Ha a táblázat adatainak elolvasása után további segítségre van szükségre, nézze át a hibaelhárítási tanácsokat itt: <u>support.brother.com/faqs</u>.

| Problémák               | Javaslatok                                                                                                    |
|-------------------------|----------------------------------------------------------------------------------------------------|
| A készülék nem nyomtat. | (Windows)<br>Ellenőrizze, hogy a megfelelő nyomtató-illesztőprogram van-e telepítve és<br>kiválasztva.                                                                                                    |
|                         | Nézze meg, hogy a készülék kijelzőjén nem jelent-e meg hibaüzenet.                                                                                                    |
|                         | >> Kapcsolódó tájékoztatás: Hiba és karbantartási üzenetek kijelzése                                                                                                    |
|                         | Ellenőrizze, hogy a készülék online állapotban van-e:                                                                                                    |
|                         | • Windows                                                                                                    |
|                         | <ol> <li>Tartsa lenyomva a(z) billentyűt, és nyomja meg a(z) billentyűt a<br/>számítógép billentyűzetén a(z) Futtatás elindításához.</li> </ol>                                                                                                    |
|                         | 2. Írjon "control printers" a(z) Megnyitás: mezőbe, és kattintson erre: OK.                                                                                                    |
|                         | Futtatás ×                                                                                                    |
|                         | Adja meg a program, a mappa, a dokumentum vagy az<br>internetes erőforrás nevét, és a Windows megnyitja azt.                                                                                                    |
|                         | Megnyitás: control printers ~                                                                                                    |
|                         |                                                                                                    |
|                         | OK Mégse T <u>a</u> llózás                                                                                                    |
|                         | Megjelenik a(z) <b>Eszközök és nyomtatók</b> ablak.                                                                                                    |
|                         | Ha a(z) Eszközök és nyomtatók ablak nem jelenik meg, kattintson erre:<br>További eszközök megtekintése > További eszközök és<br>nyomtatóbeállítások .                                                                                                    |
|                         | <ol> <li>Kattintson jobb gombbal a modellje ikonjára, majd kattintson a<br/>következőre: Aktuális nyomtatási feladatok megtekintése.</li> </ol>                                                                                                    |
|                         | <ol> <li>Ha megjelennek a nyomtató-illesztőprogram opciói, válassza ki a használt<br/>nyomtató-illesztőprogramot.</li> </ol>                                                                                                    |
|                         | <ol> <li>Kattintson a(z) Nyomtató ikonra a menüsoron, és győződjön meg arról,<br/>hogy a(z) Kapcsolat nélküli használat jelölőnégyzet nincs bejelölve.</li> </ol>                                                                                                    |
|                         | • Mac                                                                                                    |
|                         | Kattintson a(z) <b>System Preferences (Rendszerbeállítások)</b> vagy a(z)<br><b>System Settings (Rendszerbeállítások)</b> menüre, majd válassza a(z)<br><b>Printers &amp; Scanners (Nyomtatók és szkennerek)</b> elemet. Ha a készülék<br>offline állapotban van, törölje, és azután adja hozzá.                                  |
|                         | A tintatartály ablakát használva ellenőrizze a tintaszint aktuális értékét.                                                                                                    |
|                         | Ha a tintaszint a minimum jelzésnél vagy alatta áll, akkor töltse újra a festéktartályt.                                                                                                    |
|                         | Az LCD kijelzőn egy üzenet jelenhet meg, amely felhívja a felhasználó figyelmét<br>a tintatartályok újratöltöttségének ellenőrzésére. Válassza a(z) Igen lehetőséget<br>az újratöltött színhez tartozó festékpont-számláló értékének alaphelyzetbe<br>állításához. Válassza a(z) Nem lehetőséget a nem újratöltött színek esetén. |
|                         | >> Kapcsolódó tájékoztatás: A festéktartályok újratöltése                                                                                                    |

| Problémák                                                                                                    | Javaslatok                                                                                                    |
|----------------------------------------------------------------------------------------------------|----------------------------------------------------------------------------------------------------|
|                                                                                                    | <ul> <li>Ha régi, nem nyomtatott adatok maradnak a nyomtató-illesztőprogram várakozásisor-kezelőjében, akkor az megakadályozza az új nyomtatási feladatok nyomtatását. Nyissa meg a nyomtató ikont, és törölje az összes adatot a következőképpen:</li> <li>Windows <ol> <li>Tartsa lenyomva a(z)  billentyűt, és nyomja meg a(z)  billentyűt a számítógép billentyűzetén a(z) Futtatás elindításához.</li> <li>Írjon "control printers" a(z) Megnyitás: mezőbe, és kattintson erre: OK.</li> </ol> </li> </ul> |
|                                                                                                    | <ul> <li>Futtatás</li> <li>Adja meg a program, a mappa, a dokumentum vagy az internetes erőforrás nevét, és a Windows megnyitja azt.</li> <li>Megnyitás: control printers</li> </ul>                                                                                                    |
|                                                                                                    | OK Mégse T <u>a</u> llózás                                                                                                    |
|                                                                                                    | Megjelenik a(z) <b>Eszközök és nyomtatók</b> ablak.                                                                                                    |
|                                                                                                    | <ul> <li>Ha a(z) Eszközök és nyomtatók ablak nem jelenik meg, kattintson erre:<br/>További eszközök megtekintése &gt; További eszközök és<br/>nyomtatóbeállítások .</li> <li>Mac<br/>Kattintson a(z) System Preferences (Rendszerbeállítások) vagy a(z)<br/>System Settings (Rendszerbeállítások) &gt; Printers &amp; Scanners<br/>(Nyomtatók és szkennerek) lehetőségre.</li> </ul>                                                                                                    |
| A fejlécek vagy láblécek<br>látszanak, ha a dokumentumot a<br>képernyőn jeleníti meg, de nem<br>látszanak a kinyomtatott oldalon. | <ul> <li>Az oldal felső vagy alsó részén nem nyomtatható terület van. Állítsa be a felső és az alsó margót a dokumentumában úgy, hogy lehetővé tegye a felső és alsó terület nyomtatását is.</li> <li>➤ Kapcsolódó tájékoztatás: Nem nyomtatható terület</li> </ul>                                                                                                    |
| A készülék nem tud<br>"Oldalelrendezés" nyomtatást<br>végezni.                                                                    | (Windows)<br>Ellenőrizze, hogy az alkalmazásban és a nyomtató-illesztőprogramban ugyanúgy<br>van-e beállítva a papírméret.                                                                                                    |
| A nyomtatás túl lassú.                                                                                                    | (Windows)<br>Próbálja meg módosítani a nyomtató-illesztőprogram beállításait. A legnagyobb<br>felbontás hosszabb adatfeldolgozási, küldési és nyomtatási időt igényel.<br>Próbálkozzon a többi minőségi beállítással a nyomtató-illesztőprogramban a<br>következőképpen:<br>Szüntesse meg a nyomtató-illesztőprogram <b>Színfokozás</b> fülén a <b>Haladó</b><br>jelölőnégyzet bejelőlését                                                                                                    |
|                                                                                                    | Kapcsolja ki a Szegély nélküli funkciót. A szegély nélküli nyomtatás funkcióval a                                                                                                    |
|                                                                                                    | Kapcsolja ki a Csendes mód beállítást. A nyomtatás lassabb Csendes módban.<br>► Kapcsolódó táiékoztatás: Nyomtatási zai csökkentése                                                                                                    |
|                                                                                                    | Ellenőrizze, hogy a nyomtató-illesztőprogramok Médiatípus, a használt<br>alkalmazás, vagy a készülék menü Papírtípus beállításai megfelelnek-e a<br>használt papírnak.                                                                                                    |
| Nem lehet 1 oldalasra vagy 2                                                                                                    | Kapcsolódó tájékoztatás: A papírméret és papírtípus módosítása<br>(Windows) Módosítsa a 2 oldalas beállítást a pyomtató-illesztőprogramban                                                                                                    |
| oldalasra nyomtatni.                                                                                                    |                                                                                                    |

| Problémák | Javaslatok                                                                                                    |
|-----------|----------------------------------------------------------------------------------------------------|
|           | <ul> <li>Ha ideiglenes módosítást akar végrehajtani, válassza ki a(z) Semmi vagy<br/>a(z) Kétoldalas lehetőséget a nyomtató-illesztőprogramban az<br/>alkalmazásából.</li> </ul> |
|           | <ul> <li>Ha végleges változtatást szeretne végrehajtani, módosítsa a nyomtató-<br/>illesztőprogram alapértelmezett beállításait.</li> </ul>                                      |

# Kapcsolódó tájékoztatás

• Papírkezeléssel és nyomtatással kapcsolatos problémák

### Kapcsolódó témák:

- Hiba és karbantartási üzenetek kijelzése
- A festéktartályok újratöltése
- Nem nyomtatható terület
- Nyomtatási zaj csökkentése
- A papírméret és papírtípus módosítása

Kezdőlap > Hibaelhárítás > Papírkezeléssel és nyomtatással kapcsolatos problémák > Nyomtatási minőséggel kapcsolatos problémák

# Nyomtatási minőséggel kapcsolatos problémák

Ha a táblázat adatainak elolvasása után további segítségre van szükségre, nézze át a hibaelhárítási tanácsokat itt: <u>support.brother.com/faqs</u>.

| Problémák                     | Javaslatok                                                                                                    |
|-------------------------------|----------------------------------------------------------------------------------------------------|
| Gyenge a nyomtatás minősége.  | Ellenőrizze a nyomtatási minőséget.                                                                                                    |
|                               | >> Kapcsolódó tájékoztatás: Nyomtatás minőségének ellenőrzése                                                                                                    |
|                               | Ellenőrizze, hogy a nyomtató-illesztőprogramok Médiatípus, a használt<br>alkalmazás, vagy a készülék menü Papírtípus beállításai megfelelnek-e a<br>használt papírnak.                                                         |
|                               | >> Kapcsolódó tájékoztatás: A papírméret és papírtípus módosítása                                                                                                    |
|                               | Ügyeljen arra, hogy a tinta friss legyen. Az alábbiak okozhatnak eltömődést:                                                                                                    |
|                               | Az üvegen feltüntetett lejárati dátum már elmúlt.                                                                                                    |
|                               | <ul> <li>A tintaüveg nem megfelelően lett tárolva használat előtt. Vízszintes felületen,<br/>hűvös, sötét helyen tárolja a tintaüveget.</li> </ul>                                                                             |
|                               | Lehetséges, hogy a tintapalack fedele nincs megfelelően rögzítve.                                                                                                    |
|                               | Ellenőrizze, hogy a javasolt papírtípusok egyikét használja-e.                                                                                                    |
|                               | >> Kapcsolódó tájékoztatás: Használható nyomathordozó                                                                                                    |
|                               | A készülék használatának javasolt hőmérséklete 20–33°C között van.                                                                                                    |
| Fehér vonalak jelennek meg a  | Tisztítsa meg a nyomtatófejet.                                                                                                    |
| szövegben vagy grafikában.    | Kapcsolódó tájékoztatás: A nyomtatófej tisztítása a Brother készüléken                                                                                                    |
|                               | Kapcsolódó tájékoztatás: A nyomtatófej tisztítása a Web alapú kezelés segítségével                                                                                                    |
|                               | Kapcsolódó tájékoztatás: A nyomtatófej tisztítása a számítógépről (Windows)                                                                                                    |
|                               | Ellenőrizze és módosítsa a papírbehúzás beállításait.                                                                                                    |
|                               | Kapcsolódó tájékoztatás: A papíradagolás helyes beállítása a függőleges vonalak megszüntetése érdekében                                                                                                    |
|                               | Törekedjen az ajánlott papírtípusok használatára.                                                                                                    |
|                               | >> Kapcsolódó tájékoztatás: Használható nyomathordozó                                                                                                    |
|                               | A nyomtatófej élettartamának meghosszabbítása, a tinta leggazdaságosabb<br>használata és a nyomtatási minőség fenntartása érdekében nem javasolt a<br>készülék tápellátásának gyakori megszüntetése és/vagy a készülék huzamos |
|                               | ideig történő tárolása tápellátás nélkül. Azt javasoljuk, hogy használja a 🕚                                                                                                    |
|                               | lehetőséget a készülék kikapcsolásához. A 🕐 használata lehetővé teszi a                                                                                                    |
|                               | készülék fogyasztásának csökkentését, amivel rendszeres, de kevésbé gyakori nyomtatófej tisztítás érhető el.                                                                                                    |
| Sötét vonalak jelennek meg    | Ellenőrizze és módosítsa a papírbehúzás beállításait.                                                                                                    |
| szabályos intervallumokban.   | Kapcsolódó tájékoztatás: A papíradagolás helyes beállítása a függőleges<br>vonalak megszüntetése érdekében                                                                                                    |
| and the set of the set of the |                                                                                                    |

| Problémák                                                                                                    | Javaslatok                                                                                                    |
|----------------------------------------------------------------------------------------------------|----------------------------------------------------------------------------------------------------|
| A készülék üres oldalakat<br>nyomtat.                                                                                 | Ellenőrizze a nyomtatási minőséget.                                                                                                    |
|                                                                                                    | >> Kapcsolódó tájékoztatás: Nyomtatás minőségének ellenőrzése                                                                                                    |
|                                                                                                    | A nyomtatófej élettartamának meghosszabbítása, a tinta leggazdaságosabb<br>használata és a nyomtatási minőség fenntartása érdekében nem javasolt a<br>készülék tápellátásának gyakori megszüntetése és/vagy a készülék huzamos                                                                                   |
|                                                                                                    | ideig történő tárolása tápellátás nélkül. Azt javasoljuk, hogy használja a 🕐                                                                                                    |
|                                                                                                    | lehetőséget a készülék kikapcsolásához. A 🕐 használata lehetővé teszi a                                                                                                    |
|                                                                                                    | készülék fogyasztásának csökkentését, amivel rendszeres, de kevésbé gyakori<br>nyomtatófej tisztítás érhető el.                                                                                                    |
| A karakterek és a sorok                                                                                               | Ellenőrizze az igazítási beállításokat.                                                                                                    |
|                                                                                                    | Kapcsolódó tájékoztatás: A Brother készülék nyomtatási igazításának<br>ellenőrzése                                                                                                    |
|                                                                                                    | Módosítsa a nyomtatási beállításokat.                                                                                                    |
| ABC                                                                                                    | Kapcsolódó tájékoztatás: A nyomtatási beállítások módosítása a nyomtatási<br>minőség javítása érdekében                                                                                                    |
| A kinyomtatott szöveg vagy kép<br>ferde.                                                                              | Ellenőrizze, hogy a papír helyesen van-e betöltve a tálcába, és hogy a papírvezetők megfelelően vannak-e beállítva.                                                                                                    |
|                                                                                                    | >> Kapcsolódó tájékoztatás: Papír betöltése                                                                                                    |
|                                                                                                    | Ellenőrizze, hogy megfelelően van-e lezárva az elakadás-megszüntető fedél.                                                                                                    |
| Elkenődés vagy tintafolt van a                                                                                        | Ellenőrizze, hogy a papír nem túl vastag vagy nincs-e felgyűrődve.                                                                                                    |
| nyomtatott oldal felső középső<br>részén.                                                                             | >> Kapcsolódó tájékoztatás: Használható nyomathordozó                                                                                                    |
| A nyomat koszosnak tűnik vagy a tinta elfolyik.                                                                       | Győződjön meg arról, hogy az ajánlott papírtípusokat használja. Ne érjen a papírhoz, amíg a tinta meg nem szárad.                                                                                                    |
|                                                                                                    | >> Kapcsolódó tájékoztatás: Használható nyomathordozó                                                                                                    |
|                                                                                                    | Győződjön meg róla, hogy a nyomtatási felület lefelé néz a papírtálcában.                                                                                                    |
|                                                                                                    | Ha fotópapírt használ, akkor ellenőrizze, hogy a fotópapír fényes oldalával lefelé<br>nézzen a tálcában, és azt is, hogy a megfelelő papírtípust állította be.<br>Amennyiben számítógépről nyomtat fotót, állítsa be a nyomtató-<br>illesztőprogramban vagy a nyomtatáshoz használt alkalmazásban a médiatípust. |
| A tinta elmosódott vagy nedves<br>fényes fotópapír használatakor.                                                     | Feltétlenül ellenőrizze a papír elejét és hátulját. A papírt fényes (nyomtatási)<br>felülettel lefelé helyezze a készülékbe.                                                                                                    |
|                                                                                                    | >> Kapcsolódó tájékoztatás: A papírméret és papírtípus módosítása                                                                                                    |
|                                                                                                    | Fényes fotópapír használata esetén győződjön meg arról, hogy a papírtípus<br>beállítása megfelelő-e.                                                                                                    |
| Az oldal hátulján vagy alján                                                                                          | Ellenőrizze, hogy a nyomtató tálca nem tintás-e.                                                                                                    |
| tintafoltok vannak.                                                                                                   | >> Kapcsolódó tájékoztatás: A készülék nyomtatólemezének tisztítása                                                                                                    |
|                                                                                                    | Feltétlenül használja a papírtartó fülét.                                                                                                    |
|                                                                                                    | ► Kapcsolódó tájékoztatás: Papír betöltése                                                                                                    |
|                                                                                                    | Ellenőrizze, hogy a papíradagoló hengerek nem tintásak-e.                                                                                                    |
| A pyomtotott oldolok avűröttek                                                                                        | Mindows:                                                                                                    |
| A hyomiatoli oldalak gyüröllek.                                                                                       | A nyomtató-illesztőprogramban válassza a <b>Haladó</b> fület, kattintson az <b>Egyéb</b><br>nyomtatóopciók, majd a <b>Speciális színbeállítások</b> lehetőségre. Törölje a jelet<br>a(z) <b>Kétirányú nyomtatás</b> jelölőnégyzetből.                                                                            |
| Az Automatikus 2 oldalas<br>nyomtatás funkció használatakor<br>folt vagy szennyeződés jelenik<br>meg a hátsó oldalon. | Windows:<br>Módosítsa az Elkenődés csökkentése opció értékét a nyomtató-illesztőprogram<br>tulajdonságai vagy beállításai között.                                                                                                    |

### Kapcsolódó tájékoztatás

Papírkezeléssel és nyomtatással kapcsolatos problémák

### Kapcsolódó témák:

- Nyomtatás minőségének ellenőrzése
- A papírméret és papírtípus módosítása
- Használható nyomathordozó
- A nyomtatófej tisztítása a Brother készüléken
- A nyomtatófej tisztítása a Web alapú kezelés segítségével
- A nyomtatófej tisztítása a számítógépről (Windows)
- A papíradagolás helyes beállítása a függőleges vonalak megszüntetése érdekében
- A Brother készülék nyomtatási igazításának ellenőrzése
- A nyomtatási beállítások módosítása a nyomtatási minőség javítása érdekében
- Papír betöltése
- A készülék nyomtatólemezének tisztítása
- A papíradagoló hengerek tisztítása

▲ Kezdőlap > Hibaelhárítás > Papírkezeléssel és nyomtatással kapcsolatos problémák > Fogadott faxok nyomtatása (fax funkcióval rendelkező modelleknél)

## Fogadott faxok nyomtatása (fax funkcióval rendelkező modelleknél)

Ha a táblázat adatainak elolvasása után további segítségre van szükségre, nézze át a hibaelhárítási tanácsokat itt: <u>support.brother.com/faqs</u>.

| Problémák                                                                                                    | Javaslatok                                                                                                    |
|----------------------------------------------------------------------------------------------------|----------------------------------------------------------------------------------------------------|
| <ul> <li>Összesűrűsödött nyomtatás</li> <li>Vízszintes csíkok</li> <li>Hiányzik az alsó és felső<br/>mondatok egy része</li> <li>Hiányzó sorok</li> </ul> | Ennek oka általában a rossz telefonkapcsolat. Készítsen egy tesztmásolatot; ha<br>a másolatot rendben találja, akkor a hiba valószínűleg a kapcsolatban volt, a<br>telefonvonal statikus- vagy interferenciazavarai miatt. Kérje meg a másik felet,<br>hogy küldje el újra a faxot. |
| Fekete vonalak fogadáskor.                                                                                                    | Lehet, hogy a küldő szkennerje elszennyeződött. Kérje meg a küldő felet, hogy készítsen egy másolatot annak eldöntésére, hogy a probléma a küldő készüléken van-e. Próbálja meg a fogadást másik faxkészülékről.                                                                    |
| A jobb és bal oldali margó<br>hiányzik, vagy a készülék egy<br>oldalt két oldalra nyomtatott.                                                             | <ul> <li>Ha a fogadott faxot a készülék két lapra osztva nyomtatja, vagy ha egy üres oldalt is kiad, akkor valószínű, hogy a papírméret beállítása nem felel meg a használt papírnak.</li> <li>➤ Kapcsolódó tájékoztatás: A papírméret és papírtípus módosítása</li> </ul>          |
|                                                                                                    | Kapcsolja be az Automatikus kicsinyítést.                                                                                                    |

### Kapcsolódó tájékoztatás

• Papírkezeléssel és nyomtatással kapcsolatos problémák

### Kapcsolódó témák:

- A papírméret és papírtípus módosítása
- A festéktartályok újratöltése

▲ Kezdőlap > Hibaelhárítás > Telefon- és faxproblémák

## Telefon- és faxproblémák

Kapcsolódó modellek: MFC-T930DW/MFC-T935DW

>> Telefonvonal vagy összeköttetés

- >> Bejövő hívások kezelése
- >> Faxok fogadása
- >> Faxok küldése

### Telefonvonal vagy összeköttetés

| Problémák                                   | Javaslatok                                                                                                    |
|---------------------------------------------|----------------------------------------------------------------------------------------------------|
| A hívás nem működik. (nincs<br>tárcsahang). | Ellenőrizze az összes vezeték csatlakozását. Ellenőrizze, hogy a telefonkábel egyik vége a készülék LINE felirattal jelölt aljzatához, míg a másik vége a fali telefonaljzathoz legyen csatlakoztatva. Ha DSL, illetve VoIP szolgáltatásokra fizet elő, akkor a csatlakozással kapcsolatos bővebb információért vegye fel a kapcsolatot szolgáltatójával.                                          |
|                                             | Ha VoIP rendszert használ, próbálja meg módosítani a VoIP beállítását <i>Egyszerű beállításra (a VoIP esetében).</i> Ezzel csökkenteni tudja a modem sebességét és kikapcsolja a Hibajavító módot (ECM-et).                                                                                                    |
|                                             | >> Kapcsolódó tájékoztatás: Telefonvonal interferencia / VoIP                                                                                                    |
|                                             | (Csak egyes országokban érhető el.)                                                                                                    |
|                                             | A Hang/Impulzus beállítás módosítása.                                                                                                    |
|                                             | >> Kapcsolódó tájékoztatás: A Hang vagy Impulzus tárcsázási mód                                                                                                    |
|                                             | Ha nincs tárcsahang, akkor csatlakoztasson egy biztosan működő telefont és telefonkábelt az aljzathoz. Ezután emelje fel a külső telefon kagylóját, és figyeljen a tárcsahangra. Ha továbbra sincs tárcsahang, kérje meg a telefonos szolgáltatót, hogy ellenőrizze a vonalat és/vagy a fali aljzatot.                                                                                             |
| A készülék nem fogadja a<br>hívásokat.      | Győződjön meg arról, hogy készüléke az Ön beállításának megfelelő fogadási<br>üzemmódban van-e.                                                                                                    |
|                                             | Ellenőrizze a tárcsahangot. Ha lehet, hívja fel a készüléket, hogy hallja, fogadja-e<br>a hívást. Ha továbbra sincs válasz, ellenőrizze, hogy a telefonkábel egyik vége a<br>készülék LINE felirattal jelölt aljzatához, míg a másik vége a fali telefonaljzathoz<br>van-e csatlakoztatva. Ha a készülék híváskor nem csöng ki, forduljon<br>telefonszolgáltatójához, hogy ellenőrizzék a vonalat. |

## Bejövő hívások kezelése

| Problémák                                     | Javaslatok                                                                                                    |
|-----------------------------------------------|----------------------------------------------------------------------------------------------------|
| A készülék egy hangot CNG<br>hangként "hall". | Ha a Faxérzékelés On (Be) állapotra van beállítva, akkor a készülék<br>érzékenyebb a hangokra. Bizonyos hangokat vagy zenét a vonalon tévesen egy<br>faxkészülék hívásaként értelmezhet, és faxfogadási hangokkal válaszol.<br>Inaktiválja a készüléket a <b>Stop/Exit (Stop/Kilépés)</b> megnyomásával. A probléma<br>elkerüléséhez kapcsolja Ki a Fax érzékelés lehetőséget. |
| Faxhívás küldése a készülékre.                | Ha egy külső vagy melléktelefonról válaszolt, nyomja meg a Távoli aktiválási kód<br>gombot (*51). Ha külső telefonról válaszolt, nyomja meg a Start gombot a fax<br>fogadásához.<br>Ha a készüléke válaszol, tegye le a kagylót.                                                                                                    |
| Egyéni funkciók egyetlen vonalon.             | Ha ugyanazon a vonalon hívásvárakoztatást, hangpostát, üzenetrögzítőt,<br>riasztórendszert vagy egyéb egyéni szolgáltatást is igénybe vesz, akkor<br>probléma léphet fel a faxok küldésekor vagy fogadásakor.                                                                                                    |
|                                               | <b>Például:</b> Ha hívásvárakoztatásra vagy egyéb egyéni szolgáltatásra fizet elő, és annak jele fax küldésekor vagy fogadásakor átmegy a vonalon, az átmenetileg megzavarhatja, vagy meghiúsíthatja a műveletet. A Brother ECM (Hibajavítási mód) funkciójának segítségével ez a probléma kiküszöbölhető. Ez az állapot a                                                     |

| Problémák | Javaslatok                                                                                                    |
|-----------|----------------------------------------------------------------------------------------------------|
|           | telefonrendszerrel kapcsolatos, és általános azoknál a készülékeknél, amelyek<br>információkat küldenek és fogadnak a testreszabott szolgáltatásokkal azonos<br>vonalon. Ha a legkisebb megszakítás sem engedhető meg cége számára, akkor<br>azt javasoljuk, hogy egy külön telefonvonalat tartson fenn erre a célra. |

# Faxok fogadása

| Problémák                | Javaslatok                                                                                                    |
|--------------------------|----------------------------------------------------------------------------------------------------|
| Fax fogadása sikertelen. | Ellenőrizze az összes vezeték csatlakozását. Ellenőrizze, hogy a telefonkábel<br>egyik vége a készülék LINE felirattal jelölt aljzatához, míg a másik vége a fali<br>telefonaljzathoz legyen csatlakoztatva. Ha DSL, illetve VoIP szolgáltatásokra fizet<br>elő, akkor a csatlakozással kapcsolatos bővebb információért vegye fel a<br>kapcsolatot szolgáltatójával. Ha VoIP rendszert használ, próbálja meg<br>módosítani a VoIP beállítását <i>Egyszerű beállításra (a VoIP esetében)</i> . Ezzel<br>csökkenteni tudja a modem sebességét és kikapcsolja a Hibajavító módot (ECM-<br>et). |
|                          | Ellenőrizze, hogy a készülék a megfelelő Vételi módban legyen. Ez azoktól a külső eszközöktől és telefonos előfizetési szolgáltatásoktól függ, amelyek                                                                                                    |
|                          | <ul> <li>Ha közvetlen faxvonala van, és Brother készülékét úgy kívánja beállítani,<br/>hogy az a bejövő faxokat automatikusan fogadja, akkor a Csak Fax módot<br/>kell választania.</li> </ul>                                                                                                    |
|                          | <ul> <li>Ha Brother készüléke egy külső üzenetrögzítővel megegyező vonalra van<br/>kötve, akkor a külső TAD (telefonos üzenetrögzítő) módot kell választania.<br/>Külső TAD (telefonos üzenetrögzítő) módban Brother készüléke<br/>automatikusan fogadja a bejövő faxokat, a hanghívások kezdeményezői<br/>számára pedig lehetőséget nyújt az üzenetrögzítő használatára.</li> </ul>                                                                                                    |
|                          | <ul> <li>Ha Brother készüléke egyéb telefonokkal osztozik egyetlen telefonvonalon, és<br/>a készüléket úgy kívánja beállítani, hogy az automatikusan fogadja a bejövő<br/>faxokat, akkor a Fax/Tel. üzemmódot kell használnia. Fax/Tel. üzemmódban a<br/>Brother készülék automatikusan fogadja a faxokat, és ál/kettős csengetéssel<br/>jelzi a megválaszolandó hanghívásokat.</li> </ul>                                                                                                    |
|                          | <ul> <li>Ha nem szeretné, hogy Brother készüléke automatikusan fogadja a bejövő<br/>faxokat, akkor a Kézi módot kell választania. Kézi módban minden bejövő<br/>hívást fogadnia kell, és aktiválnia kell a készüléket a faxok fogadásához.</li> </ul>                                                                                                    |
|                          | Előfordulhat, hogy egy másik eszköz vagy helyi szolgáltatás a Brother készülék<br>előtt fogadja a hívást. Ezt úgy tudja letesztelni, hogy csökkenti a Csengetési<br>késleltetés beállítás nagyságát:                                                                                                    |
|                          | <ul> <li>Ha a fogadási üzemmód Csak Fax vagy Fax/Tel. lehetőségre van állítva,<br/>akkor csökkentse a csengetés késleltetését a 0-nál nagyobb legkisebb<br/>értékre.</li> </ul>                                                                                                    |
|                          | <ul> <li>Ha a fogadási üzemmód külső TAD (telefonos üzenetrögzítő) lehetőségre van<br/>állítva, akkor csökkentse kettőre az üzenetrögzítő készülékben beállított<br/>csengetések számát.</li> </ul>                                                                                                    |
|                          | <ul> <li>Ha a fogadási üzemmód Kézi lehetőségre van állítva, akkor NE módosítsa a<br/>csengetési késleltetés beállításait.</li> </ul>                                                                                                    |
|                          | Kérjen meg valakit, hogy próbaként küldjön egy faxot:                                                                                                    |
|                          | <ul> <li>Ha sikerül a próbafax fogadása, akkor készüléke megfelelően működik. Ne<br/>felejtse el a csengetés késleltetését vagy az üzenetrögzítő beállítását az<br/>eredeti értékekre állítani. Ha az átviteli problémák jelentkeznek a csengetési<br/>késleltetés alapértelmezett értékre történő állítása után, akkor a személy/<br/>eszköz/előfizetői szolgáltatás az előtt fogja fogadni a faxhívást, hogy a<br/>készülék beindítaná az automatikus fogadást.</li> </ul>                                                                                                    |
|                          | <ul> <li>Ha nem tudta fogadni a faxot, akkor egy másik eszköz vagy előfizetői<br/>szolgáltatás zavarhatja a fax vételét, vagy probléma lépett fel a faxvonalon.</li> </ul>                                                                                                    |

| Problémák | Javaslatok                                                                                                    |
|-----------|----------------------------------------------------------------------------------------------------|
|           | Ha üzenetrögzítő készüléket használ (külső TAD (telefonos üzenetrögzítő) mód)<br>a Brother készülékkel megegyező telefonvonalon, akkor ellenőrizze, hogy az<br>üzenetrögzítő megfelelően van-e beállítva.                                   |
|           | 1. Csatlakozzon külső telefonos üzenetrögzítő készülékhez.                                                                                                    |
|           | <ol> <li>Állítsa be úgy az üzenetrögzítő készüléket, hogy a hívásokat egy vagy két<br/>csengetés után fogadja.</li> </ol>                                                                                                    |
|           | 3. Rögzítse kimenő üzenetét az üzenetrögzítő készüléken.                                                                                                    |
|           | <ul> <li>Rögzítsen öt másodpercnyi szünetet a kimenő üzenet megkezdése előtt.</li> </ul>                                                                                                    |
|           | <ul> <li>Az üzenet ne legyen 20 másodpercnél hosszabb.</li> </ul>                                                                                                    |
|           | <ul> <li>A kimenő üzenetet a Távoli aktiválási kóddal fejezze be a kézi faxküldés<br/>támogatásához. Példa: "A sípszó után hagyjon üzenetet, vagy nyomja<br/>meg a *51 gombokat, és Start gomb megnyomásával küldje el a faxot."</li> </ul> |
|           | 4. Állítsa be az üzenetrögzítő készüléket a hívások fogadására.                                                                                                    |
|           | <ol> <li>Állítsa a Brother készülék fogadási üzemmódját Külső TAD (telefonos<br/>üzenetrögzítő) üzemmódra</li> </ol>                                                                                                    |
|           | Ellenőrizze, hogy a Brother készülék Fax észlelése nevű funkciója be van-e<br>kapcsolva. A Fax észlelése funkció lehetővé teszi a fax vételét akkor is, ha a<br>hívást egy külső- vagy melléktelefonon fogadta.                             |
|           | Ha gyakran fordulnak elő átviteli hibák a telefonvonal esetleges zavara vagy VoIP rendszer használata miatt, módosítsa a kompatibilitási beállításokat <i>Egyszerű beállításra (a VoIP esetében)</i> .                                      |
|           | >> Kapcsolódó tájékoztatás: Telefonvonal interferencia / VoIP                                                                                                    |
|           | Ha PBX vagy ISDN vonalhoz csatlakoztatja a készülékét, a Telefonvonal típusának menübeállítását állítsa be a telefonvonal típusa szerint.                                                                                                   |

## Faxok küldése

| Problémák                                                   | Javaslatok                                                                                                    |
|-------------------------------------------------------------|----------------------------------------------------------------------------------------------------|
| Nem tud faxot küldeni.                                      | Ellenőrizze az összes vezeték csatlakozását. Ellenőrizze, hogy a telefonkábel<br>egyik vége a készülék LINE felirattal jelölt aljzatához, míg a másik vége a fali<br>telefonaljzathoz legyen csatlakoztatva. Ha DSL, illetve VoIP szolgáltatásokra fizet<br>elő, akkor a csatlakozással kapcsolatos bővebb információért vegye fel a<br>kapcsolatot szolgáltatójával. |
|                                                             | Ha VoIP rendszert használ, próbálja meg módosítani a VoIP beállítását <i>Egyszerű beállításra (a VoIP esetében)</i> . Ezzel csökkenteni tudja a modem sebességét és kikapcsolja a Hibajavító módot (ECM-et).                                                                                                    |
|                                                             | >> Kapcsolódó tájékoztatás: Telefonvonal interferencia / VoIP                                                                                                    |
|                                                             | Nyomtassa ki a küldésigazolási jelentést, és nézze meg, nincs-e benne hibaüzenet.                                                                                                    |
|                                                             | >> Kapcsolódó tájékoztatás: Jelentések nyomtatása                                                                                                    |
|                                                             | Kérje meg a másik felet, hogy ellenőrizze, van-e papír a fogadó készülékben.                                                                                                    |
| Az elküldött faxok minősége<br>gyenge.                      | Próbálja meg módosítani a felbontást Finom vagy Szuperfinom értékre.<br>Készítsen egy másolatot, így ellenőrizve, hogy megfelelően működik-e a<br>készülék szkennerfunkciója. Ha nem megfelelő a másolat minősége, tisztítsa<br>meg a szkennert.                                                                                                    |
|                                                             | >> Kapcsolódó tájékoztatás: A szkenner tisztítása                                                                                                    |
| Az Átviteli igazolásban a<br>következő szerepel: RESULT:NG. | Valószínűleg átmeneti zaj vagy statikus zavar van a vonalban. Próbálja meg újra elküldeni a faxot. Ha PC-Fax üzenet küldésekor a RESULT:NG jelenik meg az Átviteli igazolásban, valószínűleg megtelt a készülék memóriája.                                                                                                    |
|                                                             | Ha a probléma továbbra is fennáll, hívja fel a telefonos szolgáltatót, és kérje meg<br>őket, hogy vizsgálják meg a vonalat.                                                                                                    |
|                                                             | Ha PBX vagy ISDN vonalhoz csatlakoztatja a készülékét, a Telefonvonal típusának menübeállítását állítsa be a telefonvonal típusa szerint.                                                                                                    |

| Problémák                                    | Javaslatok                                                                                                    |
|----------------------------------------------|----------------------------------------------------------------------------------------------------|
|                                              | Ha gyakran fordulnak elő átviteli hibák a telefonvonal esetleges zavara vagy VoIP rendszer használata miatt, módosítsa a kompatibilitási beállításokat Egyszerű beállításra (a VoIP esetében). |
|                                              | >> Kapcsolódó tájékoztatás: Telefonvonal interferencia / VoIP                                                                                                    |
| Az elküldött faxok üresek.                   | Ellenőrizze, hogy a dokumentumot megfelelően töltötte-e be.                                                                                                    |
|                                              | Kapcsolódó tájékoztatás: Dokumentumok betöltése az automatikus dokumentumadagolóba (ADF)                                                                                                    |
|                                              | >> Kapcsolódó tájékoztatás: Dokumentumok betöltése a szkennerüvegre                                                                                                    |
| Függőleges fekete vonalak fax<br>küldésekor. | A küldött faxok esetében megjelenő fekete függőleges vonalakat tipikusan az<br>üvegfelületre kenődött hibajavító folyadék vagy piszok okozza. Tisztítsa meg az<br>üvegsávot.                   |
|                                              | >> Kapcsolódó tájékoztatás: A szkenner tisztítása                                                                                                    |

## Kapcsolódó tájékoztatás

- Hibaelhárítás
  - Tárcsahangészlelés beállítása
  - Telefonvonal interferencia / VoIP

### Kapcsolódó témák:

- A Hang vagy Impulzus tárcsázási mód
- Jelentések nyomtatása
- A szkenner tisztítása
- Dokumentumok betöltése az automatikus dokumentumadagolóba (ADF)
- Dokumentumok betöltése a szkennerüvegre

Kezdőlap > Hibaelhárítás > Telefon- és faxproblémák > Tárcsahangészlelés beállítása

## Tárcsahangészlelés beállítása

Kapcsolódó modellek: MFC-T930DW/MFC-T935DW

Ha átállítja a Tárcsahangot a(z) [Érzékelés] értékre, akkor rövidebb lesz a Tárcsahangészlelési szünet.

- 1. Nyomja meg a Settings (Beállítások) gombot.
- 2. Nyomja meg a ▲ vagy ▼ lehetőséget a kiválasztáshoz:
  - a. Válassza ki a [Alapbeáll.] lehetőséget. Nyomja meg az OK gombot.
  - b. Válassza ki a [Tárcsahang] lehetőséget.Nyomja meg az OK gombot.
  - c. Válassza az [Érzékelés] vagy a [Nincs érzékelés] lehetőséget. Nyomja meg az OK gombot.
- 3. Nyomja meg a Stop/Exit (Stop/Kilépés) gombot.

### 🭊 Kapcsolódó tájékoztatás

Telefon- és faxproblémák

Kezdőlap > Hibaelhárítás > Telefon- és faxproblémák > Telefonvonal interferencia / VoIP

## Telefonvonal interferencia / VoIP

### Kapcsolódó modellek: MFC-T930DW/MFC-T935DW

Ha problémája adódik a faxok fogadásával vagy küldésével a telefonvonal interferenciája miatt vagy mert VolP rendszert használ, akkor ajánlatos csökkenteni a modem sebességét a faxműveleteknél előforduló hibák minimalizálásához.

- 1. Nyomja meg a Settings (Beállítások) gombot.
- 2. Nyomja meg a ▲ vagy ▼ lehetőséget a kiválasztáshoz:
  - a. Válassza ki a [Alapbeáll.] lehetőséget. Nyomja meg az OK gombot.
  - b. Válassza ki a [Kompatibilitás] lehetőséget.Nyomja meg az OK gombot.
  - c. Válassza az [Normál] vagy a [Alap(VoIP-hoz)] lehetőséget. Nyomja meg az OK gombot.
    - Az [Alap (VoIP-hoz)] lehetőség a modemsebességet 9600 bps értékre csökkenti és kikapcsolja a Hibajavítási módot (ECM). Ha az interferencia nem visszatérő probléma a telefonvonalon, akkor ezt a módszert érdemes csak szükség szerint alkalmazni.

A legtöbb VoIP szolgáltatással való kompatibilitás javítása érdekében a Brother azt javasolja, hogy állítsák át a kompatibilitást [Alap(VoIP-hoz)] értékre.

• A [Normál] lehetőség 14 400 bps értékre állítja a modem sebességét.

### 3. Nyomja meg a Stop/Exit (Stop/Kilépés) gombot.

A VoIP (Voice over IP) a telefonrendszereknek egy olyan típusa, amely internetes kapcsolatot használ a hagyományos telefonvonal helyett.

### Kapcsolódó tájékoztatás

• Telefon- és faxproblémák

### Kapcsolódó témák:

Hiba és karbantartási üzenetek kijelzése

Kezdőlap > Hibaelhárítás > Hálózati problémák

# Hálózati problémák

- Ha problémát tapasztal a készülék hálózatával
- Hibaelhárítás

▲ Kezdőlap > Hibaelhárítás > Hálózati problémák > Ha problémát tapasztal a készülék hálózatával

## Ha problémát tapasztal a készülék hálózatával

Műszaki segítségért forduljon a Brother ügyfélszolgálathoz.

Ha az a benyomása, hogy probléma van a készülékkel, nézze át a következő pontokat. A legtöbb problémát önállóan is meg tudja oldani.

Ha további segítségre van szüksége, akkor keresse fel az Ön által használt modellhez tartozó **GYIK és** hibaelhárítás oldalt a <u>support.brother.com/faqs</u> honlapon.

>> Nem tudom befejezni a vezeték nélküli hálózat beállítását.

Ø

- >> A Brother készülék nem tud hálózaton keresztül nyomtatni, szkennelni, illetve a PC-FAX üzenetet fogadni
- >> Szeretném ellenőrizni, hogy a hálózati eszközeim megfelelően működnek-e

### Nem tudom befejezni a vezeték nélküli hálózat beállítását.

Kapcsolja ki, majd ismét be a vezeték nélküli routert. Ezután próbálja újra a vezeték nélküli beállítások konfigurálását. Ha nem tudja megoldani a problémát, kövesse a lenti utasításokat:

A WLAN-jelentés segítségével vizsgálja meg a problémát.

| Ok                                                                                                    | Intézkedés                                                                                                    | Interfész       |
|----------------------------------------------------------------------------------------------------|----------------------------------------------------------------------------------------------------|-----------------|
| A biztonsági beállítások<br>(SSID/Hálózati kulcs) nem<br>megfelelőek.                                                                                                    | <ul> <li>Erősítse meg a biztonsági beállításokat a(z) Vezeték nélküli<br/>beállítás Súgó használatával. További információkért és a<br/>segédprogram letöltéséhez keresse fel az Ön modelljéhez<br/>tartozó Letöltések oldalt a <u>support.brother.com/downloads</u><br/>honlapon.</li> </ul>                                                                                 | Vezeték nélküli |
|                                                                                                    | <ul> <li>Válassza ki és erősítse meg, hogy a megfelelő biztonsági<br/>beállításokat használja.</li> </ul>                                                                                                    |                 |
|                                                                                                    | <ul> <li>Azzal kapcsolatban, hogy hogyan lehet megtalálni a<br/>biztonsági beállításokat, lásd a vezeték nélküli LAN<br/>hozzáférési ponthoz/routerhez mellékelt utasításokat.</li> </ul>                                                                                                    |                 |
|                                                                                                    | <ul> <li>Előfordulhat, hogy a vezeték nélküli LAN hozzáférési pont/<br/>router gyártójának neve vagy a modellszám van<br/>használatban a biztonsági beállítások alapértelmezett<br/>értékeként.</li> </ul>                                                                                                    |                 |
|                                                                                                    | <ul> <li>Forduljon internetszolgáltatójához, hálózati<br/>rendszergazdájához, vagy a hozzáférési pont/router<br/>gyártójához.</li> </ul>                                                                                                    |                 |
| A Brother készülék MAC-<br>címe nem engedélyezett.                                                                                                    | Ellenőrizze, hogy a szűrő engedélyezi a Brother készülék MAC-<br>címét. A készülék MAC-címe a Brother készülék vezérlőpaneljén<br>tekinthető meg.                                                                                                    | Vezeték nélküli |
| A vezeték nélküli LAN<br>hozzáférési pont/router<br>lopakodó módban működik<br>(nem sugározza az SSID<br>értékét).                                                                 | <ul> <li>Írja be manuálisan a megfelelő SSID nevet vagy hálózati kulcsot.</li> <li>Ellenőrizze az SSID nevet vagy hálózati kulcsot a vezeték nélküli<br/>LAN hozzáférési ponthoz/routerhez mellékelt használati<br/>utasításban, és konfigurálja újra a vezeték nélküli hálózat<br/>beállítását.</li> </ul>                                                                   | Vezeték nélküli |
| Az Ön által használt vezeték<br>nélküli LAN hozzáférési<br>pont/router aktuális<br>csatornáját a készülék nem<br>támogatja az 5 GHz-es Wi-Fi<br>hálózathoz való<br>csatlakozáshoz. | Módosítsa a vezeték nélküli LAN hozzáférési pont/router csatornáját<br>a készülék által támogatott csatornák egyikére.                                                                                                    | Vezeték nélküli |
|                                                                                                    | <ol> <li>Győződjön meg arról, hogy a csatornákat támogatja a készüléke.<br/>Lásd a A Brother készülékek által támogatott csatornák az 5<br/>GHz-es Wi-Fi-hálózatokhoz dokumentumot a<br/>support.brother.com/manuals honlapon.</li> </ol>                                                                                                    |                 |
|                                                                                                    | 2. Ellenőrizze a vezeték nélküli LAN hozzáférési pont/router csatornabeállításait. Ellenőrizze, hogy a beállított csatorna a készülék által támogatott csatornák egyike legyen, és ne az "Auto" vagy "Automatikus" lehetőség. A csatornabeállítás módosításával kapcsolatos további információkért lásd a vezeték nélküli LAN hozzáférési ponthoz/routerhez kapott útmutatót. |                 |

| Ok                                                                                                    | Intézkedés                                                                                                    | Interfész    |
|----------------------------------------------------------------------------------------------------|----------------------------------------------------------------------------------------------------|--------------|
|                                                                                                    | 3. Próbálja meg készülékét ismét csatlakoztatni a Wi-Fi hálózathoz.                                                                                                    |              |
| A biztonsági beállítások<br>(SSID/jelszó) nem<br>megfelelők.                                                                                                    | Erősítse meg az SSID-t és a jelszót.<br>A hálózat kézi konfigurálásakor az SSID és a jelszó megjelenik a<br>Brother készüléken. Ha a mobileszköze támogatja a kézi<br>konfigurálást, az SSID és a jelszó megjelenik a mobileszköze<br>kijelzőjén.                                                                                        | Wi-Fi Direct |
| Android <sup>™</sup> 4.0 szoftvert<br>használ.                                                                                                    | Amikor mobileszköze (a Wi-Fi Direct használata után körülbelül hat<br>perccel) lekapcsolódik, próbálkozzon a WPS egy gombos<br>konfiguráció használatával (javasolt), és állítsa be a Brother<br>készüléket csoport tulajdonosként.                                                                                                    | Wi-Fi Direct |
| A Brother készülék túl<br>messze van a<br>mobileszköztől.                                                                                                    | A Wi-Fi Direct hálózat beállítása alkalmával vigye a Brother készüléket a mobileszköztől körülbelül 1 méteren belülre.                                                                                                    | Wi-Fi Direct |
| Akadály (például fal vagy<br>bútor) van a készülék és a<br>mobileszköz között.                                                                                                    | Vigye a Brother készüléket egy akadálymentes helyre.                                                                                                    | Wi-Fi Direct |
| Vezeték nélküli számítógép,<br>Bluetooth <sup>®</sup> -eszköz,<br>mikrohullámú sütő vagy<br>digitális vezeték nélküli<br>telefon található a Brother<br>készülék vagy a<br>mobileszköz közelében. | Távolítsa el az egyéb eszközöket a Brother készülék vagy a<br>mobileszköz közeléből.                                                                                                    | Wi-Fi Direct |
| Ha a fenti műveleteket mind<br>ellenőrizte és kipróbálta, de<br>a Brother készüléke még<br>mindig nem tudja befejezni a<br>Wi-Fi Direct konfigurációját.                                          | <ul> <li>Kapcsolja ki, majd be a Brother készülékét. Ezután próbálkozzon<br/>a Wi-Fi Direct-beállítások újbóli konfigurálásával.</li> <li>Ha a Brother készüléket ügyfélként használja, ellenőrizze, hány<br/>eszköz engedélyezett a jelenlegi Wi-Fi Direct hálózatban, majd<br/>ellenőrizze, hány eszköz van csatlakoztatva.</li> </ul> | Wi-Fi Direct |

### Windows esetén

Ha vezeték nélküli kapcsolata megszakadt és az összes fenti lehetőséget ellenőrizte, akkor a Hálózati kapcsolatjavító eszköz használatát javasoljuk.

A Network Connection Repair Tool (Hálózati kapcsolatjavító eszköz) telepítéséhez tanulmányozza az Ön modelljéhez tartozó **Letöltések** oldalt a <u>support.brother.com/downloads</u> honlapon.

# A Brother készülék nem tud hálózaton keresztül nyomtatni, szkennelni, illetve a PC-FAX üzenetet fogadni

| Ok                                                              | Intézkedés                                                                                                    |
|-----------------------------------------------------------------|----------------------------------------------------------------------------------------------------|
| (A Brother készülék hirtelen<br>leállította a nyomtatást vagy a | (DCP-T530DW/DCP-T535DW/DCP-T536DW/DCP-T730DW/DCP-T735DW/<br>DCP-T830DW/DCP-T835DW)                                                                     |
| szkennelést.)                                                   | 1. Nyomja meg a(z) <b>Wi-Fi</b> gombot a kezelőpanelen.                                                                                                |
|                                                                 | <ol> <li>A ▲ vagy ▼ gombbal válassza ki a WLAN vissza. opciót, majd nyomja meg az<br/>OK gombot.</li> </ol>                                            |
|                                                                 | <ol> <li>Ha a vezeték nélküli eszköz sikeresen csatlakozik, akkor a készüléken ez<br/>jelenik meg: Kapcsolódott. Nyomja meg a(z) OK gombot.</li> </ol> |
|                                                                 | (MFC-T930DW/MFC-T935DW)                                                                                                    |
|                                                                 | 1. Nyomja meg: 🙇 .                                                                                                    |
|                                                                 | <ol> <li>Nyomja meg a(z) ▶ gombot.</li> </ol>                                                                                                    |
|                                                                 | <ol> <li>A ▲ vagy ▼ gombbal válassza ki a WLAN visszaállítása opciót, majd<br/>nyomja meg az OK gombot.</li> </ol>                                     |
|                                                                 | <ol> <li>Ha a vezeték nélküli eszköz sikeresen csatlakozik, akkor a készüléken ez<br/>jelenik meg: Kapcsolódott. Nyomja meg a(z) ▶ gombot.</li> </ol>  |

| Ok                                                                                                    | Intézkedés                                                                                                    |
|----------------------------------------------------------------------------------------------------|----------------------------------------------------------------------------------------------------|
| A biztonsági szoftvere nem<br>engedi a készüléknek a<br>csatlakozást a hálózathoz. (A<br>hálózati beolvasás funkció nem | • Windows                                                                                                    |
|                                                                                                    | A hálózati beolvasás engedélyezéséhez konfigurálja a harmadik féltől származó<br>biztonsági/tűzfalszoftvert. Adja hozzá az 54925-ös portot a hálózati<br>beolvasáshoz az alábbi információk megadásával:                                                                                                    |
| тикоак.)                                                                                                    | - A <b>Név</b> mezőben:                                                                                                    |
|                                                                                                    | Írja be a kívánt leírást, például: Brother NetScan.                                                                                                    |
|                                                                                                    | - A <b>Port száma</b> mezőben:                                                                                                    |
|                                                                                                    | Írje be ezt: 54925.                                                                                                    |
|                                                                                                    | Írje be ezt: 137.                                                                                                    |
|                                                                                                    | Írje be ezt: 161.                                                                                                    |
|                                                                                                    | - A <b>Protokoll</b> területen:                                                                                                    |
|                                                                                                    | Jelölje be az UDP elemet.                                                                                                    |
|                                                                                                    | Tekintse meg a harmadik féltől származó biztonsági/tűzfalszoftverhez kapott kézikönyvet, vagy lépjen kapcsolatba a szoftvergyártóval.                                                                                                    |
|                                                                                                    | • Mac                                                                                                    |
|                                                                                                    | (Brother iPrint&Scan)                                                                                                    |
|                                                                                                    | A(z) <b>Finder (Kereső)</b> menüsorban kattintson a(z) <b>ugrás &gt; Alkalmazások</b><br>lehetőségre, majd kattintson duplán a Brother iPrint&Scan ikonra. Megjelenik a<br>Brother iPrint&Scan ablak. Kattintson a(z) <b>Válassza ki a készüléket</b> gombra,<br>majd kövesse a képernyőn megjelenő utasításokat a hálózati készülék újbóli<br>kiválasztásához.                                                                                                    |
| A biztonsági szoftvere nem<br>engedi a készüléknek a<br>csatlakozást a hálózathoz. (A                                   | A PC-FAX fogadás engedélyezéséhez konfigurálja a harmadik féltől származó<br>biztonsági/tűzfalszoftvert. Hálózati PC-Faxfogadáshoz adja meg az 54926<br>portszámot az alábbi adatok begépelésével:                                                                                                    |
| hálózati PC-fax fogadás funkció                                                                                         | • A <b>Név</b> mezőben:                                                                                                    |
| nem működik.)                                                                                                    | Írja be a kívánt leírást, például: Brother PC-FAX Rx.                                                                                                    |
|                                                                                                    | A Port száma mezőben:                                                                                                    |
|                                                                                                    | Írje be ezt: 54926.                                                                                                    |
|                                                                                                    | A Protokoll területen:                                                                                                    |
|                                                                                                    | Jelölje be az UDP elemet.                                                                                                    |
|                                                                                                    | Tekintse meg a harmadik féltől származó biztonsági/tűzfalszoftverhez kapott kézikönyvet, vagy lépjen kapcsolatba a szoftvergyártóval.                                                                                                    |
| A biztonsági szoftvere nem<br>engedi a készüléknek a                                                                    | Egyes biztonsági szoftverek biztonsági riasztási párbeszédablak megjelenítése<br>nélkül blokkolják a hozzáférést, még sikeres telepítés után is.                                                                                                    |
| csatlakozást a hálózathoz.                                                                                              | A hozzáférés engedélyezéséhez tekintse meg a biztonsági szoftver használati utasításait, vagy kérdezze meg a szoftver gyártóját.                                                                                                    |
| Brother készüléke nem kapott                                                                                            | <ul> <li>Ellenőrizze az IP-cím és az alhálózati maszk helyességét.</li> </ul>                                                                                                    |
| elérhető IP-címet.                                                                                                    | Ellenőrizze, hogy számítógépe és a Brother készülék IP-címe és alhálózati<br>maszkja helyesen van beállítva, és ugyanazon a hálózaton található.                                                                                                    |
|                                                                                                    | Az IP-cím és az alhálózati maszk ellenőrzésével kapcsolatos további<br>információkért forduljon a hálózati rendszergazdához.                                                                                                    |
|                                                                                                    | • Windows                                                                                                    |
|                                                                                                    | Erősítse meg az IP-címet és az alhalozati maszkot a Halozati kapcsolatjavító<br>eszköz segítségével.                                                                                                    |
| A sikertelen nyomtatási feladat<br>még mindig a számítógép<br>nyomtatási sorában van.                                   | <ul> <li>Ha a sikertelen nyomtatási feladat még mindig a számítógép nyomtatási<br/>sorában van, törölje.</li> </ul>                                                                                                    |
|                                                                                                    | <ul> <li>Ha nem, akkor kattintson duplán a következő mappában lévő nyomtatóikonra,<br/>majd törölje az összes dokumentumot:</li> </ul>                                                                                                    |
|                                                                                                    | - Windows                                                                                                    |
|                                                                                                    | 1. Tartsa lenyomva a(z) 🔳 billentyűt, és nyomja meg a(z) R billentyűt a                                                                                                    |
|                                                                                                    | 2 Írion "control printers" a/z) Megnyitás: mezőbe és kattintson erre: OK                                                                                                    |
|                                                                                                    | 2. intermediate $2$ intermediation $2$ intermediation $2$ intermedi |

| Ok                                                                | Intézkedés                                                                                                    |
|-------------------------------------------------------------------|----------------------------------------------------------------------------------------------------|
|                                                                   | Image: Futtatás       X         Adja meg a program, a mappa, a dokumentum vagy az         internetes erőforrás nevét, és a Windows megnyítja azt.         Megnyítás:       control printers         Image: OK       Mégse         Image: Tallózás         Megjelenik a(z)         Eszközök és nyomtatók ablak.         Image: Tallózás         Image: Tallózás< |
|                                                                   | <ul> <li>Mac</li> <li>Kattintson a(z) System Preferences (Rendszerbeállítások) vagy a(z)</li> <li>System Settings (Rendszerbeállítások) &gt; Printers &amp; Scanners</li> <li>(Nyomtatók és szkennerek) lehetőségre.</li> </ul>                                                                                                    |
| Brother készüléke nem<br>csatlakozik vezeték nélkül<br>hálózatra. | Nyomtassa ki a WLAN jelentést, és ellenőrizze a hibakódot a nyomtatott jelentésen.                                                                                                    |

Ha az összes fenti lépést ellenőrizte és kipróbálta, de a Brother készüléke továbbra sem nyomtat vagy szkennel, akkor távolítsa el az illesztőprogramokat (Windows) és a Brother szoftvert, majd telepítse újra őket.

## Szeretném ellenőrizni, hogy a hálózati eszközeim megfelelően működnek-e

| Ellenőrzés                                                                                                    | Intézkedés                                                                                                    |
|----------------------------------------------------------------------------------------------------|----------------------------------------------------------------------------------------------------|
| Ellenőrizze, hogy be van-e<br>kapcsolva a Brother<br>készülék, a hozzáférési pont/<br>router vagy a hálózati hub. | Ellenőrizze a következőket:                                                                                                    |
|                                                                                                    | <ul> <li>A hálózati tápkábel megfelelően csatlakoztatva van, és a Brother készülék be<br/>van kapcsolva.</li> </ul>                                        |
|                                                                                                    | <ul> <li>A hozzáférési pont, router vagy csomópont be van kapcsolva, és a csatlakozás<br/>(link) jelzőfénye villog.</li> </ul>                             |
|                                                                                                    | <ul> <li>Minden védőcsomagolást eltávolított a készülékről.</li> </ul>                                                                                     |
|                                                                                                    | <ul> <li>A szkenner fedele és az elakadás-mentesítő fedél teljesen zárva van. (A<br/>szkenner fedél opció csak bizonyos modellekhez érhető el.)</li> </ul> |
|                                                                                                    | <ul> <li>A papír megfelelően van behelyezve a papírtálcába.</li> </ul>                                                                                     |
|                                                                                                    | <ul> <li>(Vezetékes hálózat esetében) A hálózati kábel megfelelően csatlakoztatva van a<br/>Brother készülékhez és a routerhez vagy hubhoz.</li> </ul>     |
| Ellenőrizze, hogy tudja-e<br>"pingelni" a Brother<br>készüléket a számítógépről.                                  | Pingelje meg a Brother készüléket a számítógépről az IP-címet vagy a csomópontnevet használva a Windows parancssorából vagy a Mac Terminal alkalmazásból:  |
|                                                                                                    | <pre>ping <ipaddress> vagy <nodename>.</nodename></ipaddress></pre>                                                                                        |
|                                                                                                    | <ul> <li>Sikeres: Az Ön Brother készüléke megfelelően működik és a számítógéppel<br/>megegyező hálózaton van.</li> </ul>                                   |
|                                                                                                    | <ul> <li>Sikertelen: Az Ön Brother készüléke nem a számítógéppel megegyező hálózaton<br/>van.</li> </ul>                                                   |
|                                                                                                    | Windows:                                                                                                    |
|                                                                                                    | Kérdezze meg rendszergazdájától az IP-cím és az alhálózati maszk értékét, majd<br>használja a Hálózati csatlakozás helyreállító segédprogramot.            |
|                                                                                                    | Mac:                                                                                                    |
|                                                                                                    | Ellenőrizze, hogy az IP-cím és az alhálózati maszk a megfelelő értékre vannak-e<br>beállítva.                                                              |

| Ellenőrzés                                                                                        | Intézkedés                                                                         |
|---------------------------------------------------------------------------------------------------|------------------------------------------------------------------------------------|
| Ellenőrizze, hogy a Brother<br>készülék csatlakoztatva van-<br>e a vezeték nélküli<br>hálózathoz. | Nyomtassa ki a WLAN jelentést, és ellenőrizze a hibakódot a nyomtatott jelentésen. |

Ha az összes fenti lehetőséget ellenőrizte és kipróbálta, de a probléma továbbra is fennáll, akkor ellenőrizze az SSID nevet (hálózat neve) és a hálózati kulcsot (jelszó) a vezeték nélküli LAN hozzáférési ponthoz/routerhez mellékelt használati utasításban, és végezze el megfelelő beállításukat.

## Kapcsolódó tájékoztatás

Hálózati problémák

# További problémák

- >> Másolási problémák
- >> Szkennelési problémák
- >> Problémák a közvetlen fotónyomtatással (MFC-T930DW/MFC-T935DW)
- >> Szoftverproblémák

## Másolási problémák

| Problémák                                                                                                 | Javaslatok                                                                                                    |
|----------------------------------------------------------------------------------------------------|----------------------------------------------------------------------------------------------------|
| Fekete vonalak vagy csíkok<br>jelennek meg a másolatokon.                                                 | <ul> <li>A másolatokon megjelenő fekete vonalakat általában az üvegre került szennyeződés vagy hibajavító folyadék okozza. Tisztítsa meg az üvegcsíkot, a szkennerüveget, a fehér rudat és a fölötte található fehér műanyagot.</li> <li>➤ Kapcsolódó tájékoztatás: A szkenner tisztítása</li> </ul> |
| Fekete foltok vagy pöttyök<br>jelennek meg a másolatokon.                                                 | A másolatokon megjelenő fekete foltokat és pöttyöket általában a szkennerüvegre került szennyeződés vagy hibajavító folyadék okozza. Tisztítsa meg a szkennerüveget és a fölötte levő fehér műanyagot.<br>➤ Kapcsolódó tájékoztatás: A szkenner tisztítása                                           |
| A másolatok üresek                                                                                        | Ellenőrizze, hogy a dokumentumot megfelelően töltötte-e he                                                                                                    |
| A masolatok dresek.                                                                                       | <ul> <li>Kapcsolódó tájékoztatás: Dokumentumok betöltése az automatikus<br/>dokumentumadagolóba (ADF)</li> </ul>                                                                                                    |
|                                                                                                    | >> Kapcsolódó tájékoztatás: Dokumentumok betöltése a szkennerüvegre                                                                                                    |
| Rossz minőségű másolatok az<br>ADF használatakor<br>(ADF-modellek)                                        | <ul> <li>Próbálkozzon a szkennerüveg használatával.</li> <li>&gt; Kapcsolódó tájékoztatás: Dokumentumok betöltése a szkennerüvegre</li> </ul>                                                                                                    |
| A laphoz igazítás funkció nem<br>működik megfelelően.                                                     | Ellenőrizze, hogy a dokumentum nem fordult el a szkennerüvegen. Igazítsa meg<br>a dokumentumot, majd próbálja meg újra.                                                                                                    |
| A 2-oldalas szkennelés funkció<br>használatakor folt vagy<br>szennyeződés jelenik meg a hátsó<br>oldalon. | Módosítsa a nyomtatási beállításokat.<br>➤> Kapcsolódó tájékoztatás: A nyomtatási beállítások módosítása a nyomtatási minőség javítása érdekében                                                                                                    |

## Szkennelési problémák

| Problémák                                                                                                    | Javaslatok                                                                                                    |
|----------------------------------------------------------------------------------------------------|----------------------------------------------------------------------------------------------------|
| Jelszóra van szükség.                                                                                                    | Forduljon a rendszergazdához a szkennelési beállítások ellenőrzéséhez.                                                                                                    |
| TWAIN vagy WIA hibaüzenet<br>jelenik meg a szkennelés<br>megkezdésekor. (Windows)                                            | Ellenőrizze, hogy elsődleges forrásként a Brother TWAIN vagy WIA<br>illesztőprogram van-e kiválasztva a szkennelési alkalmazásban. Például a<br>Nuance <sup>™</sup> PaperPort <sup>™</sup> 14SE esetében kattintson a(z) <b>Asztal &gt; Szkennelési</b><br><b>beállítások &gt; Kijelölés</b> elemre a Brother TWAIN/WIA illesztőprogram<br>kiválasztásához. |
| Az OCR (optikai<br>karakterfelismerés) funkció nem<br>működik.                                                               | Próbálja meg növelni a lapolvasás felbontását.                                                                                                    |
| Gyenge beolvasási eredmény<br>ADF használatakor. (Fekete<br>vonalak jelennek meg a szkennelt<br>adatokon.)<br>(ADF-modellek) | Tisztítsa meg a fehér rudat és az alatta lévő üvegsávot.<br>➤➤ Kapcsolódó tájékoztatás: A szkenner tisztítása                                                                                                    |
|                                                                                                    | <ul> <li>Próbálkozzon a szkennerüveg használatával.</li> <li>➤ Kapcsolódó tájékoztatás: Dokumentumok betöltése a szkennerüvegre</li> </ul>                                                                                                    |

## Problémák a közvetlen fotónyomtatással (MFC-T930DW/MFC-T935DW)

| Problémák                     | Javaslatok                                                                   |
|-------------------------------|------------------------------------------------------------------------------|
| A kinyomtatott fotó egy része | Bizonyosodjon meg, hogy a szegély nélküli nyomtatás és a körülvágás ki van-e |
| hiányzik.                     | kapcsolva.                                                                   |

## Szoftverproblémák

| Problémák                                                     | Javaslatok                                                                                                    |
|---------------------------------------------------------------|----------------------------------------------------------------------------------------------------|
| Nyomtatás nem lehetséges.                                     | Távolítsa el az illesztőprogramokat (Windows) és a Brother szoftvert, majd telepítse mindkettőből a legújabb verziót. |
| "Az eszköz foglalt." jelenik meg a<br>számítógép képernyőjén. | Ellenőrizze, hogy nincs-e hibaüzenet a készülék kijelzőjén.                                                           |

## Kapcsolódó tájékoztatás

### • Hibaelhárítás

### Kapcsolódó témák:

- A szkenner tisztítása
- A papíradagolás helyes beállítása a függőleges vonalak megszüntetése érdekében
- Dokumentumok betöltése az automatikus dokumentumadagolóba (ADF)
- Dokumentumok betöltése a szkennerüvegre
- A nyomtatási beállítások módosítása a nyomtatási minőség javítása érdekében

Kezdőlap > Hibaelhárítás > A készülék állapotának ellenőrzése

## A készülék állapotának ellenőrzése

Kövesse ezeket az utasításokat a készülékre vonatkozó különböző információknak, például a sorozatszámának és firmware-verziójának megtekintéséhez.

>> DCP-T530DW/DCP-T535DW/DCP-T536DW/DCP-T730DW/DCP-T735DW/DCP-T830DW/DCP-T835DW >> MFC-T930DW/MFC-T935DW

### DCP-T530DW/DCP-T535DW/DCP-T536DW/DCP-T730DW/DCP-T735DW/ DCP-T830DW/DCP-T835DW

- 1. Nyomja meg a Menu (Menü) gombot.
- 2. Nyomja meg a ▲ vagy ▼ gombot a [Gép információ] kiválasztásához. Nyomja meg az OK gombot.
- 3. A ▲ vagy ▼ gombbal válassza ki az alábbi opciók egyikét:

| Beállítás  | Leírás                                                |
|------------|-------------------------------------------------------|
| Gyári szám | Ellenőrizze a készülék sorozatszámát.                 |
| Verzió     | Ellenőrizze a készülék firmware-verzióját.            |
| Lapszám    | A készülék által kinyomtatott oldalak száma összesen. |

- 4. Nyomja meg az **OK** gombot.
- 5. Nyomja meg a Stop/Exit (Stop/Kilépés) gombot.

### MFC-T930DW/MFC-T935DW

- 1. Nyomja meg a Settings (Beállítások) gombot.
- 2. Nyomja meg a ▲ vagy ▼ gombot a [Gép információ] kiválasztásához. Nyomja meg az OK gombot.
- 3. A ▲ vagy V gombbal válassza ki az alábbi opciók egyikét:

| Beállítás             | Leírás                                                |
|-----------------------|-------------------------------------------------------|
| Gyári szám            | Ellenőrizze a készülék sorozatszámát.                 |
| Firmware verzió       | Ellenőrizze a készülék firmware-verzióját.            |
| Firmware frissítése   | Frissítse a készüléket a legújabb firmware-re.        |
| Firmware auto. ellen. | Firmware-információt tekinthet meg a kezdőképernyőn.  |
| Lapszám               | A készülék által kinyomtatott oldalak száma összesen. |

- 4. Nyomja meg az **OK** gombot.
- 5. Nyomja meg a Stop/Exit (Stop/Kilépés) gombot.

### Kapcsolódó tájékoztatás

• Hibaelhárítás

Kezdőlap > Hibaelhárítás > Frissítse a készüléke firmware-jét

## Frissítse a készüléke firmware-jét

A készülék naprakészen tartásához a(z) <u>support.brother.com/downloads</u> időnként nézzen utána a legfrissebb firmware-eknek. A legfrissebb firmware hiányában a készüléke egyes funkciói elérhetetlenné válhatnak.

Közvetlenül a készülékéről is frissítheti a firmware-t a következő lépések követésével: (MFC-T930DW/ MFC-T935DW)

- 1. Nyomja meg a Settings (Beállítások) gombot.
- 2. Nyomja meg a ▲ vagy ▼ gombot a [Gép információ] kiválasztásához. Nyomja meg az OK gombot.
- 3. Nyomja meg a ▲ vagy ▼ gombot a [Firmware frissítése] kiválasztásához. Nyomja meg az OK gombot.
- 4. Kövesse az LCD képernyőn megjelenő utasításokat a firmware-frissítés befejezéséhez.

### 📕 Kapcsolódó tájékoztatás

Hibaelhárítás

### Kapcsolódó témák:

Ellenőrizze a készüléke jelszavát

▲ Kezdőlap > Hibaelhárítás > A készülék alaphelyzetbe állítása

## A készülék alaphelyzetbe állítása

- Funkciók alapállapotba történő visszaállításának áttekintése
- A készülék alaphelyzetbe állítása

Kezdőlap > Hibaelhárítás > A készülék alaphelyzetbe állítása > Funkciók alapállapotba történő visszaállításának áttekintése

# Funkciók alapállapotba történő visszaállításának áttekintése

### FONTOS

### (MFC-T930DW/MFC-T935DW)

Ha alaphelyzetbe állítja a készüléket, akkor a készülék memóriájában tárolt faxok törlésre kerülnek. Mielőtt a készüléket alaphelyzetbe állítja, átviheti a faxokat a számítógépére vagy egy másik faxkészülékre, így megőrizheti fontos adatait.

A következő alaphelyzetre visszaállító funkciók állnak rendelkezésre:

1. [Visszaállítás]

Visszaállíthatja alaphelyzetbe a készülék korábban módosított beállításait, így a dátum és idő beállítását is. A következők maradnak:

- A Címjegyzék, a Faxadatok és a Hívási előzmények (fax funkcióval rendelkező modelleknél)F
- A rendszergazdajelszó
- Hálózati beállítások
- 2. [Hálózat]

Állítsa alaphelyzetbe a nyomtatókiszolgálót a gyári alapértelmezett beállításokra (beleértve az IP-címek adatait is, a rendszergazdai jelszó kivételével).

A rendszergazdajelszót a(z) [Minden beállítás] lehetőség alaphelyzet opciójával állíthatja vissza a gyári alapértékre.

3. [Címjegyzék és fax] (fax funkcióval rendelkező modelleknél)

A Címjegyzék és Fax funkció az alábbi beállításokat állítja alaphelyzetbe:

- Címjegyzék és Csoportok beállítása
- Állomásazonosító

Szám és név

Jelentés

Küldés-igazolási jelentés, címjegyzék és faxnapló

Előzmények

Kimenő hívás

- Faxok a memóriában
- 4. [Tárolt faxadatok] (fax funkcióval rendelkező modelleknél)

A tárolt Faxadatok a következőket állítja alaphelyzetbe:

- Előzmények
- Kimenő hívás
- Faxok a memóriában
- 5. [Minden beállítás]

Az alaphelyzetbe állítás funkcióval a készülék valamennyi beállítása visszaállítható a gyári értékre.

A készülék selejtezésekor nyomatékosan javasoljuk a művelet elvégzését.

(DCP-T830DW/DCP-T835DW/MFC-T930DW/MFC-T935DW) Húzza ki a csatlakozókábelt, mielőtt a [Hálózat] vagy [Minden beállítás] lehetőséget választaná.

# **Kapcsolódó tájékoztatás**

• A készülék alaphelyzetbe állítása

### Kapcsolódó témák:

Nem lehet nyomtatni vagy szkennelni – Faxok átvitele

Kezdőlap > Hibaelhárítás > A készülék alaphelyzetbe állítása > A készülék alaphelyzetbe állítása

## A készülék alaphelyzetbe állítása

## FONTOS

### (MFC-T930DW/MFC-T935DW)

Ha alaphelyzetbe állítja a készüléket, akkor a készülék memóriájában tárolt faxok törlésre kerülnek. Mielőtt a készüléket alaphelyzetbe állítja, átviheti a faxokat a számítógépére vagy egy másik faxkészülékre, így megőrizheti fontos adatait.

>> DCP-T530DW/DCP-T535DW/DCP-T536DW/DCP-T730DW/DCP-T735DW/DCP-T830DW/DCP-T835DW >> MFC-T930DW/MFC-T935DW

### DCP-T530DW/DCP-T535DW/DCP-T536DW/DCP-T730DW/DCP-T735DW/ DCP-T830DW/DCP-T835DW

- 1. Nyomja meg a Menu (Menü) gombot.
- 2. Nyomja meg a ▲ vagy ▼ lehetőséget a kiválasztáshoz:
  - a. Válassza ki a [Alapbeáll.] lehetőséget. Nyomja meg az OK gombot.
  - b. Válassza ki a [Újraindít] lehetőséget.Nyomja meg az OK gombot.
  - c. Válassza ki a használni kívánt alaphelyzetbe állítási profilt.Nyomja meg az OK gombot.

A készülék jelszavának visszaállításával kapcsolatos további információkért lásd: >> Kapcsolódó tájékoztatás: Funkciók alapállapotba történő visszaállításának áttekintése

- 3. Nyomja meg a ▲ vagy [Újraindít] gombot a jóváhagyáshoz.
- Nyomja meg a ▲ gombot az [Igen] kiválasztásával a készülék újraindításához. A készülék újraindul.

### MFC-T930DW/MFC-T935DW

- 1. Nyomja meg a Settings (Beállítások) gombot.
- 2. Nyomja meg a ▲ vagy V lehetőséget a kiválasztáshoz:
  - a. Válassza ki a [Alapbeáll.] lehetőséget. Nyomja meg az OK gombot.
  - b. Válassza ki a [Újraindít] lehetőséget.Nyomja meg az OK gombot.
  - c. Válassza ki a használni kívánt alaphelyzetbe állítási profilt.Nyomja meg az OK gombot.

A készülék jelszavának visszaállításával kapcsolatos további információkért lásd: >> Kapcsolódó tájékoztatás: Funkciók alapállapotba történő visszaállításának áttekintése

 Nyomja meg az ► gombot, és tartsa lenyomva két másodpercig a megerősítéshez. A készülék újraindul.

### Kapcsolódó tájékoztatás

- A készülék alaphelyzetbe állítása
- Kapcsolódó témák:
- · Nem lehet nyomtatni vagy szkennelni Faxok átvitele
- Funkciók alapállapotba történő visszaállításának áttekintése

Kezdőlap > Szokásos karbantartás

## Szokásos karbantartás

- A festéktartályok újratöltése
- A Brother készülék tisztítása
- A Brother készülék ellenőrzése
- A papíradagolás helyes beállítása a függőleges vonalak megszüntetése érdekében
- A nyomtatási beállítások módosítása a nyomtatási minőség javítása érdekében
- A készülék becsomagolása és szállítása
Kezdőlap > Szokásos karbantartás > A festéktartályok újratöltése

# A festéktartályok újratöltése

A tintatartály ablakát (1) használva ellenőrizze a tinta aktuális szintjét a tintatartályban. Ha a tintaszint a minimum jelzésnél vagy alatta áll (2), akkor töltse újra a tintatartályt.

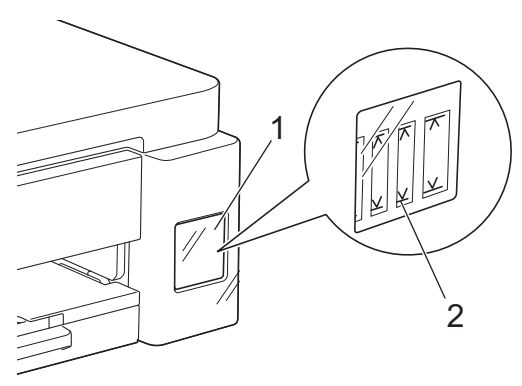

A tintaszint minimum jelzése alatti tintamennyiség a levegő beáramlásának, így a nyomtatófej kiszáradásának és sérülésének megakadályozására szolgál.

Töltse tele a tintatartályt, ha a tinta szintje a minimum jelzésnél, vagy alatta áll.

# 🛕 VIGYÁZAT

Ha festék kerül a szemébe, azonnal öblítse ki vízzel. Ha úgy hagyja, bevörösödhet a szeme, vagy enyhén be is gyulladhat. Ha a szokásostól eltérő állapotot tapasztal, keresse fel orvosát.

### FONTOS

- Eredeti Brother kellékanyagok használatát javasoljuk, melyekkel biztosítható az állandó nyomtatási minőség és teljesítmény. Bár nem minden nem eredeti kellékanyag okoz minőségproblémákat, előfordulhat, hogy egyes típusok negatívan befolyásolják a nyomtatási minőséget, vagy esetleg a készülék meghibásodását eredményezhetik. A Brother még élő jótállás esetén is díjat számíthat fel a készülék javításáért, ha a készülékben bizonyíthatóan nem eredeti kellékanyagot használtak.
- A kellékanyag modellneve az adott országtól és régiótól függően változik. További információkért lásd: go.brother/original.
- Ellenőrizze a tintaüveg modell nevét a címkén. Nem megfelelő tinta használatával kárt tehet a készülékben.

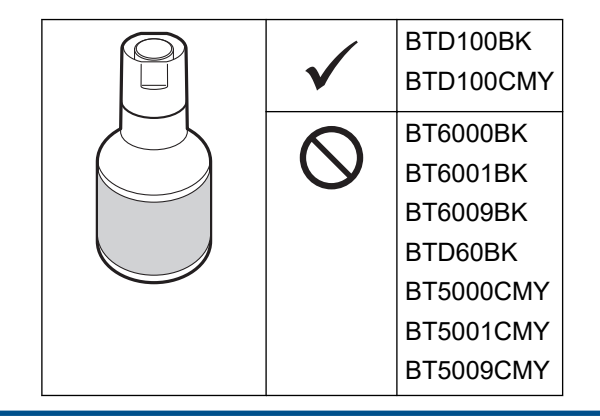

1. Nyissa ki a tintatartály fedelét (1).

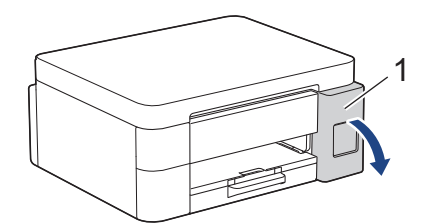

 Távolítsa el a tintatartály fedelét a cserélni kívánt szín esetén, és tegye a fedél hátuljába az ábrán látható módon.

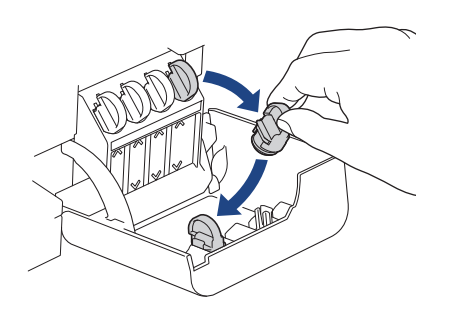

# **MEGJEGYZÉS**

A tintatartály fedelének kezelésekor ügyeljen, hogy ne érjen a tintához.

3. Távolítsa el a tintapalack kupakját.

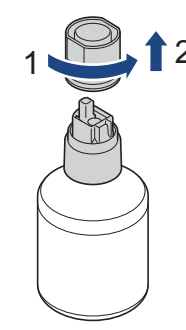

### FONTOS

SOHA NE rázza a tintaüveget. Ha tinta kerül a bőrére vagy ruházatára, akkor szappannal vagy egyéb tisztítószerrel azonnal mossa le a foltot.

 Győződjön meg arról, hogy a tintatartály fedelének színe megegyezik a feltölteni kívánt tinta színével. Igazítsa a palackot úgy, hogy a tintatartályon lévő csapot be lehessen illeszteni a palackon lévő lyukba az (1) ábrán látható módon.

Csúsztassa a palackot a csapra a (2) ábrán látható szögben, amíg a kupak egy szintbe nem kerül a tintatartály felületével.

(Az első behelyezéskor egy kattanást fog hallani.)

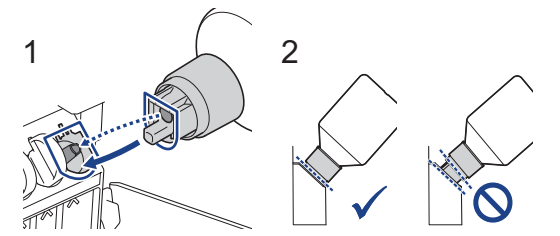

5. A palack a megfelelő helyzetben megtámasztja magát, és a tinta automatikusan feltölti a tartályt.

Ha a tinta nem kezd el magától folyni, vagy ha a tartály nagyon lassan töltődik, akkor óvatosan vegye ki és helyezze vissza a palackot.

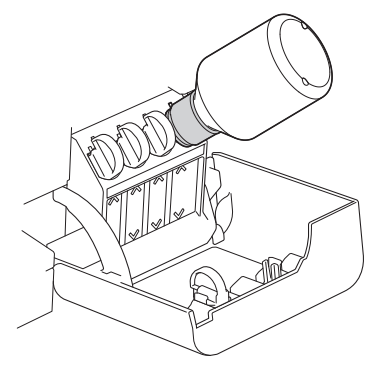

### FONTOS

Ügyeljen, hogy ne töltse a tintát a maximum jelzés felső vonala fölé.

# **MEGJEGYZÉS**

- Ügyeljen, hogy ne öntse ki a tintát a tintatartály újratöltése során.
- Az üvegben lévő összes tintát töltse bele, ha így nem tölti túl a tintát a felső vonalnál.
- 6. Ha végzett, akkor az adagolófejet lassan húzva távolítsa el a palackot úgy, hogy a tinta ki ne ömöljön.

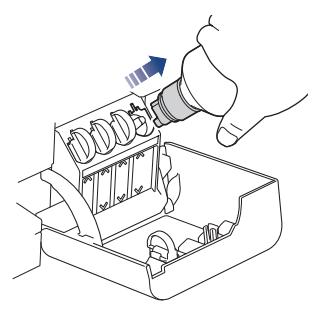

7. Tegye a helyére a tintapalack kupakját.

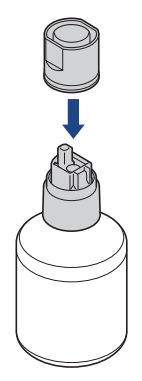

# **MEGJEGYZÉS**

- Ha a tintapalackban marad tinta, zárja le szorosan a kupakkal és tárolja a palackot állítva, vízszintes felületen, hűvös és sötét helyiségben.
- Ne döntse meg a tintapalackot és ne tárolja az oldalán, mert a festék kifolyhat.

8. Távolítsa el a kupakot a tintapalack fedelének belsejéből, majd zárja le a tintatartályt.

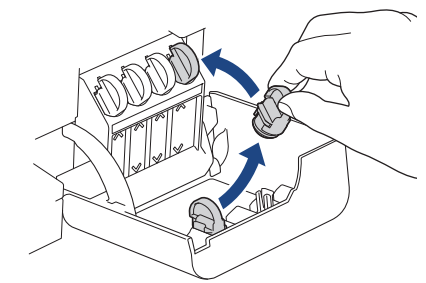

- 9. Ezeket a lépéseket az összes újratölteni kívánt tintatartály esetében hajtsa végre.
- 10. Zárja be a tintatartály fedelét.

Ha kinyitja és bezárja a tintatartály fedelét, akkor egy üzenet jelenhet meg az LCD képernyőn, melyben a készülék rákérdez, hogy újratöltést végzett-e.

- Ha újratöltötte a tintatartályokat, akkor válassza az [Igen] lehetőséget az újratöltött színhez tartozó festékpont-számláló értékének alaphelyzetbe állításához.
- Ha nem töltötte újra a tintatartályt, akkor mindenképpen a [Nem] lehetőséget válassza.

### FONTOS

- Ha véletlenül összekeveri a színeket és rossz tintatartályt tölt fel, akkor vegye fel a kapcsolatot a Brother ügyfélszolgálattal vagy egy helyi Brother kereskedővel.
- Ha kinyitott egy tintapalackot, akkor hat hónapon belül fel kell használnia azt. A felbontatlan tintaüvegeket a csomagoláson feltüntetett lejárati időn belül használja fel.

### 🦉 Kapcsolódó tájékoztatás

Szokásos karbantartás

### Kapcsolódó témák:

- Hiba és karbantartási üzenetek kijelzése
- Nyomtatási problémák
- · Fogadott faxok nyomtatása (fax funkcióval rendelkező modelleknél)

Kezdőlap > Szokásos karbantartás > A Brother készülék tisztítása

# A Brother készülék tisztítása

- A szkenner tisztítása
- A nyomtatófej tisztítása a Brother készüléken
- A nyomtatófej tisztítása a Web alapú kezelés segítségével
- A nyomtatófej tisztítása a számítógépről (Windows)
- A készülék LCD képernyőjének tisztítása
- A készülék burkolatának tisztítása
- A készülék nyomtatólemezének tisztítása
- A papíradagoló hengerek tisztítása
- Alapi támasztórész tisztítása
- Tisztítsa meg a papírfelszedő görgőket

Kezdőlap > Szokásos karbantartás > A Brother készülék tisztítása > A szkenner tisztítása

### A szkenner tisztítása

- 1. Húzza ki a készülék tápkábelét az elektromos aljzatból.
- 2. Emelje fel a dokumentumfedelet (1). A szkennerüveget (2) és a fehér műanyagot (3) tisztítsa meg puha, vízzel megnedvesített, szálmentes ruhával.

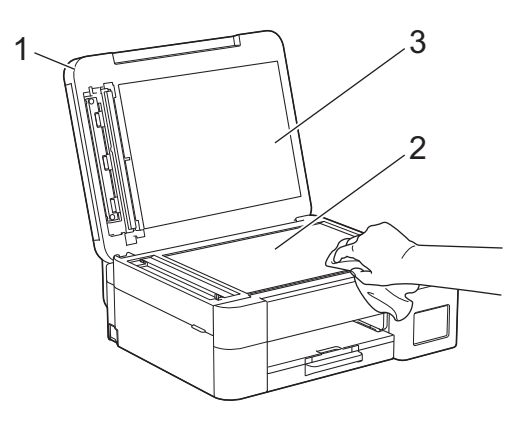

3. Az ADF-ben lévő fehér rudat (1) és az üveg-sávot (2) vízzel enyhén megnedvesített szálmentes ruhával tisztítsa meg. (Csak ADF-fel szerelt modellek esetében)

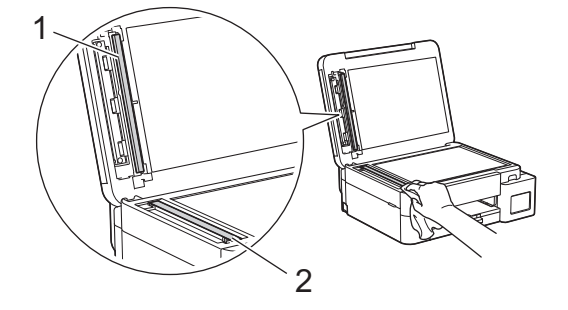

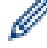

(Csak ADF-fel szerelt modellek esetében)

Ha szennyeződést vagy törmeléket érez ujjaival, akkor tisztítsa meg újra a felületet. Előfordulhat, hogy háromszor-négyszer meg kell ezt ismételnie. Ellenőrzésképpen minden tisztítás után készítsen egy fénymásolatot.

Ha szennyeződés vagy hibajavító folyadék maradt az üvegsávon, a másolatokon függőleges vonalak jelennek meg.

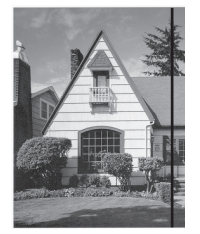

Az üvegsáv megtisztítása után a függőleges vonal eltűnik.

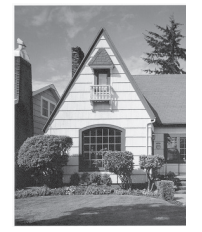

### Kapcsolódó tájékoztatás

• A Brother készülék tisztítása

### Kapcsolódó témák:

- Telefon- és faxproblémák
- További problémák

▲ Kezdőlap > Szokásos karbantartás > A Brother készülék tisztítása > A nyomtatófej tisztítása a Brother készüléken

# A nyomtatófej tisztítása a Brother készüléken

A jó nyomtatási minőség megőrzése érdekében a készülék szükség szerint automatikusan megtisztítja a nyomtatófejet. Amennyiben gondjai vannak a nyomtatási minőséggel, a tisztítási műveletet manuálisan is elindíthatja.

- Végezze el a nyomtatófej tisztítását, ha a nyomatokon, a szövegben vagy a képeken vízszintes vonal vagy üres folt látszik. A hibás színtől függően válassza ki, hogy csak a feketét, vagy három színt (sárga/ciánkék/ magenta), vagy mind a négy színt kívánja tisztítani.
- A nyomtatófej tisztításához a készülék felhasznál bizonyos mennyiségű tintát.
- A túl gyakori tisztítás a tinta szükségtelen felhasználásával jár.

### FONTOS

NE érintse meg a nyomtatófejet. A nyomtatófej megérintése maradandó károsodást okozhat, és érvénytelenítheti a nyomtatófej szavatosságát.

### >> DCP-T530DW/DCP-T535DW/DCP-T536DW/DCP-T730DW/DCP-T735DW/DCP-T830DW/DCP-T835DW >> MFC-T930DW/MFC-T935DW

### DCP-T530DW/DCP-T535DW/DCP-T536DW/DCP-T730DW/DCP-T735DW/ DCP-T830DW/DCP-T835DW

- 1. Nyomja meg a Menu (Menü) gombot.
- 2. Nyomja meg a ▲ vagy ▼ lehetőséget a kiválasztáshoz:
  - a. Válassza ki a [Karbantartás] lehetőséget. Nyomja meg az OK gombot.
  - b. Válassza ki a [Tisztítás] lehetőséget.Nyomja meg az OK gombot.
  - c. Válasszon az alábbiak közül: [Fekete], [Színes] vagy [Összes]. Nyomja meg az OK gombot.
  - d. Válasszon az alábbiak közül: [Normál], [Erős] vagy [Legerősebb]. Nyomja meg az OK gombot.
- 3. Nyomja meg a Mono Start vagy a Colour Start (Színes Start) gombot.

A készülék megkezdi a tisztítási folyamatot.

# **MEGJEGYZÉS**

Ha több alkalommal is elvégezte a nyomtatófej tisztítását, de a nyomtatási minőség nem javult, akkor próbálja ki a speciális tisztítás módszerét, amely a nyomtatófejet nagyobb erővel tisztítja.

- 1. Ellenőrizze, hogy a tintatartályok legalább félig legyenek, mivel ez a módszer nagy mennyiségű tintát használ.
- 2. Nyomja meg a Menu (Menü) gombot.
- Nyomja meg a ▲ vagy ▼ gombot a [Karbantartás] > [Tisztítás] kiválasztásához, majd nyomja meg az OK gombot.
- 4. Nyomja meg egyszerre a Menu (Menü) és OK gombokat.

A készülék megkezdi a tisztítási folyamatot.

- Csak akkor próbálja ki a speciális tisztítás módszerét, ha több alkalommal is elvégezte a nyomtatófej tisztítását, de a nyomtatási minőség nem javult.
- Ha alacsony tintaszintnél kezdi meg a tisztítást, akkor azzal károsíthatja a készüléket. A tisztítási folyamat indítása előtt ellenőrizzen minden tintatartályt, és szükség esetén töltse fel tintával a tintatartályokat.
- A nyomtatófej tisztítása a számítógépről is elvégezhető.

### MFC-T930DW/MFC-T935DW

- 1. Nyomja meg a(z) 📩 (tinta) lehetőséget.
- 2. Nyomja meg a ▲ vagy ▼ lehetőséget a kiválasztáshoz:
  - a. Válassza ki a [Nyomtatófej tisztítása] lehetőséget.Nyomja meg az OK gombot.
  - b. Válasszon az alábbiak közül: [Csak fekete], [Csak színes] vagy [Összes]. Nyomja meg az OK gombot.
  - c. Válasszon az alábbiak közül: [Normál], [Erős] vagy [Legerősebb]. Nyomja meg az OK gombot.
- 3. Nyomja meg a ▶ gombot.

A készülék megtisztítja a nyomtatófejet.

# MEGJEGYZÉS

Ha többször megtisztította a nyomtatófejet és a nyomtatás minősége nem javult, akkor próbálja ki a speciális tisztítás módszerét.

- 1. Ellenőrizze, hogy a tintatartályok legalább félig legyenek, mivel ez a módszer nagy mennyiségű tintát használ.
- Nyomja meg a(z) <sup>♣</sup> (tinta) lehetőséget.
- Nyomja meg a ▲ vagy V gombot a [Nyomtatófej tisztítása] kiválasztásához. Nyomja meg az OK gombot.
- 4. Nyomja meg egyszerre a Settings (Beállítások) és OK gombokat.

A készülék megkezdi a tisztítási folyamatot.

- Csak akkor próbálja ki a speciális tisztítás módszerét, ha több alkalommal is elvégezte a nyomtatófej tisztítását, de a nyomtatási minőség nem javult.
  - Ha alacsony tintaszintnél kezdi meg a tisztítást, akkor azzal károsíthatja a készüléket. A tisztítási folyamat indítása előtt ellenőrizzen minden tintatartályt, és szükség esetén töltse fel tintával a tintatartályokat.
  - A nyomtatófej tisztítása a számítógépről is elvégezhető.

### 🦉 Kapcsolódó tájékoztatás

• A Brother készülék tisztítása

### Kapcsolódó témák:

- A nyomtatófej tisztítása a számítógépről (Windows)
- A nyomtatófej tisztítása a Web alapú kezelés segítségével
- Nyomtatási minőséggel kapcsolatos problémák

▲ Kezdőlap > Szokásos karbantartás > A Brother készülék tisztítása > A nyomtatófej tisztítása a Web alapú kezelés segítségével

# A nyomtatófej tisztítása a Web alapú kezelés segítségével

A jó nyomtatási minőség megőrzése érdekében a készülék szükség szerint automatikusan megtisztítja a nyomtatófejet. Amennyiben gondjai vannak a nyomtatási minőséggel, a tisztítási műveletet manuálisan is elindíthatja.

- 1. Indítsa el a webböngészőt.
- 2. Írja be a "https://készülék IP-címe" címet a böngésző címsorába (ahol a "készülék IP-címe" a készülékének az IP-címe).

Például:

https://192.168.1.2

A készülék IP-címét a Hálózati konfigurációs jelentésben találhatja meg.

3. Szükség esetén írja be a jelszót a Login (Bejelentkezés) mezőbe, majd kattintson a Login (Bejelentkezés) lehetőségre.

A készülék beállításainak elvégzéséhez szükséges alapértelmezett jelszó a gép alján vagy hátulján található a "Pwd" kifejezés mellett. Módosítsa az alapértelmezett jelszót a képernyőn megjelenő utasításokat követve, amikor először bejelentkezik.

 Kattintson a bal oldali navigációs sáv General (Általános) > Print Head Cleaning (Nyomtatófej tisztítása) gombjára.

Ha a bal oldali navigációs sáv nem látható, akkor a navigációt a 📃 lehetőségből kezdje.

- Válassza a Normal (Normál), Strong (Erős), vagy Strongest (Legerősebb) opciót a kívánt tisztítási erősséghez. A Special (Speciális) opció használja a legerősebb nyomtatófej tisztítási módszert, de ez is fogyasztja a legtöbb tintát a művelet során.
- 6. Kattintson a **Start** gombra.
  - A **Special (Speciális)** opció nagy mennyiségű tintát igényel a nyomtatófej tisztításához. A nyomtatófej tisztítása előtt töltse legalább félig a tintatartályokat.
  - Csak akkor használja a Special (Speciális) lehetőséget, ha előtte már használta a Strongest (Legerősebb) opciót és a nyomtatási minőség nem javult.
  - Ha alacsony tintaszintnél kezdi meg a tisztítást, akkor azzal károsíthatja a készüléket. A tisztítási folyamat indítása előtt ellenőrizzen minden tintatartályt, és szükség esetén töltse fel tintával a tintatartályokat.
- 7. Kattintson a Yes (Igen) gombra.

A készülék megkezdi a tisztítási folyamatot.

(Windows) A nyomtatófej tisztítását a nyomtató-illesztőprogram használatával is elvégezheti.

### Kapcsolódó tájékoztatás

• A Brother készülék tisztítása

### Kapcsolódó témák:

- A nyomtatófej tisztítása a Brother készüléken
- A nyomtatófej tisztítása a számítógépről (Windows)
- Nyomtatási minőséggel kapcsolatos problémák
- A Web alapú kezelés elérése

 Kezdőlap > Szokásos karbantartás > A Brother készülék tisztítása > A nyomtatófej tisztítása a számítógépről (Windows)

# A nyomtatófej tisztítása a számítógépről (Windows)

A jó nyomtatási minőség megőrzése érdekében a készülék szükség szerint automatikusan megtisztítja a nyomtatófejet. Amennyiben gondjai vannak a nyomtatási minőséggel, a tisztítási műveletet manuálisan is elindíthatja.

Ha alacsony tintaszintnél kezdi meg a tisztítást, akkor azzal károsíthatja a készüléket. A tisztítási folyamat indítása előtt ellenőrizzen minden tintatartályt, és szükség esetén töltse fel tintával a tintatartályokat.

- 1. Tartsa lenyomva a(z) 🔳 billentyűt, és nyomja meg a(z) R billentyűt a számítógép billentyűzetén a(z) **Futtatás** elindításához.
- 2. Írjon "control printers" a(z) Megnyitás: mezőbe, és kattintson erre: OK.

| E Futtatás         |                                                                                                    |   |
|--------------------|----------------------------------------------------------------------------------------------------|---|
| D Ad               | lja meg a program, a mappa, a dokumentum vagy az<br>ernetes erőforrás nevét, és a Windows megnyitja azt. |   |
| <u>M</u> egnyitás: | control printers                                                                                         | ~ |
|                    | OK Mégse T <u>a</u> llózás                                                                               |   |

Megjelenik a(z) Eszközök és nyomtatók ablak.

Ha a(z) Eszközök és nyomtatók ablak nem jelenik meg, kattintson erre: További eszközök megtekintése > További eszközök és nyomtatóbeállítások .

- Kattintson jobb gombbal a modellje ikonjára, majd válassza ki a következőt: Nyomtatási beállítások. (Ha megjelennek a nyomtató-illesztőprogram lehetőségei, válassza ki a használt nyomtató-illesztőprogramot.) Megjelenik a nyomtató illesztőprogramjának párbeszédpanele.
- 4. Kattintson a Karbantartás fülre.
- 5. Válassza a következő lehetőségek egyikét:

| Beállítás                         | Leírás                                                                                                    |
|-----------------------------------|----------------------------------------------------------------------------------------------------|
| Nyomtatási minőség<br>ellenőrzése | Ezen opció választásával nyomtathat egy tesztoldalt a nyomtatási minőség ellenőrzése céljából.                                                                                           |
| Nyomtatófej tisztítás             | Ezen opció választásával manuálisan elindíthatja a tisztítási folyamatot. Ezt<br>akkor válassza, ha a tesztoldalon vonalak vagy üres helyek jelennek meg a<br>szövegben vagy az ábrákon. |

- 6. Tegye az alábbiak valamelyikét:
  - Ha a Nyomtatási minőség ellenőrzése... opciót választotta, akkor kattintson a Start lehetőségre. A készülék kinyomtatja a tesztoldalt.
  - Ha a Nyomtatófej tisztítás... opciót választotta, akkor válassza a Csak fekete, Csak színek, vagy Mind opciót a tisztítás típusaként, majd kattintson a Tovább lehetőségre.
- 7. Válassza a **Normál**, **Erős**, vagy **Legerősebb** opciót a tisztítás erősségének megadásához, majd kattintson a **Tovább** lehetőségre.
- 8. Kattintson a **Start** gombra.

# Kapcsolódó tájékoztatás

• A Brother készülék tisztítása

### Kapcsolódó témák:

- A nyomtatófej tisztítása a Brother készüléken
- A nyomtatófej tisztítása a Web alapú kezelés segítségével
- Nyomtatási minőséggel kapcsolatos problémák

▲ Kezdőlap > Szokásos karbantartás > A Brother készülék tisztítása > A készülék LCD képernyőjének tisztítása

# A készülék LCD képernyőjének tisztítása

### FONTOS

NE használjon semmilyen folyékony tisztítószert (etanolt sem).

- 1. Nyomja meg és tartsa lenyomva a 🕐 gombot a készülék kikapcsolásához. Az LCD-n a [Leállítás] jelenik meg néhány másodpercre, mielőtt a készülék kikapcsol.
- 2. Tisztítsa meg az LCD-t egy száraz, puha, szálmentes kendővel.

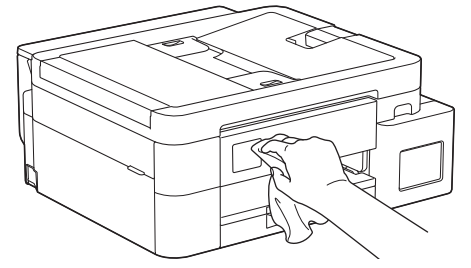

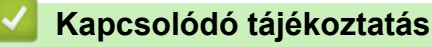

• A Brother készülék tisztítása

Kezdőlap > Szokásos karbantartás > A Brother készülék tisztítása > A készülék burkolatának tisztítása

## A készülék burkolatának tisztítása

### FONTOS

- Az illékony folyadékokkal, például hígítóval vagy benzinnel végzett tisztítás károsítja a készülék külső felületét.
- NE használjon ammóniát tartalmazó tisztítószereket.
- A kezelőpanelen lévő szennyeződés eltávolításához NE használjon izopropil-alkoholt. A szertől a panel elrepedhet.
- 1. Ha a papírtartó szárny nyitva van, csukja le, majd zárja be a papírtartót.
- 2. Teljesen húzza ki a papírtálcát (1) a készülékből.

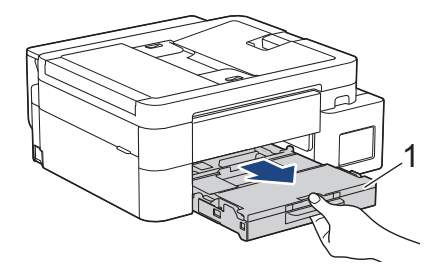

3. (DCP-T530DW/DCP-T535DW/DCP-T536DW/DCP-T730DW/DCP-T735DW) Emelje fel a papírtámaszt (1), majd a nyíllal jelölt szögben és módon húzza ki teljesen a készülékből.

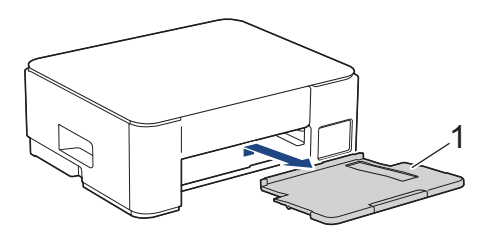

4. Törölje le a port a készülék külsejéről egy száraz, szálmentes kendővel.

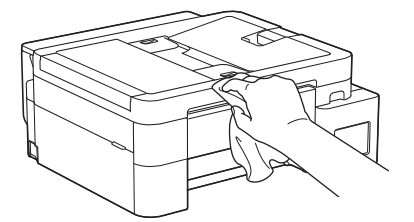

5. (DCP-T830DW/DCP-T835DW/MFC-T930DW/MFC-T935DW) Emelje fel a kimeneti papírtálca fedelét, és vegyen ki minden olyan tárgyat, ami a papírtálcába szorult.

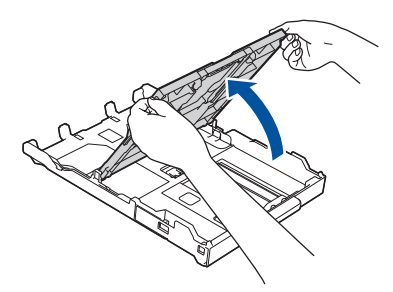

6. Törölje le a port a papírtálca külsejéről és belsejéről egy száraz, szálmentes kendővel.

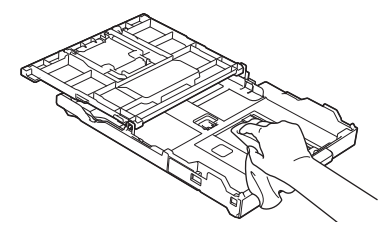

7. (DCP-T530DW/DCP-T535DW/DCP-T536DW/DCP-T730DW/DCP-T735DW) Törölje le a port a papírtartó szárnyról egy száraz, szálmentes kendővel.

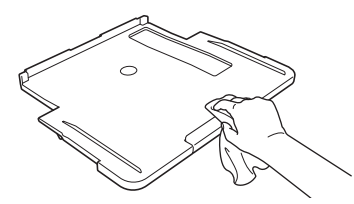

8. (DCP-T530DW/DCP-T535DW/DCP-T536DW/DCP-T730DW/DCP-T735DW) Helyezze vissza határozottan a papírtámaszt a készülékbe. Ellenőrizze, hogy a papírtámasz megfelelően illeszkedik-e a hornyokba.

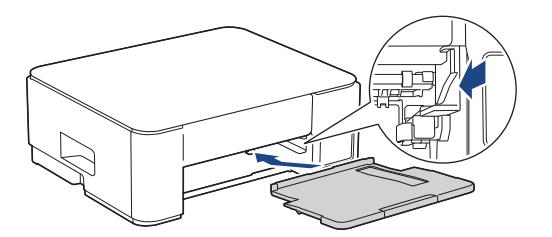

- 9. (DCP-T830DW/DCP-T835DW/MFC-T930DW/MFC-T935DW) Zárja be a kimeneti papírtálca fedelét, és nyomja a papírtálcát lassan teljesen vissza a készülékbe.
- 10. (DCP-T530DW/DCP-T535DW/DCP-T536DW/DCP-T730DW/DCP-T735DW) Lassú mozdulattal tolja ütközésig a papírtálcát a készülékbe.

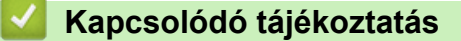

• A Brother készülék tisztítása

Kezdőlap > Szokásos karbantartás > A Brother készülék tisztítása > A készülék nyomtatólemezének tisztítása

# A készülék nyomtatólemezének tisztítása

# ▲ FIGYELEM

Az áramütés elkerülése érdekében a nyomtatólemez tisztítása előtt feltétlenül húzza ki a készülék tápkábelét az elektromos csatlakozóaljzatból.

>> DCP-T530DW/DCP-T535DW/DCP-T536DW/DCP-T730DW/DCP-T735DW >> DCP-T830DW/DCP-T835DW/MFC-T930DW/MFC-T935DW

### DCP-T530DW/DCP-T535DW/DCP-T536DW/DCP-T730DW/DCP-T735DW

- 1. Húzza ki a készülék tápkábelét az elektromos aljzatból.
- 2. Ha a papírtartó szárny nyitva van, csukja le, majd zárja be a papírtartót.
- 3. Teljesen húzza ki a papírtálcát (1) a készülékből.

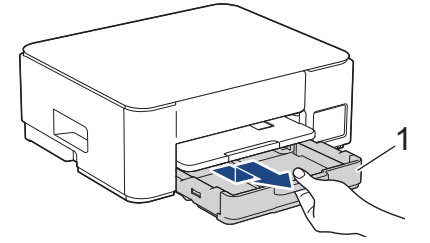

4. Emelje fel a papírtámaszt (1), majd a nyíllal jelölt szögben és módon húzza ki teljesen a készülékből.

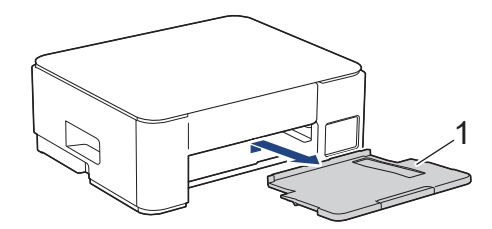

5. Nyomja össze a két zöld kart, majd engedje le a karbantartó egységet (1).

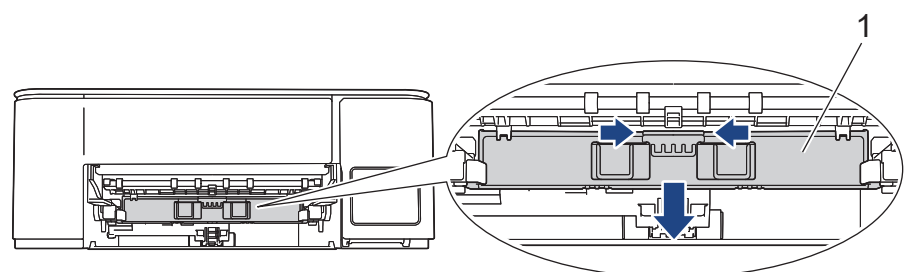

6. Tisztítsa meg a készülék nyomtatólemezét (1) és annak környezetét; puha, száraz, szálmentes kendővel törölje le a szétszóródott tintát.

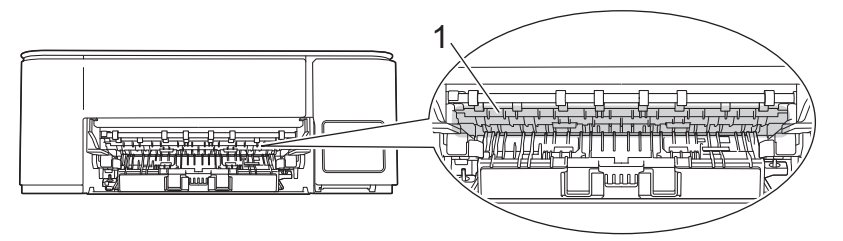

7. Nyissa fel a karbantartó egységet.

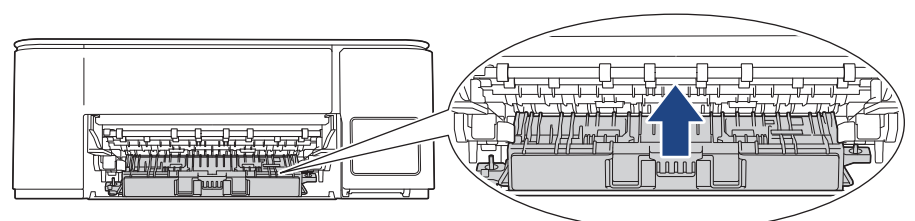

8. Helyezze vissza határozottan a papírtámaszt a készülékbe. Ellenőrizze, hogy a papírtámasz megfelelően illeszkedik-e a hornyokba.

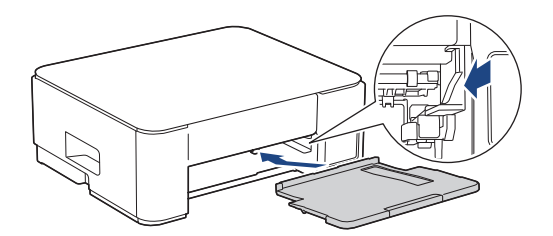

- 9. Lassú mozdulattal tolja ütközésig a papírtálcát a készülékbe.
- 10. Csatlakoztassa ismét a tápkábelt.

### DCP-T830DW/DCP-T835DW/MFC-T930DW/MFC-T935DW

- 1. Húzza ki a készülék tápkábelét az elektromos aljzatból.
- Két kézzel, a készülék két oldalán található ujjtámaszokat használva emelje fel nyitott pozícióba a szkenner fedelét.
- 3. Tisztítsa meg a készülék nyomtatólemezét (1) és annak környezetét; puha, száraz, szálmentes kendővel törölje le a szétszóródott tintát.

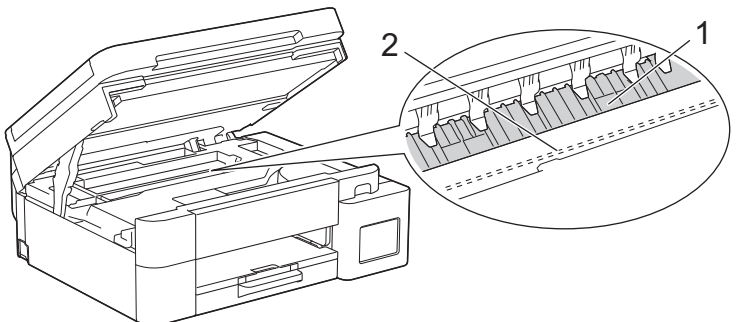

### FONTOS

NE érjen hozzá az érzékelő sávhoz, vagyis ahhoz a vékony műanyag sávhoz, ami a készülék jelzett részének teljes szélességében végighúzódik (2). Ez a készülék meghibásodását okozhatja.

4. Mindkét oldalát egyszerre fogva, óvatosan zárja le a szkenner fedelét.

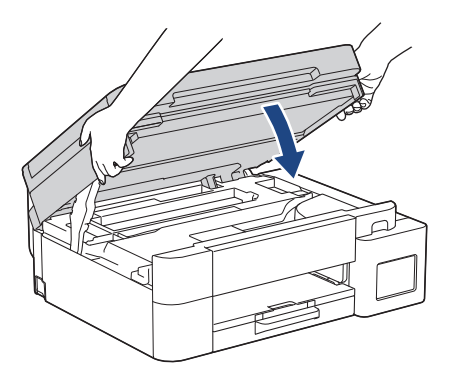

5. Csatlakoztassa ismét a tápkábelt.

# **Kapcsolódó tájékoztatás**

- A Brother készülék tisztítása
- Kapcsolódó témák:
- Nyomtatási minőséggel kapcsolatos problémák

Kezdőlap > Szokásos karbantartás > A Brother készülék tisztítása > A papíradagoló hengerek tisztítása

## A papíradagoló hengerek tisztítása

Ha a papíradagoló hengerek tintával szennyeződtek, vagy papírpor rakódott rájuk, akkor papírbehúzási problémák léphetnek fel.

>> DCP-T530DW/DCP-T535DW/DCP-T536DW/DCP-T730DW/DCP-T735DW >> DCP-T830DW/DCP-T835DW/MFC-T930DW/MFC-T935DW

### DCP-T530DW/DCP-T535DW/DCP-T536DW/DCP-T730DW/DCP-T735DW

# FIGYELEM

Az áramütés elkerülése érdekében a papíradagoló hengerek tisztítása előtt feltétlenül húzza ki a készülék tápkábelét az elektromos csatlakozóaljzatból.

- 1. Húzza ki a készülék tápkábelét az elektromos aljzatból.
- 2. Ha a papírtartó szárny nyitva van, csukja le, majd zárja be a papírtartót.
- 3. A nyíl által mutatott módon teljesen húzza ki a papírtálcát (1) a készülékből.

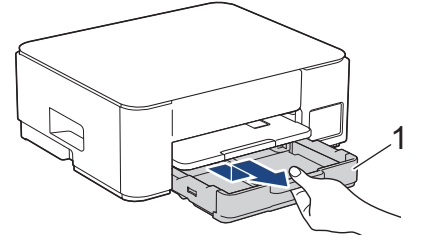

4. Emelje fel a papírtámaszt (1), majd a nyíllal jelölt szögben és módon húzza ki teljesen a készülékből.

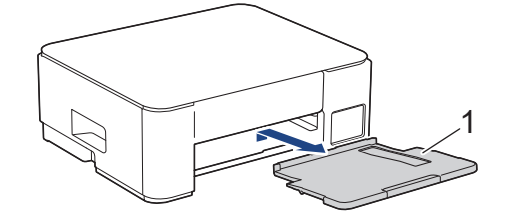

5. Nyomja össze a két zöld kart, majd engedje le a karbantartó egységet (1).

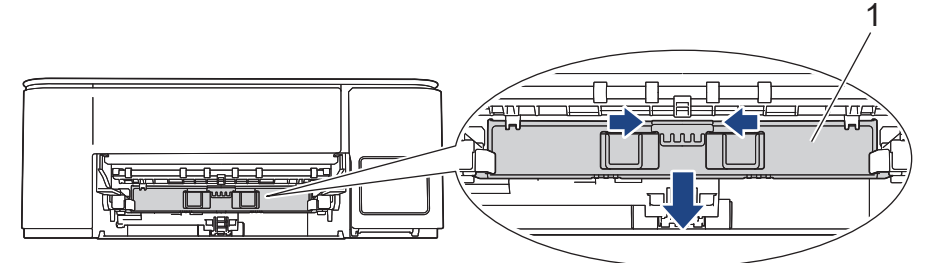

6. Oldalirányú, oda-vissza mozdulatokkal tisztítsa meg a papíradagoló hengerek elülső és hátulsó oldalait (1) egy puha, szálmentes, vízzel megnedvesített kendővel. A tisztítás után törölje le alaposan a nedvességet a görgőkről egy száraz, szöszmentes, puha ruhával.

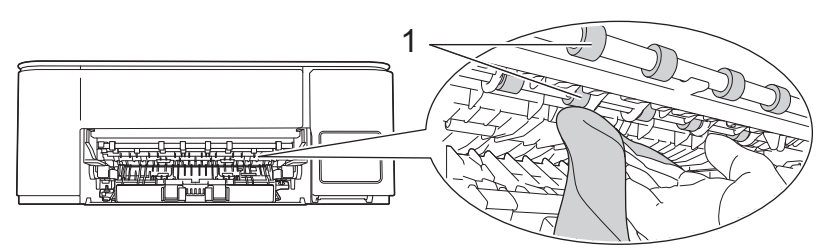

7. Nyissa fel a karbantartó egységet.

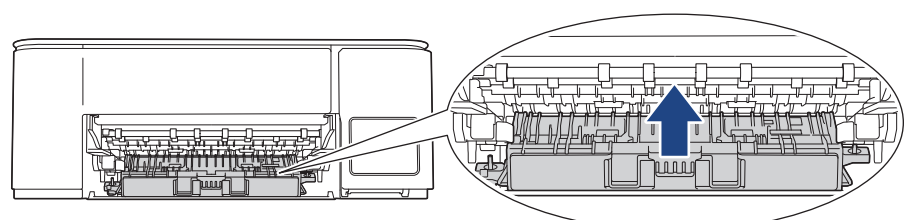

8. Helyezze vissza határozottan a papírtámaszt a készülékbe. Ellenőrizze, hogy a papírtámasz megfelelően illeszkedik-e a hornyokba.

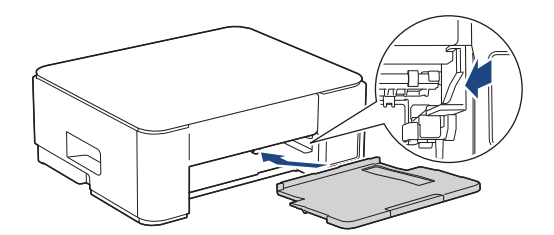

- 9. Lassú mozdulattal tolja ütközésig a papírtálcát a készülékbe.
- 10. Csatlakoztassa ismét a tápkábelt.

Ø

Csak akkor használja a készüléket, ha hengerek már megszáradtak. Ha a készüléket úgy használja, hogy a hengerek még nem száradtak meg, papíradagolási problémák merülhetnek fel.

### DCP-T830DW/DCP-T835DW/MFC-T930DW/MFC-T935DW

- 1. Húzza ki a készülék tápkábelét az elektromos aljzatból.
- 2. Ha a papírtartó szárny nyitva van, csukja le, majd zárja be a papírtartót.
- 3. A nyíl által mutatott módon teljesen húzza ki a papírtálcát (1) a készülékből.

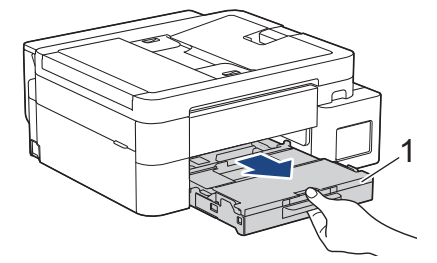

4. Oldalirányú, oda-vissza mozdulatokkal, tisztítsa meg a papíradagoló hengerek elülső oldalát (1) egy puha, szálmentes, vízzel megnedvesített kendővel. A tisztítás után törölje le alaposan a nedvességet a görgőkről egy száraz, puha szálmentes kendővel.

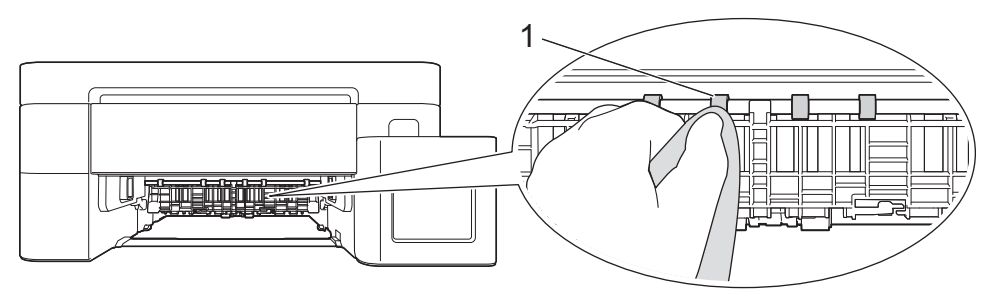

5. Emelje föl a szárnyat (2), és ezt követően tisztítsa meg a papíradagoló hengerek hátoldalát (1) egy puha, szálmentes, vízzel megnedvesített kendővel. A tisztítás után törölje le alaposan a nedvességet a görgőkről egy száraz, puha szálmentes kendővel.

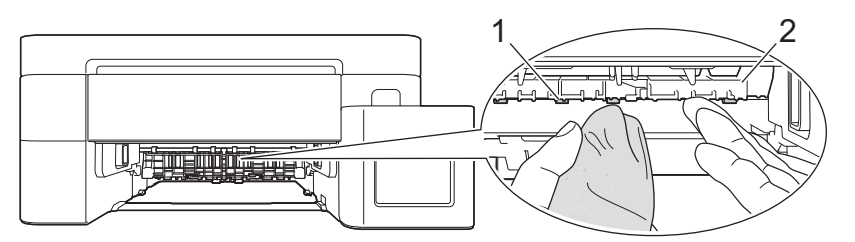

- 6. Lassú mozdulattal tolja ütközésig a papírtálcát a készülékbe.
- 7. Csatlakoztassa ismét a tápkábelt.

Csak akkor használja a készüléket, ha hengerek már megszáradtak. Ha a készüléket úgy használja, hogy a hengerek még nem száradtak meg, papíradagolási problémák merülhetnek fel.

### Kapcsolódó tájékoztatás

• A Brother készülék tisztítása

### Kapcsolódó témák:

Ø

- Nyomtatási minőséggel kapcsolatos problémák
- Papírkezelési problémák

▲ Kezdőlap > Szokásos karbantartás > A Brother készülék tisztítása > Alapi támasztórész tisztítása

# Alapi támasztórész tisztítása

Az alapi támasztórész tisztításával megelőzhető, hogy a készülék több ív papírt adagoljon, amikor csak néhány ív papír maradt a tálcában.

- 1. Ha a papírtartó szárny nyitva van, csukja le, majd zárja be a papírtartót.
- 2. Teljesen húzza ki a papírtálcát (1) a készülékből.

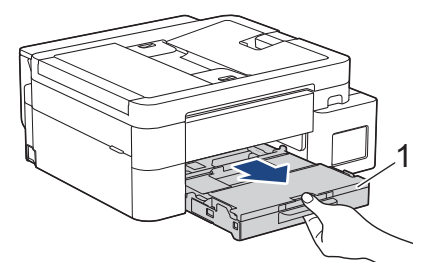

3. Tisztítsa meg az alappanelt (1) egy puha, vízzel megnedvesített, szálmentes ruhával.

A tisztítás után törölje le alaposan a nedvességet a panelről egy száraz, szöszmentes, puha ruhával.

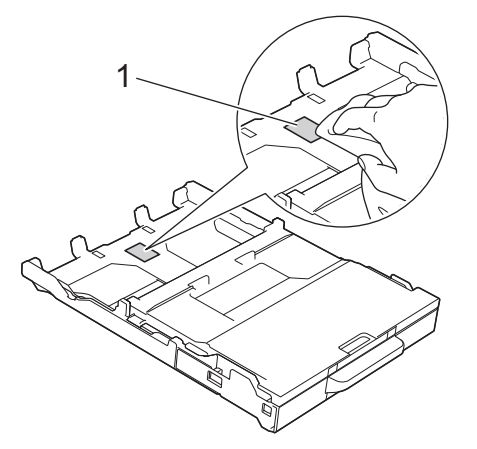

4. Lassú mozdulattal tolja ütközésig a papírtálcát a készülékbe.

### Kapcsolódó tájékoztatás

• A Brother készülék tisztítása

### Kapcsolódó témák:

Papírkezelési problémák

Kezdőlap > Szokásos karbantartás > A Brother készülék tisztítása > Tisztítsa meg a papírfelszedő görgőket

# Tisztítsa meg a papírfelszedő görgőket

A papírfelszedő görgők rendszeres tisztításával megelőzheti a papírelakadásokat a papír helyes adagolásának biztosításával.

- 1. Húzza ki a készülék tápkábelét az elektromos aljzatból.
- 2. Ha a papírtartó szárny nyitva van, csukja le, majd zárja be a papírtartót.
- 3. A nyíl által mutatott módon teljesen húzza ki a papírtálcát (1) a készülékből.

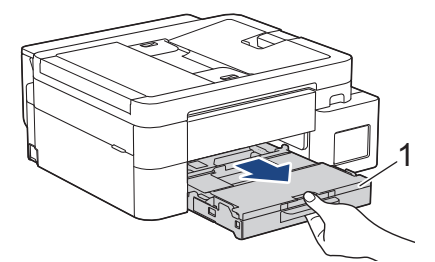

4. Emelje fel a papírtámaszt (1), majd a nyíllal jelölt szögben és módon húzza ki teljesen a készülékből. (DCP-T530DW/DCP-T535DW/DCP-T536DW/DCP-T730DW/DCP-T735DW)

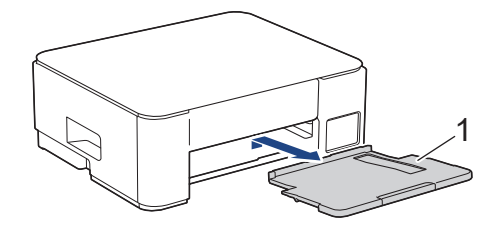

5. Tisztítsa meg a papírfelszedő görgőket (1) egy puha, szálmentes, vízzel megnedvesített kendővel. Lassan forgassa el a hengereket, hogy a teljes felületük meg legyen tisztítva. A tisztítás után törölje le alaposan a nedvességet a görgőkről egy száraz, szöszmentes, puha ruhával.

(DCP-T530DW/DCP-T535DW/DCP-T536DW/DCP-T730DW/DCP-T735DW)

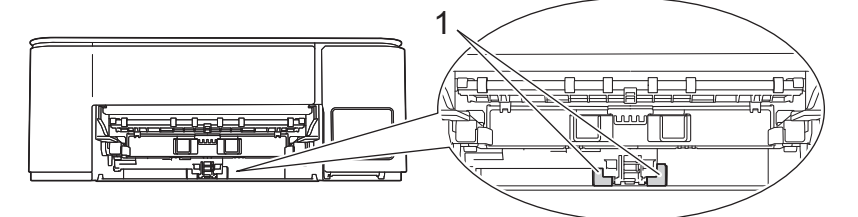

(DCP-T830DW/DCP-T835DW/MFC-T930DW/MFC-T935DW)

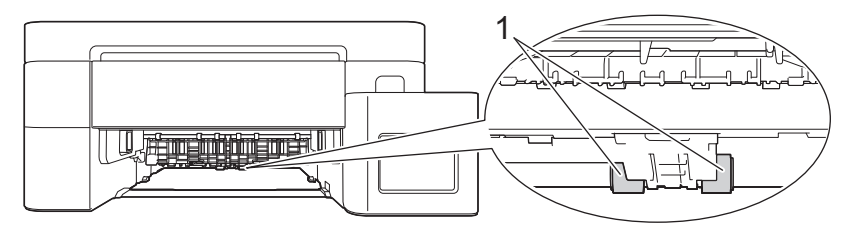

6. (DCP-T530DW/DCP-T535DW/DCP-T536DW/DCP-T730DW/DCP-T735DW) Helyezze vissza határozottan a papírtámaszt a készülékbe. Ellenőrizze, hogy a papírtámasz megfelelően illeszkedik-e a hornyokba.

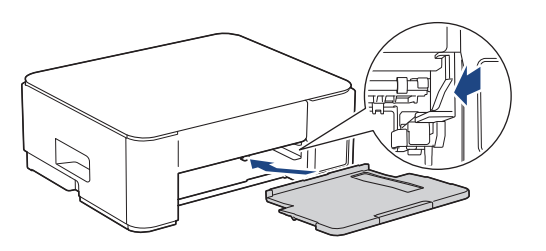

- 7. Lassú mozdulattal tolja ütközésig a papírtálcát a készülékbe.
- 8. Csatlakoztassa ismét a tápkábelt.

### Kapcsolódó tájékoztatás

• A Brother készülék tisztítása

### Kapcsolódó témák:

- Hiba és karbantartási üzenetek kijelzése
- Papírkezelési problémák

▲ Kezdőlap > Szokásos karbantartás > A Brother készülék ellenőrzése

# A Brother készülék ellenőrzése

- Nyomtatás minőségének ellenőrzése
- A Brother készülék nyomtatási igazításának ellenőrzése
- A készülék állapotának ellenőrzése a Brother iPrint&Scan használatával (Windows/Mac)

Kezdőlap > Szokásos karbantartás > A Brother készülék ellenőrzése > Nyomtatás minőségének ellenőrzése

# Nyomtatás minőségének ellenőrzése

Ha fakó vagy csíkos színek és szöveg jelenik meg a nyomatokon, vagy ha hiányos a szöveg, akkor lehet, hogy eltömődtek a nyomtatófej fúvókái. Nyomtassa ki a nyomtatási minőség ellenőrzésére szolgáló lapot, és tekintse meg a fúvóka-ellenőrzési mintát.

>> DCP-T530DW/DCP-T535DW/DCP-T536DW/DCP-T730DW/DCP-T735DW/DCP-T830DW/DCP-T835DW >> MFC-T930DW/MFC-T935DW

### DCP-T530DW/DCP-T535DW/DCP-T536DW/DCP-T730DW/DCP-T735DW/ DCP-T830DW/DCP-T835DW

- 1. Nyomja meg a Menu (Menü) gombot.
- 2. Nyomja meg a **▲** vagy **▼** lehetőséget a kiválasztáshoz:
  - a. Válassza ki a [Karbantartás] lehetőséget. Nyomja meg az OK gombot.
  - b. Válassza ki a [MinőségJav.] lehetőséget.Nyomja meg az OK gombot.
  - c. Válassza ki a [Minős. ellenőr.] lehetőséget.Nyomja meg az OK gombot.
- 3. Nyomja meg a(z) Colour Start (Színes Start) gombot.

A készülék kinyomtatja a nyomtatási minőséget ellenőrző lapot.

- 4. Ellenőrizze a kinyomtatott oldalon található négy színes négyzet minőségét.
- 5. Ha az LCD kijelzőn megjelenő üzenet a nyomtatási minőség ellenőrzését kéri, tegye az alábbiak egyikét:
  - Ha minden vonal tiszta és látható, nyomja meg a ▲ gombot az [Igen] kiválasztásához.
    - Nyomja meg a Stop/Exit (Stop/Kilépés) gombot a nyomtatási minőség ellenőrzésének befejezéséhez.
  - Ha hiányoznak vonalak (lásd **Gyenge minőség** alább), nyomja meg a **▼** gombot a [Nem] kiválasztásához.

### OK (DCP-T530DW/DCP-T535DW/DCP-T536DW)

### Gyenge minőség (DCP-T530DW/DCP-T535DW/DCP-T536DW)

\_\_\_\_\_

#### OK (DCP-T730DW/DCP-T735DW/DCP-T830DW/DCP-T835DW)

Gyenge minőség (DCP-T730DW/DCP-T735DW/DCP-T830DW/DCP-T835DW)

|   | _ |   |   | _ |   |   |   |   |   |   | _ |  |
|---|---|---|---|---|---|---|---|---|---|---|---|--|
|   |   |   |   |   |   |   |   |   |   |   | _ |  |
|   |   |   |   |   |   |   |   |   | _ |   |   |  |
|   |   |   |   |   |   |   | _ |   |   |   |   |  |
|   |   |   | _ | _ | _ |   |   |   |   |   |   |  |
|   |   | _ |   |   | _ |   |   |   |   |   | _ |  |
| _ |   |   |   |   |   |   |   |   | _ |   |   |  |
|   |   |   |   |   |   |   | _ |   | _ | _ |   |  |
|   |   |   |   | _ |   |   | _ |   |   |   |   |  |
|   |   | _ |   |   | _ |   |   |   |   |   |   |  |
| _ |   |   | _ |   |   |   |   | _ | _ | _ |   |  |
|   | _ |   |   |   |   | _ | _ | _ | _ |   |   |  |
|   |   |   |   | _ | _ |   |   | _ |   |   |   |  |
|   |   |   | _ |   |   | _ |   |   |   |   |   |  |
|   | _ |   |   |   |   |   |   |   |   |   |   |  |
|   |   |   |   |   |   |   | _ | _ |   |   |   |  |
|   |   |   |   |   | _ |   |   | _ |   |   |   |  |
|   |   |   |   |   |   | _ |   |   |   |   |   |  |
|   | _ |   |   |   |   |   |   |   |   | _ | _ |  |
|   |   |   |   |   |   |   |   |   | _ |   | _ |  |
|   |   |   |   |   |   | _ |   |   |   |   |   |  |
|   |   |   |   |   |   |   |   |   |   |   |   |  |
|   | _ | _ |   | _ |   |   |   |   |   | _ | _ |  |
| _ |   |   |   |   |   |   |   |   | _ |   |   |  |
| _ |   |   |   |   | _ | _ | _ |   |   |   |   |  |
|   |   |   | _ | _ | _ | _ |   |   |   |   |   |  |
|   |   | _ |   |   | _ |   |   |   |   |   | _ |  |
| _ |   |   | _ |   |   |   |   |   | _ |   |   |  |
|   |   |   |   |   |   |   | _ |   |   |   |   |  |
|   |   |   |   | _ | _ |   |   |   |   |   |   |  |
|   |   | _ | _ |   |   |   |   |   |   |   | _ |  |
| _ |   |   | _ |   |   |   |   |   |   | _ |   |  |
|   |   |   |   |   |   |   | _ | _ |   |   |   |  |
|   |   |   |   |   |   | _ |   |   |   |   |   |  |
|   |   | _ | _ | _ |   |   |   |   |   |   | _ |  |
|   | _ |   | _ | _ |   |   |   |   |   | _ |   |  |
|   | _ | _ |   |   |   |   |   | _ |   |   | _ |  |
|   |   |   |   |   |   | _ |   |   |   |   |   |  |
|   |   |   |   | _ |   |   |   |   |   |   |   |  |
|   |   | _ |   |   |   |   |   |   |   | _ | _ |  |
|   |   | _ |   |   |   |   |   |   |   |   | _ |  |
| _ |   |   |   |   |   | _ |   |   |   |   |   |  |
|   |   |   |   | _ |   |   | _ |   |   |   |   |  |
|   | _ | _ |   | _ | _ |   |   |   |   | _ | _ |  |
| _ |   | _ | - |   |   |   |   |   | _ |   |   |  |
| _ |   |   |   |   |   |   | _ |   |   | _ |   |  |
|   |   |   |   |   |   |   |   |   |   |   |   |  |
|   |   | _ | _ |   |   |   |   |   |   |   |   |  |
| _ | _ |   |   |   |   |   |   |   | _ | _ |   |  |
|   | _ |   |   |   |   |   | _ |   |   | _ |   |  |
|   |   |   |   |   | _ |   |   | _ |   |   |   |  |
|   |   |   | _ |   |   |   |   |   |   |   |   |  |
| _ | _ |   |   |   |   |   |   |   | _ | _ | _ |  |
| _ |   |   |   |   |   |   | _ | _ | _ | _ | _ |  |
|   |   |   |   |   | _ | _ |   |   | _ |   |   |  |
|   |   |   |   | _ |   | _ |   |   |   |   |   |  |
| _ | _ | _ |   |   |   |   |   |   | _ | _ | _ |  |
| _ | _ | _ |   |   |   |   |   | _ | _ | _ |   |  |
| _ |   |   |   |   |   | _ |   |   | _ |   |   |  |
|   |   |   |   | _ |   |   | _ |   |   |   |   |  |
|   | _ | _ |   |   |   |   |   |   |   |   | _ |  |
| _ | _ |   |   |   |   |   |   | _ | _ |   | _ |  |
| _ |   |   |   |   |   |   |   |   | _ |   |   |  |
|   |   |   |   | _ |   |   | _ |   |   |   |   |  |
|   | _ | _ |   | _ | _ |   |   |   |   | _ | _ |  |
| _ | _ | _ | _ |   |   |   |   | _ | _ | _ | _ |  |
| _ |   |   |   |   |   | _ |   | _ | _ | _ |   |  |
|   |   |   |   |   | _ |   |   | _ |   |   |   |  |
|   |   | _ | _ |   |   | _ |   |   |   |   |   |  |
| _ | _ |   |   |   |   |   |   |   | _ | _ |   |  |
| _ | _ |   |   |   |   |   |   | _ |   |   |   |  |
|   |   |   |   |   | _ | _ |   |   |   |   |   |  |
|   |   |   | _ |   |   | _ |   |   |   |   |   |  |
|   | _ |   |   | _ |   |   |   |   |   | _ | _ |  |
|   |   |   |   |   |   |   | _ | _ | _ | _ | _ |  |
|   |   |   |   |   | _ | _ | _ | _ |   |   |   |  |
|   |   |   |   | _ |   |   |   |   |   |   |   |  |
| _ | _ | _ |   |   | _ |   |   |   |   |   |   |  |
| _ | _ | _ |   |   |   |   |   |   |   |   |   |  |
| _ |   |   |   |   |   |   |   |   |   |   |   |  |
|   |   |   |   |   |   |   |   |   |   |   |   |  |
|   |   |   |   |   |   |   |   |   |   |   |   |  |

A nyomtatási minőség ellenőrzéséhez lásd az alábbi példát.

DCP-T530DW/DCP-T535DW/DCP-T536DW

| Minták                |       |        |           |     |
|-----------------------|-------|--------|-----------|-----|
| Nyomtatási<br>minőség | Nincs | Néhány | kb. félig | Sok |

DCP-T730DW/DCP-T735DW/DCP-T830DW/DCP-T835DW

| Minták                |       |        |           |     |
|-----------------------|-------|--------|-----------|-----|
| Nyomtatási<br>minőség | Nincs | Néhány | kb. félig | Sok |

- 7. Tegye az alábbiak valamelyikét:
  - Ha szükségessé válik a nyomtatófej tisztítása, nyomja meg az Colour Start (Színes Start) gombot a tisztítási folyamat elkezdéséhez.
  - Ha nincs szükség a nyomtatófej tisztítására, akkor nyomja meg a Stop/Exit (Stop/Kilépés) gombot a nyomtatási minőség ellenőrzésének befejezéséhez.
- 8. A tisztítási folyamat befejeződése után nyomja meg a ▲ gombot. Ezután nyomja meg a Colour Start (Színes Start) gombot.

A készülék újra kinyomtatja a nyomtatási minőséget ellenőrző lapot. Ismét ellenőrizze a kinyomtatott oldalon található négy színes négyzet minőségét.

Ha többször megtisztította a nyomtatófejet és a nyomtatás minősége nem javult, próbálja ki a speciális tisztítás módszert. >> Kapcsolódó tájékoztatás

### FONTOS

NE érintse meg a nyomtatófejet. A nyomtatófej megérintése maradandó károsodást okozhat, és érvénytelenítheti a nyomtatófej szavatosságát.

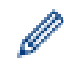

Ha a nyomtatófej fúvókája eltömődött, akkor a kinyomtatott minta az alábbi képhez hasonlóan néz ki:

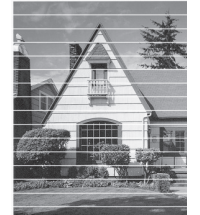

A nyomtatófej fúvókáinak megtisztítása után eltűnnek a vízszintes vonalak:

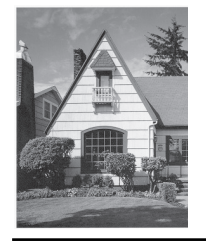

### MFC-T930DW/MFC-T935DW

- 1. Nyomja meg a(z) 👗 (tinta) lehetőséget.
- 2. Nyomja meg a ▲ vagy ▼ lehetőséget a kiválasztáshoz:
  - a. Válassza ki a [Nyomt. minős. jav.] lehetőséget.Nyomja meg az OK gombot.
  - b. Válassza ki újra a [Nyomt. minős. jav.] lehetőséget. Nyomja meg az OK gombot.
- 3. Nyomja meg  $a(z) \triangleright$  gombot.

A készülék kinyomtatja az ellenőrző lapot.

- 4. Ellenőrizze a kinyomtatott oldalon található négy színes négyzet minőségét.
- 5. Ha az LCD kijelzőn megjelenő üzenet a nyomtatási minőség ellenőrzését kéri, tegye az alábbiak egyikét:
  - Ha minden vonal tiszta és látható, nyomja meg a ∢ gombot az [Nem] kiválasztásához.

Nyomja meg a Stop/Exit (Stop/Kilépés) gombot a nyomtatási minőség ellenőrzésének befejezéséhez.

 Ha hiányoznak vonalak (lásd Gyenge minőség alább), nyomja meg a ▶ gombot a [Igen] kiválasztásához.

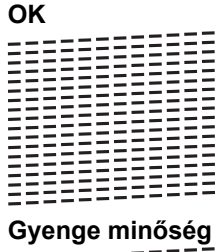

Gyenge minőség

- 6. Ha az LCD kijelzőn megjelenő üzenet a nyomtatási minőség ellenőrzését kéri minden színhez, nyomja meg a
   4 vagy ▶ gombot annak a mintának (1–4) a kiválasztásához, amelyik a legjobban illeszkedik a nyomtatási eredményhez. Nyomja meg a OK gombot.
- 7. Tegye az alábbiak valamelyikét:
  - Ha szükségessé válik a nyomtatófej tisztítása, nyomja meg az ▶ gombot a tisztítási folyamat elkezdéséhez.
  - Ha nincs szükség a nyomtatófej tisztítására, akkor nyomja meg a Stop/Exit (Stop/Kilépés) gombot a nyomtatási minőség ellenőrzésének befejezéséhez.
- 8. A tisztítási folyamat befejezése után az LCD kijelzőn megjelenő üzenet megkérdezi, hogy ismét ellenőrizni kívánja-e a nyomtatási minőséget.

Nyomja meg a ▶ [Igen] gombot a nyomtatási minőség ellenőrzésének indításához.

9. Nyomja meg újra a ▶ gombot.

A készülék ismét kinyomtatja az ellenőrző lapot. Ismét ellenőrizze a kinyomtatott oldalon található négy színes négyzet minőségét.

Ha többször megtisztította a nyomtatófejet és a nyomtatás minősége nem javult, akkor próbálja ki a speciális tisztítás módszerét. >> Kapcsolódó tájékoztatás

### FONTOS

NE érintse meg a nyomtatófejet. A nyomtatófej megérintése maradandó károsodást okozhat, és érvénytelenítheti a nyomtatófej szavatosságát.

Ha a nyomtatófej fúvókája eltömődött, akkor a kinyomtatott minta az alábbi képhez hasonlóan néz ki:

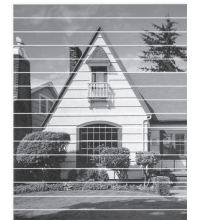

A nyomtatófej fúvókáinak megtisztítása után eltűnnek a vízszintes vonalak:

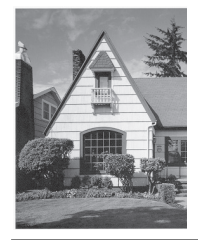

### Kapcsolódó tájékoztatás

• A Brother készülék ellenőrzése

### Kapcsolódó témák:

- Nyomtatási minőséggel kapcsolatos problémák
- A nyomtatófej tisztítása a Brother készüléken

Kezdőlap > Szokásos karbantartás > A Brother készülék ellenőrzése > A Brother készülék nyomtatási igazításának ellenőrzése

# A Brother készülék nyomtatási igazításának ellenőrzése

Ha a készülék szállítását követően a kinyomtatott szöveg elmosódottá válik, vagy a képek halványak, be kell állítani az igazítási beállításokat.

>> DCP-T530DW/DCP-T535DW/DCP-T536DW/DCP-T730DW/DCP-T735DW/DCP-T830DW/DCP-T835DW >> MFC-T930DW/MFC-T935DW

### DCP-T530DW/DCP-T535DW/DCP-T536DW/DCP-T730DW/DCP-T735DW/ DCP-T830DW/DCP-T835DW

- 1. Nyomja meg a Menu (Menü) gombot.
- 2. Nyomja meg a ▲ vagy ▼ lehetőséget a kiválasztáshoz:
  - a. Válassza ki a [Karbantartás] lehetőséget. Nyomja meg az OK gombot.
  - b. Válassza ki a [MinőségJav.] lehetőséget.Nyomja meg az OK gombot.
  - c. Válassza ki a [Oldal igazítás] lehetőséget.Nyomja meg az OK gombot.
- 3. Válassza ki a beállítani kívánt papírméretet.

Nyomja meg az **OK** gombot.

- 4. Válassza ki a beállítani kívánt papírtípust. (Csak támogatott modellek esetén) Nyomja meg az OK gombot.
- 5. Töltse a megadott méretű papírt a tálcába, majd nyomja meg a **Mono Start** vagy **Colour Start (Színes Start)** gombot.

A készülék kinyomtatja az ellenőrző lapot és a pozicionálási útmutatót.

6. A beállítás befejezéséhez kövesse a pozicionálási útmutatót és az LCD kijelző utasításait.

 $^\prime$  Ha a nyomtatási igazítás beállítása nem megfelelő, a szöveg ilyen elmosódott vagy görbe:

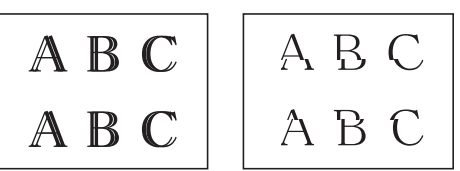

A nyomtatási igazítás megfelelő beállítása után a szöveg így néz ki:

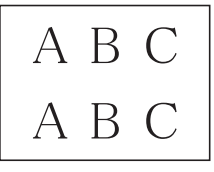

7. Nyomja meg a Stop/Exit (Stop/Kilépés) gombot.

### MFC-T930DW/MFC-T935DW

A nyomtatás igazítási beállítások módosítása előtt fejezze be a nyomtatási minőség ellenőrzésének folyamatát a <sup>♣</sup> (Tinta), ▲ megnyomásával, vagy a ▼ használatával a [Nyomt. minős. jav.] > [Nyomt. minős. jav.] jav.] ismételt kiválasztásához, majd a **OK** lehetőség megnyomásához.

- 1. Nyomja meg a(z) 📩 (tinta) lehetőséget.
- 2. Nyomja meg a ▲ vagy ▼ lehetőséget a kiválasztáshoz:
  - a. Válassza ki a [Nyomt. minős. jav.] lehetőséget.Nyomja meg az OK gombot.
  - b. Válassza ki a [Oldal igazítás] lehetőséget.Nyomja meg az OK gombot.
- Ha a nyomtatási minőség ellenőrzésének befejeződésével az LCD képernyőn megjelenik egy megerősítést kérő üzenet, akkor nyomja meg az ▶ gombot.

- 4. Válassza ki a beállítani kívánt papírméretet.
- 5. Válassza ki a beállítani kívánt papírtípust. (Csak támogatott modellek esetén)
- Kövesse az LCD kijelző utasításait a papír tálcába történő betöltéséhez, majd nyomja meg a(z) ▶ gombot. A készülék kinyomtatja az ellenőrző lapot.
- 7. Kövesse az LCD képernyőn megjelenő utasításokat a beállítás befejezéséhez.

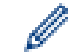

Ha a nyomtatási igazítás beállítása nem megfelelő, a szöveg ilyen elmosódott vagy görbe:

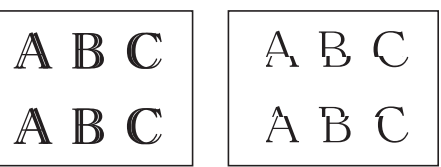

A nyomtatási igazítás megfelelő beállítása után a szöveg így néz ki:

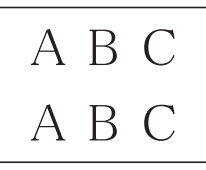

8. Nyomja meg a Stop/Exit (Stop/Kilépés) gombot.

### Kapcsolódó tájékoztatás

• A Brother készülék ellenőrzése

### Kapcsolódó témák:

Nyomtatási minőséggel kapcsolatos problémák

▲ Kezdőlap > Szokásos karbantartás > A Brother készülék ellenőrzése > A készülék állapotának ellenőrzése a Brother iPrint&Scan használatával (Windows/Mac)

# A készülék állapotának ellenőrzése a Brother iPrint&Scan használatával (Windows/Mac)

A Brother iPrint&Scan segítségével lehetősége van a Brother készülék állapotának folyamatos ellenőrzésére.

- 1. Indítsa el a Brother iPrint&Scan alkalmazást.
  - Windows

Kattintson duplán a **Reg**(**Brother iPrint&Scan**) ikonra.

• Mac

A **Finder (Kereső)** menüsorban kattintson a **ugrás > Alkalmazások** lehetőségre, majd kattintson duplán az iPrint&Scan ikonra.

Megjelenik a Brother iPrint&Scan képernyője.

2. Ha az Ön Brother készüléke nincs kiválasztva, akkor kattintson a **Készülék hozzáadása** / **Válassza ki a készüléket** gombra, majd válassza ki a modell készüléknevét a listából. Kattintson az **OK** gombra.

| 📷 Brother iPrint&Scan |            |                           | - ¤ ×                                                                                            |
|-----------------------|------------|---------------------------|--------------------------------------------------------------------------------------------------|
| ۵                     |            | Hunkafolyamat létrehozása |                                                                                                  |
| Nyomtatás             | Szkennelés |                           | USB<br>VKész                                                                                     |
|                       |            |                           |                                                                                                  |
|                       |            |                           | Kellékek/<br>Készülékbeállítások<br>Készülék szkennelési<br>beállításai<br>+ Készülék hozzáadása |

#### Státuszikonok

| Ikon         | Leírás                                             |
|--------------|----------------------------------------------------|
|              | A zöld ikon a normál készenléti állapotot jelenti. |
|              | A sárga ikon figyelmeztetést jelez.                |
| $\bigotimes$ | A vörös ikon azt jelzi, hogy hiba történt.         |

| Ikon                        | Leírás                                                       |
|-----------------------------|--------------------------------------------------------------|
| 417                         | A szürke ikon azt jelzi, hogy a készülék offline módban van. |
| 🖉 A tényleges képernyő az a | alkalmazás verziójától függően eltérő lehet.                 |
|                             |                                                              |
| 🎽 Kapcsolódó tájékoz        | ztatás                                                       |

• A Brother készülék ellenőrzése

Kezdőlap > Szokásos karbantartás > A papíradagolás helyes beállítása a függőleges vonalak megszüntetése érdekében

# A papíradagolás helyes beállítása a függőleges vonalak megszüntetése érdekében

A papíradagolás beállítása a függőleges vonalak csökkentése érdekében.

>> DCP-T530DW/DCP-T535DW/DCP-T536DW/DCP-T730DW/DCP-T735DW/DCP-T830DW/DCP-T835DW >> MFC-T930DW/MFC-T935DW

### DCP-T530DW/DCP-T535DW/DCP-T536DW/DCP-T730DW/DCP-T735DW/ DCP-T830DW/DCP-T835DW

- 1. Nyomja meg a Menu (Menü) gombot.
- 2. Nyomja meg a ▲ vagy ▼ lehetőséget a kiválasztáshoz:
  - a. Válassza ki a [Karbantartás] lehetőséget. Nyomja meg az OK gombot.
  - b. Válassza ki a [MinőségJav.] lehetőséget.Nyomja meg az OK gombot.
  - c. Válassza ki a [Adagolás jav.] lehetőséget.Nyomja meg az OK gombot.
- 3. Válassza ki a beállítani kívánt papírméretet. Nyomja meg az OK gombot.
- 4. Válassza ki a beállítani kívánt papírtípust. (Csak támogatott modellek esetén) Nyomja meg az OK gombot.
- 5. Töltse a megadott méretű papírt a tálcába, majd nyomja meg a **Mono Start** vagy **Colour Start (Színes Start)** gombot.

A készülék kinyomtatja az ellenőrző lapot és a pozicionálási útmutatót.

- 6. A beállítás befejezéséhez kövesse a pozicionálási útmutatót és az LCD kijelző utasításait.
- 7. Nyomja meg a Stop/Exit (Stop/Kilépés) gombot.

### MFC-T930DW/MFC-T935DW

A nyomtatás igazítási beállítások módosítása előtt fejezze be a nyomtatási minőség ellenőrzésének folyamatát

a 📩 (Tinta), 🛦 megnyomásával, vagy a 🛛 használatával a [Nyomt. minős. jav.] > [Nyomt. minős.

jav.] ismételt kiválasztásához, majd a **OK** lehetőség megnyomásához.

- 1. Nyomja meg a(z) ≜ (tinta) lehetőséget.
- 2. Nyomja meg a ▲ vagy ▼ lehetőséget a kiválasztáshoz:
  - a. Válassza ki a [Nyomt. minős. jav.] lehetőséget.Nyomja meg az OK gombot.
  - b. Válassza ki a [Helyes adagol.] lehetőséget.Nyomja meg az OK gombot.
- 3. Ha a nyomtatási minőség ellenőrzésének befejeződésével az LCD képernyőn megjelenik egy megerősítést kérő üzenet, akkor nyomja meg az ▶ gombot.
- 4. Válassza ki a beállítani kívánt papírméretet.
- 5. Válassza ki a beállítani kívánt papírtípust. (Csak támogatott modellek esetén)
- Kövesse az LCD kijelző utasításait a papír tálcába történő betöltéséhez, majd nyomja meg a(z) ▶ gombot. A készülék kinyomtatja az ellenőrző lapot.
- 7. Kövesse az LCD képernyőn megjelenő utasításokat a beállítás befejezéséhez.
- 8. Nyomja meg a Stop/Exit (Stop/Kilépés) gombot.

### Kapcsolódó tájékoztatás

- Szokásos karbantartás
- Kapcsolódó témák:
- További problémák

Nyomtatási minőséggel kapcsolatos problémák

Kezdőlap > Szokásos karbantartás > A nyomtatási beállítások módosítása a nyomtatási minőség javítása érdekében

# A nyomtatási beállítások módosítása a nyomtatási minőség javítása érdekében

Ha a nyomatok nem olyan minőségűek, amilyent Ön elvár, akkor módosítsa a nyomtatási beállításokat a Brother készülékén a nyomtatási minőség javítása érdekében. A nyomtatási sebesség csökkenhet ezeknek a beállításoknak a használatakor.

- Ezek az utasítások lehetővé teszik a nyomtatási minőség javítását azokban az esetekben, amikor a készüléket másolásra, vagy médiáról vagy mobileszközről történő nyomtatásra használja.
  - Amennyiben számítógépről való nyomtatás esetén rosszabb nyomtatási minőséget tapasztal, módosítsa a beállításokat a nyomtató-illesztőprogramban vagy a nyomtatáshoz használt alkalmazásban.

>> DCP-T530DW/DCP-T535DW/DCP-T536DW/DCP-T730DW/DCP-T735DW/DCP-T830DW/DCP-T835DW >> MFC-T930DW/MFC-T935DW

### DCP-T530DW/DCP-T535DW/DCP-T536DW/DCP-T730DW/DCP-T735DW/ DCP-T830DW/DCP-T835DW

- 1. Nyomja meg a Menu (Menü) gombot.
- 2. Nyomja meg a ▲ vagy ▼ lehetőséget a kiválasztáshoz:
  - a. Válassza ki a [Karbantartás] lehetőséget. Nyomja meg az OK gombot.
  - b. Válassza ki a [Nyomtatási op.] lehetőséget.Nyomja meg az OK gombot.
- 3. A ▲ vagy ▼ gombbal válassza ki az alábbi opciók egyikét:

| Beállítás    | Leírás                                                                                                    |
|--------------|----------------------------------------------------------------------------------------------------|
| ElkenésCsökk | Válassza ezt az opciót, ha elmosódott nyomatokat vagy papírelakadással kapcsolatos<br>problémákat tapasztal. |
| Nyomt. Jav.  | Válassza ezt az opciót, ha elmosódott nyomatok okozta problémákat tapasztal.                                 |

- 4. Nyomja meg az **OK** gombot.
- 5. Nyomja meg a ▲ vagy ▼ gombot a kívánt opció kiválasztásához. Nyomja meg az OK gombot.
- 6. Nyomja meg a Stop/Exit (Stop/Kilépés) gombot.

### MFC-T930DW/MFC-T935DW

- 1. Nyomja meg a(z) 👗 (tinta) lehetőséget.
- 2. Nyomja meg a ▲ vagy ▼ gombot a [Nyomtatási opciók] kiválasztásához. Nyomja meg az OK gombot.
- 3. A ▲ vagy ▼ gombbal válassza ki az alábbi opciók egyikét:

| Beállítás                | Leírás                                                                                                    |
|--------------------------|----------------------------------------------------------------------------------------------------|
| Elkenődés<br>csökkentése | Válassza ezt az opciót, ha elmosódott nyomatokat vagy papírelakadással<br>kapcsolatos problémákat tapasztal. |
| Nyomt. Jav.              | Válassza ezt az opciót, ha elmosódott nyomatok okozta problémákat tapasztal.                                 |

- 4. Nyomja meg az OK gombot.
- 5. Nyomja meg a ▲ vagy ▼ gombot a kívánt opció kiválasztásához. Nyomja meg az OK gombot.
- 6. Nyomja meg a Stop/Exit (Stop/Kilépés) gombot.
## Kapcsolódó tájékoztatás

Szokásos karbantartás

### Kapcsolódó témák:

- További problémák
- Nyomtatási minőséggel kapcsolatos problémák
- Papírkezelési problémák

Kezdőlap > Szokásos karbantartás > A készülék becsomagolása és szállítása

## A készülék becsomagolása és szállítása

- A készülék szállítása során használja a hozzá kapott csomagolóanyagokat. Ne döntse meg vagy fordítsa fejjel lefelé a készüléket. Ha nem csomagolja be a készüléket megfelelően, a jótállás nem terjed ki a szállítás közben bekövetkező károkra.
- A készüléket a szállítócégnél megfelelően biztosítani kell.

### FONTOS

Fontos, hogy a készülék nyomtatófejét hagyja teljesen "leállni" nyomtatás után. Mielőtt kikapcsolná a készüléket, figyeljen arra, hogy minden mechanikai zaj megszűnt-e. Ha nem hagy időt a folyamat befejezéséhez, az nyomtatási problémákat eredményezhet és károsíthatja a nyomtatófejet.

- 1. Húzza ki a készülék tápkábelét az elektromos aljzatból.
- (MFC-T930DW/MFC-T935DW) Húzza ki a készüléket a telefon fali aljzatából és távolítsa el a telefonzsinórt a készülékből.
- 3. (DCP-T830DW/DCP-T835DW/MFC-T930DW/MFC-T935DW) Két kézzel, a készülék két oldalán található ujjtámaszokat használva emelje fel nyitott pozícióba a szkenner fedelét.
- 4. Húzza ki az interfész kábelt a készülékből, ha be volt dugva.
- 5. (DCP-T830DW/DCP-T835DW/MFC-T930DW/MFC-T935DW) Mindkét oldalát egyszerre fogva, óvatosan zárja le a szkenner fedelét.

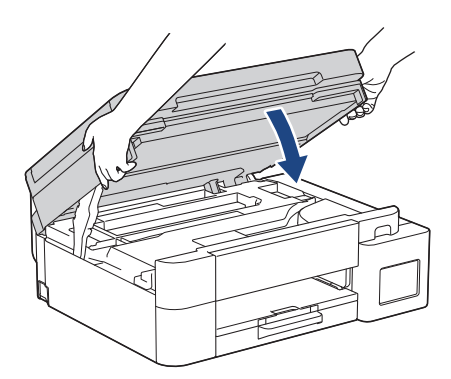

- 6. Nyissa ki a tintatartály fedelét.
- 7. Győződjön meg arról, hogy a tintatartály fedelei megfelelően a helyükön vannak-e.

Nyomja le a tintatartály fedeleit úgy, hogy az szorosan a helyükre kerüljenek, majd zárja be a tintatartály fedelét.

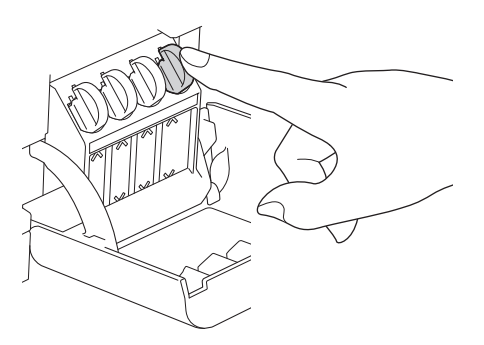

8. A készüléket csomagolja be a nejlonba.

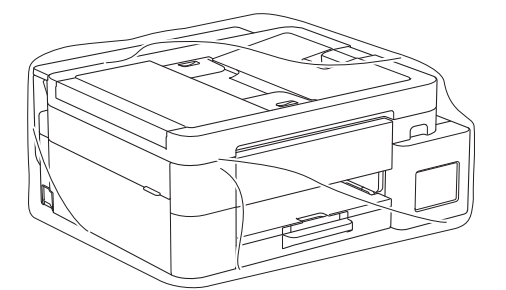

9. A készüléket az eredeti csomagolóanyagokat használva helyezze az eredeti dobozába az alább látható módon.

(Az eredeti csomagolóanyagok országtól függően eltérhetnek.)

A használt tintapalackokat ne tegye a dobozba.

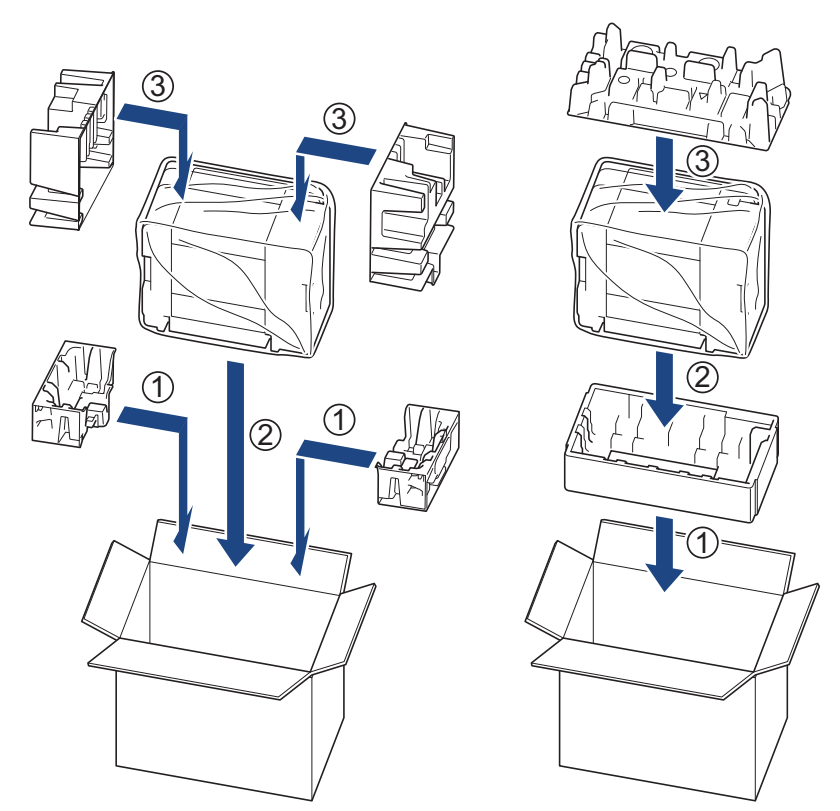

10. Csukja vissza dobozt, és zárja le ragasztószalaggal.

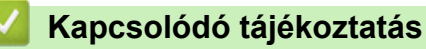

Szokásos karbantartás

Kezdőlap > Készülék beállításai

## Készülék beállításai

Beállítások és funkciók Testreszabása a készülék hatékonyabb munkaeszközzé tétele érdekében.

- Ellenőrizze a készüléke jelszavát
- A készülék beállításainak módosítása a kezelőpanelről
- A készülék beállításainak módosítása a Web alapú kezeléssel

Kezdőlap > Készülék beállításai > Ellenőrizze a készüléke jelszavát

## Ellenőrizze a készüléke jelszavát

Ha a készülék a jelszó megadására kéri, ellenőrizze a következő információt:

>> Az alapértelmezett jelszó keresése

>> Jelszó módosítása

>> Állítsa alaphelyzetbe a jelszót

### Az alapértelmezett jelszó keresése

A készülék beállításainak elvégzéséhez szükséges alapértelmezett jelszó a készülék hátulján található "**Pwd**" jelöléssel.

### Jelszó módosítása

Javasoljuk, hogy azonnal módosítsa az alapértelmezett jelszót, hogy megakadályozza a készülékhez történő illetéktelen hozzáférést.

Használja a Webalapú kezelést a jelszó módosításához. További információ a ➤➤ *Kapcsolódó tájékoztatás* 

### Állítsa alaphelyzetbe a jelszót

Ha elfelejti a jelszavát, állítsa vissza a készüléket a gyári alapértelmezett beállításokra. A jelszó is visszaállításra kerül az alapértelmezett jelszóra.

További információ a ➤➤ Kapcsolódó tájékoztatás

#### Kapcsolódó tájékoztatás

Készülék beállításai

#### Kapcsolódó témák:

- A készülék alaphelyzetbe állítása
- · Bejelentkezési jelszó módosítása a Webalapú kezelés használatával
- · Frissítse a készüléke firmware-jét
- Funkciók alapállapotba történő visszaállításának áttekintése

▲ Kezdőlap > Készülék beállításai > A készülék beállításainak módosítása a kezelőpanelről

## A készülék beállításainak módosítása a kezelőpanelről

- Áramkimaradás esetén (tárolás a memóriában)
- Általános beállítások
- Jelentések nyomtatása
- Beállítási és funkciótáblázatok

Kezdőlap > Készülék beállításai > A készülék beállításainak módosítása a kezelőpanelről > Áramkimaradás esetén (tárolás a memóriában)

## Áramkimaradás esetén (tárolás a memóriában)

- A menübeállítások tartósan tárolva vannak, és nem vesznek el.
- Az ideiglenes beállítások (például a kontraszt és a tengerentúli üzemmód) elvesznek.
- (DCP-T530DW/DCP-T535DW/DCP-T536DW/DCP-T730DW/DCP-T735DW/DCP-T830DW/DCP-T835DW) A dátumot és az időt újra meg kell adni.
- (MFC-T930DW/MFC-T935DW) A dátum és az idő beállításait a készülék körülbelül 24 óráig őrzi meg.

### Kapcsolódó tájékoztatás

• A készülék beállításainak módosítása a kezelőpanelről

Kezdőlap > Készülék beállításai > A készülék beállításainak módosítása a kezelőpanelről > Általános beállítások

- A készülék hangerejének beállítása
- A nyári időszámítás elejének és végének módosítása
- Alvó üzemmód visszaszámlálásának beállítása
- Állítsa be a készülék automatikus kikapcsolási funkcióját
- Dátum és idő beállítása
- Időzóna beállítása
- · Az LCD-háttérvilágítás fényerejének beállítása
- Az LCD-háttérvilágítás időtartamának módosítása
- Az állomásazonosító beállítása
- A Hang vagy Impulzus tárcsázási mód
- Nyomtatási zaj csökkentése
- Az LCD-n megjelenített nyelv módosítása

Kezdőlap > Készülék beállításai > A készülék beállításainak módosítása a kezelőpanelről > Általános beállítások > A készülék hangerejének beállítása

## A készülék hangerejének beállítása

Kapcsolódó modellek: MFC-T930DW/MFC-T935DW

- 1. Nyomja meg a Settings (Beállítások) gombot.
- 2. Nyomja meg a ▲ vagy ▼ lehetőséget a kiválasztáshoz:
  - a. Válassza ki a [Ált. beáll.] lehetőséget. Nyomja meg az OK gombot.
  - b. Válassza ki a [Hangerősség] lehetőséget.Nyomja meg az OK gombot.
- 3. A ▲ vagy V gombbal válassza ki az alábbi opciók egyikét:

| Beállítás | Leírás                                                                                                    |
|-----------|----------------------------------------------------------------------------------------------------|
| Csengő    | A csengetés hangerejének beállítása.                                                                         |
| Sípolás   | Állítsa be a hangerőt, amikor megnyom egy gombot, ha hibát követett el, vagy fax küldése vagy fogadása után. |
| Hangszóró | A hangszóró hangerejének beállítása.                                                                         |

- 4. Nyomja meg az **OK** gombot.
- Nyomja meg a ▲ vagy ▼ lehetőséget a [Ki], [Alacs.], [Közép], vagy [Hangos] opció kiválasztásához. Nyomja meg az OK gombot.
- 6. Nyomja meg a Stop/Exit (Stop/Kilépés) gombot.

### Kapcsolódó tájékoztatás

Kezdőlap > Készülék beállításai > A készülék beállításainak módosítása a kezelőpanelről > Általános beállítások > A nyári időszámítás elejének és végének módosítása

## A nyári időszámítás elejének és végének módosítása

Kapcsolódó modellek: MFC-T930DW/MFC-T935DW

Beprogramozhatja a készüléket, hogy automatikusan váltson nyári időszámításra.

Egy órával előre állítja magát tavasszal, és egy órával vissza ősszel. Ellenőrizze, hogy a készülékben a pontos [Dátum/idő] érték van-e beállítva.

- 1. Nyomja meg a Settings (Beállítások) gombot.
- 2. Nyomja meg a ▲ vagy ▼ lehetőséget a kiválasztáshoz:
  - a. Válassza ki a [Alapbeáll.] lehetőséget. Nyomja meg az OK gombot.
  - b. Válassza ki a [Dátum/idő] lehetőséget.Nyomja meg az OK gombot.
  - c. Válassza ki a [Aut nyá. idősz] lehetőséget.Nyomja meg az OK gombot.
  - d. Válassza az [Be] vagy a [Ki] lehetőséget. Nyomja meg az OK gombot.
- 3. Nyomja meg a Stop/Exit (Stop/Kilépés) gombot.

#### 🦉 Kapcsolódó tájékoztatás

Kezdőlap > Készülék beállításai > A készülék beállításainak módosítása a kezelőpanelről > Általános beállítások > Alvó üzemmód visszaszámlálásának beállítása

### Alvó üzemmód visszaszámlálásának beállítása

Az Alvó üzemmód (vagy Energiatakarékos mód) beállítással csökkenthető az energiafogyasztás. Amikor a készülék Alvó üzemmódban van, akkor úgy működik, mintha ki lenne kapcsolva. Ha a készülék nyomtatási feladatot kap, felébred, és megkezdi a nyomtatást vagy a faxolást. Ennek az útmutatásnak az alapján állíthatja be a késleltetést (visszaszámlálást), amely nyomán a készülék Alvó üzemmódba vált.

- Az időzítő újraindul, ha a készüléken bármilyen műveletet végrehajtanak, például faxot fogadnak vagy nyomtatási feladatot végeznek.
- A gyári beállítás egy perc.

>> DCP-T530DW/DCP-T535DW/DCP-T536DW/DCP-T730DW/DCP-T735DW/DCP-T830DW/DCP-T835DW >> MFC-T930DW/MFC-T935DW

### DCP-T530DW/DCP-T535DW/DCP-T536DW/DCP-T730DW/DCP-T735DW/ DCP-T830DW/DCP-T835DW

- 1. Nyomja meg a Menu (Menü) gombot.
- 2. Nyomja meg a ▲ vagy ▼ lehetőséget a kiválasztáshoz:
  - a. Válassza ki a [Ált. beáll.] lehetőséget. Nyomja meg az OK gombot.
  - b. Válassza ki a [Ökológia] lehetőséget. Nyomja meg az OK gombot.
  - c. Válassza ki a [Készenléti idő] lehetőséget.Nyomja meg az OK gombot.
  - d. Válassza ki a beállítani kívánt percek számát (1-60). Nyomja meg az OK gombot.
- 3. Nyomja meg a Stop/Exit (Stop/Kilépés) gombot.

#### MFC-T930DW/MFC-T935DW

- 1. Nyomja meg a Settings (Beállítások) gombot.
- 2. Nyomja meg a ▲ vagy ▼ lehetőséget a kiválasztáshoz:
  - a. Válassza ki a [Ált. beáll.] lehetőséget. Nyomja meg az OK gombot.
  - b. Válassza ki a [Készenléti idő] lehetőséget.Nyomja meg az OK gombot.
  - c. Írja be a számgombok segítségével a beállítandó percek számát (1-60). Nyomja meg az OK gombot.
- 3. Nyomja meg a Stop/Exit (Stop/Kilépés) gombot.

Amikor a készülék Alvó üzemmódba lép, az LCD háttérvilágítása kikapcsol.

### Kapcsolódó tájékoztatás

Általános beállítások

#### Kapcsolódó témák:

Állítsa be a készülék automatikus kikapcsolási funkcióját

Kezdőlap > Készülék beállításai > A készülék beállításainak módosítása a kezelőpanelről > Általános beállítások > Állítsa be a készülék automatikus kikapcsolási funkcióját

## Állítsa be a készülék automatikus kikapcsolási funkcióját

Az Automatikus kikapcsolás funkció csökkentheti az energiafelhasználást. Amikor a készülék bizonyos ideig nem fogad feladatot, a készülék – az adott modelltől és beállításoktól függően – automatikusan Kikapcsolás üzemmódra vált. A készülék nem lép Kikapcsolás üzemmódba, ha hálózathoz, USB-kábelhez, NFC-hez, Wi-Fi Directhez vagy telefonvonalhoz van csatlakoztatva, vagy ha a memóriájában titkosított nyomtatási adatokat tárol. A használható funkciók és interfészek a modelltől függően eltérhetnek.

Ha ki szeretné kapcsolni a készüléket miután az automatikus kikapcsolás funkciót kikapcsolta, nyomja meg a ogombot.

>> DCP-T530DW/DCP-T535DW/DCP-T536DW/DCP-T730DW/DCP-T735DW/DCP-T830DW/DCP-T835DW >> MFC-T930DW/MFC-T935DW

### DCP-T530DW/DCP-T535DW/DCP-T536DW/DCP-T730DW/DCP-T735DW/ DCP-T830DW/DCP-T835DW

- 1. Nyomja meg a Menu (Menü) gombot.
- 2. Nyomja meg a ▲ vagy ▼ lehetőséget a kiválasztáshoz:
  - a. Válassza ki a [Ált. beáll.] lehetőséget. Nyomja meg az OK gombot.
  - b. Válassza ki a [Ökológia] lehetőséget. Nyomja meg az OK gombot.
  - c. Válassza ki a [Auto. kikapcs.] lehetőséget.Nyomja meg az OK gombot.
  - d. Válasszon az alábbiak közül: [Ki], [20perc], [1 óra], [2 Órás], [4 Órás], vagy [8 Órás]. Nyomja meg az OK gombot.
- 3. Nyomja meg a Stop/Exit (Stop/Kilépés) gombot.

### MFC-T930DW/MFC-T935DW

- 1. Nyomja meg a Settings (Beállítások) gombot.
- 2. Nyomja meg a ▲ vagy ▼ lehetőséget a kiválasztáshoz:
  - a. Válassza ki a [Ált. beáll.] lehetőséget. Nyomja meg az OK gombot.
  - b. Válassza ki a [Auto. kikapcs.] lehetőséget.Nyomja meg az OK gombot.
  - c. Válasszon az alábbiak közül: [Ki], [20perc], [1óra], [2óra], [4óra], vagy [8óra]. Nyomja meg az OK gombot.
- 3. Nyomja meg a Stop/Exit (Stop/Kilépés) gombot.

### 🧧 Kapcsolódó tájékoztatás

Általános beállítások

#### Kapcsolódó témák:

• Alvó üzemmód visszaszámlálásának beállítása

Kezdőlap > Készülék beállításai > A készülék beállításainak módosítása a kezelőpanelről > Általános beállítások > Dátum és idő beállítása

## Dátum és idő beállítása

(Fax funkcióval rendelkező modellek esetén)

Az LCD-kijelző megjeleníti a dátumot és az időt. Ha azok nem pontosak, adja meg őket. Ha beállítja az állomásazonosítót (ID), akkor minden kimenő faxhoz hozzárendelheti a dátumot és az időt.

(Fax funkcióval nem rendelkező modellek esetén)

Ha a készülék ki volt kapcsolva, akkor előfordulhat, hogy a készülék dátum és idő beállításai nem pontosak. Adja meg újra a dátumot és az időt.

>> DCP-T530DW/DCP-T535DW/DCP-T536DW/DCP-T730DW/DCP-T735DW/DCP-T830DW/DCP-T835DW >> MFC-T930DW/MFC-T935DW

#### DCP-T530DW/DCP-T535DW/DCP-T536DW/DCP-T730DW/DCP-T735DW/ DCP-T830DW/DCP-T835DW

- 1. Nyomja meg a Menu (Menü) gombot.
- 2. Nyomja meg a ▲ vagy ▼ lehetőséget a kiválasztáshoz:
  - a. Válassza ki a [Alapbeáll.] lehetőséget. Nyomja meg az OK gombot.
  - b. Válassza ki a [Dátum/idő] lehetőséget.Nyomja meg az OK gombot.
  - c. Válassza ki a [Dátum/idő] lehetőséget.Nyomja meg az OK gombot.
- 3. Nyomja meg a ▲ vagy ▼ gombot a kezelőpanelen az év utolsó két számjegyének megadásához. Nyomja meg a **OK** gombot. Ismételje meg ezeket a lépéseket a hónap és a nap beállítására is.
- Nyomja meg a ▲ vagy ▼ gombot a kezelőpanelen az óra beállításához (24 órás formátumban). Nyomja meg a OK gombot. Ismételje meg ezeket a lépéseket a perc beállítására is.
- 5. Nyomja meg a Stop/Exit (Stop/Kilépés) gombot.

#### MFC-T930DW/MFC-T935DW

- 1. Nyomja meg a Settings (Beállítások) gombot.
- 2. Nyomja meg a ▲ vagy ▼ lehetőséget a kiválasztáshoz:
  - a. Válassza ki a [Alapbeáll.] lehetőséget. Nyomja meg az OK gombot.
  - b. Válassza ki a [Dátum/idő] lehetőséget.Nyomja meg az OK gombot.
  - c. Válassza ki a [Dátum] lehetőséget.Nyomja meg az OK gombot.
- 3. Adja meg a számbillentyűzeten az év utolsó két számjegyét, majd nyomja meg az OK gombot.
- 4. Adja meg a számbillentyűzeten a hónap két számjegyét, majd nyomja meg az OK gombot.
- 5. Adja meg a számbillentyűzeten a nap két számjegyét, majd nyomja meg az OK gombot.
- 6. Nyomja meg a(z) ▲ vagy ▼ gombot a(z) [Idő] kiválasztásához, majd nyomja meg az OK gombot.
- 7. Adja meg az időt (24-órás formátumban) a tárcsázó billentyűzettel, majd nyomja meg az OK gombot.
- 8. Nyomja meg a Stop/Exit (Stop/Kilépés) gombot.

#### Kapcsolódó tájékoztatás

Általános beállítások

#### Kapcsolódó témák:

Az állomásazonosító beállítása

Kezdőlap > Készülék beállításai > A készülék beállításainak módosítása a kezelőpanelről > Általános beállítások > Időzóna beállítása

## Időzóna beállítása

Az aktuális helyhez tartozó időzóna beállítása a készüléken.

>> DCP-T530DW/DCP-T535DW/DCP-T536DW/DCP-T730DW/DCP-T735DW/DCP-T830DW/DCP-T835DW >> MFC-T930DW/MFC-T935DW

### DCP-T530DW/DCP-T535DW/DCP-T536DW/DCP-T730DW/DCP-T735DW/ DCP-T830DW/DCP-T835DW

- 1. Nyomja meg a Menu (Menü) gombot.
- 2. Nyomja meg a ▲ vagy ▼ lehetőséget a kiválasztáshoz:
  - a. Válassza ki a [Alapbeáll.] lehetőséget. Nyomja meg az OK gombot.
  - b. Válassza ki a [Dátum/idő] lehetőséget.Nyomja meg az OK gombot.
  - c. Válassza ki a [Időzóna] lehetőséget.Nyomja meg az OK gombot.
- 3. Válassza ki az időzónát. Nyomja meg az OK gombot.
- 4. Nyomja meg a Stop/Exit (Stop/Kilépés) gombot.

#### MFC-T930DW/MFC-T935DW

- 1. Nyomja meg a Settings (Beállítások) gombot.
- 2. Nyomja meg a ▲ vagy ▼ lehetőséget a kiválasztáshoz:
  - a. Válassza ki a [Alapbeáll.] lehetőséget. Nyomja meg az OK gombot.
  - b. Válassza ki a [Dátum/idő] lehetőséget.Nyomja meg az OK gombot.
  - c. Válassza ki a [Időzóna] lehetőséget.Nyomja meg az OK gombot.
- 3. Adja meg az időzónát, majd válassza a(z) [OK] lehetőséget.
- 4. Nyomja meg a Stop/Exit (Stop/Kilépés) gombot.

#### 📕 Kapcsolódó tájékoztatás

Kezdőlap > Készülék beállításai > A készülék beállításainak módosítása a kezelőpanelről > Általános beállítások > Az LCD-háttérvilágítás fényerejének beállítása

## Az LCD-háttérvilágítás fényerejének beállítása

Ha az LCD nehezen olvasható, a fényerőbeállítás módosítása segíthet.

>> DCP-T530DW/DCP-T535DW/DCP-T536DW/DCP-T730DW/DCP-T735DW/DCP-T830DW/DCP-T835DW >> MFC-T930DW/MFC-T935DW

### DCP-T530DW/DCP-T535DW/DCP-T536DW/DCP-T730DW/DCP-T735DW/ DCP-T830DW/DCP-T835DW

- 1. Nyomja meg a Menu (Menü) gombot.
- 2. Nyomja meg a ▲ vagy ▼ lehetőséget a kiválasztáshoz:
  - a. Válassza ki a [Ált. beáll.] lehetőséget. Nyomja meg az OK gombot.
  - b. Válassza ki a [LCD Kontraszt] lehetőséget.Nyomja meg az OK gombot.
  - c. Válassza az [Világos] vagy a [Sötét] lehetőséget. Nyomja meg az OK gombot.
- 3. Nyomja meg a Stop/Exit (Stop/Kilépés) gombot.

### MFC-T930DW/MFC-T935DW

- 1. Nyomja meg a Settings (Beállítások) gombot.
- 2. Nyomja meg a ▲ vagy ▼ lehetőséget a kiválasztáshoz:
  - a. Válassza ki a [Ált. beáll.] lehetőséget. Nyomja meg az OK gombot.
  - b. Válassza ki a [LCD beállítások] lehetőséget.Nyomja meg az OK gombot.
  - c. Válassza ki a [Hátsóvilágítás] lehetőséget.Nyomja meg az OK gombot.
  - d. Válasszon az alábbiak közül: [Világos], [Közép] vagy [Sötét]. Nyomja meg az OK gombot.
- 3. Nyomja meg a Stop/Exit (Stop/Kilépés) gombot.

#### Kapcsolódó tájékoztatás

Kezdőlap > Készülék beállításai > A készülék beállításainak módosítása a kezelőpanelről > Általános beállítások > Az LCD-háttérvilágítás időtartamának módosítása

## Az LCD-háttérvilágítás időtartamának módosítása

Kapcsolódó modellek: MFC-T930DW/MFC-T935DW

Állítsa be az LCD háttérvilágítás működésének az idejét.

- 1. Nyomja meg a Settings (Beállítások) gombot.
- 2. Nyomja meg a ▲ vagy ▼ lehetőséget a kiválasztáshoz:
  - a. Válassza ki a [Ált. beáll.] lehetőséget. Nyomja meg az OK gombot.
  - b. Válassza ki a [LCD beállítások] lehetőséget.Nyomja meg az OK gombot.
  - c. Válassza ki a [Dim Időzítő] lehetőséget.Nyomja meg az OK gombot.
  - d. Válasszon az alábbiak közül: [10 mp], [30 mp], [1Perc], [2Perc], [3Perc], vagy [5Perc]. Nyomja meg az OK gombot.

3. Nyomja meg a Stop/Exit (Stop/Kilépés) gombot.

#### Kapcsolódó tájékoztatás

Kezdőlap > Készülék beállításai > A készülék beállításainak módosítása a kezelőpanelről > Általános beállítások > Az állomásazonosító beállítása

## Az állomásazonosító beállítása

Kapcsolódó modellek: MFC-T930DW/MFC-T935DW

Állítsa be a készülék állomásazonosítóját, ha azt akarja, hogy a dátum és az idő minden egyes küldésre kerülő faxon megjelenjen.

- 1. Nyomja meg a Settings (Beállítások) gombot.
- 2. Nyomja meg a ▲ vagy ▼ lehetőséget a kiválasztáshoz:
  - a. Válassza ki a [Alapbeáll.] lehetőséget. Nyomja meg az OK gombot.
  - b. Válassza ki a [Áll.azonosító.] lehetőséget.Nyomja meg az OK gombot.
- 3. Nyomja meg a(z) ▲ vagy ▼ gombot a(z) [Fax] kiválasztásához, majd nyomja meg az OK gombot.
- 4. Adja meg a faxszámát (legfeljebb 20 számjegy) a számbillentyűzeten, majd nyomja meg az **OK** gombot.
- 5. Nyomja meg a(z) ▲ vagy ▼ gombot a(z) [Név] kiválasztásához, majd nyomja meg az OK gombot.
- Adja meg a nevét (max. 20 karakter hosszúságban) a billentyűzet segítségével, majd nyomja meg az OK gombot.

További információ arról, hogyan írhat be szöveget >> Kapcsolódó tájékoztatás

7. Nyomja meg a Stop/Exit (Stop/Kilépés) gombot.

#### Kapcsolódó tájékoztatás

Általános beállítások

Ø

#### Kapcsolódó témák:

- Faxok továbbítása egy másik faxkészülékre
- · Faxnaplójelentés továbbítása másik faxkészülékre
- Szöveg bevitele a Brother készüléken
- Dátum és idő beállítása

Kezdőlap > Készülék beállításai > A készülék beállításainak módosítása a kezelőpanelről > Általános beállítások > A Hang vagy Impulzus tárcsázási mód

## A Hang vagy Impulzus tárcsázási mód

Kapcsolódó modellek: MFC-T930DW/MFC-T935DW

A készülék gyári beállítása a hangtárcsázási szolgáltatás. Amennyiben telefonszolgáltatója csak impulzusalapú (kör-) tárcsázást biztosít, át kell állítania a készülék tárcsázási módját.

Egyes országokban ez a funkció nem elérhető.

- 1. Nyomja meg a Settings (Beállítások) gombot.
- 2. Nyomja meg a ▲ vagy ▼ lehetőséget a kiválasztáshoz:
  - a. Válassza ki a [Alapbeáll.] lehetőséget. Nyomja meg az OK gombot.
  - b. Válassza ki a [Hang/Impulzus] lehetőséget.Nyomja meg az OK gombot.
  - c. Válassza az [Hang] vagy a [Impulzus] lehetőséget. Nyomja meg az OK gombot.
- 3. Nyomja meg a Stop/Exit (Stop/Kilépés) gombot.

#### Kapcsolódó tájékoztatás

Általános beállítások

#### Kapcsolódó témák:

• Telefon- és faxproblémák

Kezdőlap > Készülék beállításai > A készülék beállításainak módosítása a kezelőpanelről > Általános beállítások > Nyomtatási zaj csökkentése

## Nyomtatási zaj csökkentése

A csendes mód beállítással csökkenthető a nyomtatási zaj. Ha bekapcsolja a Csendes módot, a nyomtatás lassabbá válik.

A gyári beállítás az [Ki].

A Csendes mód beállítás bekapcsolásakor a Megjelenik a kezdőképernyőn. (MFC-T930DW/ MFC-T935DW)

>> DCP-T530DW/DCP-T535DW/DCP-T536DW/DCP-T730DW/DCP-T735DW/DCP-T830DW/DCP-T835DW >> MFC-T930DW/MFC-T935DW

### DCP-T530DW/DCP-T535DW/DCP-T536DW/DCP-T730DW/DCP-T735DW/ DCP-T830DW/DCP-T835DW

- 1. Nyomja meg a Menu (Menü) gombot.
- 2. Nyomja meg a ▲ vagy ▼ lehetőséget a kiválasztáshoz:
  - a. Válassza ki a [Ált. beáll.] lehetőséget. Nyomja meg az OK gombot.
  - b. Válassza ki a [Ökológia] lehetőséget. Nyomja meg az OK gombot.
  - c. Válassza ki a [Csendes mód] lehetőséget.Nyomja meg az OK gombot.
  - d. Válassza a [Be] (vagy a [Ki]) lehetőséget. Nyomja meg az OK gombot.
- 3. Nyomja meg a Stop/Exit (Stop/Kilépés) gombot.

#### MFC-T930DW/MFC-T935DW

- 1. Nyomja meg a Settings (Beállítások) gombot.
- 2. Nyomja meg a ▲ vagy ▼ lehetőséget a kiválasztáshoz:
  - a. Válassza ki a [Ált. beáll.] lehetőséget. Nyomja meg az OK gombot.
  - b. Válassza ki a [Csendes mód] lehetőséget.Nyomja meg az OK gombot.
  - c. Válassza az [Be] vagy a [Ki] lehetőséget. Nyomja meg az OK gombot.
- 3. Nyomja meg a Stop/Exit (Stop/Kilépés) gombot.

#### Kapcsolódó tájékoztatás

Általános beállítások

#### Kapcsolódó témák:

Nyomtatási problémák

Kezdőlap > Készülék beállításai > A készülék beállításainak módosítása a kezelőpanelről > Általános beállítások > Az LCD-n megjelenített nyelv módosítása

### Az LCD-n megjelenített nyelv módosítása

Szükség esetén módosítsa az LCD nyelvét.

Egyes országokban ez a funkció nem elérhető.

>> DCP-T530DW/DCP-T535DW/DCP-T536DW/DCP-T730DW/DCP-T735DW/DCP-T830DW/DCP-T835DW >> MFC-T930DW/MFC-T935DW

### DCP-T530DW/DCP-T535DW/DCP-T536DW/DCP-T730DW/DCP-T735DW/ DCP-T830DW/DCP-T835DW

- 1. Nyomja meg a Menu (Menü) gombot.
- 2. Nyomja meg a ▲ vagy ▼ lehetőséget a kiválasztáshoz:
  - a. Válassza ki a [Alapbeáll.] lehetőséget. Nyomja meg az OK gombot.
  - b. Válassza ki a [Helyi nyelv] lehetőséget.Nyomja meg az OK gombot.
  - c. Válassza ki a kívánt nyelvet. Nyomja meg az OK gombot.
- 3. Nyomja meg a Stop/Exit (Stop/Kilépés) gombot.

#### MFC-T930DW/MFC-T935DW

- 1. Nyomja meg a Settings (Beállítások) gombot.
- 2. Nyomja meg a ▲ vagy ▼ lehetőséget a kiválasztáshoz:
  - a. Válassza ki a [Alapbeáll.] lehetőséget. Nyomja meg az OK gombot.
  - b. Válassza ki a [Helyi nyelv] lehetőséget.Nyomja meg az OK gombot.
  - c. Válassza ki a kívánt nyelvet. Nyomja meg az OK gombot.
- 3. Nyomja meg a Stop/Exit (Stop/Kilépés) gombot.

#### Kapcsolódó tájékoztatás

▲ Kezdőlap > Készülék beállításai > A készülék beállításainak módosítása a kezelőpanelről > Jelentések nyomtatása

## Jelentések nyomtatása

- Jelentések
- Jelentés nyomtatása
- Telefon- és faxproblémák

▲ Kezdőlap > Készülék beállításai > A készülék beállításainak módosítása a kezelőpanelről > Jelentések nyomtatása > Jelentések

## Jelentések

A következő jelentések állnak rendelkezésre:

#### Átvitel ellenőrzése (fax funkcióval rendelkező modelleknél)

Az Átvitel ellenőrzése funkció kinyomtatja a küldés-igazolási jelentést az utoljára elvégzett kommunikációs folyamatra vonatkozóan.

#### Címjegyzék (fax funkcióval rendelkező modelleknél)

A Címjegyzék jelentés kinyomtatja a címjegyzék-memóriában tárolt nevek és számok listáját.

#### Faxnapló (fax funkcióval rendelkező modelleknél)

A Faxnaplók kinyomtatja az utolsó 200 bejövő és kimenő fax adatainak listáját. (A TX jelentése: küldés, az RX jelentése: fogadás)

#### Felhasználói beállítások

A Felhasználói beállítások jelentés kinyomtatja az aktuális beállítások listáját.

#### Hálózati konfiguráció (hálózati modellek)

A Hálózati konfiguráció jelentés kinyomtatja az aktuális hálózati beállítások listáját.

#### WLAN jelentés (vezeték nélküli modellek)

A WLAN jelentés a vezeték nélküli LAN-kapcsolat diagnosztikai eredményeit nyomtatja ki.

#### 🖌 Kapcsolódó tájékoztatás

· Jelentések nyomtatása

▲ Kezdőlap > Készülék beállításai > A készülék beállításainak módosítása a kezelőpanelről > Jelentések nyomtatása > Jelentés nyomtatása

### Jelentés nyomtatása

>> DCP-T530DW/DCP-T535DW/DCP-T536DW/DCP-T730DW/DCP-T735DW/DCP-T830DW/DCP-T835DW >> MFC-T930DW/MFC-T935DW

### DCP-T530DW/DCP-T535DW/DCP-T536DW/DCP-T730DW/DCP-T735DW/ DCP-T830DW/DCP-T835DW

- 1. Nyomja meg a Menu (Menü) gombot.
- 2. Nyomja meg a ▲ vagy ▼ lehetőséget a kiválasztáshoz:
  - a. Válassza ki a [Jelent.nyomt.] lehetőséget. Nyomja meg az OK gombot.
  - b. Válassza ki a nyomtatásra szánt jelentést. Nyomja meg az OK gombot.
- 3. Nyomja meg a Mono Start gombot.
- 4. Nyomja meg a Stop/Exit (Stop/Kilépés) gombot.

### MFC-T930DW/MFC-T935DW

- 1. Nyomja meg a Settings (Beállítások) gombot.
- 2. Nyomja meg a ▲ vagy ▼ lehetőséget a kiválasztáshoz:
  - a. Válassza ki a [Jelent.nyomt.] lehetőséget. Nyomja meg az OK gombot.
  - b. Válassza ki a nyomtatásra szánt jelentést. Nyomja meg az OK gombot.
- 3. Nyomja meg a ▶ gombot.
- 4. Nyomja meg a Stop/Exit (Stop/Kilépés) gombot.

### Kapcsolódó tájékoztatás

Jelentések nyomtatása

Kezdőlap > Készülék beállításai > A készülék beállításainak módosítása a kezelőpanelről > Beállítási és funkciótáblázatok

## Beállítási és funkciótáblázatok

- Beállítások táblázata (1 soros LCD)
- Funkciók táblázata (1 soros LCD)
- Beállítási táblázatok (1,8"(4,5 cm) Színes LCD)
- Funkciók táblázata (1,8"(4,5 cm) Színes LCD)

▲ Kezdőlap > Készülék beállításai > A készülék beállításainak módosítása a kezelőpanelről > Beállítási és funkciótáblázatok > Beállítások táblázata (1 soros LCD)

## Beállítások táblázata (1 soros LCD)

Kapcsolódó modellek: DCP-T530DW/DCP-T535DW/DCP-T536DW/DCP-T730DW/DCP-T735DW/ DCP-T830DW/DCP-T835DW

Ezek a táblázatok segítik a készülék menüinek használatát és opcióinak megértését.

### Menu (Menü) > [Karbantartás]

| 1. szint       | 2. szint        | Leírások                                                                                 |
|----------------|-----------------|------------------------------------------------------------------------------------------|
| MinőségJav.    | Minős. ellenőr. | Az LCD képernyőn megjelenő utasításoknak megfelelően ellenőrizheti és                    |
|                | Oldal igazítás  | javíthatja a nyomtatási minőséget, a nyomtatási igazítást és a behúzást.                 |
|                | Adagolás jav.   |                                                                                          |
| Tisztítás      | Fekete          | Az LCD képernyőn megjelenő utasításoknak megfelelően hajtsa végre a                      |
|                | Színes          | nyomtatófej tisztítását.                                                                 |
|                | Összes          |                                                                                          |
| Festékt.Modell | -               | Ellenőrizze a tintapalack modell számokat.                                               |
| Nyomtatási op. | ElkenésCsökk    | Csökkenti a papíron tapasztalható elkenődést vagy a papírelakadások számát nyomtatáskor. |
|                | Nyomt. Jav.     | A nyomtatási minőség javítása és az elmosódottság csökkentése.                           |
| Kevés a tinta  | -               | Állítsa be a készüléket az alacsony tintaszint üzenetek kijelzésére.                     |

### Menu (Menü) > [Ált. beáll.]

| 1. szint                       | 2. szint                                     | 3. szint                                      | Leírások                                                                                                    |
|--------------------------------|----------------------------------------------|-----------------------------------------------|----------------------------------------------------------------------------------------------------|
| Tálcabeállítás<br>(DCP-T830DW/ | 1. tálca                                     | Papír típus                                   | A papírtálcán lévő papír típusát<br>állíthatja be.                                                                                                    |
| DCP-T835DW)                    |                                              | Papírméret<br>(DCP-T830DW/<br>DCP-T835DW)     | Állítsa be a papírméretet a<br>papírtálcában.                                                                                                    |
|                                | TC tálca<br>(DCP-T830DW/                     | Papír típus                                   | A TC tálcán lévő papír típusának<br>beállítása.                                                                                                    |
|                                | DCP-T835DW)                                  | Papírméret<br>(DCP-T830DW/<br>DCP-T835DW)     | A TC tálcán lévő papír típusát állítja be.                                                                                                    |
|                                | Másol<br>(DCP-T830DW/<br>DCP-T835DW)         | Tálca kiválaszt                               | Kiválaszthatja a másoláshoz<br>használatos tálcát.                                                                                                    |
|                                |                                              | Tálcaprioritás<br>(DCP-T830DW/<br>DCP-T835DW) | Ha az Auto lehetőség van kiválasztva a<br>Tálcaválasztás lehetőségben, akkor a<br>készülék határozza meg, hogy milyen<br>sorrendben használja az azonos<br>méretű papírt tartalmazó tálcákat. |
|                                | Nyomtatás<br>(DCP-T830DW/<br>DCP-T835DW)     | Tálcaprioritás                                | Megadja, hogy a készülék milyen<br>sorrendben használja az azonos<br>méretű papírt tartalmazó tálcákat.                                                                                       |
|                                | Ell. a papírt<br>(DCP-T830DW/<br>DCP-T835DW) | -                                             | Ellenőrizze a papírtípust és<br>papírméretet, ha kihúzza a készülékből<br>a tálcát, vagy beállítja a papírt a TC<br>tálcában.                                                                 |

| 1. szint                                                                                  | 2. szint       | 3. szint | Leírások                                                                                                    |
|-------------------------------------------------------------------------------------------|----------------|----------|----------------------------------------------------------------------------------------------------|
| Papír típus   (DCP-T530DW/   DCP-T535DW/   DCP-T536DW/   DCP-T730DW/   DCP-T735DW)        | -              | -        | A papírtálcán lévő papír típusát<br>állíthatja be.                                                                                                    |
| Papírméret<br>(DCP-T530DW/<br>DCP-T535DW/<br>DCP-T536DW/<br>DCP-T730DW/<br>DCP-T735DW)    | -              | -        | Állítsa be a papírméretet a<br>papírtálcában.                                                                                                    |
| Ell. a papírt<br>(DCP-T530DW/<br>DCP-T535DW/<br>DCP-T536DW/<br>DCP-T730DW/<br>DCP-T735DW) | -              | -        | Ellenőrizze a papírtípust és<br>papírméretet, ha kihúzza a készülékből<br>a tálcát.                                                                                             |
| Ökológia                                                                                  | Készenléti idő | -        | Kiválaszthatja, hogy a készülék mennyi<br>ideig tartó tétlenség után lépjen Alvó<br>üzemmódba.                                                                                  |
|                                                                                           | Csendes mód    | -        | Csökkenti a nyomtatás zaját.                                                                                                    |
|                                                                                           | Auto. kikapcs. | -        | Adja meg, hogy a készülék mennyi<br>ideig várakozzon, mielőtt<br>automatikusan Kikapcsolás<br>üzemmódba lép.<br>Ki beállítás esetén a készülék nem<br>kapcsol ki automatikusan. |
| LCD Kontraszt                                                                             | -              | -        | Beállítja az LCD-kijelző kontrasztját.                                                                                                    |

## Menu (Menü) > [Másol]

| 1. szint       | Leírások                                                |  |  |
|----------------|---------------------------------------------------------|--|--|
| Színmélység    | A mélység beállítása.                                   |  |  |
| Minőség        | Válassza ki a Másolási felbontást a dokumentumtípushoz. |  |  |
| Auto. igazítás | Beállítja a készüléket a ferde másolat korrekciójára.   |  |  |

# Menu (Menü) > [Hálózat]

| 1. szint                                     | 2. szint | 3. szint                                     | Leírások                                            |
|----------------------------------------------|----------|----------------------------------------------|-----------------------------------------------------|
| Vezetékes LAN<br>(DCP-T830DW/<br>DCP-T835DW) | TCP/IP   | Bootolás módja                               | Kiválaszthatja a legmegfelelőbb bootolási<br>módot. |
|                                              |          | IP cím<br>(DCP-T830DW/<br>DCP-T835DW)        | Adja meg az IP-címet.                               |
|                                              |          | Alhálóz.maszk<br>(DCP-T830DW/<br>DCP-T835DW) | Megadhatja az alhálózati maszkot.                   |
|                                              |          | <b>Átjáró</b><br>(DCP-T830DW/<br>DCP-T835DW) | Adja meg az átjáró címét.                           |
|                                              |          | Csomópont név                                | A csomópont nevének megtekintése.                   |

| 1. szint                      | 2. szint                    | 3. szint                    | Leírások                                                                                     |
|-------------------------------|-----------------------------|-----------------------------|----------------------------------------------------------------------------------------------|
| Vezetékes LAN<br>(DCP-T830DW/ | TCP/IP                      | (DCP-T830DW/<br>DCP-T835DW) |                                                                                              |
| DCP-T835DW)                   |                             | Wins beállít                | A WINS konfigurációs mód kiválasztása.                                                       |
|                               |                             | (DCP-T830DW/<br>DCP-T835DW) |                                                                                              |
|                               |                             | WINS szerver                | Az elsődleges vagy másodlagos WINS-                                                          |
|                               |                             | (DCP-T830DW/<br>DCP-T835DW) | kiszolgáló IP-címének megadása.                                                              |
|                               |                             | DNS-kiszolgáló              | Az elsődleges vagy másodlagos DNS-                                                           |
|                               |                             | (DCP-T830DW/<br>DCP-T835DW) | kiszolgáló IP-címének megadása.                                                              |
|                               |                             | APIPA                       | Beállítja a készüléket, hogy automatikusan                                                   |
|                               |                             | (DCP-T830DW/<br>DCP-T835DW) | ossza ki az IP-címet a helyi<br>címtartományból.                                             |
|                               |                             | IPv6                        | Be- vagy kikapcsolja az IPv6 protokollt.                                                     |
|                               |                             | (DCP-T830DW/<br>DCP-T835DW) |                                                                                              |
|                               | Ethernet                    | -                           | Kiválasztja az Ethernet csatlakozási módot.                                                  |
|                               | (DCP-T830DW/<br>DCP-T835DW) |                             |                                                                                              |
|                               | Vez. állapot                | -                           | Megjeleníti az aktuális vezetékes állapotot.                                                 |
|                               | (DCP-T830DW/<br>DCP-T835DW) |                             |                                                                                              |
|                               | MAC cím                     | -                           | Tekintse meg a készülék MAC-címét.                                                           |
|                               | (DCP-T830DW/<br>DCP-T835DW) |                             |                                                                                              |
|                               | Alap visszaáll              | -                           | Állítsa vissza a vezetékes hálózat                                                           |
|                               | (DCP-T830DW/<br>DCP-T835DW) |                             | beallitasait a gyari alapbeallitasokra.                                                      |
|                               | Vezetékes                   | -                           | Kézi vezérléssel be- vagy kikapcsolja a                                                      |
|                               |                             |                             | vezetekes LAN interfeszt.                                                                    |
|                               | DCP-T835DW)                 |                             |                                                                                              |
| WLAN (Wi-Fi)                  | Hálózat ker.                | -                           | A vezeték nélküli hálózat beállításainak kézi<br>konfigurálása.                              |
|                               | WPS/nyomógomb               | -                           | A vezeték nélküli hálózat beállításainak<br>megadása az egyetlen gombnyomásos<br>módszerrel. |
|                               | WPS/PIN-kód                 | -                           | Megadja a vezeték nélküli hálózat<br>beállításait a WPS és egy PIN-kód<br>használatával.     |
|                               | WLAN vissza.                | -                           | Alaphelyzetbe állítja és újraindítja a vezeték<br>nélküli hálózatot.                         |
|                               | WLAN állapot                | Állapot                     | Megtekintheti a vezeték nélküli hálózat aktuális állapotát.                                  |
|                               |                             | Jelzés                      | Megtekintheti a vezeték nélküli hálózat aktuális jelerősségét.                               |
|                               |                             | SSID                        | Az aktuális SSID azonosító megtekintése.                                                     |
|                               |                             | Komm. mód                   | Megmutatja az aktuális Kommunikációs módot.                                                  |

| 1. szint     | 2. szint                                             | 3. szint       | Leírások                                                                                                  |
|--------------|------------------------------------------------------|----------------|----------------------------------------------------------------------------------------------------|
| WLAN (Wi-Fi) | TCP/IP                                               | Bootolás módja | Kiválaszthatja a legmegfelelőbb bootolási<br>módot.                                                       |
|              |                                                      | IP cím         | Adja meg az IP-címet.                                                                                     |
|              |                                                      | Alhálóz.maszk  | Megadhatja az alhálózati maszkot.                                                                         |
|              |                                                      | Átjáró         | Adja meg az átjáró címét.                                                                                 |
|              |                                                      | Csomópont név  | A csomópont nevének megtekintése.                                                                         |
|              |                                                      | Wins beállít   | A WINS konfigurációs mód kiválasztása.                                                                    |
|              |                                                      | WINS szerver   | Az elsődleges vagy másodlagos WINS-<br>kiszolgáló IP-címének megadása.                                    |
|              |                                                      | DNS-kiszolgáló | Az elsődleges vagy másodlagos DNS-<br>kiszolgáló IP-címének megadása.                                     |
|              |                                                      | АРІРА          | Beállítja a készüléket, hogy automatikusan<br>ossza ki az IP-címet a helyi<br>címtartományból.            |
|              |                                                      | IPv6           | Be- vagy kikapcsolja az IPv6 protokollt.                                                                  |
|              | MAC cím                                              | -              | Tekintse meg a készülék MAC-címét.                                                                        |
|              | <b>Alap visszaáll</b><br>(DCP-T830DW/<br>DCP-T835DW) | -              | Állítsa vissza a vezeték nélküli hálózat<br>beállításait a gyári alapbeállításokra.                       |
|              | WLAN eng.                                            | -              | A vezeték nélküli hálózati kapcsolat be-<br>vagy kikapcsolása.                                            |
| Wi-Fi Direct | Kézi                                                 | -              | Konfigurálja manuálisan a Wi-Fi Direct<br>hálózat beállításait.                                           |
|              | Csoporttulajd.                                       | -              | Beállíthatja készülékét<br>Csoporttulajdonosként.                                                         |
|              | Nyomógomb                                            | -              | Az egygombos módszerrel megadhatja a<br>Wi-Fi Direct hálózat beállításait.                                |
|              | PIN kód                                              | -              | A WPS és egy PIN-kód segítségével<br>megadhatja a Wi-Fi Direct hálózat<br>beállításait.                   |
|              | Eszközinfó.                                          | Eszköznév      | Tekintse meg a készülék eszköznevét.                                                                      |
|              |                                                      | SSID           | Tekintse meg a Csoport tulajdonos SSID<br>azonosítóját.                                                   |
|              |                                                      |                | Amikor a készülék nincs csatlakoztatva, az<br>LCD-kijelzőn a Nincs csatlakoztatva felirat<br>jelenik meg. |
|              |                                                      | IP cím         | Tekintse meg a készülék aktuális IP-címét.                                                                |
|              | Állapotinfó.                                         | Állapot        | Tekintse meg az aktuális Wi-Fi Direct<br>hálózat állapotát.                                               |
|              |                                                      | Jelzés         | Tekintse meg a jelenlegi Wi-Fi Direct<br>hálózat jelerősségét.                                            |
|              |                                                      |                | Amikor a készüléke tölti be a Csoport<br>tulajdonos szerepét, az LCD-kijelzőn mindig<br>erős jel látható. |
|              |                                                      | Csatorna       | A használatban lévő csatorna<br>megjelenítése, amikor a Wi-Fi Direct<br>hálózat aktív.                    |
|              |                                                      | Sebesség       | A csatlakozási sebesség megjelenítése,<br>amikor a Wi-Fi Direct hálózat aktív.                            |

| 1. szint       | 2. szint       | 3. szint | Leírások                                                                                                    |
|----------------|----------------|----------|----------------------------------------------------------------------------------------------------|
| Wi-Fi Direct   | I/F engedély.  | -        | Kapcsolja be vagy ki a Wi-Fi Direct<br>kapcsolatot.                                                                                                    |
| Webalapú Mgmt  | -              | -        | Engedélyezze vagy tiltsa le a Webalapú<br>kezelés funkciót.                                                                                                    |
|                |                |          | Ha engedélyezi ezt a funkciót, győződjön<br>meg arról, hogy megadja a Webalapú<br>kezeléshez való csatlakozás módját.                                                                   |
| IP-szurő       | -              | -        | Az IP-szűrő engedélyezésével korlátozza a készülékéhez való hozzáférést.                                                                                                    |
| GlobalNW dtct. | Érzékelés eng. | -        | Engedélyezze vagy tiltsa le a Global Detect<br>funkciót, amely észleli és értesíti a<br>felhasználót, ha a felhasználó véletlenül<br>csatlakozik érzékelése egy globális<br>hálózathoz. |
|                | Hozzáfé. Elut. | -        | Bontsa a globális hálózat kapcsolatait.                                                                                                    |
| Hálózat törlés | -              | -        | Állítsa vissza a készüléke hálózati<br>beállításait a gyári alapbeállításokra, a<br>rendszergazdai jelszó kivételével.                                                                  |

### Menu (Menü) > [Jelent.nyomt.]

| 1. szint       | Leírások                                                      |
|----------------|---------------------------------------------------------------|
| Felhasz.Beáll. | Kinyomtatja a Felhasználó beállításainak listáját.            |
| Hálózat Beáll. | Kinyomtatja a hálózati beállítások listáját.                  |
| WLAN jelentés  | Nyomtassa ki a vezeték nélküli LAN csatlakozási eredményeket. |

### Menu (Menü) > [Gép információ]

| 1. szint   | Leírások                                       |
|------------|------------------------------------------------|
| Gyári szám | Ellenőrizze a készülék sorozatszámát.          |
| Verzió     | Ellenőrizze a készülék firmware-verzióját.     |
| Lapszám    | A kinyomtatott oldalak számának megjelenítése. |

## Menu (Menü) > [Alapbeáll.]

| 1. szint                               | 2. szint       | Leírások                                                                                                    |
|----------------------------------------|----------------|----------------------------------------------------------------------------------------------------|
| Dátum/idő Dátum/idő                    |                | Állítsa be a dátumot és az időt a készüléken.                                                                       |
|                                        | Időzóna        | Az időzóna beállítása.                                                                                              |
| Újraindít                              | Visszaállítás  | Visszaállítja az összes módosított készülékbeállítást, így például a dátumot és a pontos időt.                      |
|                                        | Hálózat törlés | Állítsa vissza a készüléke hálózati beállításait a gyári<br>alapbeállításokra, a rendszergazdai jelszó kivételével. |
|                                        | Minden beáll.  | A készülék összes beállításának visszaállítása a gyári<br>alapbeállításokra.                                        |
| Helyi nyelv                            | -              | Módosítja az LCD nyelvét.                                                                                           |
| (Csak egyes országokban<br>érhető el.) |                |                                                                                                    |

## Kapcsolódó tájékoztatás

• Beállítási és funkciótáblázatok

Kezdőlap > Készülék beállításai > A készülék beállításainak módosítása a kezelőpanelről > Beállítási és funkciótáblázatok > Funkciók táblázata (1 soros LCD)

## Funkciók táblázata (1 soros LCD)

Kapcsolódó modellek: DCP-T530DW/DCP-T535DW/DCP-T536DW/DCP-T730DW/DCP-T735DW/ DCP-T830DW/DCP-T835DW

### Scan (Szkennelés)

| 1. szint                                                                | 2. szint        | Leírások                                                              |
|-------------------------------------------------------------------------|-----------------|-----------------------------------------------------------------------|
| Szkennelés: PC                                                          | Fájl            | Dokumentumokat szkennelhet, és a számítógép mappáiba mentheti azokat. |
|                                                                         | OCR             | Alakítsa át szkennelt dokumentumait<br>szerkeszthető szövegfájllá.    |
|                                                                         | Kép             | Fényképeket és grafikákat szkennelhet grafikai<br>alkalmazásaiba.     |
|                                                                         | E-mail          | Elküldheti a beszkennelt dokumentumot egy e-<br>mailhez csatolva.     |
| Webszolg.                                                               | Szkennelés      | Adatok szkennelése a webszolgáltatás                                  |
| (A szkenner webes szolgáltatásokkal funkció telepítésekor jelenik meg.) | Szken. e-mailbe | protokolljának segítségével.                                          |
|                                                                         | Szkennelés fax. |                                                                       |
|                                                                         | Szken. nyomtat. |                                                                       |

### Copy/Scan Options (Másolás/Szkennelés opciók)

| 1. szint                | 2. szint         | Leírások                                                                                                    |
|-------------------------|------------------|----------------------------------------------------------------------------------------------------|
| Elrend(2az1ben)         | -                | N az 1-ben, 2 az 1-ben igazolvány vagy poszter másolatokat<br>készíthet.                                           |
| Minőség                 | -                | Válassza ki a Másolási felbontást a dokumentumtípushoz.                                                            |
| Tálca kiválaszt         | -                | Kiválaszthatja a másoláshoz használni kívánt tálcát.                                                               |
| (DCP-T830DW/DCP-T835DW) |                  |                                                                                                    |
| Papír típus             | -                | Kiválaszthatja a tálcában lévő papírhoz leginkább megfelelő<br>papírtípust.                                        |
| Papírméret              | -                | Kiválaszthatja a tálcában lévő papírhoz leginkább megfelelő papírméretet.                                          |
| Nagyít/Kics.            | 100%             | -                                                                                                    |
|                         | Oldalhoz igazít  | Módosítsa a másolat méretét, hogy az ráférjen a beállított papírméretre.                                           |
|                         | Nagyítás         | A következő másolat nagyítási arányának kiválasztása.                                                              |
|                         | Kicsinyítés      | A következő másolat kicsinyítési arányának kiválasztása.                                                           |
|                         | Egyéni (25-400%) | Adja meg a nagyítás vagy kicsinyítés arányát.                                                                      |
| Színmélység             | -                | A mélység beállítása.                                                                                              |
| Háttérsz. elt.          | Fekete beáll.    | Az eltávolított háttérszín mennyiségének módosítása.                                                               |
|                         | Színbeállítás    |                                                                                                    |
| Kétoldalas              | -                | Ki- vagy bekapcsolhatja a 2 oldalas másolást, és kiválaszthatja<br>a hosszú vagy rövid él mentén történő lapozást. |
| Köteg/rendez            | -                | Adja meg a másolatok kötegeléséhez vagy szétválogatásához.                                                         |

| 1. szint       | 2. szint | Leírások                                              |
|----------------|----------|-------------------------------------------------------|
| Auto. igazítás | -        | Beállítja a készüléket a ferde másolat korrekciójára. |

## 🗢 Wi-Fi

| 2. szint                | Leírások                                                                               |
|-------------------------|----------------------------------------------------------------------------------------|
| Hálózat ker.            | A vezeték nélküli hálózat beállításainak kézi konfigurálása.                           |
| WPS/nyomógomb           | A vezeték nélküli hálózat beállításainak megadása az egyetlen gombnyomásos módszerrel. |
| WPS/PIN-kód             | Megadja a vezeték nélküli hálózat beállításait a WPS és egy PIN-kód használatával.     |
| WLAN vissza.            | Alaphelyzetbe állítja és újraindítja a vezeték nélküli hálózatot.                      |
| WLAN állapot            | Megtekintheti a vezeték nélküli hálózat aktuális állapotát.                            |
| TCP/IP                  | Beállítja TCP/IP protokollt.                                                           |
| MAC cím                 | Tekintse meg a készülék MAC-címét.                                                     |
| Alap visszaáll          | Állítsa vissza a vezeték nélküli hálózat beállításait a gyári alapbeállításokra.       |
| (DCP-T830DW/DCP-T835DW) |                                                                                        |
| WLAN eng.               | A vezeték nélküli hálózati kapcsolat be- vagy kikapcsolása.                            |

## Kapcsolódó tájékoztatás

• Beállítási és funkciótáblázatok

▲ Kezdőlap > Készülék beállításai > A készülék beállításainak módosítása a kezelőpanelről > Beállítási és funkciótáblázatok > Beállítási táblázatok (1,8"(4,5 cm) Színes LCD)

## Beállítási táblázatok (1,8"(4,5 cm) Színes LCD)

#### Kapcsolódó modellek: MFC-T930DW/MFC-T935DW

Ezek a táblázatok segítik a készülék menüinek használatát és opcióinak megértését.

### Settings (Beállítások) > [Ált. beál1.]

| 3. szint       | 4. szint                                | 5. szint                 | Leírások                                                                                                    |
|----------------|-----------------------------------------|--------------------------|----------------------------------------------------------------------------------------------------|
| Karbantartás   | Nyomt. minős. jav.                      | Nyomt. minős.<br>jav.    | Az LCD képernyőn megjelenő utasításoknak megfelelően ellenőrizheti és javíthatja a                                                                                                    |
|                |                                         | Oldal<br>igazítás        | nyomtatási minőséget, a nyomtatási<br>igazítást és a behúzást.                                                                                                    |
|                |                                         | Helyes<br>adagol.        |                                                                                                    |
|                | Nyomtatófej                             | Csak fekete              | Az LCD képernyőn megjelenő utasításoknak                                                                                                    |
|                | tisztitása                              | Csak színes              | megfelelően hajtsa végre a nyomtatófej<br>tisztítását.                                                                                                    |
|                |                                         | Összes                   |                                                                                                    |
|                | Tintatartálymodell                      | -                        | Ellenőrizze a tintapalack modell számokat.                                                                                                    |
|                | Nyomtatási opciók                       | Elkenődés<br>csökkentése | Csökkenti a papíron tapasztalható<br>elkenődést vagy a papírelakadások számát<br>nyomtatáskor.                                                                                                |
|                |                                         | Nyomt. Jav.              | A nyomtatási minőség javítása és az elmosódottság csökkentése.                                                                                                    |
|                | Kevés a tinta                           | -                        | Állítsa be a készüléket az alacsony tintaszint<br>üzenetek kijelzésére.                                                                                                    |
| Tálcabeállítás | 1. tálca                                | Papír típus              | A papírtálcán lévő papír típusát állíthatja be.                                                                                                    |
|                |                                         | Papírméret               | Állítsa be a papírméretet a papírtálcában.                                                                                                    |
|                | TC tálca                                | Papír típus              | A papírtálcán lévő papír típusát állíthatja be.                                                                                                    |
|                |                                         | Papírméret               | Állítsa be a papírméretet a papírtálcában.                                                                                                    |
|                | Másol                                   | Tálca<br>kiválaszt       | Kiválaszthatja a másoláshoz használatos<br>tálcát.                                                                                                    |
|                |                                         | Tálca<br>prioritás       | Ha az Auto lehetőség van kiválasztva a<br>Tálcaválasztás lehetőségben, akkor a<br>készülék határozza meg, hogy milyen<br>sorrendben használja az azonos méretű<br>papírt tartalmazó tálcákat. |
|                | Fax                                     | Tálca<br>kiválaszt       | Kiválaszthatja a faxoláshoz használatos<br>tálcát.                                                                                                    |
|                |                                         | Tálca<br>prioritás       | Ha az Auto lehetőség van kiválasztva a<br>Tálcaválasztás lehetőségben, akkor a<br>készülék határozza meg, hogy milyen<br>sorrendben használja az azonos méretű<br>papírt tartalmazó tálcákat. |
|                | Nyomtatás                               | Tálca<br>prioritás       | Megadja, hogy a készülék milyen<br>sorrendben használja az azonos méretű<br>papírt tartalmazó tálcákat.                                                                                       |
|                | Tálcabeállítás:<br>Fotónyomtatás (JPEG) | Tálca<br>kiválaszt       | Kiválasztja a fényképnyomtatáshoz használatos tálcát.                                                                                                    |

| 3. szint        | 4. szint                               | 5. szint           | Leírások                                                                                                    |
|-----------------|----------------------------------------|--------------------|----------------------------------------------------------------------------------------------------|
| Tálcabeállítás  | Tálcabeállítás:<br>Fotónyomtatás(JPEG) | Tálca<br>prioritás | Ha az Auto lehetőség van kiválasztva a<br>Tálcaválasztás lehetőségben, akkor a<br>készülék határozza meg, hogy milyen<br>sorrendben használja az azonos méretű<br>papírt tartalmazó tálcákat. |
|                 | Ell. a papírt                          | -                  | Ellenőrizze a papírtípust és papírméretet, ha<br>kihúzza a készülékből a tálcát, vagy beállítja<br>a papírt a TC tálcában.                                                                    |
| Csendes mód     | -                                      | -                  | Csökkenti a nyomtatás zaját.                                                                                                    |
| Hangerősség     | Csengő                                 | -                  | A csengetés hangerejének beállítása.                                                                                                    |
|                 | Sípolás                                | -                  | Hangjelzés hangerejének beállítása.                                                                                                    |
|                 | Hangszóró                              | -                  | A hangszóró hangerejének beállítása.                                                                                                    |
| LCD beállítások | Hátsóvilágítás                         | -                  | Az LCD kijelző háttérvilágításának fényerejét<br>állítja.                                                                                                    |
|                 | Dim Időzítő                            | -                  | Állítsa be, hogy mennyi ideig világítson az<br>LCD háttérvilágítása, miután visszatért a<br>kezdőképernyőre.                                                                                  |
| Készenléti idő  | -                                      | -                  | Kiválaszthatja, hogy a készülék mennyi ideig tartó tétlenség után lépjen Alvó üzemmódba.                                                                                                    |
| Auto. kikapcs.  | -                                      | -                  | Adja meg, hogy a készülék mennyi ideig<br>várakozzon, mielőtt automatikusan<br>Kikapcsolás üzemmódba lép.<br>Ki beállítás esetén a készülék nem kapcsol<br>ki automatikusan.                  |

# Settings (Beállítások) > [Fax] (fax funkcióval rendelkező modelleknél)

| 3. szint               | 4. szint              | 5. szint        | Leírások                                                                                   |
|------------------------|-----------------------|-----------------|--------------------------------------------------------------------------------------------|
| Fogadás beáll.         | Késleltetés           | -               | Beállítja, hány csengetés után válaszoljon a készülék<br>Csak fax vagy Fax/Tel üzemmódban. |
|                        | Fogadás Mód           | -               | Kiválaszthatja az igényeinek legmegfelelőbb<br>Fogadási üzemmódot.                         |
|                        | F/T cseng. idő        | -               | Beállítja a pszeudo/kettős csengetés hosszát Fax/Tel<br>üzemmódban.                        |
|                        | Fax észlelés          | -               | Faxüzenetek automatikus fogadása, amikor hívásra<br>válaszol vagy faxhangokat hall.        |
|                        | Távkódok              | Távkódok        | A hívást egy mellékállomással vagy külső telefonnal                                        |
|                        |                       | Akt.kód         | fogadhatja, és kódokat használhat a Távoli<br>hozzáférési kódok be- és kikapcsolásához.    |
|                        |                       | Inakt.kód       | Személyre szabottan állíthatja be ezeket a kódokat.                                        |
|                        | Aut.kicsinyít.        | -               | Csökkenti a beérkező faxok méretét.                                                        |
|                        | PC fax fogadás        | -               | A készülék olyan beállítása, hogy faxokat küldjön a számítógépre.                          |
|                        |                       |                 | Bekapcsolhatja a Biztonsági nyomtatás nevű<br>biztonsági funkciót.                         |
|                        | Faxfogadási<br>bélyeg | -               | A fogadási nap és idő nyomtatása a bejövő faxok<br>felső részére.                          |
| Jelentés<br>beállítása | Adásigazolás          | -               | Kiválaszthatja a Küldés-igazolási jelentés kezdeti beállítását.                            |
|                        | Napló időköz          | Napló<br>időköz | Állítsa be a faxnapló automatikus nyomtatási időközét.                                     |
|                        |                       | Idő             |                                                                                            |

| 3. szint               | 4. szint     | 5. szint | Leírások                                                                                                    |
|------------------------|--------------|----------|----------------------------------------------------------------------------------------------------|
| Jelentés<br>beállítása | Napló időköz | Nap      | Ha nem a Kikapcsolva vagy Minden 50 faxnál<br>beállítást választja, megadhatja az opcióra vonatkozó<br>időt is.             |
|                        |              |          | Ha a 7 naponta lehetőséget választja, beállíthatja a<br>hét napját is.                                                      |
| Fax nyomtatása         | -            | -        | A készülék memóriájában tárolt bejövő faxok nyomtatása.                                                                     |
| Feladattörlés          | -            | -        | Annak ellenőrzése, hogy melyik ütemezett feladatok<br>vannak a készülék memóriában, és a kiválasztott<br>feladatok törlése. |
| Különféle              | Adás zárolva | -        | Letiltja a legtöbb funkciót a faxok fogadásának kivételével.                                                                |

# Settings (Beállítások) > [Hálózat]

| 3. szint      | 4. szint                     | 5. szint             | Leírások                                                                                                    |
|---------------|------------------------------|----------------------|----------------------------------------------------------------------------------------------------|
| Vezetékes LAN | TCP/IP                       | Bootolás módja       | Kiválaszthatja a legmegfelelőbb bootolási<br>módot.                                                                  |
|               |                              | IP cím               | Adja meg az IP-címet.                                                                                                |
|               |                              | Alhálóz.maszk        | Megadhatja az alhálózati maszkot.                                                                                    |
|               |                              | Átjáró               | Adja meg az átjáró címét.                                                                                            |
|               |                              | Csomópont név        | Adja meg a csomópont nevét.                                                                                          |
|               |                              | WINS<br>konfiguráció | A WINS konfigurációs mód kiválasztása.                                                                               |
|               |                              | WINS szerver         | Az elsődleges vagy másodlagos WINS-<br>kiszolgáló IP-címének megadása.                                               |
|               |                              | DNS-kiszolgáló       | Az elsődleges vagy másodlagos DNS-<br>kiszolgáló IP-címének megadása.                                                |
|               |                              | APIPA                | Beállítja a készüléket, hogy automatikusan<br>ossza ki az IP-címet a helyi<br>címtartományból.                       |
|               |                              | IPv6                 | Be- vagy kikapcsolja az IPv6 protokollt.                                                                             |
|               | Ethernet                     | -                    | Kiválasztja az Ethernet csatlakozási módot.                                                                          |
|               | Vezetékes állapot            | -                    | Megjeleníti az aktuális vezetékes állapotot.                                                                         |
|               | MAC cím                      | -                    | Tekintse meg a készülék MAC-címét.                                                                                   |
|               | Alapértelmezettre<br>állítás | -                    | Állítsa vissza a vezetékes hálózat<br>beállításait a gyári alapbeállításokra.                                        |
|               | Vezetékes engedély.          | -                    | Kézi vezérléssel be- vagy kikapcsolja a<br>vezetékes LAN interfészt.                                                 |
| WLAN(Wi-Fi)   | Wi-Fi hálózat<br>keresése    | -                    | A vezeték nélküli hálózat beállításainak<br>kézi konfigurálása.                                                      |
|               | Támogatás beáll-hoz          | -                    | Konfigurálhatja a vezeték nélküli hálózati<br>beállításokat az LCD kijelzőn megjelenő<br>információknak megfelelően. |
|               | WPS/nyomógomb                | -                    | A vezeték nélküli hálózat beállításainak<br>megadása az egyetlen gombnyomásos<br>módszerrel.                         |
|               | WPS/PIN-kód                  | -                    | Megadja a vezeték nélküli hálózat<br>beállításait a WPS és egy PIN-kód<br>használatával.                             |

| 3. szint     | 4. szint                     | 5. szint             | Leírások                                                                                                  |
|--------------|------------------------------|----------------------|----------------------------------------------------------------------------------------------------|
| WLAN (Wi-Fi) | WLAN visszaállítása          | -                    | Alaphelyzetbe állítja és újraindítja a vezeték<br>nélküli hálózatot.                                      |
|              | WLAN állapot                 | Állapot              | Megtekintheti a vezeték nélküli hálózat aktuális állapotát.                                               |
|              |                              | Jelzés               | Megtekintheti a vezeték nélküli hálózat aktuális jelerősségét.                                            |
|              |                              | SSID                 | Az aktuális SSID azonosító megtekintése.                                                                  |
|              |                              | Párbeszéd Mód        | Megmutatja az aktuális Kommunikációs<br>módot.                                                            |
|              | TCP/IP                       | Bootolás módja       | Kiválaszthatja a legmegfelelőbb bootolási<br>módot.                                                       |
|              |                              | IP cím               | Adja meg az IP-címet.                                                                                     |
|              |                              | Alhálóz.maszk        | Megadhatja az alhálózati maszkot.                                                                         |
|              |                              | Átjáró               | Adja meg az átjáró címét.                                                                                 |
|              |                              | Csomópont név        | Adja meg a csomópont nevét.                                                                               |
|              |                              | WINS<br>konfiguráció | A WINS konfigurációs mód kiválasztása.                                                                    |
|              |                              | WINS szerver         | Az elsődleges vagy másodlagos WINS-<br>kiszolgáló IP-címének megadása.                                    |
|              |                              | DNS-kiszolgáló       | Az elsődleges vagy másodlagos DNS-<br>kiszolgáló IP-címének megadása.                                     |
|              |                              | APIPA                | Beállítja a készüléket, hogy automatikusan<br>ossza ki az IP-címet a helyi<br>címtartományból.            |
|              |                              | IPv6                 | Be- vagy kikapcsolja az IPv6 protokollt.                                                                  |
|              | MAC cím                      | -                    | Tekintse meg a készülék MAC-címét.                                                                        |
|              | Alapértelmezettre<br>állítás | -                    | Állítsa vissza a vezeték nélküli hálózat<br>beállításait a gyári alapbeállításokra.                       |
|              | WLAN eng.                    | -                    | A vezeték nélküli hálózati kapcsolat be-<br>vagy kikapcsolása.                                            |
| Wi-Fi Direct | Kézi                         | -                    | Konfigurálja manuálisan a Wi-Fi Direct<br>hálózat beállításait.                                           |
|              | Csoporttulajdonos            | -                    | Beállíthatja készülékét<br>Csoporttulajdonosként.                                                         |
|              | Nyomógomb                    | -                    | Az egygombos módszerrel megadhatja a<br>Wi-Fi Direct hálózat beállításait.                                |
|              | PIN kód                      | -                    | A WPS és egy PIN-kód segítségével<br>megadhatja a Wi-Fi Direct hálózat<br>beállításait.                   |
|              | Eszközinformációk            | Eszköznév            | Tekintse meg a készülék eszköznevét.                                                                      |
|              |                              | SSID                 | Tekintse meg a Csoport tulajdonos SSID<br>azonosítóját.                                                   |
|              |                              |                      | Amikor a készülék nincs csatlakoztatva, az<br>LCD-kijelzőn a Nincs csatlakoztatva felirat<br>jelenik meg. |
|              |                              | IP cím               | Tekintse meg a készülék aktuális IP-címét.                                                                |
|              | Állapotinformációk           | Állapot              | Tekintse meg az aktuális Wi-Fi Direct<br>hálózat állapotát.                                               |
|              |                              | Jelzés               | Tekintse meg a jelenlegi Wi-Fi Direct<br>hálózat jelerősségét.                                            |

| 3. szint          | 4. szint                   | 5. szint        | Leírások                                                                                                    |
|-------------------|----------------------------|-----------------|----------------------------------------------------------------------------------------------------|
| Wi-Fi Direct      | Állapotinformációk         |                 | Amikor a készüléke tölti be a Csoport<br>tulajdonos szerepét, az LCD-kijelzőn<br>mindig erős jel látható.                                                                               |
|                   | I/F engedélyezése          | -               | Kapcsolja be vagy ki a Wi-Fi Direct<br>kapcsolatot.                                                                                                    |
| Webes kapcs.      | Proxybeállítások           | Proxy kapcsolat | Módosítja a webkapcsolat beállításait.                                                                                                    |
| beáll.            |                            | Cím             |                                                                                                    |
|                   |                            | Port            |                                                                                                    |
|                   |                            | Felhasználónév  |                                                                                                    |
|                   |                            | Jelszó          |                                                                                                    |
| Webalapú Mgmt     | -                          | -               | Engedélyezze vagy tiltsa le a Webalapú<br>kezelés funkciót.                                                                                                    |
|                   |                            |                 | Ha engedélyezi ezt a funkciót, győződjön<br>meg arról, hogy megadja a Webalapú<br>kezeléshez való csatlakozás módját.                                                                   |
| IP-szurő          | -                          | -               | Az IP-szűrő engedélyezésével korlátozza a<br>készülékéhez való hozzáférést.                                                                                                    |
| GlobalNW<br>dtct. | Érzékelés<br>engedélyezése | -               | Engedélyezze vagy tiltsa le a Global Detect<br>funkciót, amely észleli és értesíti a<br>felhasználót, ha a felhasználó véletlenül<br>csatlakozik érzékelése egy globális<br>hálózathoz. |
|                   | Hozzáférés<br>elutasítása  | -               | Bontsa a globális hálózat kapcsolatait.                                                                                                    |
| Hálózat<br>törlés | -                          | -               | Állítsa vissza a készüléke hálózati<br>beállításait a gyári alapbeállításokra, a<br>rendszergazdai jelszó kivételével.                                                                  |

# Settings (Beállítások) > [Jelent.nyomt.]

| 3. szint       | Leírások                                                           |  |
|----------------|--------------------------------------------------------------------|--|
| Adásigaz. Ell. | Kinyomtatja az utolsó átvitel küldés-igazolási jelentését.         |  |
| Címjegyzék     | A címjegyzékben tárolt nevek és számok listájának nyomtatása.      |  |
| Fax Napló      | Kinyomtatja az utolsó 200 bejövő és kimenő fax adatainak listáját. |  |
|                | (TX jelentése: Küldés. RX jelentése: Fogadás.)                     |  |
| Felhasz.Beáll. | Kinyomtatja a Felhasználó beállításainak listáját.                 |  |
| Hálózat Beáll. | Kinyomtatja a hálózati beállítások listáját.                       |  |
| WLAN jelentés  | Nyomtassa ki a vezeték nélküli LAN csatlakozási eredményeket.      |  |

# Settings (Beállítások) > [Gép információ]

| 3. szint              | Leírások                                                         |
|-----------------------|------------------------------------------------------------------|
| Gyári szám            | Ellenőrizze a készülék sorozatszámát.                            |
| Firmware verzió       | Ellenőrizze a készülék firmware-verzióját.                       |
| Firmware frissítése   | Frissítse a készüléket a legújabb firmware-re.                   |
| Firmware auto. ellen. | Firmware-információt tekinthet meg a kezdőképernyőn.             |
| Lapszám               | Ellenőrizze a készülék által kinyomtatott oldalak teljes számát. |
## Settings (Beállítások) > [Alapbeáll.]

| 3. szint                                                | 4. szint          | Leírások                                                                                                    |
|---------------------------------------------------------|-------------------|----------------------------------------------------------------------------------------------------|
| Dátum/idő                                               | Dátum             | Dátum és idő hozzáadása a képernyőhöz és a küldött faxok                                                                                                    |
|                                                         | Idő               | fejlecehez.                                                                                                    |
|                                                         | Aut nyá. idősz    | Beállítja a készüléket, hogy automatikusan váltson téli/nyári<br>időszámításra.                                                                                                    |
|                                                         | Időzóna           | Az időzóna beállítása.                                                                                                    |
| Áll.azonosító.                                          | Fax               | Megadhatja, hogy a küldött fax minden oldalán milyen név és                                                                                                    |
|                                                         | Név               | faxszám jelenjen meg.                                                                                                    |
| Hang/Impulzus<br>(Csak egyes országokban<br>érhető el.) | -                 | A tárcsázási mód kiválasztása.                                                                                                    |
| Fax auto. újrah.                                        | -                 | Beállítja, hogy a készülék az utolsó faxszámot újratárcsázza,<br>ha a fax a foglalt vonal miatt nem ment át.                                                                          |
| Tárcsahang                                              | -                 | Lerövidíti a tárcsahang-érzékelési szünetet.                                                                                                    |
| Tel.von.beáll                                           | -                 | Beállítja a telefonvonal típusát.                                                                                                    |
| Kompatibilitás                                          | -                 | Átviteli problémák esetén állítsa be a kiegyenlítést.                                                                                                    |
|                                                         |                   | A VoIP szolgáltatók számos szabvány használatával<br>biztosítanak faxtámogatást. Ha rendszeresen találkozik<br>faxküldési problémákkal, próbálja ki az Alap (VoIP-hoz)<br>beállítást. |
| Újraindít                                               | Visszaállítás     | Visszaállítja az összes módosított készülékbeállítást, így<br>például a dátumot és a pontos időt.                                                                                     |
|                                                         | Hálózat           | Állítsa vissza a készüléke hálózati beállításait a gyári<br>alapbeállításokra, a rendszergazdai jelszó kivételével.                                                                   |
|                                                         | Címjegyzék és fax | Törli az összes tárolt telefonszámot, fax adatot és fax<br>beállítást.                                                                                                    |
|                                                         | Tárolt faxadatok  | Az összes tárolt fax adat és beállítás törlése.                                                                                                    |
|                                                         | Minden beállítás  | A készülék összes beállításának visszaállítása a gyári<br>alapbeállításokra.                                                                                                    |
| Helyi nyelv<br>(Csak egyes országokban<br>érhető el.)   | -                 | Módosítja az LCD nyelvét.                                                                                                    |

# Kapcsolódó tájékoztatás

• Beállítási és funkciótáblázatok

▲ Kezdőlap > Készülék beállításai > A készülék beállításainak módosítása a kezelőpanelről > Beállítási és funkciótáblázatok > Funkciók táblázata (1,8"(4,5 cm) Színes LCD)

## Funkciók táblázata (1,8"(4,5 cm) Színes LCD)

Kapcsolódó modellek: MFC-T930DW/MFC-T935DW

### Fax (fax funkcióval rendelkező modelleknél)

| 3. szint            | 4. szint       | Leírások                                                                                                    |
|---------------------|----------------|----------------------------------------------------------------------------------------------------|
| Fax felbontása      | -              | A kimenő faxok felbontásának beállítása.                                                                                                 |
| Kontraszt           | -              | Beállítja a kontrasztot.                                                                                                    |
| Szkennerüveg mérete | -              | A szkennerüveg szkennelési területének beállítása a dokumentum méretéhez.                                                                |
| Körfaxolás          | -              | Ugyanazon faxüzenet elküldése egynél több faxszámra.                                                                                     |
| Valós idejű átvitel | -              | Fax küldése a memória használata nélkül.                                                                                                 |
| Tengertúli-mód      | -              | Kapcsolja be, ha nem tud faxot küldeni tengeren túlra.                                                                                   |
| Hívástört.          | Ismét          | Faxot küld az utoljára hívott számra.                                                                                                    |
|                     | Kimenő hívás   | Szám kiválasztása a kimenő hívások előzményeiből, majd fax<br>küldése a számra, a szám hozzáadása a címjegyzékhez vagy annak<br>törlése. |
| Címjegyzék          | Keresés        | Tárcsázzon csak néhány gomb megnyomásával.                                                                                               |
|                     | Gyorst. beáll. | Eltárolja a gyorshívó számokat, így elég pár gombot megnyomnia, ha tárcsázni akar.                                                       |
|                     | Csop. beáll.   | Csoportszámok megadása körfaxoláshoz.                                                                                                    |
|                     | Változtatás    | Címjegyzékszámok módosítása.                                                                                                    |
|                     | Törlés         | Címjegyzékszámok törlése.                                                                                                    |
| Új alapért.beáll    | -              | A beállítások mentése alapértelmezett beállításokként.                                                                                   |
| Gyári visszaál.     | -              | Az összes beállítás visszaállítása a gyári beállításokra.                                                                                |

### Scan (Szkennelés)

| 3. szint                                          | 4. szint        | Leírások                                                                                                    |
|---------------------------------------------------|-----------------|----------------------------------------------------------------------------------------------------|
| médiára<br>(Ha USB flash meghajtó van behelyezve) | -               | Szkennelje a dokumentumokat számítógép<br>használata nélkül, és mentse őket közvetlenül USB<br>flash meghajtóra. |
| számítógépre                                      | Fájlba          | Dokumentumokat szkennelhet, és a számítógép mappáiba mentheti azokat.                                            |
|                                                   | OCR-ba          | Alakítsa át szkennelt dokumentumait szerkeszthető szövegfájllá.                                                  |
|                                                   | Képbe           | Fényképeket és grafikákat szkennelhet grafikai alkalmazásaiba.                                                   |
|                                                   | E-mailbe        | Elküldheti a beszkennelt dokumentumot egy e-<br>mailhez csatolva.                                                |
| webre                                             | -               | Feltöltheti a szkennelt adatokat egy internetes szolgáltatáshoz.                                                 |
| WS szkennelés                                     | Szkennelés      | Adatok szkennelése a webszolgáltatás                                                                             |
| (A szkenner webes szolgáltatásokkal               | Szk. e-mailhez  | protokolljának segítségével.                                                                                     |
|                                                   | Szk. faxoláshoz |                                                                                                    |

| 3. szint                                                                                    | 4. szint    | Leírások                                                             |
|---------------------------------------------------------------------------------------------|-------------|----------------------------------------------------------------------|
| WS szkennelés<br>(A szkenner webes szolgáltatásokkal<br>funkció telepítésekor jelenik meg.) | Szk. nyomt. | Adatok szkennelése a webszolgáltatás<br>protokolljának segítségével. |

# Copy (Másolás)

| 3. szint            | 4. szint           | Leírások                                                                                                    |
|---------------------|--------------------|----------------------------------------------------------------------------------------------------|
| Minőség             | -                  | Válassza ki a Másolási felbontást a dokumentumtípushoz.                                                            |
| Tálca kiválaszt     | -                  | Kiválaszthatja a másoláshoz használni kívánt tálcát.                                                               |
| Papír típus         | -                  | Kiválaszthatja a tálcában lévő papírhoz leginkább megfelelő papírtípust.                                           |
| Papírméret          | -                  | Kiválaszthatja a tálcában lévő papírhoz leginkább megfelelő papírméretet.                                          |
| Nagyít/Kicsinyít    | 100%               | -                                                                                                    |
|                     | Oldalhoz igazítás  | Módosítsa a másolat méretét, hogy az ráférjen a beállított papírméretre.                                           |
|                     | Nagyítás           | A következő másolat nagyítási arányának kiválasztása.                                                              |
|                     | Kicsinyítés        | A következő másolat kicsinyítési arányának kiválasztása.                                                           |
|                     | Egyéni (25-400%)   | Adja meg a nagyítás vagy kicsinyítés arányát.                                                                      |
| Színmélység         | -                  | A mélység beállítása.                                                                                              |
| Háttér eltávolítása | Fekete más. beáll. | Az eltávolított háttérszín mennyiségének módosítása.                                                               |
|                     | Színes más. beáll. |                                                                                                    |
| Kétold. más.        | -                  | Ki- vagy bekapcsolhatja a 2 oldalas másolást, és kiválaszthatja<br>a hosszú vagy rövid él mentén történő lapozást. |
| Köteg/rendez        | -                  | Adja meg a másolatok kötegeléséhez vagy szétválogatásához.                                                         |
| Oldalelrendezés     | -                  | N az 1-ben, 2 az 1-ben igazolvány vagy poszter másolatokat<br>készíthet.                                           |
| Auto. igazítás      | -                  | Ferde másolat korrekciója.                                                                                         |
| Új alapért.beáll    | -                  | A beállítások mentése alapértelmezett beállításokként.                                                             |
| Gyári visszaál.     | -                  | Az összes beállítás visszaállítása a gyári beállításokra.                                                          |

# Photo/Web (Fotó/Web)

| 1. szint              | 2. szint               | 3. szint            | Leírások                                                                                              |
|-----------------------|------------------------|---------------------|----------------------------------------------------------------------------------------------------|
| JPEG nyomtatása       | Fájlok<br>kiválasztása | -                   | Kinyomtathatja az USB flash meghajtón<br>kiválasztott fényképeket.                                    |
|                       | Indexnyomtatás         | Index<br>nyomtatása | Bélyegképoldal nyomtatása.                                                                            |
|                       |                        | Fotók<br>nyomtatása | Indexszámok kiválasztásával nyomtathat<br>fényképeket.                                                |
|                       | Össz.ny.               | -                   | Kinyomtathatja az USB flash meghajtón található összes fényképet.                                     |
| Szkennelés<br>médiára | -                      | -                   | Szkennelje a dokumentumokat és mentse őket<br>közvetlenül a médiára, számítógép használata<br>nélkül. |
| Web                   | -                      | -                   | A Brother készülék csatlakoztatása egy internetszolgáltatáshoz.                                       |

# ▲ (Tinta)

| 2. szint               | 3. szint                 | Leírások                                                                                                   |
|------------------------|--------------------------|----------------------------------------------------------------------------------------------------|
| Tintatartálymodell     | -                        | Ellenőrizze a tintapalack modell számokat.                                                                 |
| Nyomt. minős. jav.     | Nyomt. minős.<br>jav.    | Az LCD képernyőn megjelenő utasításoknak megfelelően ellenőrizheti és javíthatja a nyomtatási minőséget, a |
|                        | Oldal igazítás           | nyomtatasi igazitast es a behuzast.                                                                        |
|                        | Helyes adagol.           |                                                                                                    |
| Nyomtatófej tisztítása | Csak fekete              | Az LCD képernyőn megjelenő utasításoknak megfelelően                                                       |
|                        | Csak színes              | hajtsa vegre a nyomtatofej tisztításat.                                                                    |
|                        | Összes                   |                                                                                                    |
| Nyomtatási opciók      | Elkenődés<br>csökkentése | Csökkenti a papíron tapasztalható elkenődést vagy a<br>papírelakadások számát nyomtatáskor.                |
|                        | Nyomt. Jav.              | A nyomtatási minőség javítása és az elmosódottság csökkentése.                                             |

## Címjegyzék) (fax funkcióval rendelkező modelleknél)

| 2. szint       | Leírások                                                                           |
|----------------|------------------------------------------------------------------------------------|
| Keresés        | Tárcsázzon csak néhány gomb megnyomásával.                                         |
| Gyorst. beáll. | Eltárolja a gyorshívó számokat, így elég pár gombot megnyomnia, ha tárcsázni akar. |
| Csop. beáll.   | Csoportszámok megadása körfaxoláshoz.                                              |
| Változtatás    | Címjegyzékszámok módosítása.                                                       |
| Törlés         | Címjegyzékszámok törlése.                                                          |

# Redial/Pause (Újratárcsáz/Leállít) (fax funkcióval rendelkező modelleknél)

| 2. szint     | Leírások                                                                                                    |
|--------------|----------------------------------------------------------------------------------------------------|
| Ismét        | Faxot küld az utoljára hívott számra.                                                                                                 |
| Kimenő hívás | Szám kiválasztása a kimenő hívások előzményeiből, majd fax küldése a számra, a szám<br>hozzáadása a címjegyzékhez vagy annak törlése. |

#### ♥ ŵi-Fi Wi-Fi

| 2. szint               | Leírások                                                                                                    |
|------------------------|----------------------------------------------------------------------------------------------------|
| Wi-Fi hálózat keresése | A vezeték nélküli hálózat beállításainak kézi konfigurálása.                                                   |
| Támogatás beáll-hoz    | Konfigurálhatja a vezeték nélküli hálózati beállításokat az LCD kijelzőn megjelenő információknak megfelelően. |
| WPS/nyomógomb          | A vezeték nélküli hálózat beállításainak megadása az egyetlen gombnyomásos módszerrel.                         |
| WLAN visszaállítása    | Alaphelyzetbe állítja és újraindítja a vezeték nélküli hálózatot.                                              |

## Kapcsolódó tájékoztatás

Beállítási és funkciótáblázatok

▲ Kezdőlap > Készülék beállításai > A készülék beállításainak módosítása a Web alapú kezeléssel

## A készülék beállításainak módosítása a Web alapú kezeléssel

A Web alapú kezelés egy olyan segédprogram, amely egy szokványos webböngészőt használ a készülék HTTP és HTTPS protokollal történő kezeléséhez.

- Mi a Web alapú kezelés?
- A Web alapú kezelés elérése
- Bejelentkezési jelszó módosítása a Webalapú kezelés használatával
- Készülék címjegyzékének beállítása a Webalapú kezelő segítségével

Kezdőlap > Készülék beállításai > A készülék beállításainak módosítása a Web alapú kezeléssel > Mi a Web alapú kezelés?

## Mi a Web alapú kezelés?

Ø

A Web alapú kezelés egy olyan segédprogram, amely egy szokványos webböngészőt használ a készülék HTTP és HTTPS protokollal történő kezeléséhez.

Javasoljuk, hogy az alábbi böngészők valamelyikének legutóbbi verzióját használja:

- Microsoft Edge, Firefox és Google Chrome<sup>™</sup> Windows esetén
- Safari, Firefox és Google Chrome<sup>™</sup> Mac esetén
- Google Chrome<sup>™</sup> Android<sup>™</sup> esetén
- Safari és Google Chrome<sup>™</sup> iOS esetén
- Bármelyik böngészőt is használja, gondoskodjon róla, hogy a JavaScript és a sütik mindig engedélyezve legyenek.
- Győződjön meg róla, hogy a készülék be van kapcsolva, és a számítógépével azonos, TCP/IP protokollt támogató hálózathoz csatlakozik.

|                                 | brother                                                                                                    |
|---------------------------------|----------------------------------------------------------------------------------------------------|
| <                               | Status                                                                                                    |
| Logout                          | Device Status                                                                                                    |
| Home                            | Kész                                                                                                    |
| Status<br>Auto Refresh Interval | Automatic Refresh <ul> <li>Off</li> <li>On</li> </ul>                                                                                                    |
| General                         | Estimated Ink Level                                                                                                    |
| Address Book                    |                                                                                                    |
| Fax                             | M C Y BK<br>Above ink level might be different from actual remaining ink level. You can confirm the                                                                                                    |
| Print                           | actual amount visually by looking through the window of the ink tank. If the remaining ink level is at or below the lower line under the minimum fill mark, refill the ink tank. The ink below the lower line is necessary to prevent damage to the machine. |
| Scan                            | Web Language                                                                                                    |
| Administrator                   | Auto ~                                                                                                    |
| Online Functions                | Device Location                                                                                                    |
| Network                         | Location :                                                                                                    |
|                                 |                                                                                                    |

A tényleges képernyő eltérhet a fenti ábrától.

# 🔽 Kapcsolódó tájékoztatás

• A készülék beállításainak módosítása a Web alapú kezeléssel

Kezdőlap > Készülék beállításai > A készülék beállításainak módosítása a Web alapú kezeléssel > A Web alapú kezelés elérése

## A Web alapú kezelés elérése

- Javasoljuk, hogy az alábbi böngészők valamelyikének legutóbbi verzióját használja:
  - Microsoft Edge, Firefox és Google Chrome<sup>™</sup> Windows esetén
  - Safari, Firefox és Google Chrome<sup>™</sup> Mac esetén
  - Google Chrome<sup>™</sup> Android<sup>™</sup> esetén
  - Safari és Google Chrome<sup>™</sup> iOS esetén
- Bármelyik böngészőt is használja, gondoskodjon róla, hogy a JavaScript és a sütik mindig engedélyezve legyenek.
- készülék beállításainak elvégzéséhez szükséges jelszó a készülék hátulján található a "Pwd" kifejezés mellett. Javasoljuk, hogy azonnal módosítsa az alapértelmezett jelszót, hogy megakadályozza a készülékhez történő illetéktelen hozzáférést. Az alapértelmezett jelszót a hálózati beállítások jelentésben is megtalálhatja.
- Ha a jelszót többször helytelenül adja meg, akkor egy ideig nem fog tudni bejelentkezni. A felhasználók kizárására vonatkozó beállítások a Web alapú kezelés segítségével módosíthatók.
- Maximum nyolc számítógép vagy mobileszköz léphet egyszerre a Web alapú kezelés lehetőségbe. Ha egy kilencedik eszközzel próbál belépni, akkor az első eszközt a rendszer kilépteti.
- A HTTPS biztonsági protokoll használata javasolt a beállítások Web alapú kezeléssel történő konfigurálásához. Ha HTTP-t alkalmaz a beállítások elvégzésére a Web alapú kezelés használatakor, akkor kövesse a képernyőn megjelenő utasításokat a biztonságos HTTPS kapcsolatra váltáshoz.
- Amikor HTTPS protokollt használ a Webalapú felügyelettel történő konfigurálásához, a böngészője egy figyelmeztetési párbeszédablakot jelenít meg. Ha el szeretné kerülni a figyelmeztető párbeszédablak megjelenítését, akkor telepíthet egy önaláírt tanúsítványt az SSL/TLS kommunikáció használatához.

>> Indítás böngészőből

- >> Indítás a Brother iPrint&Scan (Windows/Mac) alkalmazásból
- >> Indítás a Brother Utilities (Windows) alkalmazásból
- >> Indítás a Brother Mobile Connect alkalmazásból

### Indítás böngészőből

- 1. Indítsa el a webböngészőt.
- 2. Írja be a "https://készülék IP-címe" címet a böngésző címsorába (ahol a "készülék IP-címe" a készülékének az IP-címe).

Például:

https://192.168.1.2

A készülék IP-címe megtalálható a Hálózati konfigurációs jelentésben.

 Ha tartománynévrendszert használ, vagy NetBIOS nevet engedélyez, az IP-cím helyett más nevet, pl. a "Megosztott\_nyomtato" elnevezést is beírhat.

Például: https://Megosztott\_nyomtato

- Ha engedélyezi a NetBIOS-név használatát, akkor a csomópontnevet is használhatja. Például: https://brn123456abcdef
- A NetBIOS név a Hálózati konfigurációs jelentésben található meg.
- 3. Szükség esetén írja be a jelszót a Login (Bejelentkezés) mezőbe, majd kattintson a Login (Bejelentkezés) lehetőségre.

A készülék beállításainak elvégzéséhez szükséges alapértelmezett jelszó a gép alján vagy hátulján található a "**Pwd**" kifejezés mellett. Módosítsa az alapértelmezett jelszót a képernyőn megjelenő utasításokat követve, amikor először bejelentkezik.

4. Ha rögzíteni szeretné a navigációs sávot a képernyő bal oldalán, akkor kattintson a(z) ≡ opcióra, majd a(z)
 ✓ lehetőségre.

Most módosíthatja a készülék beállításait.

Ha módosítja a protokoll beállításait, újra kell indítania a készüléket a **Submit (Küldés)** gombra történő kattintás után, hogy aktiválja a konfigurációt.

A beállítások elvégzése után kattintson a Logout (Kijelentkezés) gombra.

### Indítás a Brother iPrint&Scan (Windows/Mac) alkalmazásból

- 1. Indítsa el a Brother iPrint&Scan alkalmazást.
  - Windows

Kattintson duplán a Kattintson duplán a Kattintson duplán a

Mac

A **Finder (Kereső)** menüsorban kattintson a **ugrás > Alkalmazások** lehetőségre, majd kattintson duplán az iPrint&Scan ikonra.

Megjelenik a Brother iPrint&Scan képernyője.

- 2. Ha az Ön Brother készüléke nincs kiválasztva, akkor kattintson a **Készülék hozzáadása** / **Válassza ki a készüléket** gombra, majd válassza ki a modell készüléknevét a listából. Kattintson az **OK** gombra.
- 3. Kattintson a Kellékek/Készülékbeállítások gombra.

Ha a Kellékek/Készülékbeállítások ablak megjelenik, kattintson a(z) Összes beállítás linkre.

Megjelenik a webalapú kezelés.

4. Szükség esetén írja be a jelszót a Login (Bejelentkezés) mezőbe, majd kattintson a Login (Bejelentkezés) lehetőségre.

A készülék beállításainak elvégzéséhez szükséges alapértelmezett jelszó a gép alján vagy hátulján található a "**Pwd**" kifejezés mellett. Módosítsa az alapértelmezett jelszót a képernyőn megjelenő utasításokat követve, amikor először bejelentkezik.

5. Ha rögzíteni szeretné a navigációs sávot a képernyő bal oldalán, akkor kattintson a(z) ≡ opcióra, majd a(z)
 ✓ lehetőségre.

Most módosíthatja a készülék beállításait.

Ha módosítja a protokoll beállításait, újra kell indítania a készüléket a **Submit (Küldés)** gombra történő kattintás után, hogy aktiválja a konfigurációt.

A beállítások elvégzése után kattintson a Logout (Kijelentkezés) gombra.

### Indítás a Brother Utilities (Windows) alkalmazásból

- 1. Indítsa el a **T** (Brother Utilities) elemet, majd kattintson a legördülő listára, és válassza ki a modell nevét (ha még nincs kiválasztva).
- Kattintson a bal oldali navigációs sáv Eszközök gombjára, majd kattintson a Készülékbeállítások gombra. Megjelenik a Web alapú kezelés.
- 3. Szükség esetén írja be a jelszót a Login (Bejelentkezés) mezőbe, majd kattintson a Login (Bejelentkezés) lehetőségre.

A készülék beállításainak elvégzéséhez szükséges alapértelmezett jelszó a gép alján vagy hátulján található a "**Pwd**" kifejezés mellett. Módosítsa az alapértelmezett jelszót a képernyőn megjelenő utasításokat követve, amikor először bejelentkezik.

4. Ha rögzíteni szeretné a navigációs sávot a képernyő bal oldalán, akkor kattintson a(z) ≡ opcióra, majd a(z)
 ✓ lehetőségre.

Most módosíthatja a készülék beállításait.

Ha módosítja a protokoll beállításait, újra kell indítania a készüléket a **Submit (Küldés)** gombra történő kattintás után, hogy aktiválja a konfigurációt.

A beállítások elvégzése után kattintson a Logout (Kijelentkezés) gombra.

### Indítás a Brother Mobile Connect alkalmazásból

Telepítse és állítsa be a Brother Mobile Connect alkalmazást a mobileszközén.

- 1. Indítsa el a Brother Mobile Connect alkalmazást a mobileszközön.
- 2. Érintse meg az Ön modelljének a nevét a képernyő felső részén.

Ha az Ön Brother készüléke nem jelenik meg a mobileszközén, akkor görgessen az érintőképernyőn a készülék modellnevére.

3. Érintse meg a All Machine Settings (A készülék összes beállítása) elemet.

Megjelenik a Web alapú kezelés.

 Szükség esetén írja be a jelszót a Login (Bejelentkezés) mezőbe, majd koppintson a Login (Bejelentkezés) lehetőségre.

A készülék beállításainak elvégzéséhez szükséges alapértelmezett jelszó a gép alján vagy hátulján található a "**Pwd**" kifejezés mellett. Módosítsa az alapértelmezett jelszót a képernyőn megjelenő utasításokat követve, amikor először bejelentkezik.

Most módosíthatja a készülék beállításait.

Ha módosítja a protokoll beállításait, akkor újra kell indítania a készüléket a **Submit (Küldés)** gomb megérintése után, hogy aktiválja a konfigurációt.

A beállítások elvégzése után érintse meg a Logout (Kijelentkezés) gombot.

#### Kapcsolódó tájékoztatás

· A készülék beállításainak módosítása a Web alapú kezeléssel

▲ Kezdőlap > Készülék beállításai > A készülék beállításainak módosítása a Web alapú kezeléssel > Bejelentkezési jelszó módosítása a Webalapú kezelés használatával

## Bejelentkezési jelszó módosítása a Webalapú kezelés használatával

készülék beállításainak elvégzéséhez szükséges jelszó a készülék hátulján található a "**Pwd**" kifejezés mellett. Amikor először bejelentkezik, módosítsa az alapértelmezett jelszót a képernyőn megjelenő utasításokat követve. Javasoljuk, hogy azonnal módosítsa az alapértelmezett jelszót, hogy megakadályozza a készülékhez történő illetéktelen hozzáférést.

- 1. Indítsa el a webböngészőt.
- 2. Írja be a "https://készülék IP-címe" címet a böngésző címsorába (ahol a "készülék IP-címe" a készülékének az IP-címe).

Például:

https://192.168.1.2

A készülék IP-címét a Hálózati konfigurációs jelentésben találhatja meg.

- 3. Tegye az alábbiak valamelyikét:
  - Ha korábban már beállított jelszót, akkor írja be azt, majd kattintson a(z) Login (Bejelentkezés) lehetőségre.
  - Ha korábban még nem állított be jelszót, akkor írja be az alapértelmezett bejelentkezési jelszót, majd kattintson a Login (Bejelentkezés) lehetőségre.
- 4. Kattintson a bal oldali navigációs sáv Administrator (Rendszergazda) > Login Password (Bejelentkezési jelszó) gombjára.
  - A készülék beállításainak elvégzéséhez szükséges alapértelmezett jelszó a készülék hátulján található a "Pwd" kifejezés mellett.
- A jelszó módosításához adja meg az aktuális jelszavát a Enter Old Password (Adja meg a régi jelszót) mezőben.
- 6. Kövesse a képernyőn megjelenő Login Password (Bejelentkezési jelszó) utasításokat, majd adja meg új jelszavát az Enter New Password (Jelszó megadása) mezőben.
- 7. Írja be újra az új jelszót a Confirm New Password (Új jelszó jóváhagyása) mezőbe.
- 8. Kattintson a Submit (Küldés) gombra.

A Login Password (Bejelentkezési jelszó) menün keresztül is módosítható a funkciózár beállításai.

#### Kapcsolódó tájékoztatás

A készülék beállításainak módosítása a Web alapú kezeléssel

#### Kapcsolódó témák:

- A Web alapú kezelés elérése
- Ellenőrizze a készüléke jelszavát

▲ Kezdőlap > Készülék beállításai > A készülék beállításainak módosítása a Web alapú kezeléssel > Készülék címjegyzékének beállítása a Webalapú kezelő segítségével

## Készülék címjegyzékének beállítása a Webalapú kezelő segítségével

Kapcsolódó modellek: MFC-T930DW/MFC-T935DW

- A HTTPS biztonsági protokoll használata javasolt a beállítások Web alapú kezelővel történő konfigurálásához.
- Amikor HTTPS protokollt használ a Web alapú kezelővel történő konfigurálásához, a böngészője egy figyelmeztetési párbeszédpanelt jelenít meg.
- 1. Indítsa el a webböngészőt.
- Írja be a "https://készülék IP-címe" címet a böngésző címsorába (ahol a "készülék IP-címe" a készülékének az IP-címe).

Például:

Ø

https://192.168.1.2

A készülék IP-címét a Hálózati konfigurációs jelentésben találhatja meg.

3. Szükség esetén írja be a jelszót a Login (Bejelentkezés) mezőbe, majd kattintson a Login (Bejelentkezés) lehetőségre.

A készülék beállításainak elvégzéséhez szükséges alapértelmezett jelszó a gép alján vagy hátulján található a "**Pwd**" kifejezés mellett. Módosítsa az alapértelmezett jelszót a képernyőn megjelenő utasításokat követve, amikor először bejelentkezik.

4. Kattintson a bal oldali navigációs sáv Address Book (Címjegyzék) gombjára.

Ha a bal oldali navigációs sáv nem látható, akkor a navigációt a 📃 lehetőségből kezdje.

- 5. Kattintson a célcímek számaira, majd szükség esetén adja hozzá vagy frissítse a Címjegyzék adatait.
- 6. Kattintson a Submit (Küldés) gombra.

#### Kapcsolódó tájékoztatás

• A készülék beállításainak módosítása a Web alapú kezeléssel

#### Kapcsolódó témák:

• A Web alapú kezelés elérése

### Kezdőlap > Függelék

# Függelék

- Műszaki adatok
- Kellékanyag műszaki adatok
- Környezetvédelmi és megfelelőségi információk
- Brother Súgó és ügyfélszolgálat

## Műszaki adatok

- >> Általános specifikáció
- >> Dokumentumméret műszaki adatok
- >> Nyomathordozók adatai
- >> Faxjellemzők
- >> Másolás műszaki adatok
- >> USB Flash memóriameghajtó műszaki adatok
- >> A szkenner műszaki adatai
- >> A nyomtató műszaki adatai
- >> Interfész műszaki adatai
- >> Hálózati műszaki adatok
- >> Számítógépre vonatkozó követelmények specifikációja

### Általános specifikáció

| Nyomtató típusa                  |          | Tintasugaras                                                                                               |
|----------------------------------|----------|----------------------------------------------------------------------------------------------------|
| Nyomtatófej                      | Monokróm | Piezo, 210 szórófejjel x 1                                                                                 |
|                                  | Színes   | Piezo, 70 szórófejjel x 3 (DCP-T530DW/DCP-T535DW/<br>DCP-T536DW)                                           |
|                                  |          | Piezo, 210 szórófejjel x 3 (DCP-T730DW/DCP-T735DW/<br>DCP-T830DW/DCP-T835DW/MFC-T930DW/<br>MFC-T935DW)     |
| Memóriakapacitá                  | S        | 128 MB                                                                                                    |
| Folyadékkristályos kijelző (LCD) |          | <ul> <li>DCP-T530DW/DCP-T535DW/DCP-T536DW/<br/>DCP-T730DW/DCP-T735DW/DCP-T830DW/<br/>DCP-T835DW</li> </ul> |
|                                  |          | 1 soros LCD                                                                                                |
|                                  |          | <ul> <li>MFC-T930DW/MFC-T935DW<sup>1</sup></li> </ul>                                                      |
|                                  |          | 1,8 hüvelyk (4,5 cm) TFT színes LCD                                                                        |
| Áramforrás                       |          | Váltóáram, 220–240 V, 50/60 Hz                                                                             |
| Energiafelvétel <sup>2</sup>     |          | • DCP-T530DW/DCP-T535DW/DCP-T536DW                                                                         |
|                                  |          | <b>Másolás</b> <sup>3</sup> : Körülbelül 16 W                                                              |
|                                  |          | <b>Üzemkész</b> <sup>4</sup> : Körülbelül 2,5 W                                                            |
|                                  |          | <b>Alvás</b> <sup>4</sup> : Körülbelül 0,6 W                                                               |
|                                  |          | <b>Kikapcsolva</b> <sup>4 5</sup> : Körülbelül 0,15 W                                                      |
|                                  |          | • DCP-T730DW/DCP-T735DW                                                                                    |
|                                  |          | <b>Másolás</b> <sup>3</sup> : Körülbelül 16 W                                                              |
|                                  |          | <b>Üzemkész</b> <sup>4</sup> : Körülbelül 2,5 W                                                            |
|                                  |          | <b>Alvás</b> <sup>4</sup> : Körülbelül 0,6 W                                                               |
|                                  |          | <b>Kikapcsolva</b> <sup>4 5</sup> : Körülbelül 0,15 W                                                      |
|                                  |          | • DCP-T830DW/DCP-T835DW                                                                                    |
|                                  |          | <b>Másolás</b> <sup>3</sup> : Körülbelül 16 W                                                              |
|                                  |          | <b>Üzemkész</b> <sup>4</sup> : Körülbelül 3,0 W                                                            |
|                                  |          | <b>Alvás</b> <sup>4</sup> : Körülbelül 0,8 W                                                               |
|                                  |          | Kikapcsolva <sup>4 5</sup> : Körülbelül 0,10 W                                                             |
|                                  |          | • MFC-T930DW/MFC-T935DW                                                                                    |
|                                  |          | <b>Másolás</b> <sup>3</sup> : Körülbelül 16 W                                                              |
|                                  |          | <b>Üzemkész</b> <sup>4</sup> : Körülbelül 3,5 W                                                            |
|                                  |          | Alvás <sup>4</sup> : Körülbelül 0,9 W                                                                      |

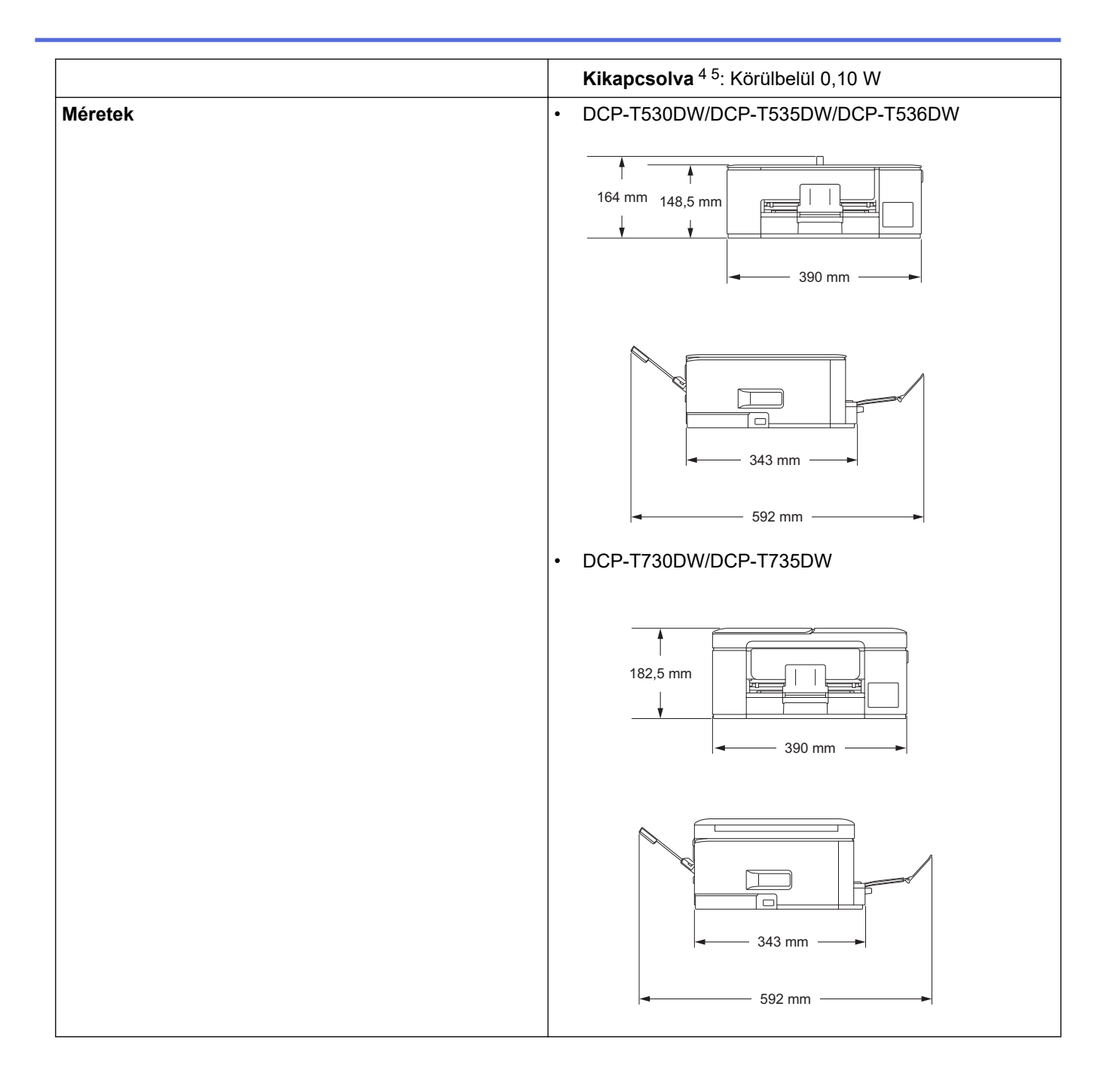

|                                     |                         |            | DCP-T830DW/DCP-T835DW/MFC-T930DW/                                    |
|-------------------------------------|-------------------------|------------|----------------------------------------------------------------------|
|                                     |                         |            | 309 mm<br>180 mm<br>435 mm<br>435 mm                                 |
|                                     |                         |            | 418 mm                                                               |
| Súly                                |                         |            | • DCP-T530DW/DCP-T535DW/DCP-T536DW                                   |
|                                     |                         |            |                                                                      |
|                                     |                         |            | 8.6 kg                                                               |
|                                     |                         |            | • DCP-T830DW/DCP-T835DW                                              |
|                                     |                         |            | 9,6 kg                                                               |
|                                     |                         |            | • MFC-T930DW/MFC-T935DW                                              |
|                                     |                         |            | 9,7 kg                                                               |
| Zajszint                            | Hangnyomás <sup>6</sup> | Nyomtatás  | • DCP-T530DW/DCP-T535DW/DCP-T536DW                                   |
|                                     |                         |            | - Nyomtatás                                                          |
|                                     |                         |            | 56,0 dB(A) (körülbelül)                                              |
|                                     |                         |            | <ul> <li>Másolás (a szkennerüveget használva)</li> </ul>             |
|                                     |                         |            | 53,0 dB(A) (körülbelül)                                              |
|                                     |                         |            | DCP-T730DW/DCP-T735DW                                                |
|                                     |                         |            | - Nyomtatás                                                          |
|                                     |                         |            | 55,0 dB(A) (Korülbelül)                                              |
|                                     |                         |            | - masolas (a szkennerűveget hasznalva)                               |
|                                     |                         |            | <ul> <li>DCP-T830DW/DCP-T835DW/MFC-T930DW/<br/>MFC-T935DW</li> </ul> |
|                                     |                         |            | - Nyomtatás                                                          |
|                                     |                         |            | 57,0 dB(A) (körülbelül)                                              |
|                                     |                         |            | - Másolás (a szkennerüveget használva)                               |
|                                     |                         |            | 54,0 dB(A) (körülbelül)                                              |
| Hőmérséklet                         | Működés                 | 1          | 10–35°C                                                              |
|                                     | Legjobb nyomtatá        | si minőség | 20–33°C                                                              |
| Páratartalom                        | Működés                 |            | 20–80% (kondenzáció nélkül)                                          |
|                                     | Legjobb nyomtatá        | si minőség | 20–80% (kondenzáció nélkül)                                          |
| Automatikus dokumentumadagoló (ADF) |                         | ADF)       | Legfeljebb 20 oldal                                                  |

| (DCP-T730DW/DCP-T735DW/DCP-T830DW/<br>DCP-T835DW/MFC-T930DW/MFC-T935DW) | Papír: 80 g/m² |
|-------------------------------------------------------------------------|----------------|
|-------------------------------------------------------------------------|----------------|

<sup>1</sup> Átlósan mérve

- 2 A készülék USB-interfész használatával történő csatlakoztatásakor mérve. A teljesítményfelvétel a készülék működési környezetétől és a használat módjától is függ.
- <sup>3</sup> (DCP-T530DW/DCP-T535DW/DCP-T536DW) Egyoldalas nyomtatás használata esetén, felbontás: normál / dokumentum: ISO/IEC 24712 nyomtatott minta.

(DCP-T730DW/DCP-T735DW/DCP-T830DW/DCP-T835DW/MFC-T930DW/MFC-T935DW) ADF használata esetén, egyoldalas nyomtatáskor, felbontás: normál / dokumentum: ISO/IEC 24712 nyomtatott minta.

- <sup>4</sup> A mérések az IEC 62301 szabvány 2.0 kiadása alapján készültek.
- <sup>5</sup> A nyomtatófej karbantartása érdekében a készülék időnként bekapcsol, elvégzi a szükséges automatikus műveleteket, majd kikapcsol.
- <sup>6</sup> A zaj függ a nyomtatási körülményektől.

### Dokumentumméret műszaki adatok

| Dokumentumméret | ADF szélesség                                                           | 139,7–215,9 mm                                                       |
|-----------------|-------------------------------------------------------------------------|----------------------------------------------------------------------|
|                 | (DCP-T730DW/DCP-T735DW/DCP-T830DW/<br>DCP-T835DW/MFC-T930DW/MFC-T935DW) |                                                                      |
|                 | ADF hosszúság <sup>1</sup>                                              | • DCP-T730DW/DCP-T735DW                                              |
|                 | (DCP-T730DW/DCP-T735DW/DCP-T830DW/                                      | 210–355,6 mm                                                         |
|                 | DCP-T835DW/MFC-T930DW/MFC-T935DW                                        | <ul> <li>DCP-T830DW/DCP-T835DW/<br/>MFC-T930DW/MFC-T935DW</li> </ul> |
|                 |                                                                         | 148–355,6 mm                                                         |
|                 | Szkennerüveg szélessége                                                 | max. 215,9 mm                                                        |
|                 | Szkennerüveg hosszúsága                                                 | max. 297 mm                                                          |

1 A dokumentumok, melyek hosszabbak 297 mm méretnél, csak egyesével húzhatók be.

### Nyomathordozók adatai

| Papírbemenet | Papírtálca                                                | Papírtípus <sup>1</sup>                  | Normál papír, tintasugaras papír (bevonatos papír),<br>fényes papír, újrahasznosított papír                                                                                                    |
|--------------|-----------------------------------------------------------|------------------------------------------|----------------------------------------------------------------------------------------------------|
|              |                                                           | Papírméret                               | <ul> <li>DCP-T530DW/DCP-T535DW/DCP-T536DW/<br/>DCP-T730DW/DCP-T735DW</li> </ul>                                                                                                    |
|              |                                                           |                                          | A4, Letter, Legal, Mexico Legal, India Legal,<br>Folio, Executive, A5, A6, Borítékok (C5, Com-10,<br>DL, Monarch), Fotó (10 x 15 cm), Fotó L (9 x 13<br>cm), Fotó 2L (13 x 18 cm), Kartotéklap (13 x 20<br>cm) |
|              |                                                           |                                          | <ul> <li>DCP-T830DW/DCP-T835DW/MFC-T930DW/<br/>MFC-T935DW</li> </ul>                                                                                                    |
|              |                                                           |                                          | A4, Letter, Legal, Mexico Legal, India Legal,<br>Folio, Executive, A5, A6, Borítékok (C5, Com-10,<br>DL, Monarch), Fotó (10 x 15 cm), Fotó 2L (13 x<br>18 cm), Kartotéklap (13 x 20 cm)                        |
|              |                                                           | Maximális<br>papírkapacitás              | Max. 150 lap 80 g/m² súlyú normál papír                                                                                                    |
|              | Többcélú tálca (TC<br>tálca) <sup>2</sup>                 | Papírtípus <sup>1</sup>                  | Normál papír, tintasugaras papír (bevonatos papír),<br>fényes papír, újrahasznosított papír                                                                                                    |
|              | (DCP-T830DW/<br>DCP-T835DW/<br>MFC-T930DW/<br>MFC-T935DW) | Papírméret <sup>3</sup>                  | A4, Letter, Legal, Mexico Legal, India Legal, Folio,<br>Executive, A5, A6, Borítékok (C5, Com-10, DL,<br>Monarch), Fotó (10 x 15 cm), Fotó L (9 x 13 cm),<br>Fotó 2L (13 x 18 cm), Kartotéklap (13 x 20 cm)    |
|              |                                                           | Maximális<br>papírkapacitás <sup>3</sup> | Max. 80 lap 80 g/m² súlyú normál papír                                                                                                    |

| PapírbemenetKézi adagoló nyílás<br>(DCP-T530DW/<br>DCP-T535DW/<br>DCP-T536DW/<br>DCP-T730DW/<br>DCP-T735DW) | Papírtípus <sup>1</sup>     | Normál papír, tintasugaras papír (bevonatos papír),<br>fényes papír, újrahasznosított papír                                                                                                    |                                                                                                |
|----------------------------------------------------------------------------------------------------|-----------------------------|----------------------------------------------------------------------------------------------------|------------------------------------------------------------------------------------------------|
|                                                                                                    | Papírméret                  | A4, Letter, Legal, Mexico Legal, India Legal, Folio,<br>Executive, A5, A6, Borítékok (C5, Com-10, DL,<br>Monarch), Fotó (10 x 15 cm), Fotó L (9 x 13 cm),<br>Fotó 2L (13 x 18 cm), Kartotéklap (13 x 20 cm) |                                                                                                |
|                                                                                                    | Maximális<br>papírkapacitás | Max. 1 lap                                                                                                    |                                                                                                |
| Papírkimenet <sup>1</sup>                                                                                   |                             |                                                                                                    | Max. 50 lap 80 g/m² súlyú normál papír (nyomtatott oldalával felfelé kerül a kimeneti tálcára) |

1 Az elmaszatolódás elkerülése érdekében fényes papír használata esetén célszerű a nyomtatott lapokat azonnal eltávolítani a kimeneti tálcából.

<sup>2</sup> Fényes papírokhoz a TC tálca használata javasolt.

<sup>3</sup> A Letter/A4 méretű papírokból egyszerre csak egyet tölthet a TC tálcába.

## Faxjellemzők

Ø

Ez a funkció a(z) MFC-T930DW/MFC-T935DW esetén érhető el.

| Kompatibilitás            | ITU-T 3. csoport                          |
|---------------------------|-------------------------------------------|
| Modem sebesség            | Automatikus visszaszabályozás: 14 400 bps |
| Szkennelési szélesség     | ADF: 208 mm (A4)                          |
| (Egyoldalas dokumentum)   | Szkennerüveg: 204 mm (A4)                 |
| Nyomtatási szélesség      | 204 mm (A4)                               |
| Szürkeárnyalatos          | Monokróm: 8 bit (256 szint)               |
| Felbontás                 | 203 dpi                                   |
| (Vízszintes)              |                                           |
| Felbontás                 | Normál:                                   |
| (Függőleges)              | 98 dpi (monokróm)                         |
|                           | Finom:                                    |
|                           | 196 dpi (monokróm)                        |
|                           | Szuperfinom:                              |
|                           | 392 dpi (monokróm)                        |
|                           | Fotó:                                     |
|                           | 196 dpi (monokróm)                        |
| Címjegyzék                | 40 szám                                   |
| Csoportok                 | Legfeljebb 6                              |
| Üzenetszórás              | 90 (40 címjegyzék/50 kézi hívás)          |
| Automatikus újratárcsázás | 3-szor, 5 perces időközönként             |
| Küldés memóriából         | Legfeljebb 170 oldal <sup>1</sup>         |
| Papír nélküli fogadás     | Legfeljebb 170 oldal <sup>1</sup>         |

<sup>1</sup> Az "oldal" itt ezt jelenti: "1-es sz. ITU-T tesztgrafikon" (tipikus üzleti levél, normál felbontás, MMR kód).

### Másolás műszaki adatok

| Színes/Monokróm    | lgen/lgen           |
|--------------------|---------------------|
| Másolási szélesség | 204 mm <sup>1</sup> |

| Több másolat         | Kötegel vagy rendez 99 oldalig                                                                                          |
|----------------------|----------------------------------------------------------------------------------------------------|
| Nagyítás/kicsinyítés | 25–400% (1%-os lépésközzel)                                                                                             |
| Felbontás            | Maximális nyomtatási felbontás: 1200 × 1800 dpi (DCP-T530DW/DCP-T535DW/<br>DCP-T536DW)                                  |
|                      | Maximális nyomtatási felbontás: 1200 × 2400 dpi (DCP-T730DW/DCP-T735DW/<br>DCP-T830DW/DCP-T835DW/MFC-T930DW/MFC-T935DW) |

1 A4-es méretű papírra másolás esetén.

Ø

### USB Flash memóriameghajtó műszaki adatok

Ez a funkció csak MFC-T930DW/MFC-T935DW esetében áll rendelkezésre.

| Kompatibilis adathordozók <sup>1</sup> |              | USB Flash meghajtó <sup>2</sup>                                  |
|----------------------------------------|--------------|------------------------------------------------------------------|
| Fénykép                                | Felbotás     | Maximum 1200 x 6000 dpi                                          |
|                                        | Papírtípus   | Normál papír, tintasugaras papír (bevonatos papír), fényes papír |
| Papírméret                             |              | A4, Letter, Fotó (10 x 15 cm), Fotó 2L (13 x 18 cm)              |
|                                        | Fájlformátum | JPEG (A progresszív JPEG-formátum nem támogatott)                |
| Szkennelés médiára                     | Fájlformátum | JPEG, PDF (színes, szürkeárnyalatos)                             |
|                                        |              | TIFF, PDF (Monokróm)                                             |

1 Az USB Flash memóriameghajtókat nem támogatja a termék.

<sup>2</sup> Nagy sebességű USB 2.0. USB háttértár szabvány. Támogatott formátumok: FAT12/FAT16/FAT32/exFAT

### A szkenner műszaki adatai

| Színes/Monokróm                    | lgen/lgen                                                   |
|------------------------------------|-------------------------------------------------------------|
| TWAIN kompatibilis                 | Igen                                                        |
|                                    | (Windows 10 / Windows 11)                                   |
| WIA kompatibilis                   | Igen                                                        |
|                                    | (Windows 10 / Windows 11)                                   |
| Szín mélység                       | 30 bites színfeldolgozás (bemenet)                          |
|                                    | 24 bites színfeldolgozás (kimenet)                          |
| Szürkeárnyalat                     | 10 bites színfeldolgozás (bemenet)                          |
|                                    | 8 bites színfeldolgozás (kimenet)                           |
| Felbontás                          | Legfeljebb 19 200 x 19 200 dpi (interpolált) <sup>1 2</sup> |
|                                    | (a szkennerüvegről)                                         |
|                                    | Legfeljebb 1200 x 2400 dpi (optikai)                        |
|                                    | (ADF-ről) <sup>3</sup>                                      |
|                                    | Legfeljebb 1200 x 600 dpi (optikai)                         |
| Szkennelési szélesség és hosszúság | (Szkennerüveg)                                              |
| (Egyoldalas dokumentum)            | Szélesség: Legfeljebb 213,9 mm                              |
|                                    | Hosszúság: Legfeljebb 295 mm                                |
|                                    | (ADF) <sup>3</sup>                                          |
|                                    | Szélesség: Legfeljebb 213,9 mm                              |
|                                    | Hosszúság: Legfeljebb 353,6 mm                              |

<sup>1</sup> Csak a TWAIN illesztőprogrammal (Maximum 1200 × 1200 dpi felbontású szkennelés a WIA illesztőprogrammal Windows 10 és Windows 11 operációs rendszereken.)

<sup>3</sup> Csak ADF modellek esetén

<sup>&</sup>lt;sup>2</sup> A szkennelési méret csökkenhet a szkennelés felbontásának növekedésével.

### A nyomtató műszaki adatai

| Felbotás                          |            | Legfeljebb 1200 × 6000 dpi (csak Windows) (DCP-T530DW/<br>DCP-T535DW/DCP-T536DW)                      |
|-----------------------------------|------------|----------------------------------------------------------------------------------------------------|
|                                   |            | Legfeljebb 1200 × 6000 dpi (DCP-T730DW/DCP-T735DW/<br>DCP-T830DW/DCP-T835DW/MFC-T930DW/MFC-T935DW)    |
| Nyomtatási szélesség <sup>1</sup> |            | 204 mm                                                                                                |
|                                   |            | Szegély nélküli <sup>2</sup> : 210 mm                                                                 |
| Szegély nélküli                   |            | A4, Letter, A6, Fotó (10 x 15 cm), Fotó L (9 x 13 cm), Fotó 2L (13 x 18 cm), Kartotéklap (13 x 20 cm) |
| Automatikus 2 oldalas             | Papírtípus | Normál papír, újrahasznosított papír                                                                  |
| nyomtatas Papírméret              |            | A4, Letter, Executive, A5                                                                             |
| Nyomtatási sebesség               |            | Lásd az Ön által használt modell oldalát a helyi Brother weboldalon.                                  |

1 A4 méretű papírra történő nyomtatáskor.

<sup>2</sup> Ha a szegély nélküli funkció be van kapcsolva.

### Interfész műszaki adatai

| <b>USB</b> <sup>12</sup>                                 | Maximum 2 m hosszú USB 2.0 interfészkábelt (A/B típus) használjon.             |
|----------------------------------------------------------|--------------------------------------------------------------------------------|
| LAN<br>(DCP-T830DW/DCP-T835DW/<br>MFC-T930DW/MFC-T935DW) | Ethernet UTP kábelt használjon, amely CAT5 vagy magasabb kategóriás.           |
| Vezeték nélküli LAN                                      | IEEE 802.11a/b/g/n (infrastruktúra mód)<br>IEEE 802.11a/g/n (Wi-Fi Direct mód) |

A készülék nagy sebességű USB 2.0 interfésszel van ellátva. A készülék csatlakoztatható olyan számítógéphez is, amely USB 1.1 interfésszel rendelkezik.

<sup>2</sup> Harmadik fél USB-portjai nem támogatottak.

### Hálózati műszaki adatok

 (DCP-T530DW/DCP-T535DW/DCP-T536DW/DCP-T730DW/DCP-T735DW/DCP-T830DW/ DCP-T835DW)

Készülékét egy hálózathoz csatlakoztatja a hálózati nyomtatás és hálózati szkennelés céljából.

• (MFC-T930DW/MFC-T935DW)

A készülék a hálózathoz kötve hálózati nyomtatás, hálózati szkennelés, PC-Fax küldés, és PC-Fax fogadás (csak Windows) funkciókat képes ellátni.

| Hálózatbiztonság (vezetékes hálózat<br>(DCP-T830DW/DCP-T835DW/MFC-T9     | SSL/TLS (IPPS, HTTPS) |                                                                                |  |
|--------------------------------------------------------------------------|-----------------------|--------------------------------------------------------------------------------|--|
| Hálózatbiztonság (vezeték nélküli hálózat)         SSL/TLS (IPPS, HTTPS) |                       |                                                                                |  |
| Vezeték nélküli hálózati biztonság <sup>1</sup>                          |                       | WEP 64/128 bit, WPA-PSK (TKIP/<br>AES), WPA2-PSK (TKIP/AES),<br>WPA3-SAE (AES) |  |
| Vezeték nélküli beállítást támogató<br>segédprogram                      | WPS                   | Igen                                                                           |  |

1 A Wi-Fi Direct csak WPA2-PSK (AES) szabványokat támogat.

### Számítógépre vonatkozó követelmények specifikációja

| Számítógépesplatform-<br>és operációsrendszer-<br>verzió |                                                                                                    | PC-interfész                                  |                               |                  | Processzor                                                            | A telepítéshez<br>szükséges lemezterület<br>1 |                                                                                         |
|----------------------------------------------------------|----------------------------------------------------------------------------------------------------|-----------------------------------------------|-------------------------------|------------------|-----------------------------------------------------------------------|-----------------------------------------------|-----------------------------------------------------------------------------------------|
|                                                          |                                                                                                    | USB <sup>2</sup>                              | Vezetékes<br>LAN <sup>3</sup> | WLAN (Wi-<br>Fi) |                                                                       | Az<br>illesztőprog<br>ramokhoz                | Az<br>alkalmazá<br>sok<br>vonatkozá<br>sában (Az<br>illesztőpro<br>gramokkal<br>együtt) |
| Windows<br>operációs<br>rendszer                         | Windows 10<br>Home <sup>4 5</sup><br>Windows 10<br>Pro <sup>4 5</sup><br>Windows 10<br>Education <sup>4 5</sup><br>Windows 10<br>Enterprise <sup>4 5</sup> | Nyomtatás<br>PC-Fax <sup>6</sup><br>Beolvasás |                               |                  | 32 bites<br>(x86) vagy<br>64 bites<br>(x64)<br>processzor<br>64 bites | 650 MB                                        | 1,3 GB                                                                                  |
|                                                          | Home <sup>4 5</sup><br>Windows 11<br>Pro <sup>4 5</sup><br>Windows 11<br>Education <sup>4 5</sup><br>Windows 11<br>Enterprise <sup>4 5</sup>               |                                               |                               |                  | (x64)<br>processzor                                                   |                                               |                                                                                         |
|                                                          | Windows<br>Server 2016<br>Windows<br>Server 2019<br>Windows<br>Server 2022                                                                                 | Nyomtatás<br>Beolvasás                        | Nyomtatás                     |                  | 64 bites<br>(x64)<br>processzor                                       | 80 MB                                         | 80 MB                                                                                   |
| Mac<br>operációs<br>rendszer<br>7                        | macOS v12<br>macOS v13<br>macOS v14                                                                                                    | Nyomtatás<br>PC-Fax (küldés<br>Beolvasás      | ) 6 8                         |                  | 64 bites<br>processzor                                                | N/A                                           | 550 MB                                                                                  |

#### Támogatott operációs rendszerek és szoftverfunkciók

1 A szoftver telepítéséhez internetkapcsolat szükséges.

- <sup>2</sup> Harmadik fél USB-portjait nem támogatja.
- <sup>3</sup> DCP-T830DW/DCP-T835DW/MFC-T930DW/MFC-T935DW esetében.
- <sup>4</sup> WIA esetében 1200 x 1200 felbontás.

<sup>5</sup> A Nuance<sup>™</sup> PaperPort<sup>™</sup> 14SE a Windows 10 és Windows 11 rendszereket támogatja.

6 A PC-Fax csak a fekete-fehér lehetőséget támogatja. (Fax funkcióval rendelkező modelleknél)

7 macOS felelősségi nyilatkozat AirPrint képesség: a nyomtatáshoz vagy szkenneléshez macOS rendszeren szükség van az AirPrint használatára. A Mac illesztőprogramok nem tartozékai a készüléknek.

8 Csak AirPrint.

A legújabb illesztőprogramokért látogassa meg modellje **Letöltések** oldalát a <u>support.brother.com/downloads</u> honlapon.

A támogatott operációs rendszerért látogassa meg modellje **Támogatott operációs rendszerek** oldalát a <u>support.brother.com/os</u> honlapon.

Az összes védjegy, márka és terméknév a megfelelő vállalatok tulajdona.

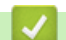

### Kapcsolódó tájékoztatás

Függelék

▲ Kezdőlap > Függelék > Kellékanyag műszaki adatok

## Kellékanyag műszaki adatok

| Tinta                         | A készülék fekete, sárga, cián és magenta festéktartályokkal működik, amelyek a nyomtatófejtől elkülönülő elemek.                                                                                                    |
|-------------------------------|----------------------------------------------------------------------------------------------------|
| A festékpatron<br>élettartama | Amikor az első alkalommal tölti fel a készülék festéktartályát, a készülék elhasznál<br>valamennyi tintát a szállítócsövek feltöltésére, hogy kiváló minőségű nyomatok<br>készülhessenek. Erre a folyamatra csak egyszer kerül sor. A kezdő palackok tényleges<br>kapacitása a tintarendszer inicializálása miatt kisebb lehet, mint a cserepalackoké. |
| Fogyóeszközök<br>cseréje      | <fekete tintapalack=""> BTD100BK<br/><sárga tintapalack=""> BTD100Y<br/><cián tintapalack=""> BTD100C<br/><magenta tintapalack=""> BTD100M<br/>Fekete - Körülbelül 7500 oldal <sup>1</sup><br/>Sárga, Ciánkék és Magenta – Körülbelül 5000 oldal <sup>1</sup></magenta></cián></sárga></fekete>                                                        |

A meghatározott körülbelüli értékek az ISO/IEC 24712 tesztminták használatán alapuló eredeti Brother módszertani értékeket tükrözik. A meghatározott értékek nem az ISO/IEC 24711 eljáráson alapulnak.

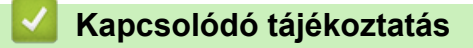

• Függelék

▲ Kezdőlap > Függelék > Környezetvédelmi és megfelelőségi információk

- Információk az újrahasznosított papírról
- Pótalkatrészek elérhetősége
- Vegyi anyagok (EU REACH)

Kezdőlap > Függelék > Környezetvédelmi és megfelelőségi információk > Információk az újrahasznosított papírról

## Információk az újrahasznosított papírról

- Az újrahasznosított papír ugyanolyan minőségű, mint az eredeti, erdei forrásból gyártott papír. A modern újrahasznosított papírok gyártását szabályzó előírások biztosítják, hogy megfeleljen a különböző nyomtatási eljárások legszigorúbb minőségi követelményeinek is. A Brother képkezelő eszközök képesek az EN 12281:2002 szabványnak megfelelő újrahasznosított papír kezelésére.
- Az újrahasznosított papír vásárlása védi a természeti erőforrásokat, és elősegíti a környezettudatos gazdaságot. A papír a cellulózrostjaiból készül. A papír begyűjtése és újrahasznosítása több életciklussal megnöveli a rostok élettartamát, így csökkentve az erőforrások felhasználását.
- Az újrahasznosított papír gyártása rövidebb. A rostok már fel vannak dolgozva, így kevesebb víz, vegyszer és energia szükséges.
- A papír újrahasznosításának megvan az az előnye, hogy a papír nem kerül az egyéb megsemmisítési helyekre, például szemétlerakóba és szemétégetőbe. A szemétlerakóban lévő hulladék metángázt termel, amely erős üvegházhatással rendelkezik.

| $\checkmark$ | Ka | pcs | olód | ó tá | iéko | ztatás |
|--------------|----|-----|------|------|------|--------|
|              | -  |     |      |      |      |        |

▲ Kezdőlap > Függelék > Környezetvédelmi és megfelelőségi információk > Pótalkatrészek elérhetősége

## Pótalkatrészek elérhetősége

A Brother garantálja, hogy a pótalkatrészek a termék forgalmazásának befejezése után legalább hét évig elérhetők maradnak.

A cserealkatrészek beszerzéséhez lépjen kapcsolatba a Brother-forgalmazóval vagy -kereskedővel.

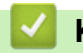

#### Kapcsolódó tájékoztatás

▲ Kezdőlap > Függelék > Környezetvédelmi és megfelelőségi információk > Vegyi anyagok (EU REACH)

## Vegyi anyagok (EU REACH)

A REACH rendeletben előírt, a termékekben használt vegyi anyagokra vonatkozó információk a <u>https://www.brother.eu/reach</u> oldalon találhatók.

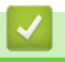

### Kapcsolódó tájékoztatás

▲ Kezdőlap > Függelék > Brother Súgó és ügyfélszolgálat

## Brother Súgó és ügyfélszolgálat

Ha segítségre van szüksége a Brother terméke használatára vonatkozóan, látogassa meg a következőt: <u>support.brother.com</u> a gyakran ismételt kérdések (GYIK) és a hibaelhárítási tanácsok eléréséhez. A készüléke teljesítményének javítása érdekében letöltheti a legfrissebb szoftvereket, illesztőprogramokat és firmware-t, valamit a felhasználói dokumentációt is, hogy megismerje, miként hozhatja ki a legtöbbet a Brother termékéből.

További termék- és ügyfélszolgálati információk elérhetők a Brother helyi irodájának hivatalos weboldalán. Látogassa meg az alábbi honlapot: <u>global.brother/en/gateway</u> ahol megtalálja a helyi Brother iroda kapcsolatfelvételi részleteit, illetve regisztrálhatja az új termékét.

### Kapcsolódó tájékoztatás

• Függelék

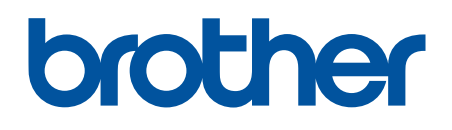

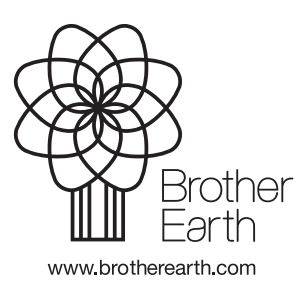

HUN 0 verzió